# H3Cサーバー トラブルシューティングガイド

文書バージョン:6W101-20211231

Copyright(C)2021 New H3C Technologies Co., Ltd. All rights reserved.

New H3Cテクノロジー株式会社の事前の書面による同意なしに、本書のいかなる部分も、いかなる形式、手段によっても複製または送信することはできません。

New H3Cテクノロジー株式会社の商標を除き、本書に記載されている商標は、それぞれの所有者の商標または登録商標です。

本書の内容は、予告なしに変更することがあります。

## 内容

| 安全性情報                                    | 1              |
|------------------------------------------|----------------|
| 安全標識規則                                   |                |
| 安全性情報                                    |                |
| 一般作動安全                                   | 2              |
| 電気安全                                     | 2              |
| 電気失生                                     | ב<br>כ         |
| 〒11-11-11-11-11-11-11-11-11-11-11-11-11- | ט<br>ר         |
| 电源に因りる准天宇境                               | J              |
|                                          |                |
| □ ====================================   |                |
| 週用製品                                     | 5              |
| トラブルシューティングフローチャート                       | 6              |
| トラブルシューティングの進備                           | Q              |
|                                          | 0              |
| ※品                                       | 8              |
| ソノトワェアユーテイリティの準備                         | 8              |
| リモートメンテナンスユーティリティ                        |                |
| 診断ユーティリティ                                | 9              |
| ハードウェアユーティリティの準備                         | 10             |
| 現象情報の収集                                  | 12             |
| 基本情報の収集                                  | 12             |
| 症状情報チェックリスト                              | 15             |
| サーバーの最小ハードウェア構成への分割                      | 16             |
| 障害情報の収集                                  | 19             |
| オペレーティングシステトログの収集                        | 19             |
| リーレー ティンティン ニーン ジャスネーー HDM SDSログの加生      | 20             |
| HDM 00001 / の次果<br>HDM 面面記録情報の収集         | 20             |
| ーン「四面記録目報の状来                             |                |
| オペレー / インノンス/ ムをリしたスパレーションドロー ノー設定の収集    |                |
| FMGストレーショントローラーの設定の収集                    |                |
|                                          |                |
| NDMはたちっし、ジョントローフー設定の収集                   |                |
| HDMI_よるストレーショントローフー設定の収集                 |                |
| BIOSを介したPMUストレーショントローフーの設定の収集            |                |
| BIOSを介したLSIストレーショントローフーの設定の収集            | 31             |
| ストレージョントローラーログの収集                        | 36             |
| PMCストレージコントローラーのログの収集                    | 36             |
| LSIストレージョントローラーのログの収集                    | 37             |
| FC HBAログの収集                              | 38             |
| QLogic FC HBAログの収集                       | 38             |
| Emulex FC HBAログの収集                       | 41             |
| GPUログの収集                                 | 42             |
| 障害の診断と特定                                 | 43             |
| 制約事項およびガイドライン                            | 43             |
| ●船的なトラブルシューティングのワークフロー                   | 43             |
|                                          | 10<br>14       |
| 1000 確認になる 時日の 特定                        | <br>11         |
| うべいのことと確認して伴日と特定する                       | <del>۲</del> ۰ |
| ivelviveen 、CFFロと19たりの                   | 49             |
| コン / リンエンドビコ エフノ 1、ビルツLLUで唯祕して降古で付た      | 49<br>50       |
| ドリノルノユー リリンブ フローナペート                     | 50             |
| 一                                        | 51             |
| 陴舌衣ホノリーナヤート                              | 52             |
| 逸柄診断ノリーナヤート                              | 54             |
| 電源投入時の問題のフローチャート                         | 55             |
| POS1問題のフローチャート                           | 56             |

| OS起動時の問題のフローチャート                                             |     |
|--------------------------------------------------------------|-----|
| iFIST問題フローチャート                                               |     |
| ストレージョントローラーの問題のフローチャート                                      |     |
| ストレージョントローラーのスーパーキャパシター問題のフローチャート                            |     |
| 物理ドライブの問題のフローチャート                                            | 62  |
| 湯理ドライブの問題のフローチャート                                            | 64  |
|                                                              |     |
|                                                              |     |
|                                                              |     |
| ハートワェアの問題のトフノルシューティンク                                        |     |
| 一般的なハードウェアの問題                                                | 68  |
| 新しいコンポーネントの問題                                                | 68  |
| サードパーティ製コンポーネントの障害                                           |     |
| コンポーネントまたはケーブルの接続がゆるんでいる                                     | 69  |
| サーバーの自動シャットダウン                                               |     |
| LEDの障害                                                       |     |
| LEDが消灯                                                       | 71  |
| <u>こしか 消入</u>                                                | 72  |
| ファンの暗実が原田でへ JL ZI EDが占減                                      |     |
| ファンJEDのちば                                                    | 73  |
| ノアノLEDの京廠                                                    |     |
| ハリーサノフ1の厚吉                                                   |     |
|                                                              |     |
| 電源装置LEDがオレンジに点灯またはオレンジに点滅                                    |     |
| 電源装置LEDが緑色で点滅し、サーバーが起動できない                                   | 75  |
| 電源装置のファンの大きな音                                                |     |
| 電源入出力エラー                                                     |     |
| 電源出力異常                                                       | 77  |
| 電源喪失冗長ログの発生                                                  |     |
| 不一致ベンダーログの発生                                                 |     |
| POST段階の障害                                                    |     |
| 信号なし                                                         |     |
| POSTの初期段階でシステムがスタックする(Hvgonプロセッサーには適用されない)                   | 80  |
| システムがPOST段階でスタックする                                           | 81  |
| POST段階で表で表示される情報                                             | 82  |
| ていしージョントローラーがPOST由にフタックオス                                    |     |
| ハーレ ノコントロ ノ かつして モニハメノノタ の                                   |     |
| F / E 起 到 の 问 超                                              |     |
| FAE起動エフー                                                     | 83  |
| PXE起動時の画面エフーまたはエフー情報のよのPXE環境への移行の失敗                          |     |
| PXE環境でのシステムインストールの問題                                         |     |
| HDDの問題                                                       |     |
| HDM内のハードディスクドライブのドライブ障害またはオフラインアラーム                          |     |
| HDMストレージ管理ページでドライブが認識されない                                    |     |
| OSログにHDDエラーが記録される                                            |     |
| OSのハードディスク(HDD)識別エラー                                         |     |
| HDDのFault/UID LEDのステータスがオレンジで点灯または点滅                         |     |
| SSDが寿命に達する                                                   |     |
| PCHでSSDを識別できない                                               |     |
| HDMのNVMeドライブステータスの異常                                         |     |
| 新しくインストールされたNVMeドライブを識別できない                                  |     |
| NVMeドライブの障害                                                  | 99  |
| ハードドライブのアクセス不能なデータ                                           | 100 |
| マトレージョントローラーの問題                                              | 100 |
| ∧」レ ノーノ「ローノーの回恩                                              |     |
| ヘトレーンコントローフーン 探の 利服 わよい ハイトフィン                               |     |
| 冊理トフィノのキャッシュ書さ込みホリンーかフィトハックからフィトスルーに変更されました。     BMORLA ジェント |     |
| PMUストレーショントローラーによって構築された論理ドライフの使用不可ステータス                     | 102 |
| ARCCONFツールによるP460/H460シリーズストレージコントローラーの識別の失敗                 | 102 |
| P460/H460シリーズストレージコントローラーモデルが正しく表示されない                       | 103 |

| P430シリーズストレージコントローラーのメンバー論理ドライブのLEDステータスが青で点滅とオレンジで点        | ī滅を   |
|-------------------------------------------------------------|-------|
| 交互に示す                                                       | . 103 |
| レガシーBIOSモードでの初期化中にストレージコントローラーがスタックする                       | . 104 |
| LSIストレージョントローラーをJBODモードに変更した状態で、OSのインストール時にハードドライブが認識       | 設さ    |
|                                                             | .105  |
| WindowsでISIストレージョントローラードライバーを手動で更新中にドライバーが見つかりませんでした        | 105   |
| メンバードライブ交換後の論理ドライブの再構築エラー                                   | 106   |
| フレージョントローラーな換後に元のドライブデータが利田できたい                             | 100   |
| ストレーショントローン「文侠後に元のトラインン」シル・村市 Ceration                      | 100   |
| FOI的劇ARDCの開始ドリインのノーン很大                                      | 100   |
| していているのでは、このでは、このでは、「「「「「」」」、「「」」、「「」」、「「」」、「」」、「」」、「」、「」、「 | 100   |
| 51した調理ドブイン                                                  | . 109 |
| 調理下フリノ唱音                                                    |       |
| ストレーショントローフーのスーハーキャハンダーの问題                                  | . 111 |
| 長期间使用していない場合、スーハーキャハンダーハッナリーが使い来たされている                      | . 111 |
| スーハーキャハシダー構成エフー                                             | . 112 |
| スーハーキャハシターによって書き込みホリシーが変更された                                | . 112 |
| ファンと放熱の問題                                                   | . 113 |
| 複数のファンが局速で動作しているときに大きな音がする                                  | . 113 |
| 1つまたは複数のファンが低速で動作しているときに大きな音がする                             | . 114 |
| ファンがほぼ全速で回転                                                 | . 114 |
| すべてのファンが最高速度で回転                                             | . 114 |
| ファン交換後の新しいファンの障害                                            | . 115 |
| 過熱によるサーバーの自動シャットダウン                                         | . 116 |
| DRAM DIMMの問題                                                | . 117 |
| インストールのガイドライン                                               | . 117 |
| DIMMの取り付け位置エラー                                              | . 117 |
| メモリーモードの劣化                                                  | . 118 |
| POSTが使用可能なメモリーがないことを検出しました(インテルプロセッサーを使用するサーバーに該当)。         | , 119 |
| POSTがDIMM初期化エラーを検出しました。                                     | . 121 |
| POSTがトレーニングエラーを検出しました。                                      | . 122 |
| POST中のDIMM互換性エラー                                            | . 123 |
| 訂正可能メモリーエラーが発生しました                                          | . 124 |
| 訂正不能なDIMMエラーが発生しました                                         | . 124 |
| DIMM認証の失敗                                                   | . 125 |
| メモリー容量が、サーバーにインストールされているDIMMの総容量より小さい                       | . 125 |
| PMem DIMMの問題(インテルプロヤッサー)                                    | . 127 |
| PMem DIMMインストールのガイドライン                                      | . 127 |
| PMem DIMMインストールエラー                                          | 128   |
| PMem DIMMが無効です。                                             | 129   |
| OSI=PMam DIMMが表示されたい                                        | 130   |
| プロセッサーの問題                                                   | 130   |
| レーティングのガイドライン                                               | 130   |
| マククルクユー ) インクのガイマクイン                                        | 131   |
| 設定エノー(Intelシロビソリー)<br>MCAマラー / (Intelプロセッサー)                | 122   |
| MCAT = 1 (AMD to EV) = $1$                                  | 102   |
| MICAア ノーム(AMD ゐよび Flygon ノロセッサー)<br>吉坦                      | 100   |
| 同通                                                          | . 133 |
| ッーハーの起動ノロセムかUP1初朔化技階 ビスダツク9 る(1フナルノロセツサー)                   | . 134 |
| ンATムの貝何か取小の場合のノロセツサー貝何率か高い                                  | . 135 |
| セキュリティハク                                                    | . 136 |
| 「「「方化センユールの问題                                               | . 13/ |
| IPM/IUMか び 障して いるか 認識 されない                                  | . 137 |
| ンステムハッテリーの問題                                                | . 138 |
| 電源が个足または不足しています                                             | . 138 |
| マザーボードの問題                                                   | . 138 |
| システムボード障害                                                   | . 138 |
| ドライフバックブレーンの問題                                              | . 139 |

| ドライブが認識されない                                        | 139        |
|----------------------------------------------------|------------|
| 多機能ラックマウントの耳の問題                                    | 141        |
| 多機能ラックマウントの耳に接続されているデバイスが認識されない                    | 141        |
| SDカードの問題                                           | 143        |
| SDカードが認識されない                                       |            |
| OSがSDカードから起動しない。                                   | 144        |
| USBデバイスの問題                                         | 146        |
| USBデバイスが認識されたい                                     | 146        |
| OSがUSRドライブからお動したい                                  | 1/17       |
| シニックビニノバーの明明                                       | 140        |
| ルノイベノトノイバーの同題                                      |            |
| SATAオンブイガルブイベンドシイバーが認識されない。SATAオンブイガルブイント          |            |
| SATAJ ノノイガルノイベンドノイバーが認識されない(AMDのよびHyg0Hノロビクサー)     |            |
| GPUモンユールの问題                                        |            |
| GPUモンユールル認識されない                                    |            |
| クラノが期待とおりに表示されない                                   |            |
| 仮想化シナリオでHDMIによってGPU UCEエフーか報告される                   |            |
| 目己調達したGPUモンュールが認識されない                              |            |
| モニター表示の問題                                          |            |
| サーバーの電源投入後、画面が60秒以上フランクになる                         | 156        |
| サーバーの電源投入時に画面が空白になる                                | 157        |
| サーバーが正常に動作しているときは画面が空白になる                          | 158        |
| 画面のちらつき、画面イメージのロールまたは歪み                            | 158        |
| 画面の色の異常                                            | 159        |
| モニターに表示されるゆっくりと移動する水平線                             | 159        |
| マウスとキーボードの問題                                       | 159        |
| マウスまたはキーボードが認識されない                                 | 159        |
| ネットワークアダプターの問題                                     | 161        |
| 新しくインストールしたネットワークアダプターが動作しない                       | 161        |
| ネットワークアダプター上のインターフェースが使用できない                       | 163        |
| ネットワークアダプターのポートに到達できません。                           | 165        |
| ポートでのパケット損失またはエラー                                  | 167        |
| 不十分なパフォーマンス                                        | 168        |
| mLOMネットワークアダプター障害                                  | 170        |
| mLOMネットワークアダプターが認識されているが、到達できない                    | 170        |
| FC HBAの問題                                          |            |
| FC HBA上のポートWWPNがストレージデバイスで認識されない                   |            |
| FC HBAのポートWWPNはストレージデバイスによって認識されるが、サーバーがI UNを認識できな | ะเง 174    |
| 複数のLINUにつの一部に暗害が発生する                               | 176        |
| N の読み取り/まき込みパフォーマンスが低い                             |            |
|                                                    | 177<br>120 |
| FOIE ビノユールの回題<br>PCIaエジュールがRIOSで認識されたい             | 100<br>190 |
| FOIe ビンユールがお店L ブレキオ                                |            |
| FCIEモンユールか改陸していより                                  |            |
| PUIEモンユールのイコンエートされに述及または市域幅の減少                     |            |
| ケーノルの问題                                            |            |
| ケーノル 接続の カイトライン                                    |            |
| 連続番号か付けられた複数のトライフで障害か報告される                         |            |
| ソフトウェアの問題のトラフルシューティング                              | 189        |
| OSの問題                                              | 189        |
| サーバーとのOS互換性                                        | 189        |
| OSのインストール方法                                        | 189        |
| OSインストールエラー                                        | 190        |
| OSインストール時のハードディスクの識別の問題                            |            |
| OSブート障害                                            |            |
|                                                    | 193        |
| ここには、「「」」、「「」」、「「」」、「」」、「」」、「」、「」、「」、「」、「」、「       | 10/        |
|                                                    | 10/        |
|                                                    |            |

| OSの予期しない再起動                                                                                                    |                                                                                                    |
|----------------------------------------------------------------------------------------------------|----------------------------------------------------------------------------------------------------|
| OSログのエラーメッセージ                                                                                                    | 195                                                                                                    |
| アプリケーションプログラムまたはOSパッチインストール後の異常                                                                                                    | 196                                                                                                    |
| OSアップデートの問題                                                                                                    | 196                                                                                                    |
| OSの再インストール                                                                                                    | 197                                                                                                    |
| アプリケーションソフトウェアの問題                                                                                                    | 197                                                                                                    |
| ゾンビソフトウェア                                                                                                    | 197                                                                                                    |
| ソフトウェア構成変更後のOSエラー                                                                                                    | 198                                                                                                    |
| 新しいアプリケーションプログラムインストール後のOSエラー                                                                                                    | 198                                                                                                    |
| BIOSの問題                                                                                                    | 199                                                                                                    |
| BIOSアラーム情報(Intelプロセッサー)                                                                                                    | 199                                                                                                    |
| BIOSアラーム情報(AMDプロセッサー)                                                                                                    | 206                                                                                                    |
| BIOSアラーム情報(Hygonプロセッサー)                                                                                                    |                                                                                                    |
| HDMの問題                                                                                                    |                                                                                                    |
| ファームウェアイメージファイルのアップロードに失敗しました                                                                                                    |                                                                                                    |
| HDM Webページへのアクセスの失敗                                                                                                    | 209                                                                                                    |
| 構成ファイルのインポートに失敗しました                                                                                                    | 209                                                                                                    |
| KVMリンクを開くことができない                                                                                                    | 210                                                                                                    |
| KVM使用の異常                                                                                                    |                                                                                                    |
| H5 KVMでのOSのインストールが遅い、または失敗する                                                                                                    | 213                                                                                                    |
| iFIST問題                                                                                                    | 215                                                                                                    |
| サーバー診断中のデバイス情報エラー                                                                                                    | 215                                                                                                    |
| ハードディスクの問題を診断できない                                                                                                    |                                                                                                    |
| iFISTスタートアップ失敗                                                                                                    |                                                                                                    |
| コンポーネントドライバーとファームウェアの問題                                                                                                    |                                                                                                    |
| バージョンのアップグレード                                                                                                    |                                                                                                    |
| アップグレードの関連ドキュメント                                                                                                    |                                                                                                    |
|                                                                                                    | 047                                                                                                    |
| 「DMCDIUSをデッノクレート 9 るにのの肖理 X 書                                                                                                    |                                                                                                    |
| пDMとBIOSをアップクレートするための関連又書<br>コンポーネントのファームウェアとドライバーをアップグレードするための関連ドキュメント                                                                                                    |                                                                                                    |
| пDMとBIOSをアッククレートする/このの関連文書<br>コンポーネントのファームウェアとドライバーをアップグレードするための関連ドキュメント<br>関連文書の内容                                                                                                    |                                                                                                    |
| HDM2BIOSをアッククレートするための関連文書                                                                                                    |                                                                                                    |
| HDM2BIOSをアッククレートするための関連文書<br>コンポーネントのファームウェアとドライバーをアップグレードするための関連ドキュメント<br>関連文書の内容<br>ソフトウェアおよび設定ユーティリティ                                                                                                    |                                                                                                    |
| HDM2BIOSをアッククレートする/2000 関連文書<br>コンポーネントのファームウェアとドライバーをアップグレードするための関連ドキュメント<br>関連文書の内容<br>ソフトウェアおよび設定ユーティリティ<br>ソフトウェアと設定ユーティリティの関係<br>BIOS                                                                                                    |                                                                                                    |
| HDM2BIOSをアッククレートする/2000 関連文書<br>コンポーネントのファームウェアとドライバーをアップグレードするための関連ドキュメント<br>関連文書の内容<br>                                                                                                    | 217<br>217<br>218<br>218<br>219<br>219<br>219<br>219<br>219<br>219<br>219                                                                                                    |
| HDM2BIOSをアッククレードする/2000 関連文書<br>コンポーネントのファームウェアとドライバーをアップグレードするための関連ドキュメント<br>関連文書の内容<br><b>ソフトウェアおよび設定ユーティリティ</b><br>ソフトウェアと設定ユーティリティの関係<br>BIOS<br>BIOS<br>BIOS設定のエクスポート                                                                                                    | 217<br>217<br>218<br>218<br>219<br>219<br>220<br>220<br>220                                                                                                    |
| HDM2BIOSをアッククレートする/2000 関連文書<br>コンポーネントのファームウェアとドライバーをアップグレードするための関連ドキュメント<br>関連文書の内容<br><b>ソフトウェアおよび設定ユーティリティ</b><br>ソフトウェアと設定ユーティリティの関係<br>BIOS<br>BIOS<br>POSTコードの表示<br>BIOS設定のエクスポート<br>BIOS設定のエクスポート<br>BIOSセットアップでのUEFIシェルの起動                                                                                                    | 217<br>217<br>218<br>218<br>219<br>219<br>220<br>220<br>220<br>220<br>220                                                                                                    |
| HDM2BIOSをアッククレートする/2000 関連文書<br>コンポーネントのファームウェアとドライバーをアップグレードするための関連ドキュメント<br>関連文書の内容<br><b>ソフトウェアおよび設定ユーティリティ</b><br>ソフトウェアと設定ユーティリティの関係<br>BIOS<br>POSTコードの表示<br>BIOS設定のエクスポート<br>BIOSセットアップでのUEFIシェルの起動<br>BIOSログの取得                                                                                                    | 217<br>217<br>218<br>219<br>220<br>220<br>220<br>220<br>221<br>221<br>223                                                                                                    |
| HDM2BIOSをアッククレートする/2000 関連文書<br>コンポーネントのファームウェアとドライバーをアップグレードするための関連ドキュメント<br>関連文書の内容<br><b>ソフトウェアおよび設定ユーティリティ</b><br>ソフトウェアと設定ユーティリティの関係<br>BIOS<br>POSTコードの表示<br>BIOS設定のエクスポート<br>BIOSセットアップでのUEFIシェルの起動<br>BIOSログの取得<br>HDM                                                                                                    | 217<br>217<br>218<br>219<br>219<br>220<br>220<br>220<br>220<br>221<br>221<br>223<br>224                                                                                                    |
| HDM2BIOSをアッククレードする/2000 関連文書<br>コンポーネントのファームウェアとドライバーをアップグレードするための関連ドキュメント<br>関連文書の内容<br><b>ソフトウェアおよび設定ユーティリティ</b><br>ソフトウェアと設定ユーティリティの関係<br>BIOS<br>BIOS<br>POSTコードの表示<br>BIOS設定のエクスポート<br>BIOSをウェクスポート<br>BIOSセットアップでのUEFIシェルの起動<br>BIOSログの取得<br>HDM<br>HDM                                                                                                    | 217<br>217<br>218<br>218<br>219<br>220<br>220<br>220<br>220<br>220<br>221<br>223<br>224<br>224                                                                                                   |
| HDM2BIOSをアッククレードするための関連文書<br>コンポーネントのファームウェアとドライバーをアップグレードするための関連ドキュメント<br>関連文書の内容<br><b>ソフトウェアおよび設定ユーティリティ</b><br>ソフトウェアと設定ユーティリティの関係<br>BIOS<br>BIOS<br>POSTコードの表示<br>BIOS設定のエクスポート<br>BIOS設定のエクスポート<br>BIOSセットアップでのUEFIシェルの起動<br>BIOSログの取得<br>HDM<br>HDMについて<br>HDMについて                                                                                                    | 217<br>217<br>218<br>218<br>219<br>220<br>220<br>220<br>220<br>220<br>221<br>223<br>224<br>224<br>224<br>224                                                                                     |
| HDM2BIOSをアッククレードするための関連又書<br>コンポーネントのファームウェアとドライバーをアップグレードするための関連ドキュメント<br>関連文書の内容<br>                                                                                                    | 217<br>217<br>218<br>218<br>219<br>220<br>220<br>220<br>220<br>220<br>221<br>223<br>224<br>224<br>224<br>224<br>226<br>226                                                                       |
| HDM2BIOSをアッククレートする/2000 関連文書<br>コンポーネントのファームウェアとドライバーをアップグレードするための関連ドキュメント<br>関連文書の内容<br><b>ソフトウェアおよび設定ユーティリティ</b><br>ソフトウェアと設定ユーティリティの関係<br>BIOS<br>POSTコードの表示<br>BIOS設定のエクスポート<br>BIOSセットアップでのUEFIシェルの起動<br>BIOSログの取得<br>HDM<br>HDMについて<br>HDMについて<br>HDMについて<br>HDMについて<br>HDMによるリモートメンテナンス                                                                                                    | 217<br>217<br>218<br>218<br>219<br>220<br>220<br>220<br>220<br>221<br>223<br>224<br>224<br>224<br>224<br>224<br>226<br>226<br>227                                                                |
| HDM2BIOSをアックワレートする/2000 関連文書<br>コンポーネントのファームウェアとドライバーをアップグレードするための関連ドキュメント<br>関連文書の内容<br>                                                                                                    | 217<br>217<br>218<br>218<br>219<br>220<br>220<br>220<br>220<br>221<br>223<br>224<br>224<br>224<br>224<br>224<br>224<br>224<br>224<br>224                                                         |
| HDM2BIOSをチッククレードする/2000)<br>コンポーネントのファームウェアとドライバーをアップグレードするための関連ドキュメント<br>関連文書の内容<br><b>ソフトウェアおよび設定ユーティリティ</b><br>ソフトウェアと設定ユーティリティの関係<br>BIOS<br>POSTコードの表示<br>BIOS設定のエクスポート<br>BIOS設定のエクスポート<br>BIOSセットアップでのUEFIシェルの起動<br>BIOSログの取得<br>HDM<br>HDM<br>HDMIこついて<br>HDMIこついて<br>HDMIこついて<br>HDMIこく<br>FIST<br>FIST<br>FIST<br>FIST<br>HDM Redfish API<br>HDM IPMI                                                                                                    | 217<br>217<br>218<br>218<br>219<br>220<br>220<br>220<br>220<br>220<br>221<br>223<br>224<br>224<br>224<br>224<br>224<br>224<br>224<br>224<br>227<br>227                                           |
| HDM/2BIOSをデリノワレードする/26000 関連又書         コンポーネントのファームウェアとドライバーをアップグレードするための関連ドキュメント         関連文書の内容         ソフトウェアおよび設定ユーティリティの関係         BIOS         POSTコードの表示         BIOS設定のエクスポート         BIOSログの取得         HDM         HDM         HDM         HDM         HDMについて         HDMによるリモートメンテナンス         FIST         iFIST         HDM Redfish API         HDM IPMI         Arcconf                                                                                                    | 217<br>217<br>218<br>218<br>219<br>220<br>220<br>220<br>220<br>220<br>221<br>223<br>224<br>224<br>224<br>224<br>224<br>224<br>224<br>224<br>227<br>227                                           |
| HDM/2BIOSをアッククレードするための関連ドキュメント                                                                                                    | 217<br>217<br>218<br>218<br>219<br>220<br>220<br>220<br>220<br>220<br>221<br>223<br>224<br>224<br>224<br>224<br>226<br>226<br>226<br>227<br>227<br>227<br>227<br>227                             |
| HDM/2BIOSをデッククレードするための関連ドキュメント                                                                                                    | 217<br>217<br>218<br>218<br>219<br>220<br>220<br>220<br>220<br>221<br>223<br>224<br>224<br>224<br>224<br>226<br>226<br>226<br>227<br>227<br>227<br>227<br>227<br>227<br>227                      |
| HDM/2BIOSをアックワレートするための関連ドキュメント                                                                                                    | 217<br>217<br>217<br>218<br>219<br>220<br>220<br>220<br>220<br>221<br>223<br>224<br>224<br>224<br>224<br>224<br>226<br>226<br>227<br>227<br>227<br>227<br>227<br>227<br>227<br>227               |
| HDM2BI0Sをデッソウレードするための関連ドキュメント                                                                                                    | 217<br>217<br>218<br>218<br>219<br>220<br>220<br>220<br>220<br>221<br>223<br>224<br>224<br>224<br>224<br>224<br>224<br>226<br>227<br>227<br>227<br>227<br>227<br>227<br>227<br>227<br>227        |
| HDM2BIOSをアッククレードするための関連ドキュメント                                                                                                    | 217<br>217<br>217<br>218<br>219<br>220<br>220<br>220<br>220<br>220<br>220<br>221<br>223<br>224<br>224<br>224<br>224<br>224<br>226<br>227<br>227<br>227<br>227<br>227<br>227<br>227<br>227<br>227 |
| HDM/2BI03をアックワレードする/2000 関連文書         コンポーネントのファームウェアとドライバーをアップグレードするための関連ドキュメント         関連文書の内容 <b>ソフトウェアおよび設定ユーティリティ</b> ソフトウェアおよび設定ユーティリティ         リフトウェアと設定ユーティリティの関係         BIOS         POSTコードの表示         BIOS設定のエクスポート         BIOSセットアップでのUEFIシェルの起動         BIOSログの取得         HDM         HDMについて         HDMにこよるリモートメンテナンス         FIST         HDM Redfish API         HDM IPMI         Arcconf         Arcconf         ズロック         メント         StorCLI         StorCLIとは         主な機能         ドキュメント                                                                                                    | 217<br>217<br>218<br>218<br>219<br>220<br>220<br>220<br>220<br>220<br>221<br>223<br>224<br>224<br>224<br>224<br>224<br>226<br>226<br>227<br>227<br>227<br>227<br>227<br>227<br>227<br>227        |
| HDM2BIOS2F9979レードするための関連ドキュメント                                                                                                    | 217<br>217<br>218<br>219<br>219<br>220<br>220<br>220<br>221<br>223<br>224<br>224<br>224<br>224<br>226<br>226<br>227<br>227<br>227<br>227<br>227<br>227<br>227<br>227                             |
| HDM/2BIOSをアップリテレードするための関連ドキュメント                                                                                                    | 217<br>217<br>218<br>218<br>219<br>220<br>220<br>220<br>220<br>221<br>223<br>224<br>224<br>224<br>224<br>224<br>226<br>226<br>227<br>227<br>227<br>227<br>227<br>227<br>227<br>227               |
| HDM/2BIOS27907047593/2000周建文書         コンポーネントのファームウェアとドライバーをアップグレードするための関連ドキュメント         関連文書の内容         ソフトウェアおよび設定ユーティリティ         リフトウェアなよび設定ユーティリティの関係         BIOS         POSTコードの表示         BIOS設定のエクスポート         BIOSセットアップでのUEFIシェルの起動         BIOSログの取得         HDM         HDMICOいて         HDMIによるリモートメンテナンス         FIST         IFIST         HDM Redfish API         HDM IPMI         Arcconf         Arcconf         Xrconf         StorCLIとは         主な機能         ドキュメント         HOM         トラブルシューティングのためのリソース         製品情報リソース                                                                                                    | 217<br>217<br>217<br>218<br>219<br>220<br>220<br>220<br>220<br>221<br>223<br>224<br>224<br>224<br>224<br>224<br>226<br>226<br>227<br>227<br>227<br>227<br>227<br>227<br>227<br>227               |
| HDM/2B/05279/07/D-F9 る/2000 関連大書         コンポーネントのファームウェアとドライバーをアップグレードするための関連ドキュメント         関連文書の内容         ソフトウェアおよび設定ユーティリティの関係         BIOS         POSTコードの表示         BIOS設定のエクスポート.         BIOSセットアップでのUEFIシェルの起動         BIOSログの取得         HDM         HDMIこついて         HDMIこういて         HDMICONT         HDMICONT         StorCLI         StorCLIとは         主な機能 | 217<br>217<br>218<br>218<br>219<br>220<br>220<br>220<br>220<br>220<br>221<br>223<br>224<br>224<br>224<br>224<br>226<br>226<br>227<br>227<br>227<br>227<br>227<br>227<br>227<br>227               |

| 情報照会ユーティリティリソース            | 230 |
|----------------------------|-----|
| ログクエリーリソース                 | 230 |
| ドライバーおよびファームウェアのダウンロードリソース | 230 |

# 安全性情報

# 安全標識規則

けがや、サーバーまたはそのコンポーネントの損傷を防止するために、サーバーシャーシまたはそのコン ポーネントの安全標識をよく理解していることを確認してください。

### 表1 安全標識

| 記号             | 説明                                                                                                  |
|----------------|----------------------------------------------------------------------------------------------------|
| <u> </u>       | 回路または電気の危険があります。H3C認定またはプロフェッショナルサーバーエンジ<br>ニアのみが、サーバーの保守、修理、アップグレードを行うことができます。                     |
|                | ▲警告!                                                                                                |
|                | けがや回路の損傷を防止するために、感電の危険を示すマークの付いたコンポーネン<br>トは、許可を受けていない限り開けないでください。                                  |
| $\land \frown$ | 感電の危険があります。現場でのサービスや修理はできません。                                                                       |
|                | ▲警告!                                                                                                |
|                | けがを防止するために、どのような状況でも、フィールドサービス禁止マークの付いたコ<br>ンポーネントを開けないでください。                                       |
|                | サーバーのRJ-45ポートは、イーサネット接続にだけ使用できます。                                                                   |
|                | ▲警告!                                                                                                |
|                | 感電、火災、または装置の損傷を防止するために、RJ-45ポートを電話機に接続しない<br>でください。                                                 |
| <u> </u>       | 表面またはコンポーネントが高温で、やけどの危険がある場合があります。                                                                  |
|                | ▲警告!                                                                                                |
| <u> </u>       | 火傷を防止するため、高温の表面またはコンポーネントに触れる前に、それらを冷却し<br>てください。                                                   |
|                | サーバーまたはコンポーネントは重く、持ち運びや移動に複数の人を必要とします。                                                              |
| $\wedge$       | ▲警告!                                                                                                |
|                | けがやハードウェアの損傷を防止するために、重いコンポーネントだけを動かさないでく<br>ださい。また、地域の労働安全衛生要件を遵守してください。<br>マニュアルマテリアルハンドリングのガイドライン |
| $\wedge$       | サーバーには、複数のパワーサプライから電力が供給されています。                                                                     |
|                | ▲警告!                                                                                                |
|                | 感電によるけがを防止するために、オフラインサービスを実行している場合は、必ずす<br>べての電源装置を取り外してください。                                       |

# 安全性情報

サーバーのトラブルシューティングを行う前に、次の項の安全に関する情報をよく確認してください。

## 一般作動安全

けがやサーバーの損傷を防止するために、サーバーを操作するときは、次のガイドラインに従ってください。

- H3C認定またはプロフェッショナルサーバーエンジニアのみが、サーバーのインストール、保守、 修理、操作、アップグレードを行うことができます。
- 修理のために、サーバーを清潔で安定したテーブルまたは床に置きます。
- サーバーの電源を入れる前に、すべてのケーブルが正しく接続されていることを確認してください。
   良好な換気と適切な通気を確保するには、次のガイドラインに従ってください。
- 次のモジュールスロットが空の場合は、ブランクを取り付けます。
  - ドライブベイ。
  - ファンベイ。
  - PCleスロット。
  - 。 電源スロット。
- サーバーシャーシの通気口をふさがないでください。
- サーバーの高温による損傷を防止するために、次のような状況では、サーバーを長時間作動させないでください。
  - アクセスパネルが開いているか、アンインストールされています。
  - エアバッフルを取り外した。
  - o PCleスロット、ドライブベイ、ファンベイ、またはパワーサプライスロットが空です。
- 火傷しないように、サーバーと内部モジュールに触れる前に、それらが冷めていることを確認してく ださい。

## 電気安全

### 

フロントパネルの電源オン/スタンバイボタンを使用してサーバーをスタンバイモード(システム電源 LEDがオレンジ色)にした場合、パワーサプライは引き続きサーバー内の一部の回路に電力を供給し ます。安全のためにすべての電源を切断するには、まずボタンを押し、システムがスタンバイモードに なるのを待ってから、サーバーから電源コードを取り外す必要があります。

けがやサーバーの損傷を防止するために、次のガイドラインに従ってください。

- 必ず、サーバーに付属の電源コードを使用してください。
- サーバーに付属の電源コードを他のデバイスに使用しないでください。
- ホットスワップ可能でないコンポーネントの取り付けまたは取り外しを行う場合は、サーバーの電源 を切ります。

## バッテリーの安全性

サーバーのシステムボードにはシステムバッテリーが搭載されています。このバッテリーの寿命は3~ 5年です。

サーバーが正しい日付と時刻を自動的に表示しなくなった場合は、バッテリーの交換が必要になる場合があります。バッテリーを交換するときは、次の安全上のガイドラインに従ってください。

- バッテリーを再充電しないでください。
- バッテリーを60°C(140°F)を超える温度にさらさないでください。
- バッテリーを分解したり、つぶしたり、穴を開けたり、外部接点をショートさせたりしないでください。
   また、バッテリーを火や水の中に放置しないでください。
- 電池パックを他のゴミと一緒に捨てないでください。電池パック場所に捨ててください。

## 電源に関する推奨事項

電源が不安定になったり停止したりすると、データの損失、サービスの中断、または最悪の場合はサーバ ーへの損傷が発生する可能性があります。

不安定な電源や停電からサーバーを保護するには、無停電電源装置(UPS)を使用してサーバーに電力を供給します。

## ラックマウントの推奨事項

けがや装置の損傷を防止するために、サーバーをラックに設置するときは、次のガイドラインに従ってください。

- 標準の19インチラックにサーバーを取り付けます。
- 水平調整ジャックが床まで伸びていて、ラックの全重量が水平調整ジャックにかかっていること を確認します。
- マルチラックインストールでは、ラックを結合します。
- 一番重いハードウェアユニットをラックの一番下に置き、下から上に向かってラックを設置します。
- 取り付けまたは取り外しの際、特にサーバーがレールに固定されていない場合は、サーバーを 持ち上げて安定させるための手助けをしてください。ラックの取り付けまたは取り外しを安全に 行うには、少なくとも4人の作業者が必要です。サーバーがチェックレベルより高い位置に取り付 けられている場合は、サーバーの位置合わせを行うために5人の作業者が必要になることがあ ります。
- ラックを安定させるために、一度に1つのユニットだけを拡張してください。複数のサーバーユニットを拡張すると、ラックが不安定になることがあります。
- ラック内でサーバーを操作するときは、ラックが安定していることを確認してください。
- 正しい通気を維持し、サーバーの熱による損傷を防止するために、ブランクパネルを使用して空のラックユニットを満たします。

## ESD防止

人や道具に帯電すると、マザーボードや静電気に弱い部品に損傷を与えたり、寿命を縮めたりすることが あります。

### 静電気放電の防止

静電気による損傷を防止するには、次の注意事項に従ってください。

- コンポーネントとともにサーバーを静電気防止用袋に入れて輸送または保管します。
- 静電気の影響を受けやすいコンポーネントは、静電気防止用の袋に入れて保管し、静電気防 止用の場所に保管してください。
- コンポーネントを静電気防止袋から取り出す前に、アースされた場所にコンポーネントを置きます。
- ピン、リード線、または回路には触れないでください。

### 静電気放電を防止するための接地方法

静電気放電を防止するために使用できる接地方法は次のとおりです。

- 静電気防止用リストストラップを着用し、皮膚にしっかりと接触し、確実にアースされていることを確認します。
- 静電気防止用の衣服や静電気拡散性の靴を着用するなど、適切な接地対策を講じてください。
- 導電性のフィールドサービスツールを使用します。
- 持ち運び可能なフィールドサービスキットと折りたたみ式の静電気防止用作業マットを使用します。

# 適用製品

このマニュアルの対象は次のとおりです。

- フィールドテクニカルサポートおよびサービスエンジニア。
- サーバーを操作するネットワーク管理者。

このマニュアルは、次のサーバーに適用されます。

- H3C UniServer R4300 G5
- H3C UniServer R4330 G5
- H3C UniServer R4700 G5
- H3C UniServer R4900 G5
- H3C UniServer R4930 G5
- H3C UniServer R4950 G5
- H3C UniServer R6900 G5
- H3C UniServer R2700 G3
- H3C UniServer R2900 G3
- H3C UniServer R4300 G3
- H3C UniServer R4700 G3
- H3C UniServer R4900 G3
- H3C UniServer R6700 G3
- H3C UniServer R6900 G3
- H3C UniServer R8900 G3
- H3C UniServer R5300 G3
- H3C UniServer R5300 G5
- H3C UniServer 5500 G5

# トラブルシューティングフローチャート

このマニュアルに記載されているWebページは、ソフトウェアのバージョンによって異なり、時間の経過 とともに変更される場合があります。

このドキュメントには、サードパーティのドキュメントやユーティリティをダウンロードするためのアドレスが記載されています。リソースを入手できない場合は、テクニカルサポートに連絡してください。

図1に、トラブルシューティングのフローチャートを示します。

図1トラブルシューティングのフローチャート

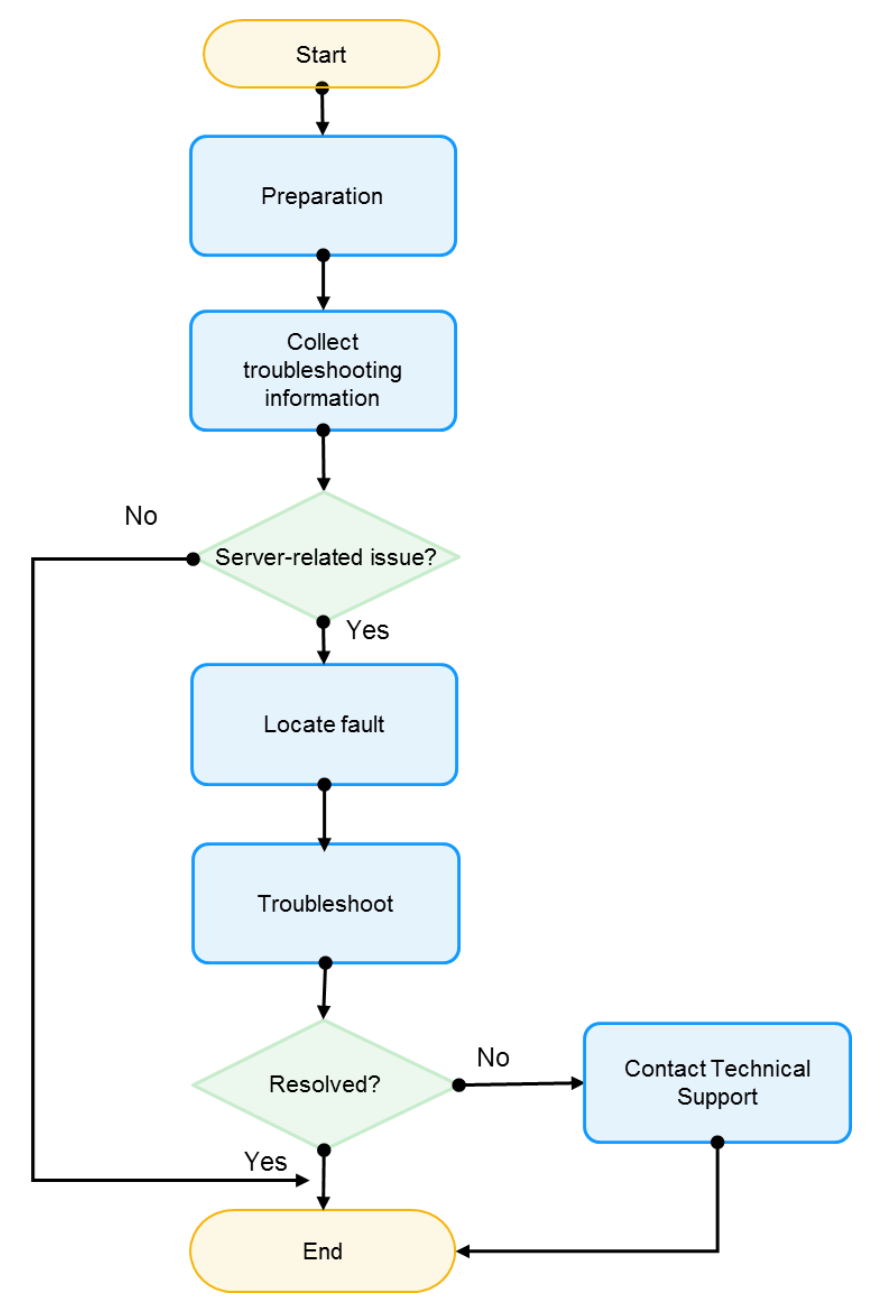

## 表2トラブルシューティングフローチャートの説明

| ステップ                            | 説明                                                                                                    |
|---------------------------------|----------------------------------------------------------------------------------------------------|
| トラブルシューティング<br>の準備              | トラブルシューティングに必要なソフトウェアおよびハードウェアユーティリティとドキュメントを準備します。詳細については、「トラブルシューティングの準備」を参照してください。                                                                                                    |
| トラブルシューティング<br>情報の収集            | <ul> <li>現象、デバイス・モジュール、OS、実行された操作などのトラブルシューティング情報を収集します。テクニカルサポートに連絡して、収集する必要がある情報を確認できます。</li> <li>トラブルシューティングに役立つログ情報を収集します。詳細は、「障害情報の収集」を参照してください。</li> </ul>                                                                                                 |
| 問題がサーバー関連<br>の問題かどうかを確<br>認します。 | <ul> <li>問題がサーバー関連の問題かどうかを確認します。</li> <li>問題がサーバー関連の場合は、問題の場所を確認します。</li> <li>上位層ソフトウェアの障害やOSの障害など、問題がサーバー関連の問題でない場合は、まずベンダーに連絡してください。</li> </ul>                                                                                                    |
| 問題の特定                           | 収集されたトラブルシューティング情報に基づいて問題を特定します。詳細は、「障害の診<br>断と特定」を参照してください。                                                                                                    |
| 問題のトラブルシュー<br>ティング              | 詳細については、「ハードウェアの問題のトラブルシューティング」または「ソフトウェアの問<br>題のトラブルシューティング」を参照してください。                                                                                                    |
| テクニカルサポートへ<br>連絡                | このマニュアルのガイドラインに従って問題をトラブルシューティングした後も問題が解決しない場合は、テクニカルサポートに連絡してください。                                                                                                    |
| トラブルシューティン<br>グのためのリソース         | <ul> <li>トラブルシューティングプロセス中に診断ユーティリティまたはソフトウェアのアップグレードが必要になる場合があります。次のリソースを入手できます。</li> <li>ソフトウェアのアップグレードについては、「バージョンのアップグレード」を参照してください。</li> <li>ソフトウェアおよび設定ユーティリティについては、「ソフトウェアおよび設定ユーティリティ」を参照してください。</li> <li>関連資料については、「トラブルシューティングの資料」を参照してください。</li> </ul> |

トラブルシューティングの準備

次の情報を確認してください。

## 製品情報

- ユーザーガイドなどの関連ドキュメントからのサーバー情報
- 安全標識
- ハードウェア構造
- フロントパネルとリアパネルのLED
- サーバー上で実行されているオペレーティングシステム
- サーバーを実行するための物理環境要件
- ハードウェア操作(サーバーの電源のオン/オフ、コンポーネントの交換など)
- ログ収集やファームウェア更新などのソフトウェア操作
- サーバーの保守手順
- オペレーティングシステムとコンポーネントの互換性

## ソフトウェアユーティリティの準備

## リモートメンテナンスユーティリティ

表3リモートメンテナンスユーティリティ

| 氏名    | 説明                                                                                                    | ユーティリティの入手方法                                                                                                    |
|-------|----------------------------------------------------------------------------------------------------|----------------------------------------------------------------------------------------------------|
| HDM   | H3C Device Management(HDM)は、豊富な機<br>能を備えたリモートサーバー管理システムです。<br>HDMは、エンドユーザーにブラウザベースの<br>Web 管理インターフェースを提供し、IPMI、<br>SNMP、およびRedfish標準に準拠し、さまざまな<br>リモートメンテナンス機能を提供します。 | HDMはサーバーに付属しています。<br>HDMをアップデートするには、次の<br>H3CのWebサイトにアクセスしてくだ<br>さい。<br>https://www.h3c.com/jp/Support/R<br>esource_Center/Software_Downlo<br>ad/Servers/                              |
| FIST  | Fast Intelligent Scalable Toolkit(FIST)は、リソ<br>ース監視、アラーム監視、モジュール構成、およ<br>びバルクアプリケーション、ファームウェア、およ<br>びドライバーの更新のためのサーバー管理ソフト<br>ウェアです。                                  | FISTはAEモジュールに同梱されてい<br>ます。他の環境にFISTをデプロイした<br>り、FISTをアップデートしたりするに<br>は、H3CのWebサイトにアクセスして<br>ください。<br>https://www.h3c.com/jp/Support/R<br>esource_Center/Software_Downlo<br>ad/Servers/ |
| iFIST | 統合されたFast Intelligent Scalable<br>Toolkit(iFIST)は、H3Cサーバーに組み込まれた<br>単ーサーバー管理ツールです。iFISTを使用する<br>と、RAIDアレイの構成、オペレーティングシステ<br>ムのインストール、主要なサーバーコンポーネン<br>トの診断を行うことができます。 | iFISTはサーバーに同梱されていま<br>す。iFISTをアップデートするには、<br>H3CのWebサイトにアクセスしてくだ<br>さい。<br>https://www.h3c.com/jp/Support/R<br>esource_Center/Software_Downlo<br>ad/Servers/                           |

| REPO     | REPOはファームウェアとドライバーのインストー<br>ルパッケージの集合であり、必要に応じてコンポ<br>ーネントをインストールまたは更新できます。                                                                                                    | <ul> <li>REPOをカスタマイズするか、ダウンロードすることができます。</li> <li>REPOをダウンロードするには、</li> <li>https://www.h3c.com/en/Support/Resource_Center/Software_Download/Servers/にアクセスしてください。</li> <li>REPOをカスタマイズするには、</li> <li>http://supportrepo.h3c.com/repo.htmlにアクセスしてください。</li> </ul> |
|----------|----------------------------------------------------------------------------------------------------|----------------------------------------------------------------------------------------------------|
| PuTTY    | PuTTYはSSHおよびTelnetクライアントです。通<br>常、オペレーティングシステムへのリモートアクセス<br>とシリアルポート情報の表示に使用されます。                                                                                                    | このユーティリティは、インターネットな<br>どから入手してください。                                                                                                    |
| IPMItool | IPMItoolは、サーバーHDMが提供するIPMIインタ<br>ーフェースを介してサーバーを管理するために使用<br>できる、単純なコマンドラインインターフェースを提<br>供します。IPMItoolは、システムのハードウェアコン<br>ポーネントの管理、システムの実行ステータスの監<br>視、およびオペレーティングシステムとは独立したシ<br>ステム環境の監視と管理を行うことができます。 | このユーティリティは、インターネットな<br>どから入手してください。                                                                                                    |

## 診断ユーティリティ

## 表4 アレイ診断ユーティリティ

| 名前        | サポートされているストレージコン<br>トローラー                                                                                                    | 説明                                                                                                    | ユーティリティの入手方法                                                                                                    |
|-----------|----------------------------------------------------------------------------------------------------|----------------------------------------------------------------------------------------------------|----------------------------------------------------------------------------------------------------|
| HDM       | H3Cサーバーでサポートされている<br>PCHオンボードRAIDを除くすべて<br>のストレージコントローラー                                                                                                    | 帯域外管理を通じてスト<br>レージコントローラーとド<br>ライブ情報を取得しま<br>す。                                                                                                    | 次のリンクをクリックして、ストレ<br>ージコントローラーがインストー<br>ルされているサーバーを検索<br>し、ファームウェアパッケージを<br>ダウンロードします。<br>http://www.h3c.com/cn/Servic<br>ese/Document_Software/Soft<br>wareare_Download/Server/ |
| Arcconf   | H3Cサーバーでサポートされている<br>全てのPMCストレージコントローラ<br>ー                                                                                                    | ストレージコントローラー<br>情報、論理ドライブの作<br>成と削除、ドライブのバッ<br>クアップ、スケールアッ<br>プ、およびログの収集を<br>行うことができるコマンド<br>ラインユーティリティ。                                                          | 次のリンクをクリックして、ターゲ<br>ットストレージコントローラーを見<br>つけます。このユーティリティは<br>ファームウェアパッケージに含ま<br>れています:<br>http://www.h3c.com/cn/Servic<br>ese/Document_Software/Soft<br>wareare_Download/Server/  |
| Storcli64 | <ul> <li>サポートされているストレージ<br/>コントローラー:</li> <li>RAID-LSI-9361-8i(1G)-A1-X</li> <li>RAID-LSI-9361-8i(2G)-1-X</li> <li>RAID-LSI-9460-8i(2G)</li> <li>RAID-LSI-9460-8i(4G)</li> <li>RAID-LSI-9460-16i(4G)</li> <li>HBA-LSI-9440-8i</li> <li>RAID-L460-M4</li> </ul> | LSI storage<br>controller*command-<br>link utility はストレージ<br>コントローラー情報の取<br>得、論理ドライブの作成<br>と削除、ドライブのバック<br>アップ、スケール アップ、<br>およびログの収集を可能<br>にするコマンドラインユ<br>ーティリティ。 | 次のリンクをクリックして、ターゲ<br>ットストレージコントローラーを見<br>つけます。このユーティリティはフ<br>ァームウェアパッケージに含まれ<br>ています:<br>http://www.h3c.com/cn/Servic<br>ese/Document_Software/Soft<br>wareare_Download/Server/  |

PMCストレージコントローラー/LSIストレージコントローラー\*:ストレージコントローラーのベンダーを入手するには、 サーバーおよびコンポーネント互換性照会ツールにアクセスしてください。

# ハードウェアユーティリティの準備

表5 ハードウェアツール

| 写真    | ツール         | 説明                                                                                                    |
|-------|-------------|----------------------------------------------------------------------------------------------------|
| HUSER | ドライバー       | ネジの取り付け/取り外し、またはシステム<br>バッテリーの交換。<br>• T25トルクスドライバー<br>• T30トルクスドライバー<br>• トルクスドライバー(T15)<br>• トルクスドライバー(T10)<br>• マイナスドライバー<br>• プラスドライバー |
|       | ケージナット挿抜工具  | ラック支柱にケージナットを挿入または引き<br>出します。                                                                                                    |
|       | 斜ペンチ        | 絶縁スリーブまたはケーブルタイをクリップ<br>する。                                                                                                    |
|       | 巻尺          | 距離を計測します。                                                                                                    |
|       | マルチメーター     | 抵抗と電圧を測定します。                                                                                                    |
| 00    | ESDリストストラップ | 静電放電時あなたの作動する<br>サーバーを禁止します。                                                                                                    |

| 帯電防止手袋                                   |                                                                                                    |
|------------------------------------------|----------------------------------------------------------------------------------------------------|
| 帯電防止衣料                                   |                                                                                                    |
| 梯子                                       | 高所作業に対応します。                                                                                                    |
| インターフェースケーブル(イーサネッ<br>トケーブルや光ファイバなど)     | サーバーを外部ネットワークに接続します。                                                                                           |
| USBタイプCケーブルおよびUSB Wi-<br>Fiアダプター(Xiaomi) | サードパーティ製USB Wi-Fiアダプターに接<br>続して、Wi-Fiホットスポットを提供します。<br><b>注:</b><br>USB Wi-Fiアダプターのサポートは、サーバ<br>ーモデルによって異なります。 |
| シリアルコンソールケーブル                            | トラブルシューティングのために、サーバーの<br>シリアルコネクタをモニターに接続します。                                                                  |
| モニター                                     | サーバーからの出力を表示します。                                                                                               |

| 10 20<br>10 20<br>10 20<br>20 40<br>30<br>0 20<br>0 20<br>0<br>0<br>0<br>0<br>0<br>0<br>0<br>0 | 温度·湿度計  | 現在の温度と湿度を表示する。    |
|----------------------------------------------------------------------------------------------------|---------|-------------------|
|                                                                                                    | オシロスコープ | 電圧の時間変化を波形で表示します。 |

# 現象情報の収集

## 基本情報の収集

基本情報を収集するには、表6を使用します。

### 表6 基本的なサーバー情報

| 項目                            | 説明                                                              |
|-------------------------------|-----------------------------------------------------------------|
| モデル                           | たとえば、H3C UniServer R4300 G3です。                                  |
| SN                            | たとえば、210235A3THH19A000123となります。                                 |
| ハードウェア設定                      | プロセッサー、メモリー、ドライブ、またはストレージコントローラーの設<br>定を変更した場合は、そのことを明確にしてください。 |
| OSおよびアプリケーションソフトウェアの<br>バージョン | 必要に応じて、OSおよびアプリケーションソフトウェアのバージョンを収<br>集するかどうかを決定します。            |
| HDMとBIOSのバージョン                | たとえば、HDM-1.30.23やBIOS-2.00.45などです。                              |
| 発行発生時刻                        | たとえば、14:31:57 Tue Feb 10 2021と入力します。                            |
| 症状                            | たとえば、ブラックスクリーンなどです。                                             |
| 問題が発生する前の操作                   | たとえば、BIOSまたはHDMネットワークパラメーターを編集します。                              |
| 問題が発生する前の操作とその結果              | たとえば、すべてのメモリーモジュールを取り外してもまだ問題が発生<br>する。                         |

## SN(装置のシリアル番号)

SNはサーバーを一意に識別し、テクニカルサポートを受けるために使用できます。次の図に示すように、SNは「SN」で始まります。

図2 サンプルSN

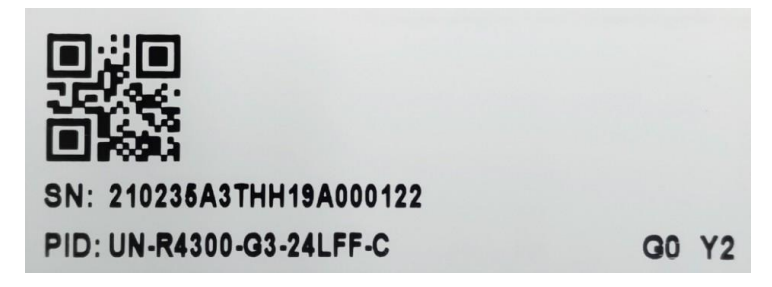

#### SNの 取得

SNを取得するには、次の方法を使用します。

方法1:シリアルラベルプルタブからSNを取得します。
 製品SNは、シャーシ前面パネルの上部またはシリアルラベルプルタブにあります。製品SNを確認するには、タブを引き出します。シリアルラベルプルタブの位置については、サーバーのユーザーガイドを参照してください。

図3 シリアルラベルのプルタブの位置

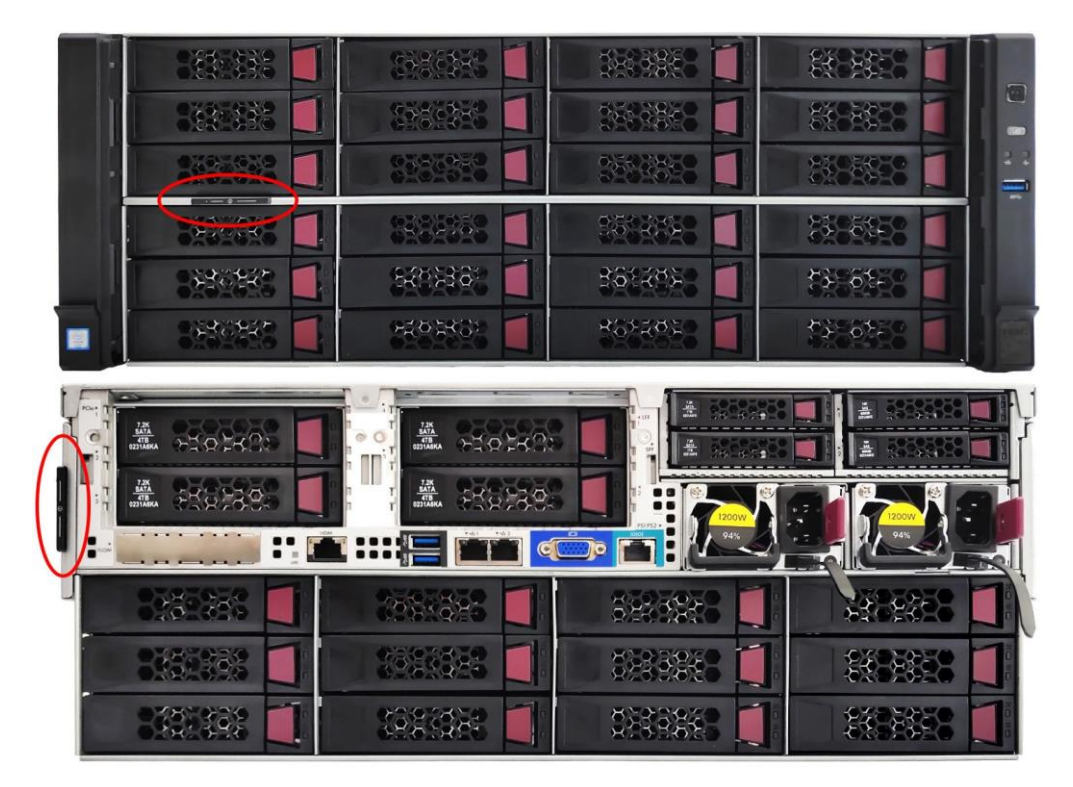

方法2:HDMからSNを取得する
 HDMにログインして、基本情報ページまたは製品情報ページでSNを表示します。

### 図4 基本情報ページへのSNの表示

| Device information    |                                                                     |
|-----------------------|---------------------------------------------------------------------|
| Host name             | HDM210235A3THH19A000122                                             |
| Product serial number | 210235A3THH19A000122                                                |
| UUID                  | 6b3f0000-c434-04ea-b211-d21d8c556b23                                |
| HDM firmware          | 2.26                                                                |
| BIOS firmware         | 5.12 (P18)                                                          |
| IPv4 addresses        | Shared port:<br>Dedicated port: 10.99.205.138                       |
| MAC addresses         | Shared port: C4:34:6B:3F:00:00<br>Dedicated port: C4:34:6B:3F:00:0F |

### 図5 製品情報ページへのSNの表示

| Summary                                        |                                                           |
|------------------------------------------------|-----------------------------------------------------------|
| Product Information Processors Memory PCIe Mod | dules Others Sensors                                      |
| Product information                            |                                                           |
| Product name                                   | Server type                                               |
| Product serial number 210235A3THH19A000122     | Asset tag 🛛 🔀                                             |
| Firmware information                           |                                                           |
| Primary HDM version 2.26                       | Primary HDM version complied at Jan 22 2021 10:52:27 CST  |
| Secondary HDM version 2.25                     | Secondary HDM version complied at Jan 8 2021 18:49:58 CST |
| BIOS Version 5.12 (P18)                        | ME Version 4.4.4.17                                       |
| iFIST Version N/A                              | PFR Version V001A5                                        |

- 方法3: IPMIコマンドラインツールを使用してSNを取得する
  - a. IPMIコマンドラインツールをインターネットから入手します。
  - b. ipmitool.exe -I lanplus -H ip -U username -P password fru listを実行します。
     fruidコマンドを実行して、サーバーのSNを取得します。
    - ip: HDMのIPアドレス。
    - username: HDMへのログインに使用するユーザー名。
    - password: HDMへのログインに使用するパスワード。
    - fruid: ターゲットシステムボードのFRU ID。

図6 IPMIコマンドラインツールを使用したSNの取得

| D:\ipmitool-1.8.18-win | dows>ipmitool.exe −I lanplus −H 192.168.17.71 −U admin −P Password@_ fru list Ø |
|------------------------|---------------------------------------------------------------------------------|
| Chassis Type           | : Rack Mount Chassis                                                            |
| Chassis Part Number    | : 0235AQ8                                                                       |
| Chassis Serial         | : 210235A3THH19A000122                                                          |
| Chassis Extra          | : User Defined                                                                  |
| Chassis Extra          | : 1458D0D30002                                                                  |
| Chassis Extra          | : 1,128                                                                         |
| Chassis Extra          | : FC9612PW11                                                                    |
| Board Mfg Date         | : Tue Jan 10 05:14:00 2017                                                      |
| Board Mfg              |                                                                                 |
| Board Product          | : RS33M2C9S                                                                     |
| Board Serial           | : 210235A3THH19A000122                                                          |
| Board Part Number      | : 0231A111                                                                      |
| Board Extra            | : 210235A3THH19A000122                                                          |
| Product Manufacturer   |                                                                                 |
| Product Name           |                                                                                 |
| Product Part Number    | : M012345                                                                       |
| Product Serial         | : 210235A3THH19A000122                                                          |
| Product Asset Tag      | : 2121-A6577661                                                                 |
|                        |                                                                                 |
|                        |                                                                                 |

## 症状情報チェックリスト

サーバーの問題をトラブルシューティングする前に、次の情報を収集してください。

表7 症状情報チェックリスト

| 症状情報チェックリスト                                                                                                    | 結果 |
|----------------------------------------------------------------------------------------------------|----|
| サーバーの電源は入っていますか?入っていない場合、フロントパネルのヘルス<br>LED、電源オン/スタンバイLED、およびシステム電源LEDのステータスは何です<br>か?                                     |    |
| HDMからサーバーにログインできますか?システムはHDM SDSログを収集しま<br>すか?                                                                             |    |
| サーバーの電源をオンにした後、HDM Web KVMコンソールは情報を出力しま<br>すか? サーバーがモニターに接続した後に出力はありますか?                                                   |    |
| サーバーはPOSTを完了しますか? サーバーがハングアップまたは再起動する<br>場合、その問題が発生したフェーズはどれですか? レッドスクリーンが発生しま<br>すか? サーバーはコンポーネントとともにインストールされますか?         |    |
| サーバーはオペレーティングシステムを正常に起動しますか? 起動しない場合、<br>サーバーは次のいずれかの現象を表示しますか?                                                            |    |
| BIOS POSTの終了後にF7キーを押しても、BIOSにシステムブートオプションが<br>表示されない                                                                       |    |
| ネットワークアダプターの起動オプションが使用可能かどうか、およびPOSTが<br>PXE起動モードで終了した後にシステムがPXE環境に入ることができるかどうか                                            |    |
| GRUBブートエラー                                                                                                    |    |
| パーティションが見つかりません                                                                                                    |    |
| システムのハングアップ、再起動、異常な出力                                                                                                    |    |
| ブラックスクリーンまたはキーボード/マウスからの応答なし                                                                                               |    |
| 停止エラーまたはブルースクリーン(Windows)                                                                                                  |    |
| 紫色の診断画面(Linux)                                                                                                    |    |
| キーボードまたはマウスから応答がない                                                                                                    |    |
| サーバーがHDMイベントでMachine Check Architecture(MCA)アラームを報告<br>したかどうか。通常、MSMI/CATERR IERR/CATERR MCERRで始まるログエ<br>ントリはMCAアラームを示します。 |    |
| OSのインストール後に問題が発生しましたか?                                                                                                    |    |

| 障害が発生する前にどのようなイベントが発生しましたか?どの手順を実行すると<br>問題が発生しますか? |  |
|-----------------------------------------------------|--|
| 最近ハードウェアまたはソフトウェアを追加または削除しましたか?                     |  |

# サーバーの最小ハードウェア構成への分割

トラブルシューティングプロセス中に、サーバーを最小ハードウェア構成に分解するように求められる 場合があります。最小構成には、サーバーを起動してPOSTを正常に完了するために必要なコンポー ネントのみが含まれています。表8に最小ハードウェア構成を示します。

表8 サーバーの最小ハードウェア構成への分割

| サーバーモデル                | 最小ハードウェア構成                                                                                                    | 備考   |
|------------------------|----------------------------------------------------------------------------------------------------|------|
| H3C UniServer R4300 G5 | <ul> <li>プロセッサー: スロット1に1つ。</li> <li>メモリー: プロセッサー1のスロットA0<br/>に1つ</li> <li>ファン: 4、フル構成。</li> <li>電源装置: 任意のスロットに1つ</li> </ul>                   | 該当なし |
| H3C UniServer R4700 G5 | <ul> <li>プロセッサー: スロット1に1つ</li> <li>メモリー: プロセッサー1のスロットA0<br/>に1つ</li> <li>ファン: 7、フル構成。</li> <li>電源装置: 任意のスロットに1つ</li> </ul>                    | 該当なし |
| H3C UniServer R4900 G5 | <ul> <li>プロセッサー: スロット1に1つ。</li> <li>メモリー: プロセッサー1のスロットA0<br/>に1つ</li> <li>ファン: 6、フル構成。</li> <li>電源装置: 任意のスロットに1つ</li> </ul>                   | 該当なし |
| H3C UniServer R4950 G5 | <ul> <li>プロセッサー: スロット1に1つ。</li> <li>メモリー: プロセッサー1のスロットD0<br/>に1つ</li> <li>ファン: 6、フル構成。</li> <li>電源装置: 任意のスロットに1つ</li> </ul>                   | 該当なし |
| H3C UniServer R6900 G5 | <ul> <li>プロセッサー: スロット1に1つ。</li> <li>メモリー: プロセッサー1のスロットA0<br/>に1つ</li> <li>ファン: 3、3つのファンスロットのいずれ<br/>か。</li> <li>電源装置: 任意のスロットに1つ</li> </ul>   | 該当なし |
| H3C UniServer R2700 G3 | <ul> <li>プロセッサー: スロット1に1つ</li> <li>メモリー: プロセッサー1のスロットA0<br/>に1つ</li> <li>ファン: 4、ファン3、ファン5、ファン6とフ<br/>ァン7</li> <li>電源装置: 任意のスロットに1つ</li> </ul> | 該当なし |
| H3C UniServer R2900 G3 | <ul> <li>プロセッサー: スロット1に1つ。</li> <li>メモリー: プロセッサー1のスロットA1<br/>に1つ</li> <li>ファン: 4、ファン2、ファン4、ファン5とフ<br/>ァン6</li> </ul>                          | 該当なし |

|                        | <ul> <li>電源装置: 任意のスロットに1つ</li> </ul>                                                                                                    |                                                                                                    |
|------------------------|----------------------------------------------------------------------------------------------------|----------------------------------------------------------------------------------------------------|
| H3C UniServer R4300 G3 | <ul> <li>プロセッサー: スロット1に1つ。</li> <li>メモリー: プロセッサー1のスロットA1<br/>に1つ</li> <li>ファン: 4、ファン1、ファン2、ファン3とフ<br/>ァン4</li> <li>電源装置: 任意のスロットに1つ</li> </ul>                                                                                                    | 該当なし                                                                                                    |
| H3C UniServer R4700 G3 | <ul> <li>プロセッサー: スロット1に1つ。</li> <li>メモリー: プロセッサー1のスロットA1<br/>に1つ</li> <li>ファン: 4、ファン4、ファン5、ファン6とフ<br/>ァン7</li> <li>電源装置: 任意のスロットに1つ</li> </ul>                                                                                                    | 該当なし                                                                                                    |
| H3C UniServer R4900 G3 | <ul> <li>プロセッサー: スロット1に1つ。</li> <li>メモリー: プロセッサー1のスロットA1<br/>に1つ</li> <li>ファン: 4、ファン3、ファン4、ファン5とフ<br/>ァン6</li> <li>電源装置: 任意のスロットに1つ</li> </ul>                                                                                                    | 該当なし                                                                                                    |
| H3C UniServer R6700 G3 | <ul> <li>プロセッサー: スロット1に1つ。</li> <li>メモリー: プロセッサー1のスロットA1<br/>に1つ</li> <li>ファン: 6、フル構成。</li> <li>電源装置: 任意の電源装置スロットに1<br/>つ</li> </ul>                                                                                                    | 該当なし                                                                                                    |
| H3C UniServer R6900 G3 | <ul> <li>計算モジュール:スロット1の計算モジュールに1つ。</li> <li>PDB: PDBスロットの1。</li> <li>管理モジュール:管理モジュールスロット内に1つ。</li> <li>プロセッサー:計算モジュール1のスロット1に1つ</li> <li>メモリー:プロセッサー1のスロットA1に1つ</li> <li>ファン6、フル構成。</li> <li>電源装置:任意の電源装置スロットに1つ</li> </ul>                        | 該当なし                                                                                                    |
| H3C UniServer R8900 G3 | <ul> <li>計算モジュール:スロット1または3の<br/>計算モジュールの1。</li> <li>PDB: PDBスロットに1つ。</li> <li>管理モジュール:スロット内の管理モジュールに1つ。</li> <li>プロセッサー:計算モジュールのスロット1に1つ。</li> <li>メモリー:スロットA1内に1つ</li> <li>プロセッサー:計算モジュールのファンスロットに3つ</li> <li>電源装置: PDB上の任意の電源スロットに1つ。</li> </ul> | 計算モジュール1が存在する<br>場合は、管理モジュール1と<br>PDB 1の両方が存在すること<br>を確認します。<br>計算モジュール3が存在する<br>場合は、管理モジュール2と<br>PDB 2の両方が存在すること<br>を確認します。 |

| H3C UniServer R4930 G5                                                                                         | <ul> <li>プロセッサー: スロット1に1つ。</li> <li>メモリー: 任意のプロセッサー1のスロットA1の1</li> <li>ファン: 4、4つのファンスロットのいずれか1つ</li> <li>電源装置: 任意の電源装置のスロットに1つ</li> </ul> | 該当なし |
|----------------------------------------------------------------------------------------------------|----------------------------------------------------------------------------------------------------|------|
| H3C UniServer R4330 G5                                                                                         | <ul> <li>プロセッサー: スロット1に1つ。</li> <li>メモリー: プロセッサー1のスロットA1の1</li> <li>ファン: 6、フル構成。</li> <li>電源装置: 任意のスロットの1</li> </ul>                      | 該当なし |
| H3C UniServer R5300 G3                                                                                         | <ul> <li>プロセッサー: スロット1の1。</li> <li>メモリー: プロセッサー1のスロットA1<br/>に1つ</li> <li>ファン: 6、フル構成。</li> <li>電源装置: 任意のスロットに1つ</li> </ul>                | 該当なし |
| H3C UniServer R5300 G5                                                                                         | <ul> <li>プロセッサー: スロット1に1つ。</li> <li>メモリー: プロセッサー1のスロットA1<br/>に1つ</li> <li>ファン: 6、フル構成。</li> <li>電源装置: 任意のスロットに1つ</li> </ul>               | 該当なし |
| H3C UniServer R5500 G5                                                                                         | <ul> <li>プロセッサー: スロット1の1。</li> <li>メモリー: プロセッサー1のスロットA1<br/>に1つ</li> <li>ファン: 6、フル構成。</li> <li>電源装置: 任意のスロットに1つ</li> </ul>                | 該当なし |
| スロットの位置については、サーバーのユーザーガイドを参照してください。<br>追加コンポーネントをインストールする必要がある場合は、ご使用のサーバーのユーザーガイドでインストールのガイ<br>ドラインを参照してください。 |                                                                                                    |      |

# 障害情報の収集

# オペレーティングシステムログの収集

### (!)重要:

- オペレーティングシステムログを収集する前に、お客様から書面による同意を得てください。
- 収集されたオペレーティングシステムログは、ハードウェアのトラブルシューティングにのみ使用されます。 オペレーティングシステムの問題については、オペレーティングシステムの製造元にお問い合わせください。

### 注:

その他の種類のオペレーティングシステムのログを収集する方法については、テクニカルサポートにお問い合わせください。

### Windowsオペレーティングシステムのログを収集する

- ブルースクリーン障害が発生しない場合は、次のタスクを実行します。
  - a. Computer Managementウィンドウを開きます。
  - b. System tools > Event Viewerを選択します。
  - c. ログをファイルにエクスポートするには、Windows Logs > System > Save All Events Asを 選択します。
- ブルースクリーン障害が発生した場合は、次のタスクを実行します。
  - a. ブルースクリーン障害情報のスクリーンショットまたは写真を撮影します。
  - **b.** オペレーティングシステムを再起動し、パスC:\WINDOWS\Minidump\にあるすべてのファイル を収集します。

### Linuxオペレーティングシステム用のログの収集

- Linuxシステムにsosreportツールがある場合は、次のタスクを実行します。
  - a. Linux CLIにroot ユーザーとしてログインします。
  - **b.** sosreportコマンドを実行して、すべてのLinuxログを収集します。これには数分かかる場合があります。

ログはログファイル**sosreport**-localhost-ID-YYYY-MM-DD@HH-MM-SS.tar.xz ss.**tar.xz**に保存 されます

Linuxシステムにsosreportツールがない場合は、\var\logディレクトリと/var/crashディレクトリにあるすべてのファイルを収集します。

### VMwareオペレーティングシステムのログを収集する

- 紫色の画面障害が発生しない場合は、次のいずれかのタスクを実行します。
  - vSphere Web ClientでHost > Monitor > Logsを選択し、システムログを検索してエクスポートします。
  - ESXi Server Console CLIにrootユーザーとしてログインし、vm-supportを実行します。
     コマンドを使用してすべてのVMwareログを収集します。これには数分かかる場合があります。
     ログは、*Ivar/tmpディレクトリのログファイルesxsupport-YYYY-MM-DD@HH-MM-SS*.tgzに保存されます。
- 紫色の画面障害が発生し、ウォームリブートが実行された場合は、次のタスクを実行します:

- a. ESXi Server Console CLIにrootユーザーとしてログインします。
- b. vm-supportコマンドを実行して、すべてのVMwareログを収集します。これには数分かかる場合があります。
   ログは、/var/tmpディレクトリのログファイルesxsupport-YYYY-MM-DD@HH-MM-SS.tgzに保存されます。
- 紫色の画面障害が発生し、障害情報が保持されている場合は、次のタスクを実行します。
  - a. 紫色の画面の障害情報のスクリーンショットまたは写真を撮影します。
  - b. AltキーとF12キーを同時に押してVMkernelログを表示し、障害発生時に生成されたログの スクリーンショットまたは写真を撮影します。

AltキーとPageUpキーまたはAltキーとPageDownキーを同時に押すと、画面をスクロールしてさらにログを表示できます。

- c. OSのウォームリブートを実行します。
- d. vm-supportコマンドを実行して、すべてのVMwareログを収集します。これには数分かか る場合があります。

ログは、**/var/tmp**ディレクトリのログファイル**esxsupport**-YYYY-*MM-DD*@HH-MM-SS.t**gz**に 保存されます。

## HDM SDSログの収集

SDS(Smart Diagnose System)ログには、サーバーログ(イベントログ、操作ログ、内部ログなど)、ハ ードウェア情報、障害診断情報などがあります。SDSログを通じて、サーバーの実行状態を知ること ができます。

### 制約事項およびガイドライン

- 複数のユーザーによる同時ログダウンロードはサポートされていません。
- sdsファイルにはログエントリがUTCで保存されますが、HDMではNTPサーバーから同期された日付と時刻が使用されます。特定の期間のログエントリをダウンロードすると、HDMは指定された開始時刻と終了時刻をUTCに変換します。このため、時差が発生する可能性があります。

### 手順

- 1. HDMにログインします。詳細については、「HDMユーザーガイド」を参照してください。
- 2. ログ収集ページを開きます。
- 3. ある期間のログ全体またはログエントリをダウンロードします。
  - ログ全体をダウンロードするには、Download entire logをクリックします。
  - 特定の期間のログエントリをダウンロードするにはDownload specified log領域をダウンロードします。
- 4. (オプション)名前、電話番号、電子メールアドレスなどの連絡先情報を追加します。
- 5. Download logをクリックして、ログをダウンロードします。
- 6. sdsファイルをローカルディスクに保存します。
- 7. SDSログを解析するには、テクニカルサポートに連絡してください。

## HDM画面記録情報の収集

HDMは、クラッシュ、再起動、シャットダウンなどの重大なオペレーティング・システム・イベントが発生 したときにサーバーステータスを記録します。これらのビデオを再生して、記録されたイベントを分析ま たはトラブルシューティングできます。ビデオ再生ページでは、記録されたビデオを再生およびダウン ロードできます。

### 制約事項およびガイドライン

イベントが発生したときにオペレーティングシステムがスリープ状態だった場合、HDMはビデオの代わりにシグナルなしメッセージを表示します。

### 手順

- 1. HDMにログインします。詳細については、「HDMユーザーガイド」を参照してください。
- 2. Screenshots & Videosを開きます。
- 3. ビデオを再生するには、Video filesセクションでビデオをクリックします。
- 4. ビデオをダウンロードするには、ビデオがロードされたらDownloadをクリックします。

# オペレーティングシステムを介したストレージコントロ ーラー設定の収集

ストレージコントローラーの製造元を入手するには、テクニカルサポートに連絡してください。

## PMCストレージョントローラーの設定の収集

PMCが提供するarcconfツールを使用して、PMCストレージコントローラーの設定情報を収集できます。

arcconfツールのインストール方法については、PMCの公式Webサイトにあるarcconfユーザーガイド を参照してください。arcconfツールのインストール手順は、オペレーティングシステムによって異なりま す。

デフォルトでは、arcconfツールはWindows以外のオペレーティングシステムで起動されます。

Windowsオペレーティングシステムでarcconfツールを起動するには、次のタスクを実行します。

- 1. キーボードのWINとRを同時に押します。
- 2. 開いたRUNウィンドウで、cmdと入力し、OKをクリックします。
- 3. 開いたCLIで、arcconfコマンドを実行します。

arcconfコマンドラインについては、PMCの公式Webサイトにあるarcconfユーザーガイドを参照してください。

このセクションでは、Linuxオペレーティングシステムで動作するP430ストレージコントローラーを使用 して、ストレージコントローラーの設定を収集する方法を説明します。

### ストレージコントローラーに関する状態、スロット、およびモード情報の表示

### 構文

### arcconf list

#### 例

[root@localhost ~]# ./arcconf list Controllers found: 1 Controller information Controller ID : Status, Slot, Mode, Name, SerialNumber, WWN

\_\_\_\_\_

Controller 1 : Optimal, Slot 10, RAID (Expose RAW), PM8060-RAID , 70532000,

5D461FE170532000

状態、モード、ファームウェアバージョン、ドライバーバージョンなど、ストレージコントローラーに関する詳 細情報の表示

構文

arcconf getconfig controller\_id AD

パラメーター

controller\_id: ストレージョントローラーのID。

例

#### [root@localhost ~]# ./arcconf getconfig 1 AD

Controllers found: 1

Controller information

Controller Status : Optimal Controller Mode : RAID (Expose RAW) Channel description : SAS/SATA Controller Model : PM8060-RAID Controller Serial Number : 70532000 Controller World Wide Name : 5D461FE170532000 Controller Alarm : Enabled Temperature : 71 C/ 159 F (Normal) Installed memory : 2048 MB

BIOS : 7.16-0 (33456) Firmware : 7.16-0 (33456) Driver : 1.2-1 (41066) Boot Flash : 7.16-0 (33456)

### ストレージコントローラーによって管理されているすべての物理ドライブに関する情報の表示

### 構文

arcconf getconfig controller\_id PD disk\_id

パラメーター

- controller\_id: ストレージコントローラーのID。
- disk\_id:物理ドライブのID。この引数はオプションです。特定の物理ドライブに関する情報が必要な場合に指定します。

#### 例

[root@localhost ~]# ./arcconf getconfig 1 PD Controllers found: 1

Physical Device information

Device #0 Device is a Hard drive State : Online Block Size : 512 Bytes Supported : Yes Programmed Max Speed : SAS 12.0 Gb/s Transfer Speed : SAS 12.0 Gb/s Reported Channel,Device(T:L) : 0,10(10:0) Reported Location : Enclosure 0, Slot 2(Connector 0, Connector 1) Reported ESD(T:L) : 2,0(0:0) Vendor : HGST Model : HUC101860CSS200 Firmware : AA01 Serial number : 0BG4667F

\_\_\_\_\_

Hardware Error Count : 0

Medium Error Count : 0 Parity Error Count : 0 Link Failure Count : 0 Aborted Command Count : 0

SMART Warning Count : 0

### ストレージコントローラーによって管理されているすべての論理ドライブに関する情報の表示

\_\_\_\_\_

### 構文

#### arcconf getconfig controller\_id LD LD\_id

パラメーター

- controller\_id: ストレージコントローラーのID。
- LD\_id: 論理ドライブのID。この引数はオプションです。特定の論理ドライブに関する情報が必要な場合に指定します。

#### 例

[root@localhost ~]# ./arcconf getconfig 1 LD Controllers found: 1

Logical device information

Logical Device number 0 Logical Device name : LogicalDrv 0 Block Size of member drives : 512 Bytes RAID level : 10 Unique Identifier : 45D14933 Status of Logical Device : Optimal Additional details : Initialized with Build/Clear Size : 1014 MB Parity space : 1024 MB Stripe-unit size : 256 KB Interface Type : SAS/SATA Device Type : HDD Read-cache setting : Enabled Read-cache status : On Write-cache setting : Enabled Write-cache status : On Partitioned : No Protected by Hot-Spare : No Bootable : Yes Failed stripes : No Power settings : Disabled

Logical Device segment information

Group 0, Segment 0 : Present (572325MB, SAS, HDD, Enclosure:0, Slot:2) 0BG4667F Group 0, Segment 1 : Present (1716957MB, SAS, HDD, Enclosure:0, Slot:5) 29L0A016FMCF

Group 1, Segment 0 : Present (3815447MB, SATA, HDD, Enclosure:0, Slot:7) WJG00YXP Group 1, Segment 1 : Present (3815447MB, SATA, HDD, Enclosure:0,

Slot:8) WJG00Z35

### ストレージョントローラーで実行中のすべてのタスク(再構築やスクラブを含む)の表示

### 構文

### arcconf getstatus 1

#### 例

[root@localhost ~]# ./arcconf getstatus 1 Controllers found: 1 Logical Device Task: Logical Device : 0 Task ID : 107 Current operation : Rebuild Status : In Progress Priority : High Percentage complete : 0

Command completed successfully.

## LSIストレージコントローラーの設定の収集

LSIが提供するStorCLIツールを使用して、LSIストレージコントローラーの構成情報を収集できます。

StorCLIツールのインストール方法については、LSIの公式サイトにあるStorCLIユーザーガイドを参照してください。StorCLIツールのインストール手順は、オペレーティングシステムによって異なります。

既定では、StorCLIツールはWindows以外のオペレーティングシステムで起動されます。

WindowsオペレーティングシステムでStorCLIツールを起動するには、次のタスクを実行します。

- 1. キーボードのWINとRを同時に押します。
- 2. 開いたRUNウィンドウで、cmdと入力し、OKをクリックします。
- 3. 開いたCLIで、storcliコマンドを実行します。

StorCLIのコマンドラインについては、LSIの公式サイトにあるStorCLIユーザーガイドを参照してください。

このセクションでは、Linuxオペレーティングシステムで動作するLSI 9460ストレージコントローラーを使用 して、ストレージコントローラーの設定を収集する方法を説明します。

## ストレージコントローラー、システムカーネル、およびホスト名情報の表示

### 構文

### storcli64 show

### 例

[root@localhost /]# /opt/MegaRAID/storcli/storcli64 show CLI Version = 007.1017.0000.0000 May 10, 2019 Operating system = Linux 3.10.0-957.el7.x86\_64 Status Code = 0 Status = Success Description = None

Ctl Model Ports PDs DGs DNOpt VDs VNOpt BBU sPR DS EHS ASOs Hith

0 SAS3108 8 2 1 0 1 0 N/A On 1&2 Y 3 Opt

### ストレージコントローラー、物理ドライブ、および論理ドライブの詳細情報の表示

### 構文

### storcli64 / controller\_id show

パラメーター

controller\_id: ストレージコントローラーのID。

#### 例

[root@localhost /]# /opt/MegaRAID/storcli/storcli64 /c0 show CLI Version = 007.1017.0000.0000 May 10, 2019 Operating system = Linux 3.10.0-957.el7.x86\_64

```
Controller = 0
Status = Success
Description = None
Product Name = SAS3108
```

FW Version = 4.660.00-8313Driver Name = megaraid\_sas Driver Version = 07.705.02.00-rh1 Current Personality = RAID-Mode Vendor Id = 0x1000Device Id = 0x5DSubVendor Id = 0x19E5SubDevice Id = 0xD207Host Interface = PCI-E Device Interface = SAS-12G

```
Virtual Drives = 1
VD LIST :
```

DG/VD TYPE State Access Consist Cache Cac sCC Size Name

0/0 RAID1 Optl RW Yes RWTD - ON 110.827 GB

-----

Physical Drives = 2 PD LIST :

\_\_\_\_

-----

EID:SIt DID State DG Size Intf Med SED PI SeSz Model Sp Type

252:1 7 Onln 0 110.827 GB SATA SSD N N 512B INTEL SSDSC2BB120G6 U -

252:3 9 OnIn 0 222.585 GB SATA SSD N N 512B INTEL SSDSC2KB240G7 U -

### すべての論理ドライブの状態、レベル、およびパラメーター情報の表示

### 構文

storcli64 / controller\_id/vall show all

パラメーター

controller\_id: ストレージョントローラーのID。

#### 例

DG/VD TYPE State Access Consist Cache Cac sCC Size Name

-----

-----

0/0 RAID1 Optl RW Yes RWTD - ON 110.827 GB

\_\_\_\_\_

PDs for VD 0 :

\_\_\_\_\_

EID:Slt DID State DG Size Intf Med SED PI SeSz Model Sp Type

252:1 7 Onln 0 110.827 GB SATA SSD N N 512B INTEL SSDSC2BB120G6 U - 252:3 9 Onln 0 222.585 GB SATA SSD N N 512B INTEL SSDSC2KB240G7 U -

VD0 Properties :

Span Depth = 1 Number of Drives Per Span = 2 Write Cache(initial setting) = WriteBack Disk Cache Policy = Disk's Default Encryption = None Data Protection = Disabled Active Operations = None Exposed to OS = Yes OS Drive Name = /dev/sda Creation Date = 21-10-2020 Creation Time = 08:00:42 AM Emulation type = default Cachebypass size = Cachebypass-64k Cachebypass Mode = Cachebypass Intelligent Is LD Ready for OS Requests = Yes SCSI NAA Id = 6c0079045c1759aa2722a72a08c76c57

### すべての物理ドライブの状態、スロット、容量情報の表示

### 構文

storcli64 / controller\_id/eall/sall show

パラメーター

controller\_id: ストレージョントローラーのID。

### 例

EID:Slt DID State DG Size Intf Med SED PI SeSz Model Sp Type

252:1 7 Onl<br/>n 0 110.827 GB SATA SSD N N 512B INTEL SSDSC2BB120G6 U - 252:3 9 Onl<br/>n 0 222.585 GB SATA SSD N N 512B INTEL SSDSC2KB240G7 U -

\_\_\_\_\_

# HDMまたはBIOSを介したストレージコントローラー 設定の収集

ストレージコントローラーの製造元を入手するには、テクニカルサポートに連絡してください。

## HDMによるストレージコントローラー設定の収集

- 1. HDMにログインし、Storage ManagementページのRAID Viewタブに移動します。
- ターゲットストレージコントローラーを選択します。
   このページには、モデル、サポートされているRAID RAIDレベル、スーパーキャパシターの状態など、 ストレージコントローラーに関する情報が表示されます。

## BIOSを介したPMCストレージコントローラーの設定の収集

## UEFIブートモード

### 注:

このセクションでは、H460ストレージコントローラーを使用して、UEFI BIOSを介してPMCストレージ コントローラーの設定情報を収集する方法について説明します。

- 1. サーバーを起動します。
- 2. BIOSインターフェースでDeleteキーまたはEscキー(一部のサーバーではDeleteキーまたはF2 キー)を押して、BIOSセットアップページを開きます。

### 図7 BIOS Setupページ

| Main Advanced Platform Co           | nfiguration Socket Configuration                                            | Server Management Security                                                        |
|-------------------------------------|-----------------------------------------------------------------------------|-----------------------------------------------------------------------------------|
| Asset Tag                           | To be filled by<br>O.E.M.To be filled by<br>O.E.M.To be filled by<br>O.E.M. | <ul> <li>Set the time. Use tab to<br/>switch between time elements.</li> </ul>    |
| Build Date and Time<br>Access Level | 06/07/2017 15:26:04<br>Administrator                                        |                                                                                   |
| Platform Information                |                                                                             |                                                                                   |
| Platform                            | TypeNeonCityEPRP                                                            |                                                                                   |
| Processor                           | 50652 - SKX LO                                                              |                                                                                   |
| PCH                                 | LBG QS/PRQ - 1G - B1                                                        |                                                                                   |
| RC Revision                         | 132.R08                                                                     |                                                                                   |
| Memory Information                  |                                                                             | ++: Select Screen                                                                 |
| Total Memory                        | 16384 MB                                                                    | î↓: Select Item                                                                   |
| Current Memory Frequency            | 2133 MHz                                                                    | Enter: Select<br>+/-: Change Option                                               |
| System Language                     | [English]                                                                   | ESC: Exit<br>F1: General Help                                                     |
| ▶ Modify Asset Tag                  |                                                                             | F2: Previous Values<br>F3: Optimized Defaults                                     |
| System Date                         | [Thu 07/12/1917]                                                            | F4: Save & Exit Setup                                                             |
| System Time                         | [12:53:07]                                                                  | <pre><k>: Scroll help area upwards <h>: Scroll help area downwards </h></k></pre> |
|                                     |                                                                             |                                                                                   |

3. Advancedタブをクリックし、UN HBA H460-B1などのストレージコントローラーを選択して と入力します。 図8 ストレージコントローラーの選択

| Main Advanced Platform Configuration Socket Configuration                                                                                                    | Server Management Security                                                                                                    |
|----------------------------------------------------------------------------------------------------|----------------------------------------------------------------------------------------------------|
| <ul> <li>Intel(R) Virtual RAID on CPU</li> <li>Slot 2:Port 1 - AVAGO MegaRAID <avago 9460-8i="" megaraid="" sas=""></avago></li> <li>Configuration Utility - 07.04.09.00</li> </ul>                                        | Configuration Utility for UN<br>HBA H460-B1                                                                                                    |
| <pre>Slot 3:Port 1 - AVAGO MegaRAID <avago 9440-8i="" megaraid="" sas=""><br/>Configuration Utility - 07.04.09.00<br/>Slot9-mLOM:Port 1 - Intel(R) Ethernet Connection X722 for<br/>16bF - 00:22:33:44:55:67</avago></pre> |                                                                                                    |
| Slot9-mLDM:Port 2 - Intel(R) Ethernet Connection X722 for<br>IGbE - 00:22:33:44:55:68<br>Slot9-mLDM:Port 3 - Intel(R) Ethernet Connection X722 for                                                                         |                                                                                                    |
| 1GbE - 60:DA:83:80:40:7C<br>► Slot9-mLOM:Port 4 - Intel(R) Ethernet Connection X722 for<br>1GbE - 60:DA:83:80:40:7D                                                                                                    |                                                                                                    |
| > Slot10-Mezz:Port 1 - UN HBA H460-B1<br>> Driver Health<br>▶ Trusted Computing                                                                                                    | ++: Select Screen<br>f4: Select Item<br>Enter: Select                                                                                               |
| <ul> <li>ACPI Settings</li> <li>Serial Port Console Redirection</li> <li>PCI Subsystem Settings</li> </ul>                                                                                                    | +/-: Change Option<br>ESC: Exit<br>F1: General Help                                                                                                 |
| ▶ Network Stack Configuration<br>▶ CSM Configuration<br>▶ NVMe Configuration                                                                                                    | F2: Previous Values<br>F3: Optimized Defaults<br>F4: Save & Exit Setup<br><k>: Scroll help area upwards<br/><m>: Scroll help area downwards</m></k> |
| · · · · · · · · · · · · · · · · · · ·                                                                                                    |                                                                                                    |

4. Controller Informationを選択し、Enterキーを押します。

図9 ストレージコントローラーの設定ページ

| Advanced                                                                                                    |                                                                                                    |
|----------------------------------------------------------------------------------------------------|----------------------------------------------------------------------------------------------------|
| Controller Information Configure Controller Settings Array Configuration Disk Utilities Set Bootable Device(s) for Legacy Boot Mode Administration | Provides the information of<br>the controller like PCI<br>Bus:Device:Function, Firmware<br>Revision, UEFI Driver Version,<br>Controller Temperature etc.<br>++: Select Screen<br>11: Select Item<br>Enter: Select<br>+/-: Change Option<br>ESC: Exit<br>F1: General Help<br>F2: Previous Values<br>F3: Optimized Defaults<br>F4: Save & Exit Setup<br><<>: Scroll help area upwards<br><w>: Scroll help area downwards</w> |
|                                                                                                    |                                                                                                    |

5. ストレージコントローラーに関する基本情報を表示します。

図10 ストレージコントローラーの基本情報

| navancea                      |                      |                                     |
|-------------------------------|----------------------|-------------------------------------|
| Controller                    | UN HBA H460-B1       |                                     |
| Device Id                     | 28F                  |                                     |
| PCI Slot number               | 4                    |                                     |
| PCI Address                   | 0x0:0xB3:0x0:0x0     |                                     |
| (Segment:Bus:Device:Function) |                      |                                     |
| Hardware Revision             | в                    |                                     |
| Negotiated PCIe Data Rate     | 7880 MB/s            |                                     |
| Serial Number                 |                      |                                     |
| WWID                          | 50123456789ABC00     |                                     |
| Firmware version              | 1.98                 |                                     |
| Firmware release date         | Dec 20 2018 18:54:04 |                                     |
| UEFI Driver version           | 1.3.5.2              |                                     |
| UEFI Driver release date      | Nov 27 2018 16:50:03 |                                     |
| Controller Memory Module Size | 128 MiB              | ++: Select Screen                   |
| Controller Status             | Ok                   | ↑↓: Select Item                     |
| Cache Status                  | Not Configured       | Enter: Select                       |
| Controller Mode               | Mixed                | +/-: Change Option                  |
|                               |                      | ESC: Exit                           |
| Supported Modes:              |                      | F1: General Help                    |
| Port CNO: RAID HBA Mixed      |                      | F2: Previous Values                 |
| Port CN1: RAID HBA Mixed      |                      | F3: Optimized Defaults              |
|                               |                      | F4: Save & Exit Setup               |
| Configuration Summary:        |                      | <k>: Scroll help area upwards</k>   |
|                               |                      | <m>: Scroll help area downwards</m> |
| Arrays                        | 2                    |                                     |
|                               |                      |                                     |

### レガシーブートモード

### 注:

このセクションでは、P430ストレージコントローラーを使用して、レガシーBIOSを介してPMCストレージコントローラーの設定情報を収集する方法について説明します。

- 1. サーバーを起動します。
- 2. 図11に示すページが開いたら、CtrlキーとAキーを同時に押します。

図11 このページが開いたときにCtrlキーとAキーを同時に押す

| PMC RAID BIOS V7.8-0 [Build 32963]<br>(c) 1998-2015 PMC-Sierra, Inc. All Rights Reserved.                                                                                                    |  |
|----------------------------------------------------------------------------------------------------|--|
| ◀◀◀ Press <ctrl><a> for PMC RAID Configuration Utility! ▶▶▶</a></ctrl>                                                                                                    |  |
| PMC RAID Configuration Utility will be invoked after initialization.<br>Controller #00 found at PCI Slot:01, Bus:01, Dev:00, Func:00<br>Controller Model: PM8060-RAID<br>Firmware Version: 7.8-0[32963]<br>Memory Size : 1024 MB<br>Serial Number : FFFFF00<br>SAS WWN : 50000D1FFFFFF00<br>AFM700 Status : Preparing |  |

3. 表示される読み込みページで、ストレージコントローラーのバージョンと状態を確認できます。
```
図12 ロードページ
```

| PMC RAID BIOS V7.8-0 [Build 32963]<br>(c) 1998-2015 PMC-Sierra, Inc. All Rights Reserved.                                                                                                    |
|----------------------------------------------------------------------------------------------------|
| ◀◀◀ Press <ctrl><a> for PMC RAID Configuration Utility! ▶▶▶</a></ctrl>                                                                                                    |
| Controller #00 found at PCI Slot:01, Bus:01, Dev:00, Func:00<br>Controller Model: PM8060-RAID<br>Firmware Version: 7.8-0[32963]<br>Memory Size : 1024 MB<br>Serial Number : FFFFF00<br>SaS WMM : 50000D1FFFFFF00<br>AFM700 Status : Ready<br>Controller State: Normal |
| Dev#0 - RAID-5 9.99 GB Optimal<br>Dev#1 - RAID-1 9.99 GB Optimal<br>2 Array(s) Found                                                                                                    |
| Waiting for Controller to StartController started                                                                                                    |

**4.** 開いたPMC RAID管理インターフェースで、**Controller Settings**を選択し、**Enter**キーを押します。

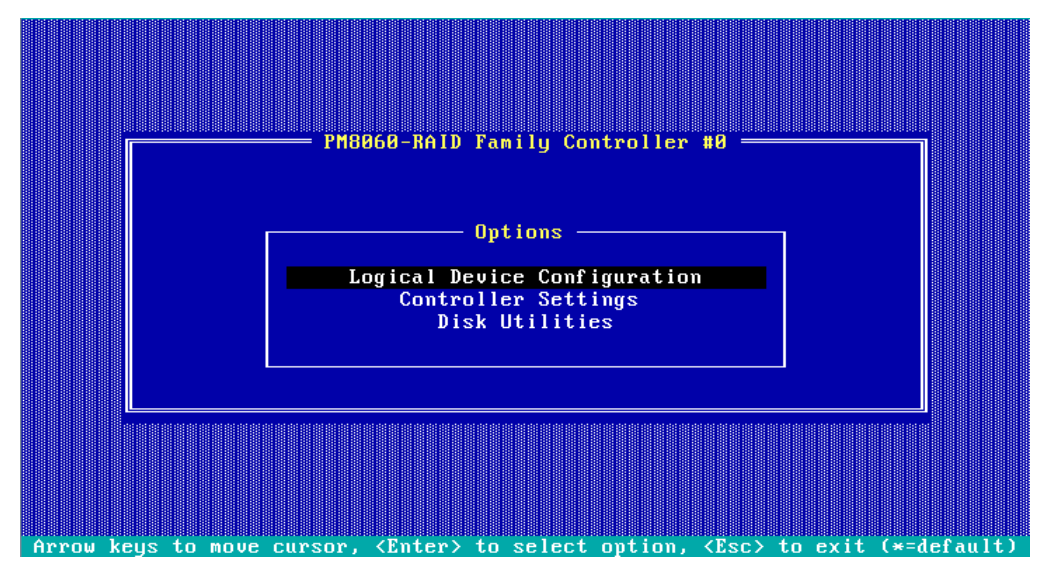

図13 PMC RAID管理インターフェース

表9 PMC RAID管理インターフェースオプション

| オプション       | 説明                                                                                  |
|-------------|-------------------------------------------------------------------------------------|
| 論理デバイス構成    | アレイの管理または作成、ドライブの初期化または初期化解除、ドラ<br>イブデータのクリア、またはブートオプションの設定を行うには、この<br>オプションを選択します。 |
| コントローラーの設定  | ストレージコントローラーを設定するには、このオプションを選択しま<br>す。たとえば、動作モードを編集したり、デフォルトに戻したりします。               |
| ディスクユーティリティ | ドライブをフォーマットまたは検索するには、このオプションを選択し<br>ます。                                             |

5. Controller Configurationを選択し、Enterキーを押します。

図14 Controller Settingsページ

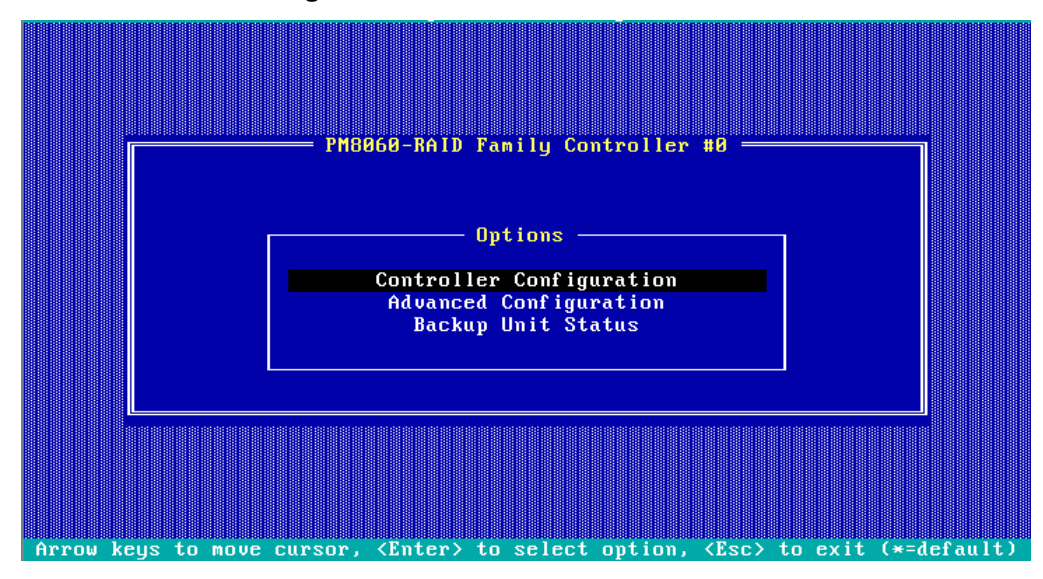

6. ストレージコントローラーに関する構成情報を表示します。

#### 図15 Controller Configurationページ

| PM8868-RAID Family Controller #8         Controller Controller Controller Configuration         Drives Write Cache       Drive Specific         Runtime BIOS       Enabled         Automatic Failover       Disabled         Array Background Consistency Check       Disabled         Device based BBS Support       Disabled         SATA Native Command Queuing       Enabled         Physical Drives Display during POST       Disabled         Alarm Control       Enabled         Default Background Task Priority       High         Backplane Mode       SGPIO         Selectable Performance Mode       Dynamic         Controller Mode       RAID: expose RAW |
|----------------------------------------------------------------------------------------------------|
| <f6> - Reset to Controller Defaults</f6>                                                                                                    |

## BIOSを介したLSIストレージコントローラーの設定の収集

#### UEFIブートモード

#### 注:

このセクションでは、RAID-LSI-9361-8iストレージコントローラーを使用して、UEFI BIOSを介してLSI ストレージコントローラーの設定情報を収集する方法について説明します。

- 1. サーバーを起動します。
- BIOSインターフェースで、DeleteキーまたはEscキー(一部のサーバーではDeleteキーまたは F2キー)を押して、BIOSセットアップページを開きます。一部のサーバーではフロントページが開 きます。このシナリオでは、Device Managementを選択してデバイス管理ページを開きます。

画面右下に操作方法が表示されます。

#### 図16 BIOS Setupページ

| N                          | lain Advanced                                              | Platform Configurati | ion Socket Configuration                                                    | Server Management Securit                                                                | y 🕨            |
|----------------------------|------------------------------------------------------------|----------------------|-----------------------------------------------------------------------------|------------------------------------------------------------------------------------------|----------------|
| As                         | sset Tag                                                   |                      | To be filled by<br>O.E.M.To be filled by<br>O.E.M.To be filled by<br>O.E.M. | Set the time. Use tab to<br>switch between time elemen                                   | nts.           |
| Bu<br>Ac                   | uild Date and T<br>ccess Level                             | ime                  | 06/07/2017 15:26:04<br>Administrator                                        |                                                                                          |                |
| P:<br>P:<br>Pr<br>PC<br>RC | latform Informa<br>latform<br>rocessor<br>CH<br>C Revision | tion                 | TypeNeonCityEPRP<br>50652 - SKX LO<br>LBG QS/PRQ - 1G - B1<br>132.RO8       |                                                                                          |                |
| Me<br>To<br>Cu             | emory Informatio<br>otal Memory<br>urrent Memory Fi        | on<br>requency       | 16384 MB<br>2133 MHz                                                        | <pre>++: Select Screen  ↑↓: Select Item Enter: Select</pre>                              |                |
| Sy                         | ystem Language                                             |                      | [English]                                                                   | +/-: Change Option<br>ESC: Exit<br>E1: General Helm                                      |                |
| ► Mo                       | odify Asset Tag                                            |                      |                                                                             | F2: Previous Values<br>F3: Optimized Defaults                                            |                |
| Sy<br>Sy                   | ystem Date<br>ystem Time                                   |                      | [Thu 07/12/1917]<br>[12:53:07]                                              | F4: Save & Exit Setup<br><k>: Scroll help area upw<br/><m>: Scroll help area dow</m></k> | ards<br>nwards |
|                            |                                                            |                      |                                                                             |                                                                                          |                |

 ストレージコントローラー管理インターフェースで、Advancedタブをクリックし、AVAGO MegaRAID<AVAGO MegaRAID SAS 9361-8i>などのストレージコントローラーを選択し て、Enterキーを押します。

図17 Advancedタブ

| Main Advanced Platform Configuration Socket Configuration S                                                                                                    | Server Management Security 🔹 🕨                                                                                                    |
|----------------------------------------------------------------------------------------------------|----------------------------------------------------------------------------------------------------|
| Main Advanced Platform Configuration Socket Configuration S<br>Intel(R) Virtual RAID on CPU<br>Slot 1:Port 1 - AVAGO MegaRAID (AVAGO MegaRAID SAS 9361-81<br>2GB> Configuration Utility - 03.25.05.00<br>Slot3-mL0M:Port 1 - Intel(R) Ethernet Connection X722 for<br>1GbE - 60:DA:83:80:40:7A<br>Slot3-mL0M:Port 2 - Intel(R) Ethernet Connection X722 for<br>1GbE - 60:DA:83:80:40:7B<br>Slot3-mL0M:Port 3 - Intel(R) Ethernet Connection X722 for<br>1GbE - 60:DA:83:80:40:7C<br>Slot3-mL0M:Port 4 - Intel(R) Ethernet Connection X722 for<br>1GbE - 60:DA:83:80:40:7C<br>Slot3-mL0M:Port 4 - Intel(R) Ethernet Connection X722 for<br>1GbE - 60:DA:83:80:40:7D<br>Driver Health<br>Trusted Computing<br>ACPI Settings<br>Serial Port Console Redirection<br>POI Subsystem Settings | Hanage RAID Controller<br>Configurations.<br>++: Select Screen<br>11: Select Item<br>Enter: Select                                                                                                    |
| <ul> <li>CSM Configuration</li> <li>NVMe Configuration</li> <li>USB Configuration</li> <li>USB Configuration</li> </ul>                                                                                                    | <ul> <li>47-3 Change option</li> <li>ESC: Exit</li> <li>F1: General Help</li> <li>F2: Previous Values</li> <li>F3: Optimized Defaults</li> <li>F4: Save &amp; Exit Setup</li> <li><k>: Scroll help area upwards</k></li> <li><m>: Scroll help area downwards</m></li> </ul> |

4. Main Menuを選択し、Enterを押します。

図18 メインメニューの選択

|   | Advanced                           |           |                                               |
|---|------------------------------------|-----------|-----------------------------------------------|
|   | Main Menu                          |           | Shows menu options such as                    |
|   | Help                               |           | Configuration Management,                     |
|   |                                    |           | Controller Management, Virtual                |
|   | PROPERTIES                         |           | Drive Management, Drive                       |
|   | Status                             | [Optimal] | Management and Hardware                       |
|   | Backplane                          | 0         | Components.                                   |
|   | BBU                                | [No]      |                                               |
|   | Enclosure                          | 1         |                                               |
|   | Drives                             | 0         |                                               |
|   | Drive Groups                       | 0         |                                               |
|   | Virtual Drives                     | 0         |                                               |
| ▶ | View Server Profile                |           |                                               |
|   |                                    |           |                                               |
|   | ACTIONS                            |           | ++: Select Screen                             |
| Ľ | Configure                          |           | T↓: Select Item                               |
|   | Set Factory Defaults               |           | Enter: Select                                 |
| P | Update Firmware                    |           | +/-: Change Option                            |
|   | Silence Alarm                      |           | F1: General Help                              |
|   |                                    |           | F2: Previous Values                           |
|   | BACKGROUND OPERATIONS              |           | F3: Optimized Defaults                        |
|   | Virtual Drive Operations in        | None      | F4: Save & Exit Setup                         |
|   | Progress                           |           | ESU: EXIT                                     |
|   | Unive operations in Progress       | None      | <pre><k>: Scroll nelp area upwards </k></pre> |
|   | NOTORATE ADVANCED CONTINUE         |           | <m>: Scroll neip area downwards</m>           |
|   | MEGARHID HDVHNCED SUFTWHRE UPTIONS |           |                                               |
|   |                                    |           |                                               |

5. Virtual Drive Managementを選択し、Enterキーを押します。

図19 ストレージコントローラーの設定ページ

| Advanced                                                                                                    |                                                                                                    |
|----------------------------------------------------------------------------------------------------|----------------------------------------------------------------------------------------------------|
| <ul> <li>Configuration Management</li> <li>Controller Management</li> <li>Virtual Drive Management</li> <li>Drive Management</li> <li>Hardware Components</li> </ul> | Manages the virtual drive<br>properties and enables you to<br>view the basic virtual drive<br>properties and perform<br>operations such as background<br>initialization, consistency<br>check. You can also view<br>additional properties using<br>the Advanced link. |
|                                                                                                    | <pre>++: Select Screen 11: Select Item Enter: Select +/-: Change Option F1: General Help F2: Previous Values F3: Optimized Defaults F4: Save &amp; Exit Setup ESC: Exit</pre>                                                                                         |

6. ターゲットRAIDを選択して、Enterキーを押します。

#### 図20 Virtual Drive Managementページ

|                | Advanced                         |                                                        |                                                                                                    |
|----------------|----------------------------------|--------------------------------------------------------|----------------------------------------------------------------------------------------------------|
| ▶ Vir<br>▶ Vir | rtual Drive O:<br>rtual Drive 1: | ys, RAIDO, 200GB, Optimal<br>RAIDO, 278.875GB, Optimal | Displays the properties of a<br>specific virtual drive. You<br>can perform operations (such<br>as Start Locate, Stop Locate,<br>Consistency Check), view basic<br>properties and click Advanced<br>for viewing additional<br>properties. |
|                |                                  |                                                        | <pre>++: Select Screen 14: Select Item Enter: Select +/-: Change Option F1: General Help F2: Previous Values F3: Optimized Defaults F4: Save &amp; Exit Setup ESC: Exit</pre>                                                            |

7. View Associated Drivesを選択し、Enterキーを押します。

このページには、RAID名、レベル、ドライブなどの詳細なRAID情報が表示されます。

図21 View Associated Drivesの選択

| navancea                                                                                                    |                                                           |                                                                                                    |
|----------------------------------------------------------------------------------------------------|-----------------------------------------------------------|----------------------------------------------------------------------------------------------------|
| Operation<br>BASIC PROPERTIES:<br>Name<br>Raid Level<br>Status<br>Size<br>▶ View Associated Drives<br>▶ Advanced | [Select operation]<br>ys<br>[RAIDO]<br>[Optimal]<br>20 GB | Lists the operations that you<br>can perform on a virtual drive.                                                                                                    |
|                                                                                                    |                                                           | <pre>tl: Select Item<br/>Enter: Select<br/>+/-: Change Option<br/>F1: General Help<br/>F2: Previous Values<br/>F3: Optimized Defaults<br/>F4: Save &amp; Exit Setup<br/>ESC: Exit</pre> |

#### 注:

このセクションでは、LSI-9361ストレージコントローラーを使用して、レガシーBIOSを介してLSIストレージコントローラーの設定情報を収集する方法について説明します。

- 1. サーバーを起動します。
- 2. 図22に示すページが開いたら、CtrlキーとRキーを同時に押します。

図22 このページが開いたときにCtrl+Rを同時に押す

| AVAGO MegaRAID SAS-MFI BIOS<br>Version 6.36.00.3 (Build July<br>Copyright(c) 2018 AVAGO Techr              | j 02, 2018)<br>nologies                         |                           |                     |
|----------------------------------------------------------------------------------------------------|-------------------------------------------------|---------------------------|---------------------|
| HA -0 (Bus 23 Dev 0) AVAGO Me<br>Battery Status: Missing<br>PCI Slot Number: 3                             | egaRAID SAS 936:                                | 1-8i 2GB                  |                     |
| ID LUN VENDOR PRODUCT                                                                                      |                                                 | REVISION                  | CAPACITY            |
| AVAGO AVAGO MegaRf<br>99 0 SEAGATE ST1800MM0018                                                            | AID SAS 9361-8i<br>3                            | <br>4.680.00-8527<br>E004 | 2048MB<br>1716957MB |
| 9 Virtual Drive(s) found on t<br>9 Virtual Drive(s) handled by<br>Press (Ctrl> <r> to Run MegaRf<br/>-</r> | the host adapter<br>  BIOS.<br> ID Configuratio | r.<br>on Utility          |                     |

3. VD Mgmtタブでターゲット論理ドライブを選択し、Enterキーを押します。

図23 論理ドライブの選択

| VD Mgmt PD Mgmt Ctrl Mgmt Properties                  | -                      |
|-------------------------------------------------------|------------------------|
| Virtual Drive Management -                            |                        |
| [-] LSI MegaRAID 9361-8i (Bus 0x02, Dev 0x00)         |                        |
| -[-] Drive Group: 0, RAID 1                           | Virtual Drive 0:       |
| -[-] Virtual Drives                                   | State: Optimal         |
| L ID: 0, ys1, 20.00 GB                                | RAID Level: 1          |
| -[+] Drives                                           |                        |
| -[+] Available size: 258.87 GB                        | Drive Group 0:         |
| — Hot spare drives                                    | Virtual Drives: 1      |
| L[-] Unconfigured Drives                              | Drives: 2              |
| ——::04: Ready: 278.87 GB                              | Free Cap.: 258.87 GB   |
| —::05: Ready: 278.87 GB                               | Free Areas: 1          |
| —::06: Ready: 278.87 GB                               |                        |
| └──::07: Ready: 931.00 GB                             |                        |
|                                                       |                        |
|                                                       |                        |
|                                                       |                        |
|                                                       |                        |
|                                                       |                        |
|                                                       |                        |
|                                                       |                        |
|                                                       |                        |
|                                                       |                        |
| F1-Help F2-Uperations F5-Refresh Ctrl-N-Next Page Ctr | I-P-Prev Page F12-Ctlr |

4. RAID名、レベル、ドライブなどの詳細なRAID情報を表示します。

#### 図24 RAID情報

| VD Mgmt PD Mgmt Ctrl Mgmt Properties |                        |  |
|--------------------------------------|------------------------|--|
| ∎Virtua                              | l Drive 0 - Properties |  |
| - General                            | SSD Caching Details    |  |
| RAID Level: RAID-1                   | SSD Caching :Disabled  |  |
| Name: ys1                            |                        |  |
| Size: 20.000 GB                      |                        |  |
| Strip Size: 256 KB                   |                        |  |
| VD State : Optimal                   |                        |  |
| Operations Operation : No Operation  |                        |  |
| Progress : N/A                       |                        |  |
| Time Left : N/A                      | Advanced OK CANCEL     |  |
|                                      |                        |  |
| F1-Help F12-Ctlr                     |                        |  |

# ストレージコントローラーログの収集

ストレージコントローラーの製造元を入手するには、テクニカルサポートに連絡してください。

ストレージコントローラーログは、オペレーティングシステムのストレージコントローラー管理ツールでのみ収集できます。PMCストレージコントローラーにはarcconfツールを、LSIストレージコントローラーにはStorCLIツールを使用してください。

## PMCストレージコントローラーのログの収集

PMCが提供するarcconfツールを使用して、PMCストレージコントローラーのログを収集できます。

arcconfツールのインストール方法については、PMCの公式Webサイトにあるarcconfユーザーガイド を参照してください。arcconfツールのインストール手順は、オペレーティングシステムによって異なり ます。

デフォルトでは、arcconfツールはWindows以外のオペレーティングシステムで起動されます。

Windowsオペレーティングシステムでarcconfツールを起動するには、次のタスクを実行します。

- 1. キーボードのWINとRを同時に押します。
- 2. 開いたRUNウィンドウで、cmdと入力し、OKをクリックします。
- 3. 開いたCLIで、arcconfコマンドを実行します。

arcconfコマンドラインについては、PMCの公式Webサイトにあるarcconfユーザーガイドを参照してください。

PMCストレージコントローラーのログを収集するには:

- 1. arcconfツールを起動します。
- **2.** arcconf savesupportarchiveコマンドを実行してログを収集します。これには数分かかる場合が あります。

ログはパス/var/log/Supportに保存されます。

図25 PMCストレージョントローラーのログの収集

| [root@localhost ~]# arcconf savesupportarchive<br>Controllers found: 1                                                                                                    |
|----------------------------------------------------------------------------------------------------|
| Usage: SAVESUPPORTARCHIVE [Path] [Firmware GUI Arcconf Storlib Basecode Redfish]<br>Example: SAVESUPPORTARCHIVE C:\Adaptec\maxView Firmware<br>Example: SAVESUPPORTARCHIVE /var/log/maxView Storlib<br>Example: SAVESUPPORTARCHIVE<br>Example: SAVESUPPORTARCHIVE . |
| Saves all the logs<br>Path : directory other than default<br>Firmware : saves Firmware logs<br>GUI : saves GUI logs<br>Arcconf : saves Arcconf logs<br>StorLib : saves StorLib logs<br>Basecode : saves Basecode logs<br>Redfish : saves Redfish logs               |
| The path is not specified, Using the default.<br>The logs are saved in relevant folders in /var/log/Support                                                                                                    |
| Command completed successfully.<br>[root@localhost ~]# cd /var/log/Support/<br>[root@localhost Support]# ls<br>Agent Arcconf Basecode CIM Firmware GUI Storlib<br>[root@localhost Support]#                                                                         |

図26に示すように、サーバーに複数のPMCストレージコントローラーがある場合、システムは各 ストレージコントローラーに対して、ストレージコントローラーIDの接頭辞が付いたログファイルを 作成します。

#### 図26 複数のPMCストレージョントローラーのログの保存

| [root@localhost log]# cd Support/                      |                                |                                  |                        |
|--------------------------------------------------------|--------------------------------|----------------------------------|------------------------|
| [root@localhost Support]# ls                           |                                |                                  |                        |
| Agent Arcconf Basecode CIM Firmware GUI Storlib        |                                |                                  |                        |
| [root@localhost Support]# cd Firmware/                 |                                |                                  |                        |
| [root@localhost Firmware]# ls                          |                                |                                  |                        |
| Controller_1_ADUReport.zip Controller_1_SSDReport.zip  | Controller_2_Device_log.txt    | Controller_2_Monitor_log.txt     | Controller_2_Stats.txt |
| Controller 1 Config.txt Controller 1 Stats.txt         | Controller 2 Event log.txt     | Controller 2 PerformanceMode.cfg |                        |
| Controller_1_Log.txt Controller_2_Config.txt           | Controller_2_Logs.txt          | Controller_2_Phy_log.txt         |                        |
| Controller 1 SmartStats.xml Controller 2 Deaddrives.tx | t Controller 2 Monitor log.csv | Controller 2 SmartStats.xml      |                        |
| [root@localhost Firmware]#                             |                                |                                  |                        |

## LSIストレージコントローラーのログの収集

LSIが提供するStorCLIツールを使用して、LSIストレージコントローラーのログを収集できます。

StorCLIツールのインストール方法については、LSIの公式サイトにあるStorCLIユーザーガイドを参照してください。StorCLIツールのインストール手順は、オペレーティングシステムによって異なります。

既定では、StorCLIツールはWindows以外のオペレーティングシステムで起動されます。

WindowsオペレーティングシステムでStorCLIツールを起動するには、次のタスクを実行します。

- 1. キーボードのWINとRを同時に押します。
- 2. 開いたRUNウィンドウで、cmdと入力し、OKをクリックします。
- 3. 開いたCLIで、storcliコマンドを実行します。

StorCLIのコマンドラインについては、LSIの公式サイトにあるStorCLIユーザーガイドを参照してください。

LSIストレージコントローラーのアレイログを収集するには、以下の手順に従ってください。

- 1. StorCLIツールを起動します。
- ストレージコントローラーとドライブに関するログ情報を取得して保存するには /opt/MegaRAID/storcli/storcli64/c0 showall>storcli.showallコマンド。ログ情報はパス /opt/MegaRAID/storcli/に保存されます。

- 3. ストレージコントローラーのライフサイクルで生成された重要なイベントログを取得して保存する には、/opt/MegaRAID/storcli/storcli64/c0 show events>storcli.eventsコマンドを実行します。 ログ情報はパス/opt/MegaRAID/storcli/に保存されます。
- オペレーティングシステムの起動時に生成されたログを取得して保存するには /opt/MegaRAID/storcli/storcli64 /c0 show termlog > storcli.showallを実行します。 ログ情報はパス/opt/MegaRAID/storcli/に保存されます。

これらのログは、ストレージコントローラーの構成情報、物理ドライブ情報、および論理ドライブ情報を提供します。オペレーティングシステムの再起動後、このブートのログは前回のブートのログを上書きします。

5. すべてのログを取得して保存するには、/opt/MegaRAID/storcli/storcli64 /c0 show alilog > storcli.alilogコマンドを実行します。

ログ情報はパス/opt/MegaRAID/storcli/に保存されます。

図27 LSIストレージコントローラーのログの収集

[root@localhost /]# /opt/MegaRAID/storcli/storcli64 /c0 show all > /opt/MegaRAID/storcli/storcli.showall [root@localhost /]# /opt/MegaRAID/storcli/storcli64 /c0 show events > /opt/MegaRAID/storcli/storcli.events [root@localhost /]# /opt/MegaRAID/storcli/storcli64 /c0 show alllog > /opt/MegaRAID/storcli/storcli.alllog [root@localhost /]# /opt/MegaRAID/storcli/storcli64 /c0 show alllog > /opt/MegaRAID/storcli/storcli.alllog [root@localhost /]# /opt/MegaRAID/storcli/storcli64 /c0 show termlog > /opt/MegaRAID/storcli/storcli.termlog [root@localhost /]# cd /opt/MegaRAID/storcli/ [root@localhost storcli]# ls install.log storcli64 storcli.alllog storcli.events storcli.showall storcli.termlog [root@localhost storcli]# ]

# FC HBAログの収集

## QLogic FC HBAログの収集

このセクションでは、次のQLogic FC HBAのログを収集する方法について説明します。

- FC-HBA-QLE2560-8Gb-1P-1
- FC-HBA-QLE2562-8Gb-2P-1
- FC-HBA-QLE2690-16Gb-1P-1
- FC-HBA-QLE2692-16Gb-2P-1
- FC-HBA-QLE2740-32Gb-1P
- FC-HBA-QLE2742-32Gb-2P

QLogic FC HBAIに障害が発生した場合、そのログを収集してトラブルシューティングや障害分析を行うことができます。

#### ログ収集ツール

表10に、異なるオペレーティングシステムでQLogic FC HBAログを収集するためのツールを示しています。ログ収集ツールはユーザー情報を収集せず、サービスにも影響を与えません。

#### 表10 QLogic FC HBAログ収集ツール

| オペレーティングシステム<br>のタイプ | ログ収集ツール                   | ダウンロードリンク                                                           |
|----------------------|---------------------------|---------------------------------------------------------------------|
| Windows              | qInfoHD_Windows[date].exe | https://mymarvell.force.com/marvellknowl<br>edgebase/s/article/3131 |
| Linux                | qla_linux-info.sh         | https://mymarvell.force.com/marvellknowl<br>edgebase/s/article/1502 |
| VMware               | qMwareHD—[date].exe       | https://mymarvell.force.com/marvellknowl<br>edgebase/s/article/2861 |

#### ログ収集手順(Windowsオペレーティングシステム)

#### 注:

このセクションでは、スクリプトツールを使用してQLogic FC HBAログを収集する簡単な手順について 説明します。スクリプトツールの入手方法およびログの収集方法の詳細については、 https://mymarvell.force.com/marvellknowledgebase/s/article/3131にアクセスしてください。

- **1. qInfoHD\_Windows--***[date]*.**exe**スクリプトツールをMarvellの公式Webサイトからダウンロードしま す。
- 2. スクリプトツールを右クリックし、Run as administratorを選択してログを収集します。
- 3. ログ情報を保存します。

収集されるログには、次の情報が含まれます。

- サーバー情報:
  - サーバーの製造元とモデル。
- オペレーティングシステム情報:
  - オペレーティングシステムの名前とバージョン。
  - サービスの実行。
  - インストールされた管理ツール。
  - ネットワーク情報。
  - o オペレーティングシステムログおよびアプリケーションイベントログ。
  - VMware vCenter情報(ある場合)。
- FC HBA情報:
  - o インストールされているアダプター:
    - FCアダプター。
    - FabricCacheアダプター。
    - コンバージドネットワークアダプター。
    - インテリジェントEthernetアダプター。
    - iSCSIアダプター。
    - LiquidSecurityハードウェアセキュリティモジュールアダプター。
  - o インストールされているドライバーとそのバージョン。
- Brocadeスイッチに関する完全なSupportSaveログ情報(ある場合)。

#### 注:

- このセクションでは、スクリプトツールを使用してQLogic FC HBAログを収集する簡単な手順について説明します。スクリプトツールの入手方法およびログの収集方法の詳細については、 https://mymarvell.force.com/marvellknowledgebase/s/article/1502にアクセスしてください。
- デバッグ情報を取得するには、https://mymarvell.force.com/marvellknowledgebase/s/article/5933にアクセスします。
- 1. qla\_linux\_info.shスクリプトをMarvellの公式Webサイトからダウンロードします。
- スクリプトをサーバーのオペレーティングシステムにアップロードし、次のコマンドを実行します。 # chmod +x qla\_linux\_info.sh

# ./qla\_linux\_info.sh

3. ログ情報を保存します。

収集されるログには、次の情報が含まれます。

- サーバー情報:
  - メーカーおよびモデル。
  - プロセッサーのタイプと数量。
  - 。 BIOSバージョンとリリース日。
- オペレーティングシステム情報:
  - オペレーティングシステムの名前とバージョン。
  - IPアドレス情報。
  - ・ オペレーティングシステムログ。
  - 実行中のプロセス。
  - FC HBA情報:
    - SCSI情報。
    - 。 QLE10000 FCA情報。
    - o FC情報。
    - iSCSI情報。
    - o インストールされているドライバーとそのバージョン。
    - QLogicモジュール情報。
    - QLogicサブシステムのベンダーID。

#### ログ収集手順(VMwareオペレーティングシステム)

#### 注:

このセクションでは、スクリプトツールを使用してQLogic FC HBAログを収集する簡単な手順について 説明します。スクリプトツールの入手方法およびログの収集方法の詳細については、 https://mymarvell.force.com/marvellknowledgebase/s/article/2861にアクセスしてください。

- 1. Marvellの公式ウェブサイトからqMwareHD--[date].exeスクリプトツールをダウンロードしてください。
- スクリプトツールを右クリックし、Run as administrator、VMware Support Dump file (.tgz) の順に選択して、ツールがVMwareシステム内のダンプファイルを取得して解析できるようにし ます。

ログファイルが生成され、ダンプファイルが保存されているディレクトリにファイルが保存されます。

## Emulex FC HBAログの収集

#### 

Emulex FC HBAでOneCaptureツールを使用してフル・キャプチャを実行すると、FC HBA上のサービスに影響します。このため、フル・キャプチャを実行する前に、サービスが他のリンクに切り替えられたか、停止されていることを確認してください。

Emulex FC HBAに障害が発生した場合は、トラブルシューティングまたは障害分析のためにログを収集できます。

#### ログ収集ツール

Emulex FC HBAログは、OneCaptureツールを使用して収集されます。このツールは、Broadcomの 公式Webサイトからダウンロードできます。表11に、オペレーティングシステムのタイプごとに異なる OneCapture・ツールのバージョンを示します。

#### 表11 Emulex FC HBAログ収集ツール

| オペレーティングシステム<br>のタイプ | ログ収集ツール                                   | ダウンロードリンク                          |
|----------------------|-------------------------------------------|------------------------------------|
| Linux                | OneCapture_Linux_ <version>.tgz</version> | https://www.broadcom.com/products/ |
| Windowa              | OneCapture_ <version>.zip</version>       | storage/fibre-channel-host-bus-    |
| VMware               | OneCapture_ESX_ <version>.tgz</version>   | adapters                           |

#### 図28 OneCaptureダウンロードページ

| Management Software and Tools 417                                                     |                                                            |                              |            |                                                                    |      |        |
|---------------------------------------------------------------------------------------|------------------------------------------------------------|------------------------------|------------|--------------------------------------------------------------------|------|--------|
| Current                                                                               |                                                            |                              |            |                                                                    |      |        |
| Title                                                                                 |                                                            |                              | Date       | OS                                                                 | Туре | Alert  |
| Emulex HBA Capture Utility for VMwa<br>The OneCapture utility has been rena           | are ESXi<br>amed the Emulex HBA Cap                        | pture utility.               | 10/26/2020 | ESXi 7.0, 6.7, 6.5                                                 | D    | Create |
| Version:<br>12.8.334.0                                                                | File Size:<br>1370 KB                                      | Language:<br>English         |            |                                                                    |      |        |
| Emulex HBA Manager Core Applicati<br>The OneCommand Manager applicati<br>application. | ion Kit (CLI) for Linux - Ubu<br>tion has been renamed the | untu<br>Emulex HBA Manager   | 10/26/2020 | Ubuntu 18.04, 20.04                                                | Ľ    | Create |
| Version:<br>12.8.340.7-1                                                              | File Size:<br>6589 KB                                      | Language:<br>English         |            |                                                                    |      |        |
| ESXCLI Diagnostic Tool for VMware<br>Version:<br>12.6.240.13                          | ESXi 7.0<br>File Size:<br>53 KB                            | Language:<br>English         | 10/26/2020 | ESXi 7.0                                                           | Ľ    | Create |
| Emulex OneCapture Utility for Linux<br>Version:<br>12.2.400.0                         | File Size:<br>36440 KB                                     | Language:<br>English         | 10/26/2020 | Citrix XenServer 7.0,<br>7.1; Citrix Hypervisor<br>8.0, 8.1, 8.2   | Ľ    | Create |
| Emulex HBA Manager Enterprise App<br>The OneCommand Manager applicat<br>application.  | plication Kit (GUI) for Linux<br>tion has been renamed the | - RHEL<br>Emulex HBA Manager | 10/26/2020 | RHEL 7.7-7.9; RHEL<br>8.1-8.3; CentOS 7.7-<br>7.9; CentOS 8.1-8.3; | Ľ    | Create |

#### サポートされるFC HBA

- HBA-8Gb-LPe12000-1P-1
- HBA-8Gb-LPe12002-2P-1
- HBA-16Gb-LPe31000-1P-1
- HBA-16Gb-LPe31002-2P-1
- FC-HBA-LPe32000-32Gb-1P
- FC-HBA-LPe32002-32Gb-2P

#### キャプチャツールの概要

Emulex HBA取得(OneCaptureとも呼ばれます)は、オペレーティングシステム、Emulexソフトウェア およびEmulexアダプターの情報を収集するEmulexデバイスドライバーです。この情報を使用してドラ イバーの状態を調べることができます。Emulex HBA取得ツールには、基本、完全、安全、最小およ びカスタムの取得タイプが用意されています。必要に応じて1つの取得タイプを選択できます。ログ収 集手順および収集されるログ情報は、取得モードによって異なります。詳細は、 https://docs.broadcom.com/doc/12399041にアクセスしてください。

# GPUログの収集

表12に、ログを含むGPU障害情報を収集する方法を示します。

#### 表12 GPU障害情報を収集する手順

| 項目                                | 回収方法                                                                                                    | コレクションの内容                                                                                         |
|-----------------------------------|----------------------------------------------------------------------------------------------------|---------------------------------------------------------------------------------------------------|
| 障害の症状                             | 写真またはスクリーンショットを撮影して、現象を記録し<br>ます。                                                                                                    | 写真又はスクリーンショットで症<br>状を記録する                                                                         |
| SDSログ                             | <ul> <li>HDM Webインターフェースから収集する。</li> <li>Unitoolからすべてのログを収集します。</li> </ul>                                                                                                    | .sds 又は .tar.gz形式のログファ<br>イル。                                                                     |
| delta FPGAログ                      | <ul> <li>シリアルポート経由でサーバーにログインし、i2c-<br/>testの出力を記録します。</li> <li>ipmitoolを使用してHDM2.70かそれ以降のログを<br/>収集する。</li> </ul>                                                                           | <ul> <li>.txtファイル内のi2c-出力。</li> <li>Ipmi 出力。</li> </ul>                                           |
| システムログ                            | <ul> <li>sosreportコマンドを実行します。</li> <li>/var/logディレクトリにアクセスし、名前に<br/>messagesまたはdmesg文字列が含まれている<br/>すべてのファイルとフォルダをコピーします。</li> </ul>                                                         | <ul> <li>Sosreport。</li> <li>名前にmessageまたは<br/>dmesg文字列が含まれてい<br/>るファイルおよびフォルダ。</li> </ul>        |
| nvidia-bug-report                 | <ul> <li>OSでnvidia-bug-report.shコマンドを実行します。</li> </ul>                                                                                                    | nvidia-bug-report.log.gz                                                                          |
| nvidia-smiログ                      | オペレーティングシステムで次のコマンドを実行します。<br>• nvidia-smi > nvidia_smi.log<br>• nvidia-smi- a > nvidia_smi_a.log                                                                                           | <ul><li>nvidia_smi.log</li><li>nvidia_smi_a.log</li></ul>                                         |
| FM動作ステータス、<br>バージョン、およびサ<br>ービスログ | <ul> <li>systemctl status nvidia-<br/>fabricmanager.service &gt; FMstatus.log</li> <li>Journaltcl -u<br/>nvidia-fabricmanager &gt; FMprocess.log</li> <li>rpm -qa grep -l nvidia</li> </ul> | <ul> <li>FMstatus.log</li> <li>FMprocess.log</li> <li>インストールされているソフト<br/>ウェアパッケージのリスト。</li> </ul> |
| lspciログ                           | <ul> <li>Lspci -tv &gt;&gt; lspci.log</li> <li>Lspci -nnvvv &gt;&gt; lspci.log</li> <li>Lspci -xxxx &gt;&gt; lspci.log</li> </ul>                                                           | <ul> <li>Ispci.log(複数の次元から収<br/>集されたログを含む)</li> </ul>                                             |

# 障害の診断と特定

# 制約事項およびガイドライン

サイトでデバイスを操作する前に、お客様に連絡して許可を得てください。

ストレージメディアを操作する前に、H3Cテクニカルサポートに連絡してサービスデータを移行または バックアップするようお客様に通知してください。

障害をトラブルシューティングして特定する場合は、次の注意事項に従ってください。

- 内部故障の前に外部故障をチェックしてください。例えば、ハードウェアの状態やOSの動作状態をチェックする前に、電源装置、ネットワークケーブル、電源コード、ピアデバイスの状態、サーバーの位置などをチェックしてください。
- 現象とログに基づいて特定のハードウェアまたはソフトウェアコンポーネントをチェックする前に、 HDMでサーバーの全体的なステータスを評価し、サーバーヘルスLEDを観察します。認識されないハードウェア、帯域幅の減少、またはCRCエラーの場合は、トポロジ上の考えられるすべての障害ポイントをリストし、トラブルシューティングスキームを決定します。
- 重大度の高い順に問題を解決します。
- 重大度の降順でアラームを確認します。
- ハードウェアログとOSログを組み合わせて解析します。
- テスト範囲を最小化し、クロス検証を使用して、電源投入時の障害などの頻繁に発生する障害 を解決します。
  - ○「サーバーの最小ハードウェア構成への分割」に従ってコンポーネントを1つずつインストールし、障害のあるハードウェアを特定します。
  - 障害が発生したサーバーのコンポーネントを1つずつ交換して、障害のあるコンポーネントを特定します。

# 一般的なトラブルシューティングのワークフロー

- 1. 準備をする:
  - a. サーバーの電源装置が安定しており、サーバーが正常に動作する環境にあることを確認してく ださい。環境が、サーバーの取扱説明書に記載されているスペース、換気、温度、湿度、衛生、 ラックの高さ、およびアースの要件を満たしていることを確認してください。
  - b. オプティカル(光学式)ドライブ、USBフラッシュドライブ、外付けハードディスクドライブなどの周辺機器をサーバーから取り外します。
  - c. 「ソフトウェアユーティリティの準備」および「ハードウェアユーティリティの準備」の説明に従って、 トラブルシューティング用のツールのツールおよびソフトウェアを準備します。
- 2. 「障害情報の収集」の説明に従ってログを収集し、障害の時刻、頻度、およびアラームのスクリーン ショットを記録します。
- 3. HDMにログインし、サーバーの全体的な動作ステータスを確認します。
- 4. 指示に従って各サブシステムのステータスをチェックし、障害を特定します。
- 5. HDMイベントログを確認して、障害のあるハードウェアを特定します。
- 6. 障害のあるハードウェアを特定できない場合は、サーバーをシャットダウンし、電源コードを取り外し、すべてのコンポーネントがシャーシ内に正しく取り付けられ、接続されていることを確認します。
- 7. 「ハードウェアの問題のトラブルシューティング」および「ソフトウェアの問題のトラブルシューティング」の説明に従って、障害をトラブルシューティングします。

8. 問題が解決しない場合は、「HDM SDSの収集」の説明に従ってHDM SDSログを収集し、時刻、 頻度、および障害のアラームスクリーンショットを記録して、テクニカルサポートに連絡してください。

## LEDの確認による障害の特定

## サーバーのLEDを確認して障害を特定する

図29 LEDを確認して障害を特定するためのフローチャート

サーバーのLEDを調べて、システム電源LED、ヘルスLED、UID LED、電源モジュールLED、 EthernetポートLED、ドライブLEDなどの障害を特定できます。LEDの位置について詳しくは、サーバ 一の取扱説明書のフロントパネルとバックパネルの説明を参照してください。

#### フローチャート

Start Check health LED

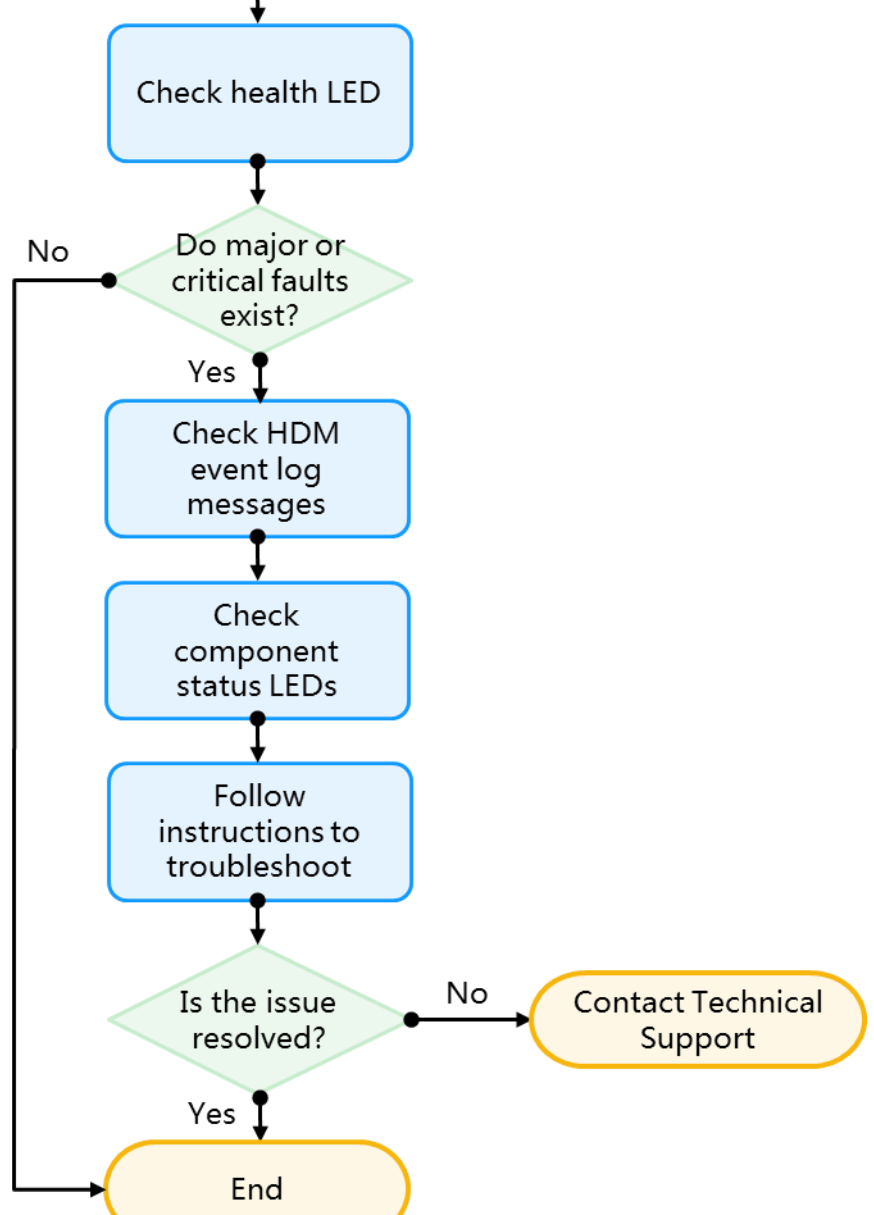

- 手順
- 1. ヘルスLEDをチェックして障害を特定します。表13に、一般的なヘルスLEDの定義をリストしま す。ヘルスLEDの詳細は、サーバーの使用方法マニュアルを参照してください。

| ヘルスステータス           | 定義                             |
|--------------------|--------------------------------|
| 緑色で占灯              | サーバーが正常に動作しているか、軽微な障害が発生しています。 |
| 京田(美文              | ♂サーバーのヘルスステータスはHDMにあります。       |
| <u> </u>           | HDMが初期化中です。                    |
|                    | ♂サーバーのヘルスステータスはHDMにあります。       |
| +1.2.ごみったば(4-11-2) | サーバーに重大な障害が発生しています。            |
| オレノシ色で京滅(1 HZ)     | ・ サーバーのヘルスステータスはHDMにあります。      |
| 土岳云上述(4 凵-)        | サーバーに重大な障害が発生しています。            |
| 亦巴で京滅(THZ)         | サーバーのヘルスステータスはHDMにあります。        |

表13ヘルスLEDの定義

- 2. サーバーに重大または重大な障害が発生している場合は、HDMのイベントログを確認して障害を 特定します。
- 3. LEDを調べて、表14に基づいて障害を特定します。

| 障害のあるオブジェ<br>クト | LED の動作                                              | 説明                          | 対応                                                                                             |
|-----------------|------------------------------------------------------|-----------------------------|------------------------------------------------------------------------------------------------|
| プロセッサー          | ヘルス LED: 赤く点<br>滅 (1 Hz)                             | プロセッサーは重大な状<br>態にあります。      | <ol> <li>1. プロセッサーが正しく取り<br/>付けられていることを確認し<br/>ます。</li> </ol>                                  |
|                 | システム電源 LED:<br>オレンジ色に点灯                              |                             | 2. HDM にログインして CPU エ<br>ラーのログも確認し、「プロ<br>セッサーの問題」の説明に<br>従ってエラーを処理します。                         |
|                 |                                                      |                             | <ol> <li>問題が解決しない場合は、<br/>テクニカル サポートにお問<br/>い合わせください。</li> </ol>                               |
| メモリー            | ヘルス LED: 緑色に<br>点灯                                   | 1 つまたは複数の DIMM<br>に障害があります。 | <ol> <li>4. すべての DIMM が正しく<br/>取り付けられていることを<br/>確認します。</li> </ol>                              |
|                 | システム電源 LED:<br>緑色に点灯                                 |                             | <ol> <li>5. DIMM の取り付け順序<br/>が取り付けガイドの要件を<br/>満たしていることを確認しま</li> </ol>                         |
|                 | ヘルス LED: オレン<br>ジ色に点滅 (1 Hz)<br>システム電源 LED:<br>緑色に点灯 | 1 つまたは複数の DIMM<br>に障害があります。 | す。<br><b>6.</b> 6. HDM にログインしてメモ<br>リー エラーのログを確認<br>し、「DRAM DIMM の問<br>題」の説明に従ってエラー<br>を処理します。 |
|                 |                                                      |                             | <ol> <li>7. 7. 問題が解決しない場合<br/>は、テクニカル サポートに<br/>お問い合わせください。</li> </ol>                         |

#### 表14 システム障害に対するLEDの動作と障害処理

|                                         | ヘルス LED: 緑色に<br>点灯<br>システム電源 LED:<br>緑色に点灯           | 温度が高い。                                                                                                    | 8.<br>9.       | 環境温度がアラームしきい<br>値を下回っていることを確<br>認します。<br>空気の入口と出口がふさが<br>れていないことを確認しま<br>す。                              |
|-----------------------------------------|------------------------------------------------------|----------------------------------------------------------------------------------------------------|----------------|----------------------------------------------------------------------------------------------------|
| システム温度                                  | ヘルス LED: オレン<br>ジ色に点滅 (1 Hz)<br>システム電源 LED:<br>緑色に点灯 | システムの過熱状態によ<br>り、サーバーのパフォー<br>マンスが大幅に低下しま<br>した。                                                                                                    | 10. 1<br>11.   | ファンの数が最小要件を満<br>たし、ファンが正しく動作し<br>ていることを確認します。<br>問題が解決しない場合は、<br>テクニカル サポートにお問<br>い合わせください。              |
|                                         | ヘルス LED: 赤く点<br>滅 (1 Hz)<br>システム電源 LED:<br>オレンジ色に点灯  | システムの過熱状態は<br>重大であるため、コンポ<br>ーネントの損傷を避ける<br>ためにサーバーが代わり<br>にシャットダウンする場合<br>があります。                                                                         |                |                                                                                                    |
|                                         | ヘルス LED: 緑色に<br>点灯<br>システム電源 LED:<br>緑色に点灯           | ファンが故障しているか、<br>取り外されています。                                                                                                    | 12. :<br>13. フ | ファンが正しく取り付けられ<br>ていることを確認します。<br>ワァンの取り付け順序が取り<br>付けガイドの要件を満たして<br>いることを確認します。                           |
| ファン                                     | ヘルス LED: 赤く点<br>滅 (1 Hz)<br>システム電源 LED:<br>オレンジ色に点灯  | 2 つ以上のファンが故障し<br>ているか、取り外されてい<br>ます。                                                                                                    | 14. フ          | アンが正しく動作しているこ<br>とを確認します。ファンに異<br>常がある場合は交換してくだ<br>さい。<br>15. 問題が解決しない場合<br>は、テクニカル サポートにお<br>問い合わせください。 |
| a · · · · · · · · · · · · · · · · · · · | ヘルス LED: 赤く点<br>滅 (1 Hz)<br>システム電源 LED:<br>オレンジ色に点灯  | 次の条件のいずれかが存<br>在します。<br>・ 電源モジュールに<br>障害が発生しまし<br>た。<br>・ システムボードに<br>障害があるため、電<br>源モジュールの電<br>源がオフになってい<br>ます。                                           | 16.<br>17.     | 「電源装置の障害」の説明<br>に従って、症状を特定し、<br>問題を処理します。<br>問題が解決しない場合は、<br>テクニカル サポートにお問<br>い合わせください。                  |
| 电脉发直                                    | ヘルス LED: オレン<br>ジ色に点滅 (1 Hz)<br>システム電源 LED:<br>緑色に点灯 | <ul> <li>次の条件のいずれかが存在します:</li> <li>バックアップ電源モジュールは正しく取り付けられていますが、動作していません。</li> <li>バックアップ電源モジュールの電源が入っていません。</li> <li>バックアップ電源モジュールに障害が発生しました。</li> </ul> |                |                                                                                                    |

|               | ヘルス LED: 赤く点<br>滅 (1 Hz)<br>システム電源 LED:<br>緑色に点灯                                                                             | <ul> <li>電源モジュールのモ<br/>デルが異なります。</li> <li>サーバーが電源モジ<br/>ュールと互換性がない。</li> </ul> |                                                                                                    |
|---------------|----------------------------------------------------------------------------------------------------|--------------------------------------------------------------------------------|----------------------------------------------------------------------------------------------------|
|               | ヘルス LED: 緑色に<br>点灯<br>ドライブ障害/UID<br>LED (オレンジ/ブル<br>ー): オレンジで点滅<br>(0.5 Hz)<br>ドライブ存在/アクテ<br>ィブ LED (緑): 点灯<br>または点滅 (4 Hz)  | ドライブに潜在的なエラー<br>があります。                                                         | ドライブを交換してください。                                                                                                    |
| SAS/SATA ドライブ | ヘルス LED: 緑色に<br>点灯<br>ドライブ障害/UID<br>LED: 消灯<br>ドライブの存在/アク<br>ティブ LED: オフ                                                     | ドライブを認識できませ<br>ん。                                                              | <ol> <li>ドライブが正しく取り付けられていることを確認します。</li> <li>「物理ドライブの問題のフローチャート」のワークフローに従って、問題をトラブルシューティングします。</li> <li>問題が解決しない場合は、テクニカルサポートにお問い合わせください。</li> </ol> |
|               | Health LED: オレン<br>ジ色に点滅 (1 Hz)<br>ドライブ障害/UID<br>LED (オレンジ/ブル<br>ー): オレンジに点灯<br>ドライブ存在/アクテ<br>ィブ LED (緑): 点灯<br>または点滅 (4 Hz) | ドライブが故障しました。                                                                   | すぐにドライブを交換してくださ<br>い。                                                                                                    |
| NVMe ドライブ     | ヘルス LED: オレン<br>ジ色に点滅 (1 Hz)<br>ドライブ障害/UID<br>LED (オレンジ/ブル<br>ー): オレンジに点灯<br>ドライブ存在/アクテ<br>ィブ LED (緑): 点灯<br>または点滅 (4 Hz)    | ドライブが故障しました。                                                                   | すぐにドライブを交換してくださ<br>い。                                                                                                    |
|               | ヘルス LED: 緑色に<br>点灯<br>ドライブ障害/UID<br>LED: 消灯<br>ドライブの存在/ア<br>クティブ LED: オフ                                                     | ドライブを認識できませ<br>ん。                                                              | <ol> <li>ドライブが正しく取り付けられていることを確認します。</li> <li>「物理ドライブの問題のフローチャート」のワークフローに従って、問題をトラブルシューティングします。</li> <li>問題が解決しない場合は、テクニカルサポートにお問い合わせください。</li> </ol> |

| OCP ネットワークア<br>ダプター | ヘルス LED: 緑色に<br>点灯<br>ATTN ボタン LED:<br>オレンジ色に点灯<br>OCP ネットワーク<br>アダプターの電源<br>LED: オフ | <ul> <li>次のいずれかの条件が存在します:</li> <li>OCP ネットワークアダプターが正しくインストールされていません。</li> <li>ATTN ボタンを押した後、ホットスワップされたOCPネットワークアダプターの電源がオンにならない。</li> <li>OCP ネットワークアダプターをホットリムーブするためにATTN ボタンを押してから10秒間、システムが応答しません。</li> </ul> | 24.<br>25.<br>26.<br>27.<br>28. | OCP ネットワークアタフタ<br>ーが正しくインストールされ<br>ていることを確認します。<br>CPU またはメモリーの使用<br>率が高いソフトウェアを閉じ<br>てから、ATTN ボタンを押し<br>ます。<br>OCP ネットワーク アダプタ<br>ーを交換します。<br>オペレーティング システム<br>を再起動します。<br>問題が解決しない場合は、<br>テクニカル サポートに連絡<br>してください。 |
|---------------------|--------------------------------------------------------------------------------------|----------------------------------------------------------------------------------------------------|---------------------------------|----------------------------------------------------------------------------------------------------|
|---------------------|--------------------------------------------------------------------------------------|----------------------------------------------------------------------------------------------------|---------------------------------|----------------------------------------------------------------------------------------------------|

#### フロントパネルLED電源障害コード

電源障害が発生すると、次のフロントパネルLEDが同時に点滅します。

- ヘルスLED
- システム電源LED
- UID LED
- EthernetポートLED(サーバーパネルまたはOCPネットワークアダプターのEthernetポート用)

各シーケンスの点滅回数は、電源障害の影響を受けるサブシステムに対応しています。表15と表16に、 電源障害コードと影響を受けるサブシステムのリストを示します。

#### 表15 G3サーバーのフロントパネルLED電源障害コード

| サブシステム                 | LEDの動作 |
|------------------------|--------|
| システムボード                | 1回点滅   |
| プロセッサー                 | 2回点滅   |
| メモリー                   | 3回点滅   |
| ライザーボードPCleスロット        | 4回点滅   |
| FlexibleLOM            | 5回点滅   |
| RAIDコントローラー/HBAコントローラー | 6回点滅   |
| PCle標準コントローラー          | 7回点滅   |
| ドライブバックプレーン            | 8回点滅   |
| 電源装置                   | 9回点滅   |

#### 表16 G5サーバーのフロントパネルLED電源障害コード

| サブシステム  | LEDの動作 |
|---------|--------|
| システムボード | 1回点滅   |
| プロセッサー  | 2回点滅   |
| メモリー    | 3回点滅   |

| ライザーボードPCleスロット | 5回点滅  |
|-----------------|-------|
| ドライブバックプレーン     | 10回点滅 |
| 電源装置            | 11回点滅 |

## 診断パネルを調べて障害を特定する

コンポーネントで発生した障害を迅速に検出して解決するには、診断パネルを調べ、HDMのイベント ログを確認します。診断パネルの障害コードと障害LEDについて詳しくは、サーバーの使用方法マニ ュアルの診断パネルの概要を参照してください。

診断パネルのサポートは、デバイスモデルによって異なります。

診断パネルには、一度に1つのコンポーネントに関する障害情報が表示されます。複数のコンポーネントに障害が発生した場合、診断パネルには各コンポーネントに関する障害情報が4秒間隔で順番に 表示されます。

#### 図30 Diagnosticパネル

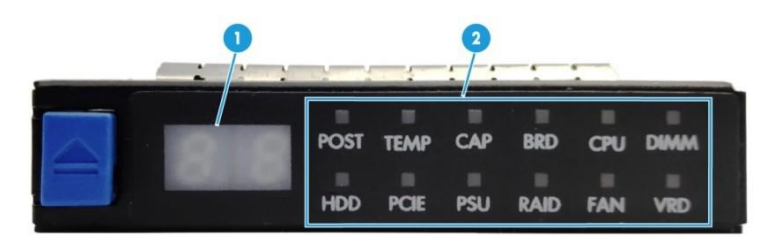

(1) 障害コード

(2)障害LED

## インテリジェントセキュリティベゼルのLEDを確認して障害を特定

インテリジェントセキュリティベゼルには、サーバーの稼動状態とヘルスステータスを示すLEDがあり ます。これにより、オンサイトでの検査と障害の特定が容易になります。インテリジェントセキュリティベ ゼルのLEDの詳細については、サーバー使用マニュアルのインテリジェントセキュリティベゼルの概 要を参照してください。

インテリジェントセキュリティベゼルのLEDがアラームを示している場合は、HDMのアラームを確認します。HDMアラームの詳細については、「H3C HDMシステムログメッセージリファレンス」を参照して ください。

インテリジェントセキュリティベゼルのサポートは、デバイスモデルによって異なります。

# 

図31 インテリジェントセキュリティベゼル

# トラブルシューティングフローチャート

フローチャートで提供されている情報の一部は、このドキュメントの他のセクションで提供されている情報と併せてさらに説明することができます。

使用可能なフローチャートは次のとおりです。

- 一般的な診断フローチャート
- 障害表示フローチャート
- 遠隔診断フローチャート
- 電源投入時の問題のフローチャート
- POST問題のフローチャート
- OS起動時の問題のフローチャート
- iFIST問題フローチャート
- ストレージョントローラーの問題のフローチャート
- ストレージコントローラーのスーパーキャパシター問題のフローチャート
- 物理ドライブの問題のフローチャート
- 論理ドライブの問題のフローチャート
- ネットワークアダプターの問題のフローチャート
- GPU問題のフローチャート

## 一般的な診断フローチャート

このフローチャートは、現象や障害原因を特定できない場合に使用します。

#### フローチャート

図32 一般的なトラブルシューティングのフローチャート

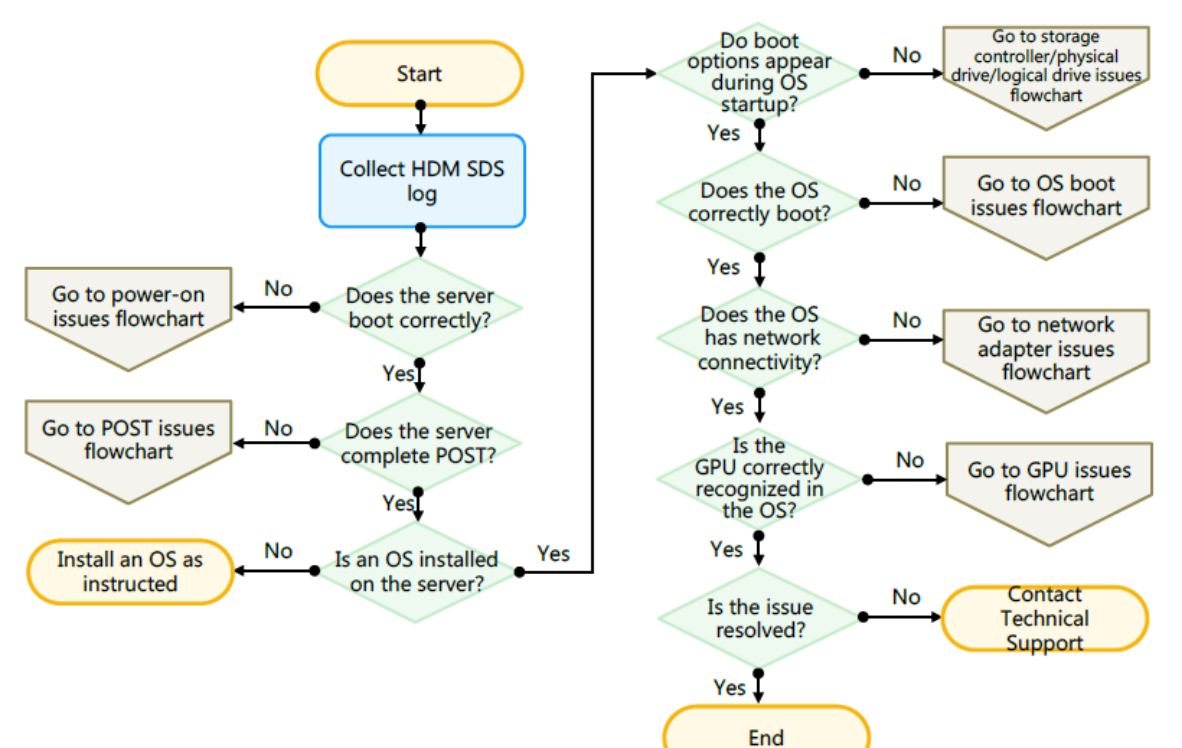

#### 関連フローチャート

- 電源投入時の問題のフローチャート
- POST問題のフローチャート
- OS起動時の問題のフローチャート
- ストレージョントローラーの問題のフローチャート
- 物理ドライブの問題のフローチャート
- 論理ドライブの問題のフローチャート
- ネットワークアダプターの問題のフローチャート
- GPU問題のフローチャート

## 障害表示フローチャート

#### 症状

- サーバーはブートしますが、HDMで障害イベントが報告されます。
- サーバーは起動しますが、システムヘルスLEDは赤色またはオレンジ色で点滅しています。

#### 原因

- 内部または外部コンポーネントが正しく取り付けられていないか、故障しています。
- ファンや電源モジュールの障害など、冗長性の障害。
- システムの過熱状態です。

#### 前提条件

問題をトラブルシューティングする前に、次のタスクを実行します。

- 「HDM SDSログの収集」の説明に従って、HDM SDSログを収集します。
- H3C公式Webサイトで提供されているサーバー互換性検索ツールを使用して、すべてのコンポ ーネントがサーバーでサポートされていることを確認します。

#### 制約事項およびガイドライン

保守ツールを入手するには、「ソフトウェアユーティリティの準備」を参照してください。

サーバーの使用マニュアルに記載されている制限およびガイドラインに従って、コンポーネントを交換または取り付け直します。

コンポーネントステータスLEDについて詳しくは、サーバーの取扱説明書を参照してください。

#### フローチャート

この問題を解決するには、フローチャートの手順に従います。

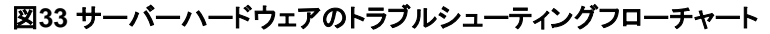

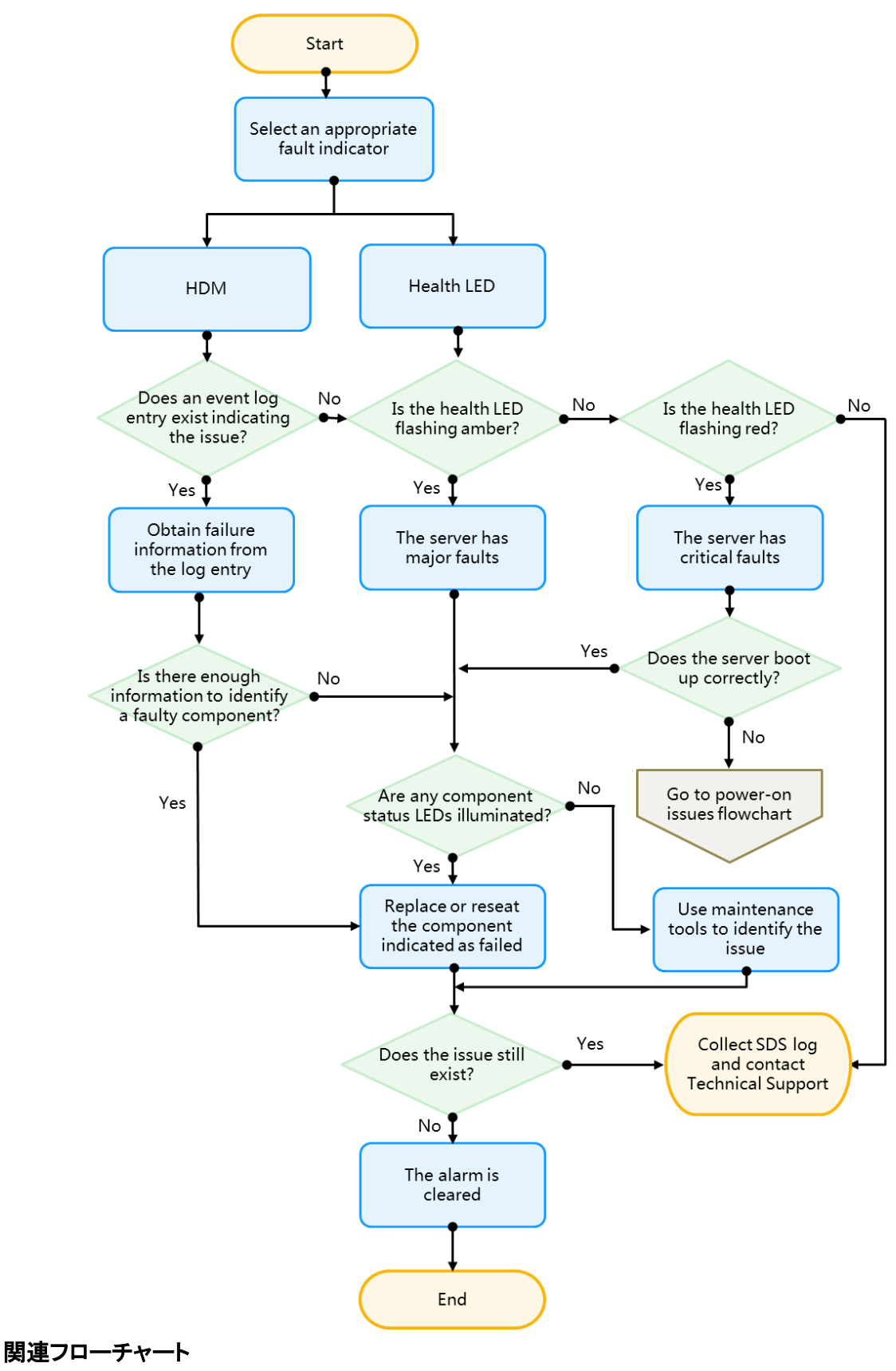

電源投入時の問題のフローチャート

遠隔診断フローチャート

#### 図34 遠隔診断フローチャート

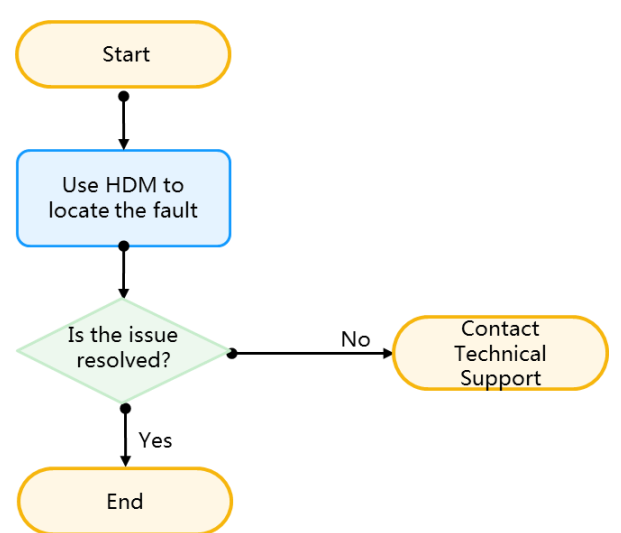

## 電源投入時の問題のフローチャート

図35 電源投入時の問題のフローチャート

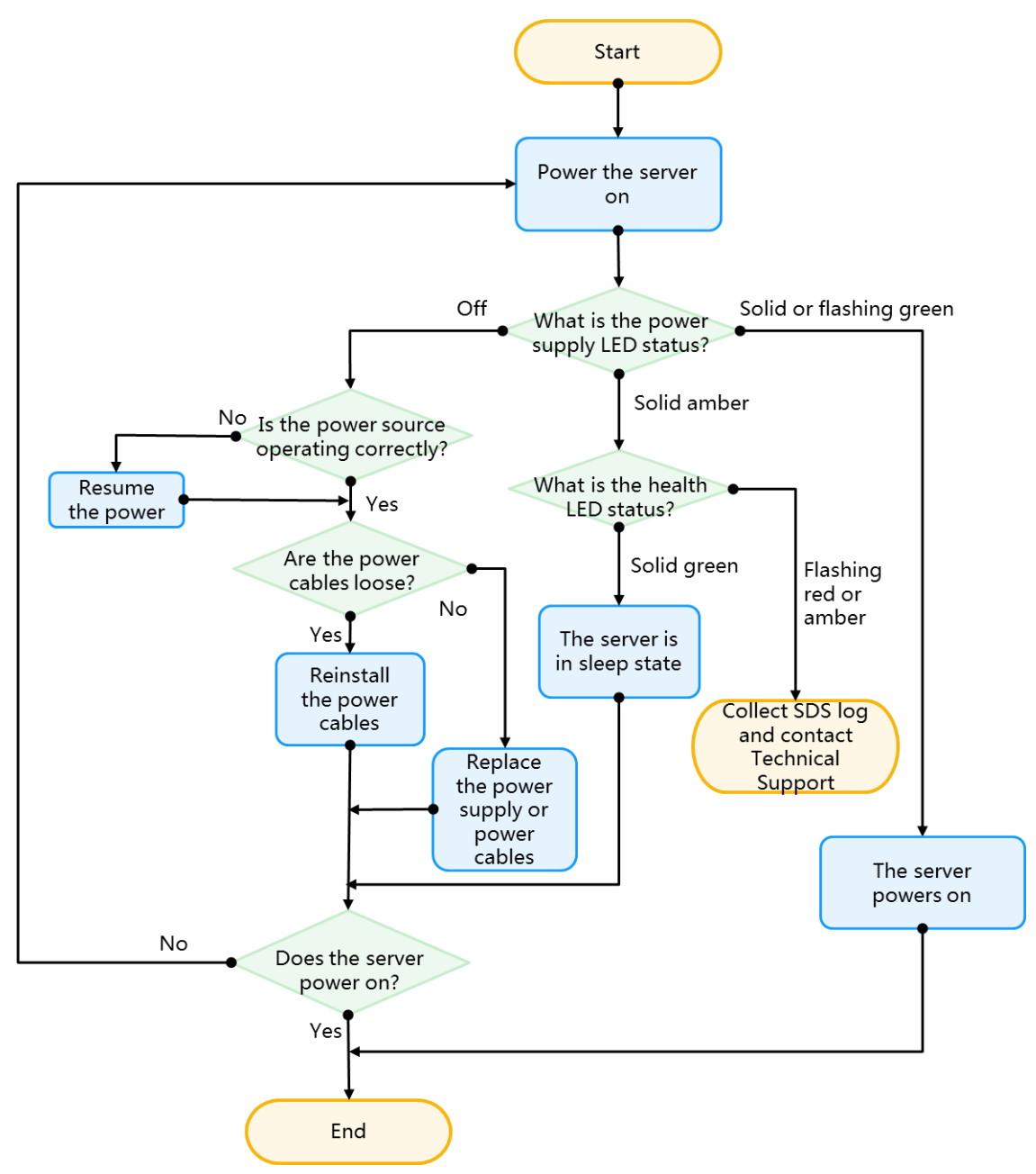

## POST問題のフローチャート

#### 症状

- サーバーがPOSTを完了しない。
- サーバーはPOSTを完了し、エラーが発生。

注:

- POSTが完了すると、サーバーが起動します。
- Hygonプロセッサーを使用するサーバーには、Early POSTがありません。

フローチャート

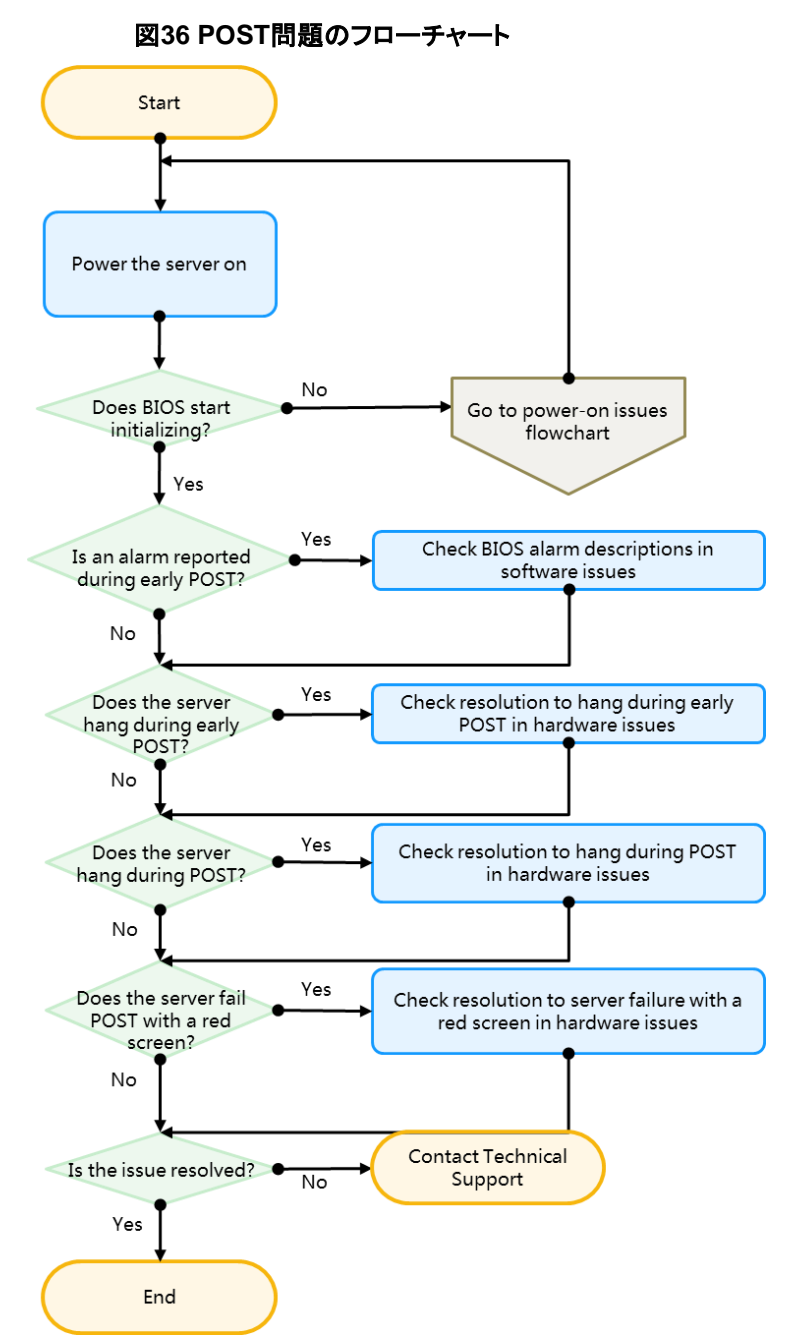

#### 関連フローチャート

電源投入時の問題のフローチャート

## OS起動時の問題のフローチャート

#### 症状

サーバーは、以前にインストールしたOSを起動しません。

#### 原因

- BIOSブートモードの変更。
- 起動順序を発行します。
- OSデータの損傷。
- ストレージメディアの問題。

#### 制約事項およびガイドライン

ストレージメディア上のデータを削除または書き込む前に、お客様に運用の影響を通知し、データをバックアップしてください。

フローチャート

#### 図37 OS起動時の問題のフローチャート

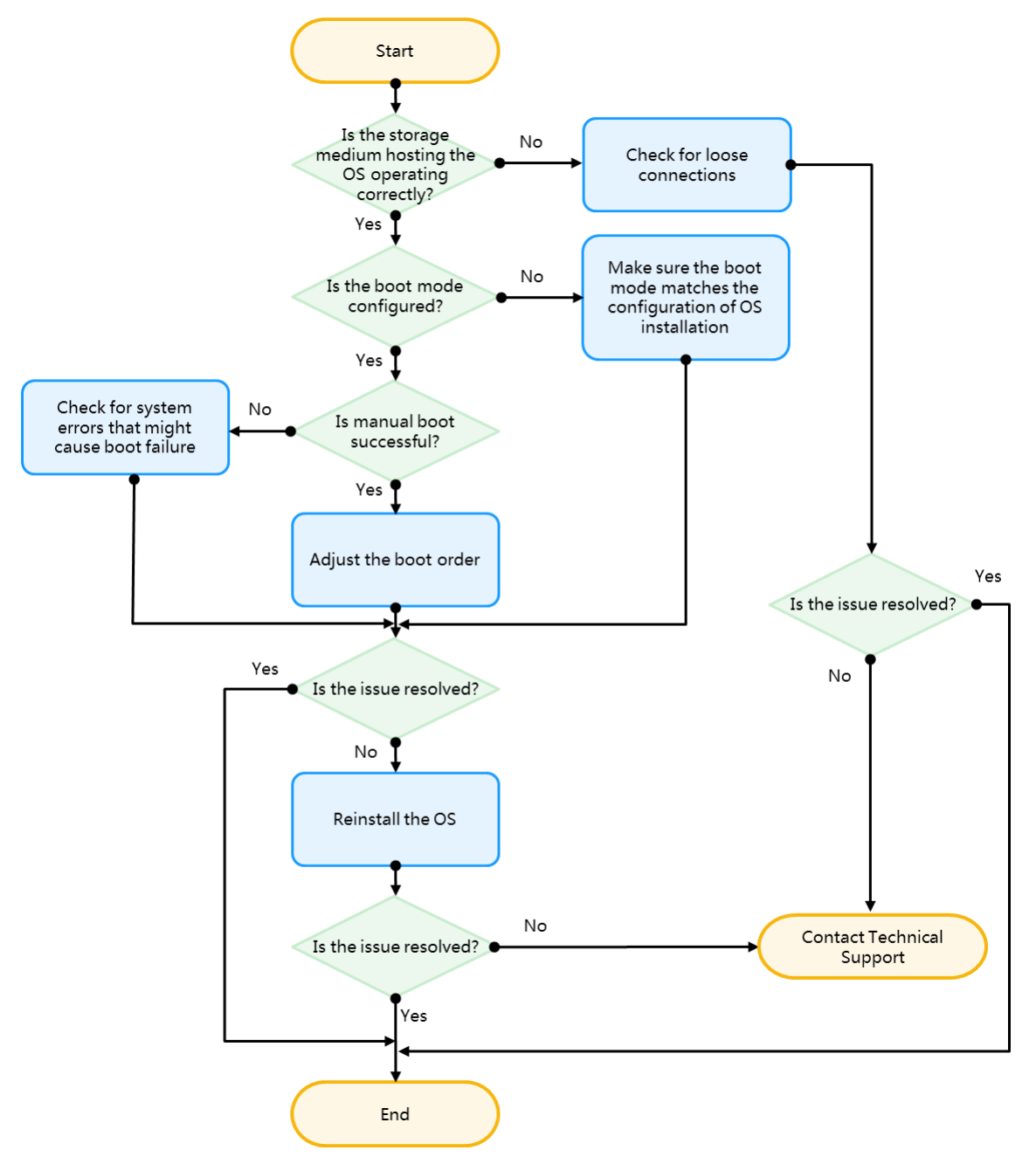

## iFIST問題フローチャート

#### 制約事項およびガイドライン

BIOSバージョン番号を取得するには、HDMにログインするか、BIOS POST出力を確認してください。 BIOSとiFISTの互換性については、iFISTのリリースノートを参照してください。

#### フローチャート

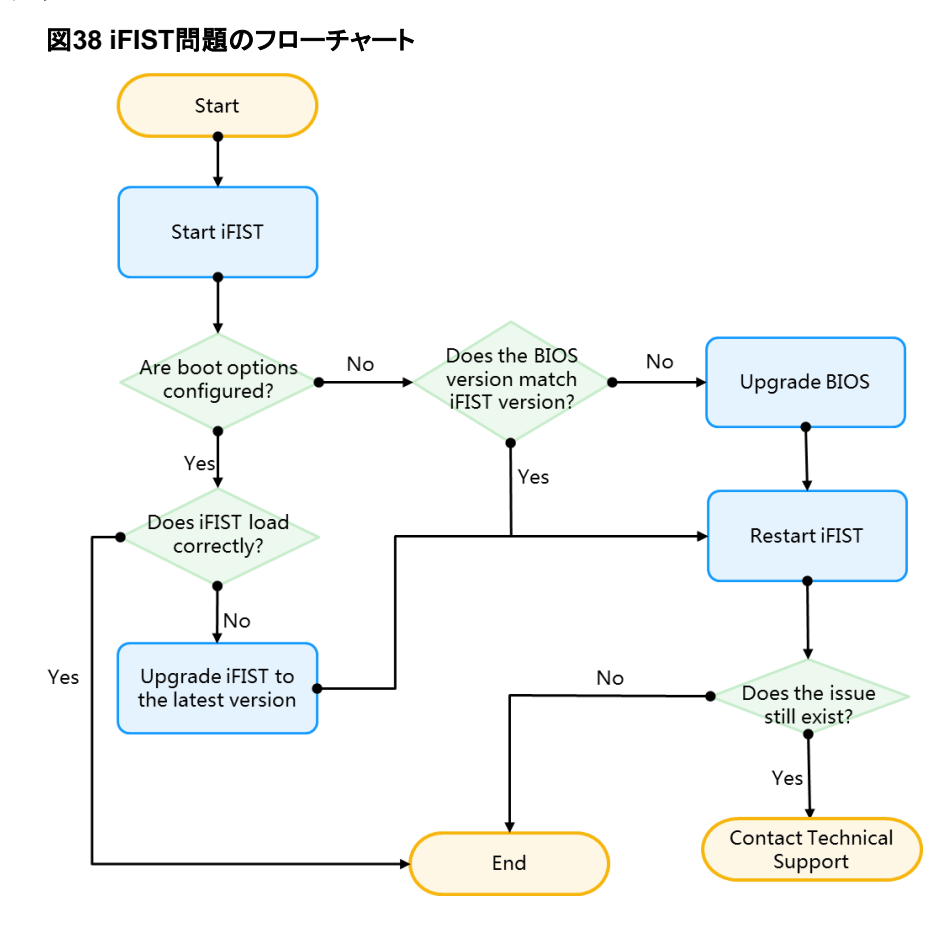

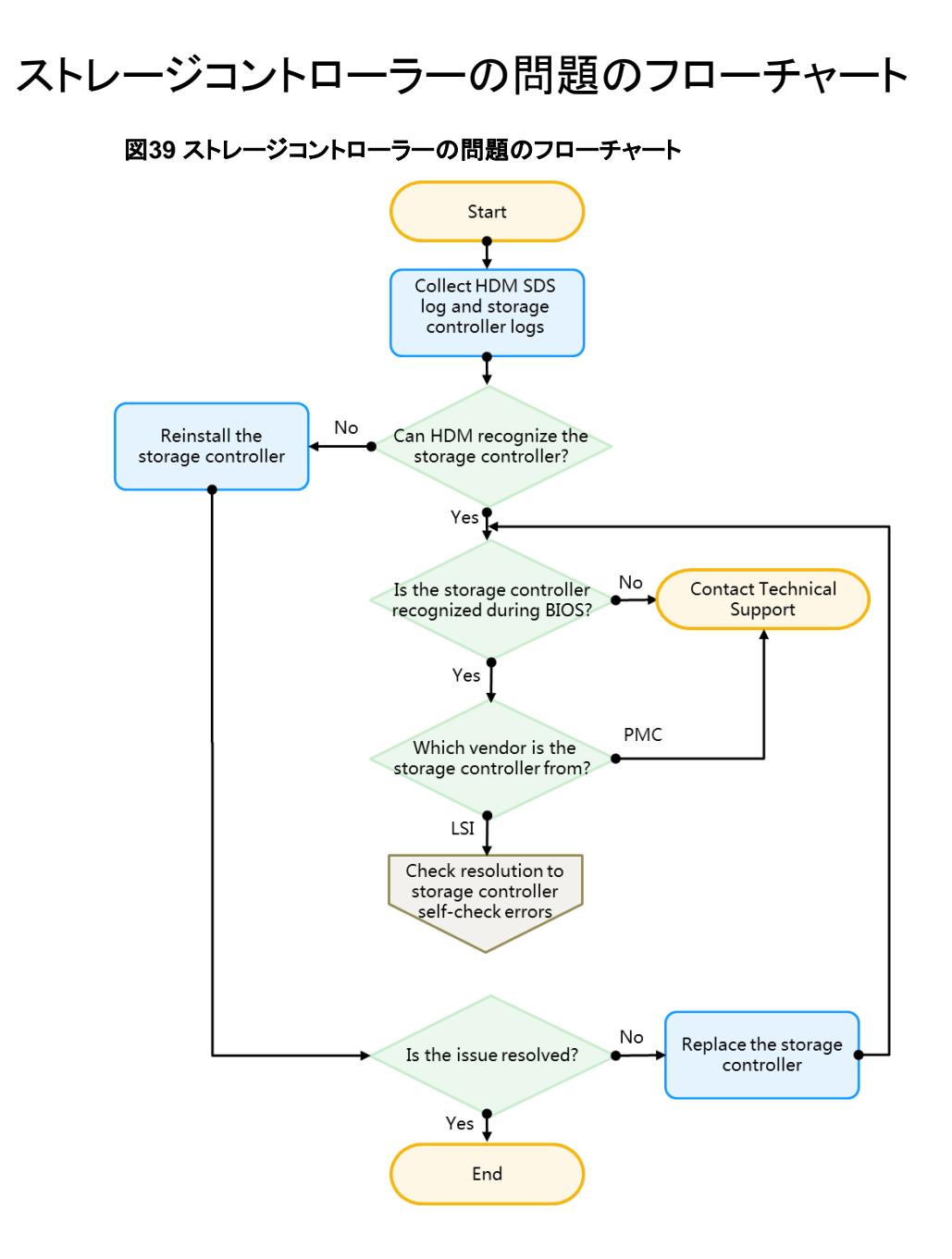

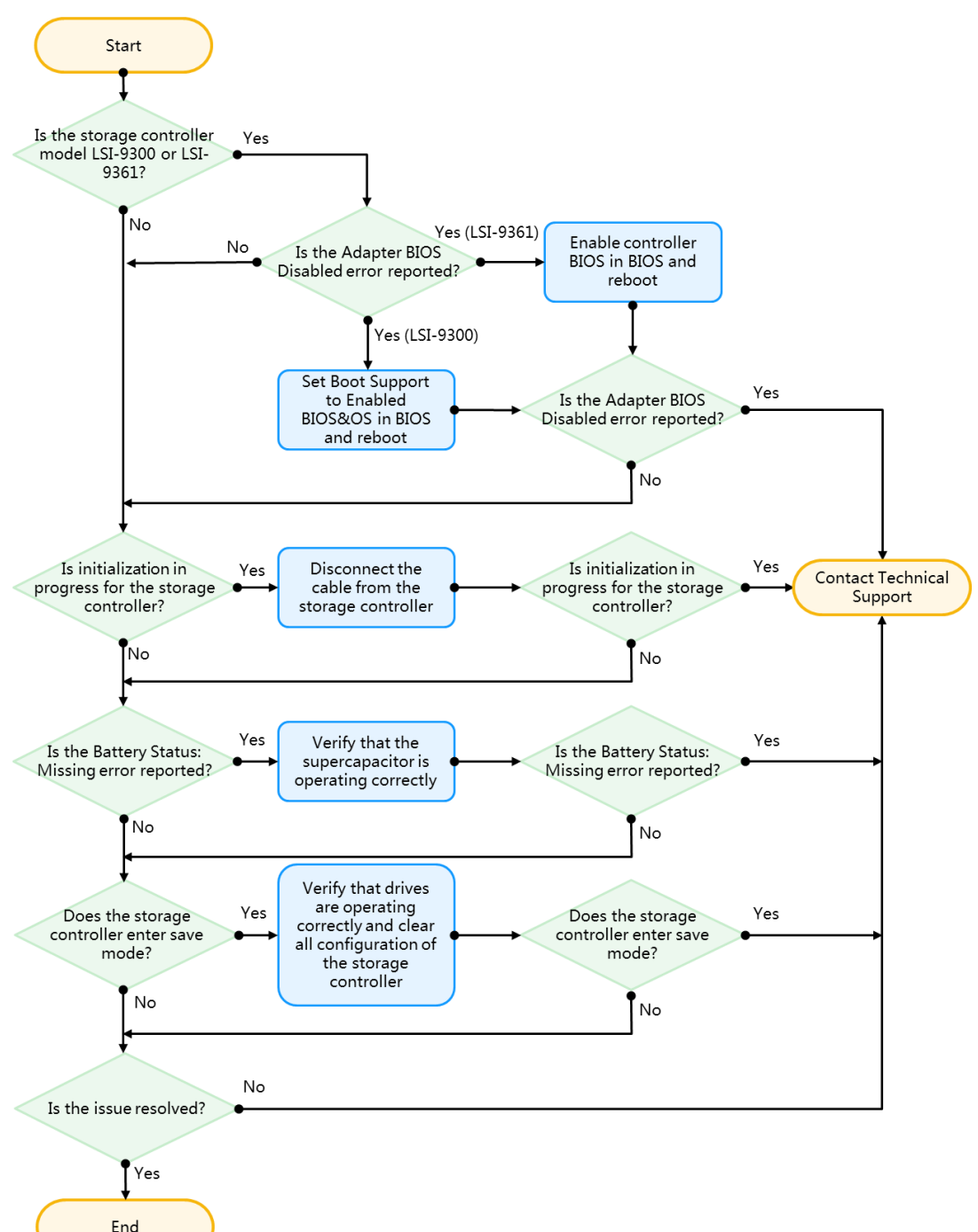

#### 図40 ストレージョントローラーの自己チェックエラーのフローチャート

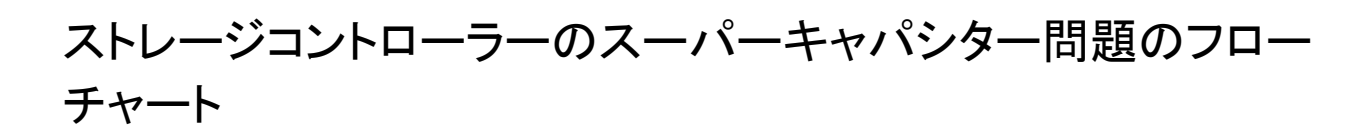

図41 ストレージコントローラーのスーパーキャパシター問題のフローチャート

Start Check status of the storage controller supercapacitor on HDM Is the No Reinstall the supercapacitor supercapacitor present? Yes Upgrade Is the Yes supercapacitor charge stuck HDM between 90% and 100% after firmware to the supercapacitor is on the latest charge for 20 minutes or version longer? Yes, and the No storage Check flash card controller is No Yes from PMC Do other error code Is the issue End definitions in HDM errors exist? resolved? help Yes, and the storage controller is from LSI Can the issue No Contact No be resolved Technical Support onsite? Yes

## 物理ドライブの問題のフローチャート

症状

- ドライブがない。
- ドライブエラーはHDMのイベントログに記録されます。

#### 原因

- ファームウェアは古いバージョンです。
- ドライブバックプレーンまたはストレージコントローラーの接続がゆるんでいる。
- ドライブが故障しているか、正しく取り付けられていません。

#### 制約事項およびガイドライン

物理ドライブの問題をトラブルシューティングする前に、物理ドライブ、ドライブバックプレーン、ストレ ージコントローラー、およびケーブルがサーバーと互換性があることを確認してください。ハードウェア 互換性情報を入手するには、H3C公式Webサイトで提供されているサーバー互換性検索ツールを使 用してください。

物理ドライブの最新のファームウェアを入手するには、ベンダーの公式Webサイトにアクセスしてください。 物理ドライブ障害のLEDの動作は次のとおりです。

|     | ドライブタイプ       | ドライブ障害/UID LED<br>(オレンジ/ブルー) | ドライブあり/アクティブ<br>LED(グリーン) |
|-----|---------------|------------------------------|---------------------------|
| 障害1 | SAS/SATA      | オレンジ色で点滅(0.5 Hz)             | 点灯/点滅(4 Hz)               |
| 障害2 | SAS/SATA/NVMe | オレンジに点灯                      | 点灯/点滅(4 Hz)               |
| 障害3 | SAS/SATA/NVMe | 消灯                           | 消灯                        |

#### 表17物理ドライブ障害時のLEDの動作

フローチャート

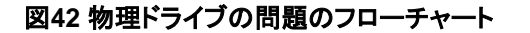

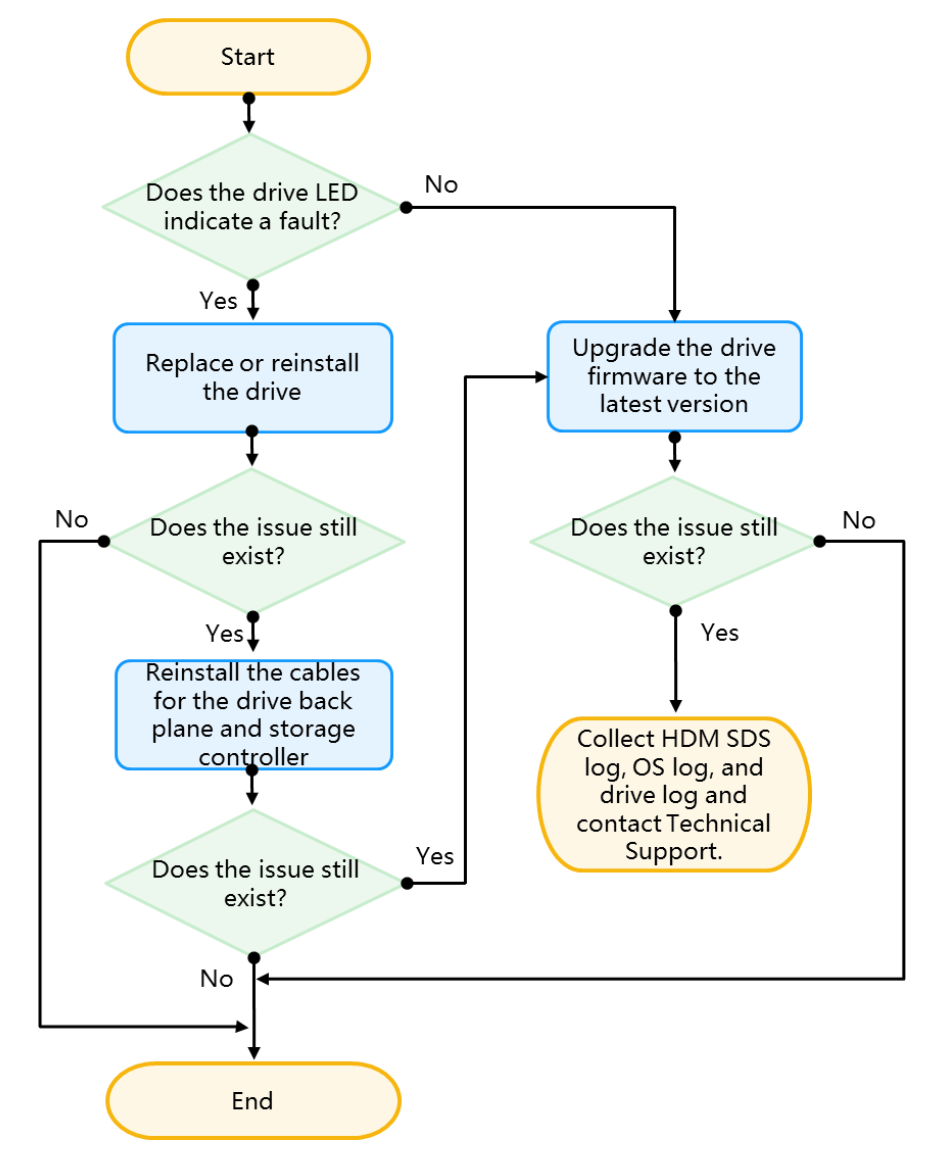

## 論理ドライブの問題のフローチャート

#### 図43 論理ドライブの問題のフローチャート

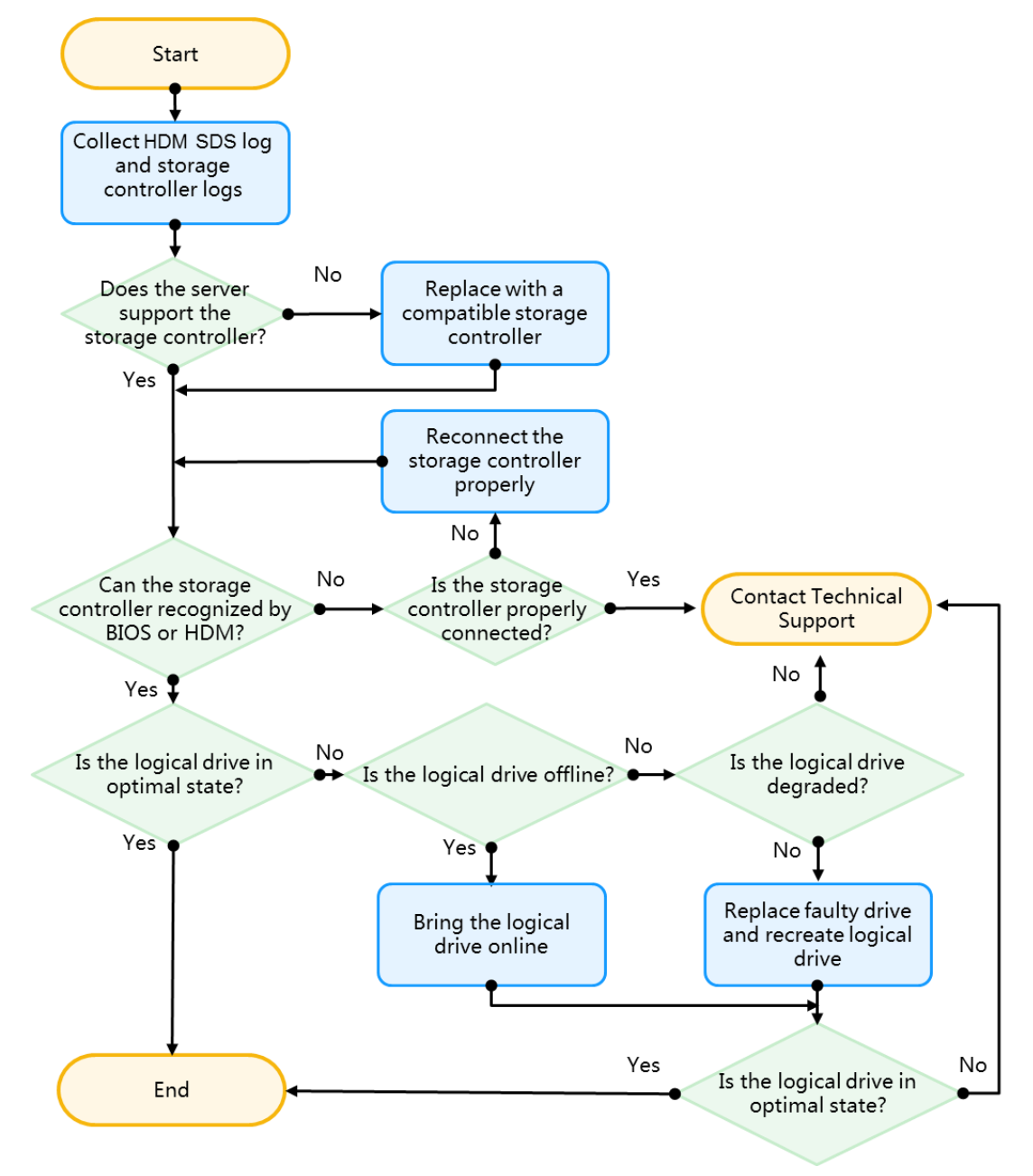

## ネットワークアダプターの問題のフローチャート

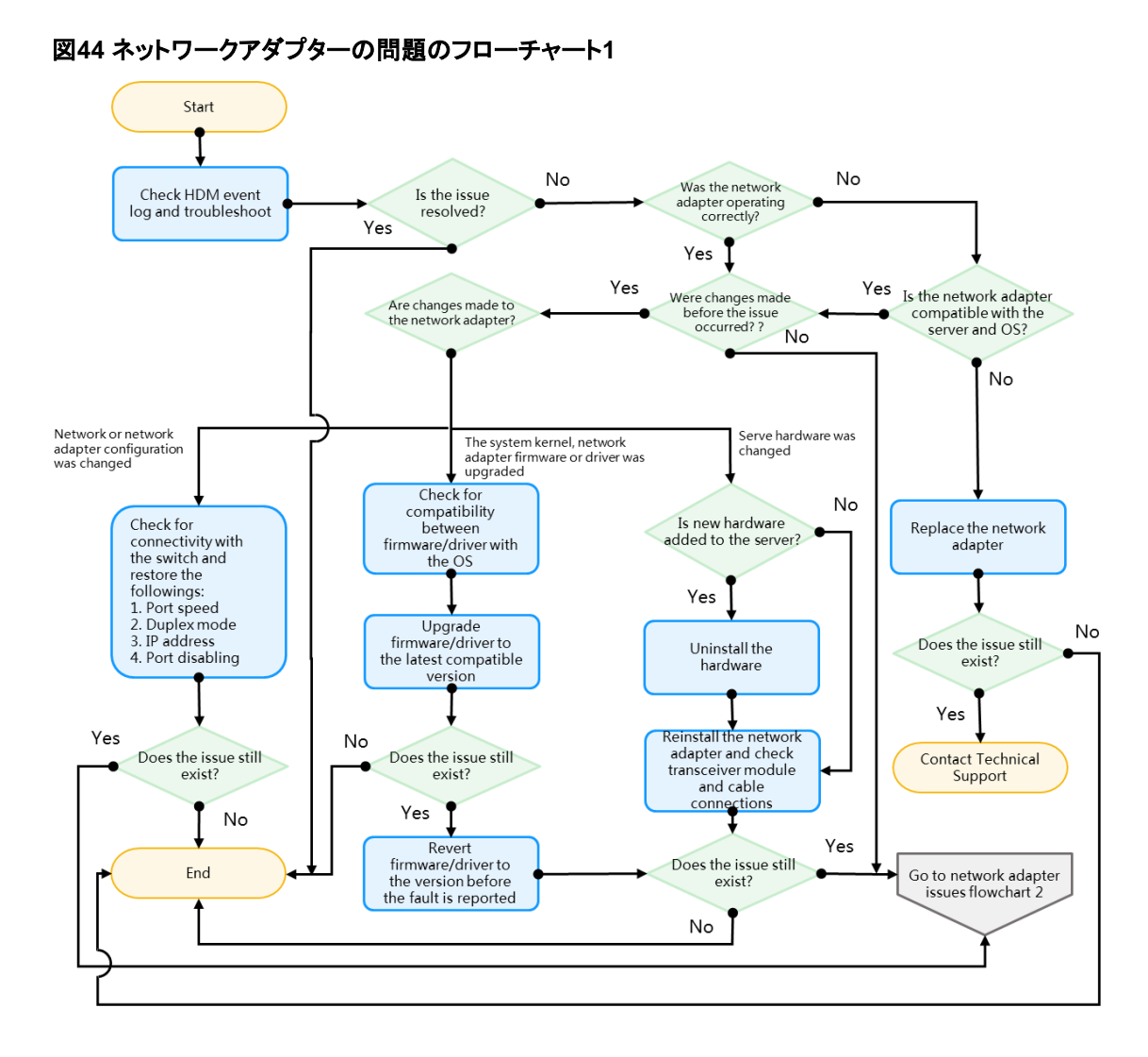
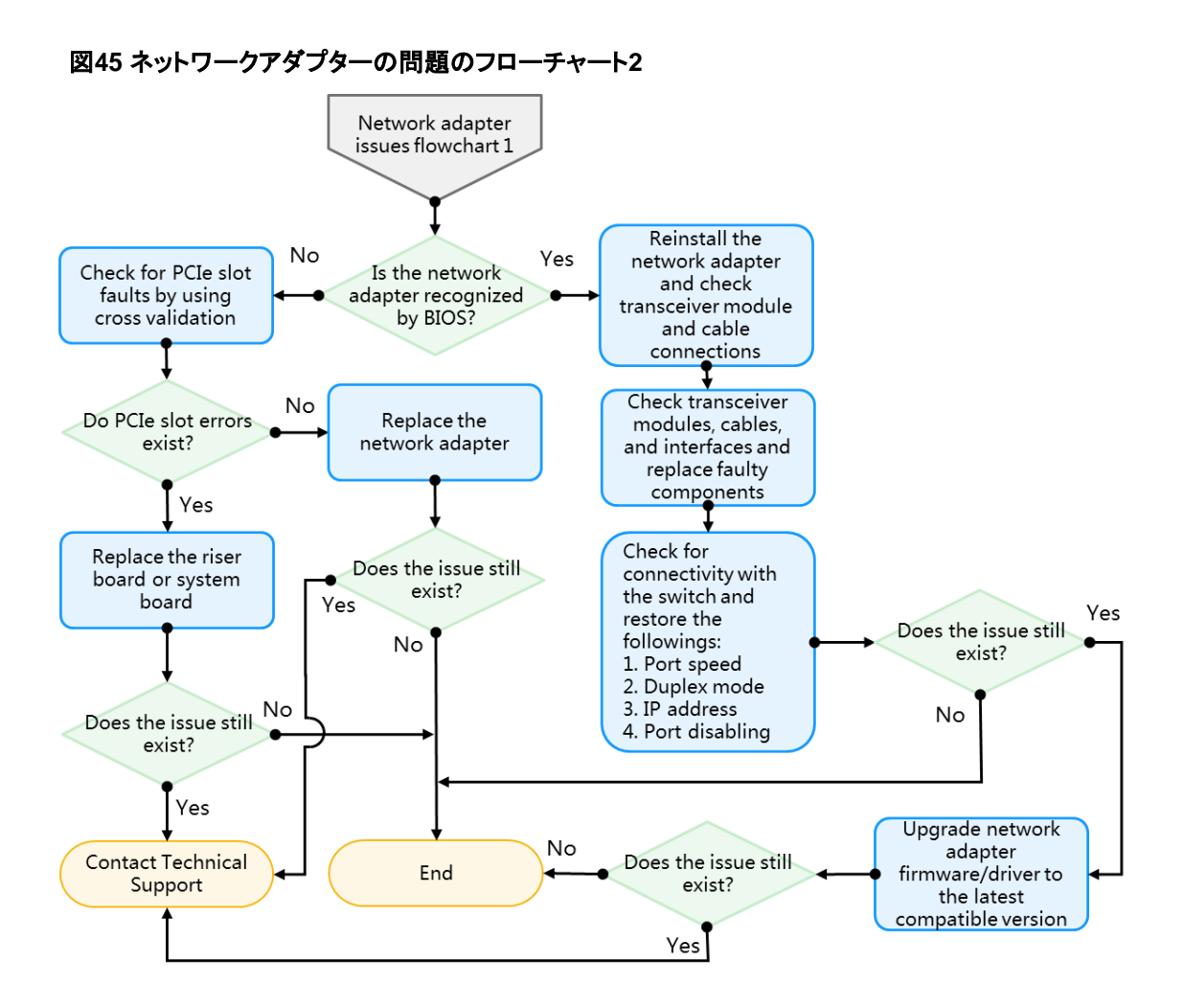

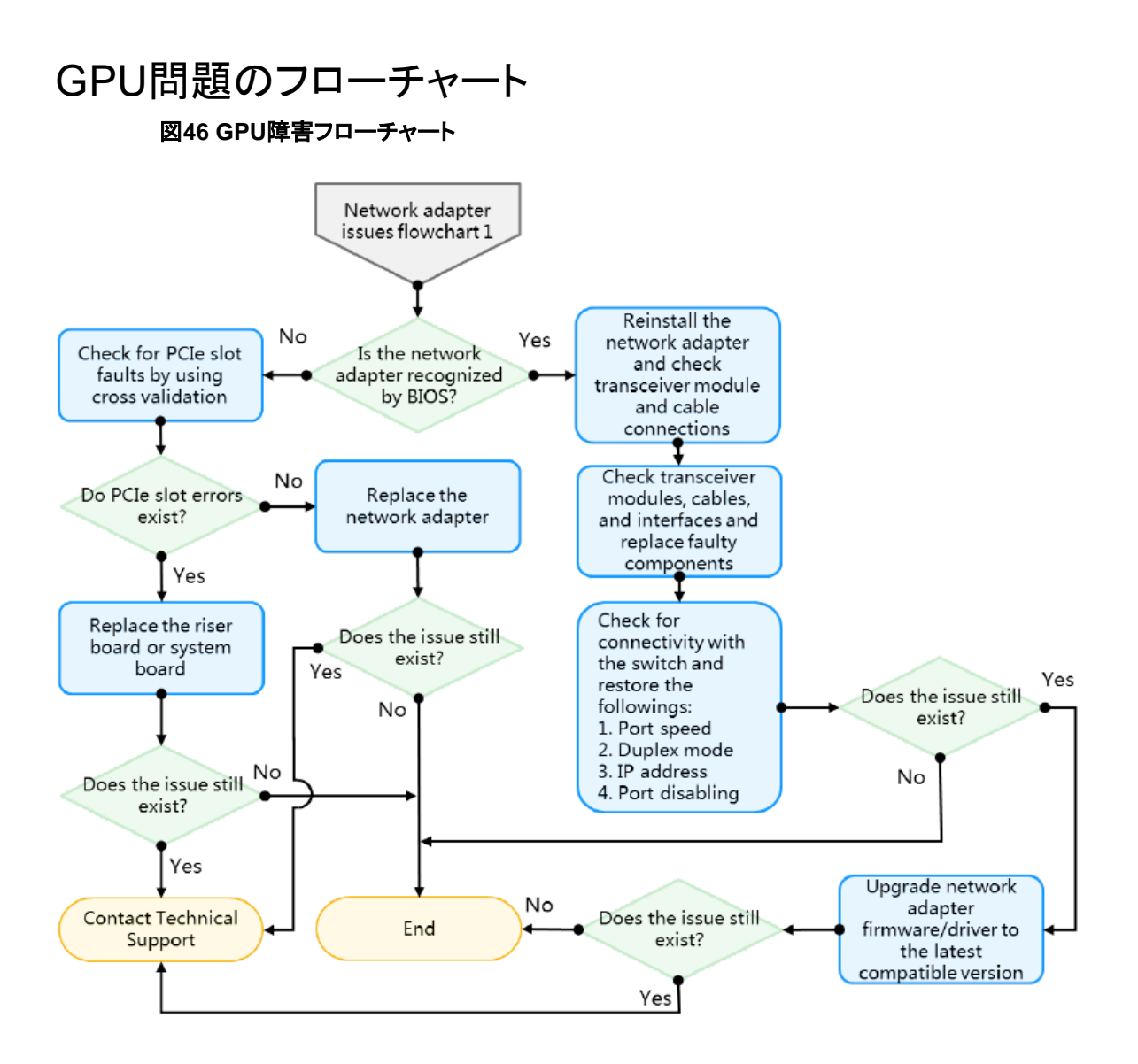

# ハードウェアの問題のトラブルシューティング

# 一般的なハードウェアの問題

### 新しいコンポーネントの問題

#### 症状

新しいコンポーネントをインストールするか、新しいコンポーネントを使用して古いコンポーネントを置き 換えると、サーバーが起動しないか、インストールされたコンポーネントが正常に動作しません。

#### 考えられる原因

- サーバーはコンポーネントと互換性がありません。
- コンポーネントが正しくインストールされていません。
- コンポーネントのファームウェアまたはドライバーのバージョンが低すぎます。
- コンポーネントに障害がある。

この問題を解決するには、次の手順に従います

- 1. サーバーとコンポーネントの互換性を照会ツールから入手できるOS互換性照会ツー ルを使用して、サーバーがコンポーネントと互換性があることを確認します。
- 2. コンポーネントが正しく設置され、ケーブルが正しく確実に接続されていることを確認します。
- コンポーネントのファームウェアとドライバーを最新バージョンに更新し、システムがコンポー ネントを識別できることを確認します。
- 4. 正常に動作している他のサーバーにコンポーネントをインストールして、コンポーネントに障害があるかどうかを確認します。
- 5. サーバーが起動できない場合は、サーバーの最小ハードウェア構成を使用します。サーバーが正常に起動した後、サーバーにコンポーネントをインストールして、コンポーネントに障害がないかどうかを確認します。サーバーが起動できない場合は、コンポーネントを交換します。サーバーが正常に起動できる場合、コンポーネントは正常です。最小ハードウェア構成の詳細は、「サーバーの最小ハードウェア構成への分割」を参照してください。
- 6. 問題が解決しない場合は、テクニカルサポートに連絡してください。

## サードパーティ製コンポーネントの障害

#### 症状

サーバーがサードパーティコンポーネントを識別できないか、サードパーティコンポーネントが正常に動作しません。

#### 注:

サードパーティ製コンポーネントとは、H3C以外の会社から購入したコンポーネント、またはH3Cから 購入したがサーバーと互換性がないコンポーネントです。サーバーとコンポーネント間の互換性を確 保するには、サーバーとコンポーネントの互換性を確認するクエリーツールを使用します。

#### 考えられる原因

原因を特定できません。

ソリューション

コンポーネントをH3C以外の会社から購入した場合は、コンポーネントのベンダーに連絡してください。

# コンポーネントまたはケーブルの接続がゆるんでいる

#### 症状

• 図47に示すように、BIOS POST画面でメモリーエラーが発生します。

図47 BIOS POST画面でメモリーエラー

| C35-2.00.39 V100R001B02D039<br>Initialize System, Please Wait<br>Progress: [15%]                                                                                                    | HDM<br>HDM | Shared IPu4:<br>Dedicated IPu4: | 0.0.0.0<br>0.0.0.0 |                                                          |
|----------------------------------------------------------------------------------------------------|------------|---------------------------------|--------------------|----------------------------------------------------------|
| PCH Pre-Initializing<br>Platform Information Initializing<br>SPS Firmware Initializing<br>Platform Early Initializing<br>UPI Initializing<br>Memory InitializingSome DIMMs disabled System Halted |            |                                 |                    | [Done]<br>[Done]<br>[Done]<br>[Done]<br>[Done]<br>[Done] |
|                                                                                                    |            |                                 |                    |                                                          |

図48に示すように、オペレーティングシステムの起動画面でエラーが発生します。

図48 オペレーティングシステム起動画面のエラー

| Couldn't find all physical volumes for volume group volgrouped.                                                                                                    |  |
|----------------------------------------------------------------------------------------------------|--|
| Coulant fina acvice with uula j4rrC3-wCak-vDFe-18DI-C5Fk-5113-TFp5K2.                                                                                                    |  |
| Contain t find drift with with "identical contained and the set of the set of |  |
| Couldn't find all shugish using the second second                                                                                                    |  |
| Couldn't find drift mysical volumes for volume group volgroupee.                                                                                                    |  |
| Coulan t fina aevice with uula j4rrC3-wCak-vDfe-18bf-C5Fk-5113-TFp5K2.                                                                                                    |  |
| couldn't find all physical volumes for volume group voluroupud.                                                                                                    |  |
| Volume group Voluroup00 not found                                                                                                    |  |
| Louldn't find device with unid 'J4rrL3-wcdk-Vbre-18b1-CSrk-5113-trp5k2'.                                                                                                    |  |
| Couldn't find all physical volumes for volume group VolGroupUU.                                                                                                    |  |
| Couldn't find device with unid 'j4rrC3-wcdk-VbFe-18bf-cSFk-5113-tFp6R2'.                                                                                                    |  |
| Couldn't find all physical volumes for volume group VolGroup00.                                                                                                    |  |
| Couldn't find device with uuid 'j4rrC3-wcdk-VbFe-18bf-cSFk-5113-tFp6R2'.                                                                                                    |  |
| Couldn't find all physical volumes for volume group VolGroup00.                                                                                                    |  |
| Couldn't find device with uuid 'j4rrC3-wcdk-VbFe-I8bf-cSFk-5I13-tFp6K2'.                                                                                                    |  |
| Couldn't find all physical volumes for volume group VolGroup00.                                                                                                    |  |
| Volume group "VolGroup00" not found                                                                                                    |  |
| Jnable to access resume device (/dev/VolGroup00/LogVol01)                                                                                                    |  |
| Hount: could not find filesystem '/dev/root'                                                                                                    |  |
| setuproot: moving /dev failed: No such file or directory                                                                                                    |  |
| setuproot: error mounting ∕proc: No such file or directory                                                                                                    |  |
| setuproot: error mounting /sys: No such file or directory                                                                                                    |  |
| switchroot: mount failed: No such file or directory                                                                                                    |  |
| Kernel panic – not syncing: Attempted to kill init!                                                                                                    |  |
| _                                                                                                    |  |
|                                                                                                    |  |
|                                                                                                    |  |
|                                                                                                    |  |

- コンポーネント情報がオペレーティングシステムに表示されない。
  - 。 図49に示すように、LinuxオペレーティングシステムはNVMeドライブを識別します。
  - 。 図50に示すように、NVMeドライブはLinuxオペレーティングシステムで識別されません。

```
図49 Linuxオペレーティングシステムで識別されたNVMeドライブ
```

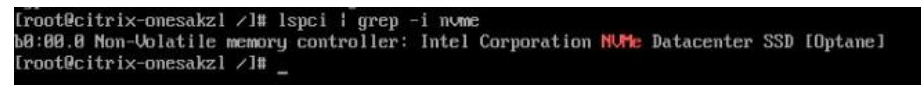

図50 Linuxオペレーティングシステムで認識されていないNVMeドライブ

[root@localhost ~]# lspci | grep -i nvme [root@localhost ~]#

#### 考えられる原因

- コンポーネントまたはケーブルの接続がゆるんでいる。
- 部品の金メッキが酸化される。

#### ソリューション

#### (!)重要:

「考えられる原因」に記載されている原因によって発生した問題を解決するには、次の手順を実行します。問題が解決しない場合は、BIOSバージョン、コンポーネントファームウェア、コンポーネントドライバーなどの考えられる原因を確認する必要があります。最新バージョンのBIOS、コンポーネントファームウェア、およびコンポーネントドライバーについては、H3Cの公式ウェブサイトにアクセスしてください。

この問題を解決するには、次の手順に従います

- 1. 表示されたエラーに従って、コンポーネントとケーブルの接続が正常で破損していないこと を確認します。
- **2.** 部品の金メッキが酸化されていないことを確認し、金メッキに酸化汚染がある場合は、金メッキをアルコールでこする。
- 3. コンポーネントを取り外して取り付け、コンポーネントが所定の位置に取り付けられていること を確認します。ケーブルを取り外して接続し、ケーブルが正しく確実に接続されていることを 確認します。
- 4. 問題が解決しない場合は、テクニカルサポートに連絡してください。

# サーバーの自動シャットダウン

#### 症状

サーバーは、通常の動作中に自動的にシャットダウンします。

#### 考えられる原因

- サーバーの電源が異常です。
- シャットダウン操作はサーバー上で実行されます。
- サーバー内のコンポーネントの温度が高すぎます。
- サーバー外部の周囲温度が高すぎます。
- サーバーのSmartシャーシの耳が異常です。
- ハードウェアの誤動作。
- ソフトウェアの異常。

#### ソリューション

- 1. HDMのイベントログを確認します。Power Supply input lost(AC/DC)を記録したログが表示 され、他のログが表示されない場合は、サーバーの電源が正常かどうかを調べます。
- 2. 電源ボタンが押されたことを記録するログがHDMに表示される場合は、サーバーのシャットダウンがトリガーされています。表18に示すように、サーバーのシャットダウンの原因 を確認できます。

#### ログ 説明 電源ボタンが押されました --- 物理ボタン --- ボタンが 電源スイッチを押すと、サーバーがシャットダウンさ 押されました れます。 電源ボタンが押されました --- 仮想ボタン --- 電源再投 サーバーがシャットダウンし、再び電源が入ります。 入コマンド 電源ボタンが押されました --- 仮想ボタン --- 電源オフ サーバーは強制的にシャットダウンされます。 コマンド 電源ボタンが押されました --- 仮想ボタン --- ソフトオフ サーバーは正常にシャットダウンします。 コマンド リセット ボタンが押されました ---仮想ボタン ---リセット サーバーが再起動します コマンド

- 3. コンポーネントの過熱を記録したログが存在するかどうかをイベントログで確認します。コン ポーネントの過熱が原因でサーバーがシャットダウンした場合は、H3C HDM System Log Messages Referenceで説明されている処置を行います。
- 4. コンポーネントの温度超過がない場合は、機器室の温度がサーバーの動作温度の要件を満たしているかどうかを確認してください。サーバーの動作温度については、デバイスのユーザ ーガイドを参照してください。
- 5. スマートシャーシの耳が破損していないかどうかを確認します。破損している場合は、交換します。
- 6. オペレーティング システムのログを収集し、ログを分析します。
  - ハードウェアエラーログが表示されているか確認してください。このようなログが表示された場合は、該当するハードウェアをトラブルシューティングしてください。
  - オペレーティングシステムまたはサービスに関するアラームメッセージが表示されていないか確認し、そのようなメッセージが表示された場合は、関連ベンダーに連絡してください。
- 7. サーバーの自動シャットダウンがバッチシャットダウン操作によって発生しているかどうかを 確認します。発生している場合は、サーバーとOSの互換性に関する照会ツールから入手可 能な照会ツールを使用して、オペレーティングシステム間の互換性を確認し、ストレージコン トローラー、ネットワークアダプター、GPUモジュール、およびFC HBAのファームウェアとドラ イバーを最新バージョンに更新します。
- 8. 問題が解決しない場合は、テクニカルサポートに連絡してください。

# LEDの障害

# LEDが消灯

#### 症状

サーバーの次のLEDが消灯しており、サーバーをHDMで管理できません。

- ヘルスLED。
- システム電源LED。

表18 ログの説明

- UID LED。
- イーサネットポートLED。
- ドライブLED。
- 電源装置LED。
- ファンLED。

#### 考えられる原因

- サーバーの電源が異常です。
- 電源コードの接続が緩んでいる。
- パワーサプライが正しく取り付けられていません。
- パワーサプライが故障しています。
- サーバーのシステムボードに障害があります。
- ファンモジュールが正しく取り付けられていません。

#### ソリューション

この問題を解決するには、次の手順に従います

- 1. 電源が正常であることを確認します。
- 2. ファンモジュールが正しく取り付けられていることを確認します。
- 3. 電源コードを取り外して接続し、電源コードが正しく確実に接続されていることを確認します。 R5500 G5サーバーの場合は、システムボードとPCIeスイッチモジュールを接続するケーブ ルが正しく確実に接続されているかどうかも確認する必要があります。
- 4. パワーサプライを取り外して取り付けます。
- 5. 正常に動作する同一モデルの電源を使用して、古い電源を交換してください。
  - 問題が解決する場合は、古いパワーサプライに障害があります。古いパワーサプライを交換してください。
  - 問題が解決しない場合は、システムボードに障害があります。テクニカルサポートに連絡してください。

### ヘルスLEDの点滅

#### 症状

PSUのLEDは緑に点灯するが、ヘルスLEDはオレンジまたは赤で点滅。1つまたは複数のコンポーネント に関するログがHDMで発生している。

#### (!)重要:

ヘルスLEDの説明は次のとおりです。

- グリーンに点灯:システムは正常に動作しているか、マイナーアラームが発生しています。
- 4 Hzで緑色に点滅: HDMが初期化中に。
- 1 Hzでオレンジに点滅:メジャーアラームが発生。
- 1 Hzで赤色に点滅: クリティカルアラームが発生。

#### 考えられる原因

サーバー内の1つまたは複数のコンポーネントが異常です。

#### ソリューション

この問題を解決するには、次の手順に従います

- イベントログに従って、障害のあるコンポーネントと障害の原因を特定します。詳細については、「H3C HDMシステムログメッセージリファレンス」を参照してください。
- 2. 問題が解決しない場合は、HDM SDSログを収集し、テクニカルサポートに連絡してください。

### ファンの障害が原因でヘルスLEDが点滅

#### 症状

HDMでヘルスLEDがオレンジで点滅し、ファンエラーに関するログが表示される。

#### 考えられる原因

- マザーボード上のファンモジュールコネクターが異常です。
- ファンモジュールコネクターに異常がある。
- ファンモジュールが正しく取り付けられていません。
- ファンモジュールに障害があります。

#### ソリューション

この問題を解決するには、次の手順に従います

- 1. ファンモジュールのコネクターが破損していないことを確認します。
- 2. ファンモジュールを取り外して取り付け、ファンモジュールが正しい位置に取り付けられていることを確認します。
- 3. 正常に動作する同じモデルのファンモジュールを使用して、古いファンモジュールを交換してくだ さい。
  - 問題が解決した場合は、古いファンモジュールに障害があります。古いファンモジュールを交換してください。
  - 問題が解決しない場合は、システムボードのファンモジュールコネクターに障害があり ます。テクニカルサポートに連絡してください。

### ファンLEDの点滅

#### 症状

ー部のサーバーモデル(R5500 G5など)では、ファンモジュールにLEDが付属しています。ファンモジ ュールのLEDがオレンジ色で点滅する場合は、モジュールに障害があるか、モジュールに接続エラー が発生していることを意味します。

#### 考えられる原因

- ファンモジュールコネクターが異常です。
- ファンモジュールが正しく取り付けられていません。
- ファンモジュールに障害があります。

#### ソリューション

- 1. ファンモジュールコネクターが破損していないことを確認します。
- 2. ファンモジュールを取り外して取り付け、ファンモジュールが正しい位置に取り付けられていることを確認します。
- 3. 正常に動作する同じモデルのファンモジュールを使用して、古いファンモジュールを交換してくだ

さい。

- 問題が解決した場合は、古いファンモジュールに障害があります。古いファンモジュールを交換してください。
- 問題が解決しない場合は、システムボードのファンモジュールコネクターに障害があります。R5500 G5サーバーの場合は、システムボードとPCIe交換機を接続するケーブルが正しく確実に接続されていることを確認してください。問題が解決しない場合は、テクニカルサポートに連絡してください。

# パワーサプライの障害

表19電源LED

| LED        | ステータス                                                                                                    |  |  |  |  |
|------------|----------------------------------------------------------------------------------------------------|--|--|--|--|
|            | <ul> <li>グリーンに点灯: パワーサプライは正常に動作しています。</li> <li>緑色で点滅(1 Hz): 電源は正しく入力されていますが、システムの電源が入っていません。</li> </ul>                                                                                                    |  |  |  |  |
| パワーサプライLED | <ul> <li>緑色で点滅(0.33 Hz): 電源装直はスタンハイ状態で、電力を出力していません。</li> <li>緑色で点滅(2 Hz): パワーサプライがファームウェアを更新中です。</li> <li>オレンジに点灯-次のいずれかの状態が発生しています。         <ul> <li>パワーサプライが故障しています。</li> <li>アレビは電源3 わがたいが、周辺のPSUUCはエレい電源3 わがた る</li> </ul> </li> </ul> |  |  |  |  |
|            | <ul> <li>PSOICは電源人力がないが、別のPSOICは正しい電源人力がある。</li> <li>オレンジで点滅(1 Hz): 電源装置でアラームが発生しました。</li> <li>消灯: 電源装置に電源入力がありません。これは、電源コードが正しく接続<br/>されていないか、電源がシャットダウンされたことが原因で発生します。</li> </ul>                                                        |  |  |  |  |

# パワーサプライLED消灯

症状

PSUのLEDは消灯。

考えられる原因

- 外部回路の故障、電源コードの損傷、電圧が許容値を超えているなど、電源に異常がある。
- 電源コードが正しく取り付けられていない。
- パワーサプライが故障しています。

#### ソリューション

- 1. 電源が正常であることを確認します。
- 2. 電源コードを取り外して接続し、正しく確実に接続されていることを確認します。電源コードに 異常がある場合は、交換してください。
- 3. パワーサプライを取り外して取り付けます。
- 4. 問題が解決しない場合は、テクニカルサポートに連絡してシステムボードを確認してください。

# 電源装置LEDがオレンジに点灯またはオレンジに点滅

#### 症状

PSUのLEDはオレンジに点灯またはオレンジで点滅。

#### 考えられる原因

- 外部回路の故障、電源コードの損傷、電圧が許容値を超えているなど、電源に異常がある。
- 電源コードが正しく取り付けられていない。
- パワーサプライの温度が高すぎます。
- パワーサプライの入力電力が上限値を超えています。
- パワーサプライが故障しています。
- マザーボードに障害がある。

#### ソリューション

この問題を解決するには、次の手順に従います

- 1. 電源が正常であることを確認します。
- 2. 電源コードを取り外して接続し、正しく確実に接続されていることを確認します。電源コードに 異常がある場合は、交換してください。
- 3. HDMにログインして、電源センサーの温度がマイナーアラームしきい値を超えていないか確認してください。超えている場合は、次の処置を行って温度を下げ、電源の動作を確認してください。
  - a. HDMで、ファン速度モードを調整して、サーバーの放熱性能を向上させます。
  - b. 電源装置のファンから異音が発生していないか確認してください。異音が発生している 場合は、故障した電源装置を交換するか、ファンの障害物を取り除いてから電源装置 の動作を確認してください。
- 4. HDMで、パワーサプライの現在の合計電力が電力アラームしきい値を超えているかどうか を確認します。超えている場合は、サーバーの消費電力を減らすか、現在のパワーサプライ を置き換えるために、より大きな電力のパワーサプライを使用してください。
- 5. 問題が解決しない場合は、テクニカルサポートに連絡してシステムボードを確認してください。

# 電源装置LEDが緑色で点滅し、サーバーが起動できない

#### 症状

パワーサプライLEDは1 Hzで緑色で点滅し、ヘルスLEDは正常ですが、サーバーを起動できません。

#### 考えられる原因

- パワーサプライが故障しています。
- マザーボードに障害がある。

#### ソリューション

- 1. サーバーをシャットダウンし、サーバーの電源を再投入して、サーバーが正常に起動できる かどうかを確認します。
- 2. パワーサプライを交換し、サーバーを再起動します。
- 3. 問題が解決しない場合は、テクニカルサポートに連絡してシステムボードを確認してください。

## 電源装置のファンの大きな音

症状

サーバーの電源を一定時間オンにすると、パワーサプライのファンが高速で動作します。

#### 考えられる原因

- パワーサプライが故障しています。
- サーバーの消費電力が高すぎます。
- マザーボードに障害がある。

#### ソリューション

この問題を解決するには、次の手順に従います

- 1. パワーサプライの動作温度が、サーバーのユーザーガイドに記載されている要件を満たして いることを確認します。
- 2. サーバーをシャットダウンし、パワーサプライを取り付け直し、パワーサプライのファンが正常 な速度で動作しているかどうかを確認します。
- 3. パワーサプライを交換し、サーバーを再起動します。
- 4. 問題が解決しない場合は、テクニカルサポートに連絡してください。

## 電源入出力エラー

#### 症状

PSUは搭載されているが、PSUのLEDは消灯。HDMでは、電源の入出力エラーを記録したログが表示されます。

#### 考えられる原因

- 外部回路の故障、電源コードの損傷、電圧が許容値を超えているなど、電源に異常がある。
- 電源コードが正しく取り付けられていない。
- パワーサプライが故障しています。
- パワーサプライスロットに障害があります。

#### ソリューション

- 1. 電源が正常であることを確認します。
- 2. 電源コードを取り外して接続し、正しく確実に接続されていることを確認します。電源コードに 異常がある場合は、交換してください。
- 3. パワーサプライを取り外して取り付けます。
- HDMにログインしてログを表示します。次のアラームメッセージが表示された場合は、 対応する電源装置を交換してください。
  - エラーメッセージ「Presence detected Power Supply Input Lost(AC/DC)」がHDM電源 センサーページに表示されます。
  - HDMでは次のログが記録されます。
    - パワーサプライ入力損失(AC/DC)
    - パワーサプライの入力が範囲外ですが、存在します。

- パワーサプライ予測障害
- 5. 問題が解決しない場合は、テクニカルサポートに連絡してシステムボードを確認してください。

### 電源出力異常

症状

- HDMでは、電源入力は正常であるが電源出力が異常であることを記録したログが表示されます。
- HDM電源センサーページには、重大度がメジャーの電源障害を示すメッセージが表示され ます。

#### 考えられる原因

- パワーサプライの温度が高すぎます。
- パワーサプライが故障しています。
- パワーサプライの入力電力が上限値を超えています。

#### ソリューション

この問題を解決するには、次の手順に従います

- HDMにログインして、電源センサーの温度がマイナーアラームしきい値を超えていないか確認してください。超えている場合は、次の処置を行って温度を下げ、電源の動作を確認してください。
  - a. HDMで、ファン速度モードを調整して、サーバーの放熱性能を向上させます。
  - b. 電源装置のファンから異音が発生していないか確認してください。異音が発生している 場合は、故障した電源装置を交換するか、ファンの障害物を取り除いてから電源装置 の動作を確認してください。
- 2. HDMで、パワーサプライの現在の合計電力が電力アラームしきい値を超えているかどうかを確認します。超えている場合は、サーバーの消費電力を減らすか、現在のパワーサプライを置き換えるために、より大きな電力のパワーサプライを使用してください。
- 3. PSUを交換してください。
- 4. 問題が解決しない場合は、テクニカルサポートに連絡してください。

### 電源喪失冗長ログの発生

#### 症状

power supply sensorページで、PSUの冗長性状態がmajorであり、**Power Redundancy Lost**というメッセージが表示されます。

#### 考えられる原因

- 外部回路の故障や電源コードの損傷など、電源に異常がある。
- パワーサプライが正しく取り付けられていません。
- パワーサプライが故障しています。
- HDMファームウェアのバージョンが低すぎるか、HDMファームウェアの設定が異常です。
- パワーサプライスロットに障害があります。

#### ソリューション

- 1. 電源LEDを確認します。電源LEDがオレンジに点灯または点滅している場合は、電源が正常であることを確認してから、電源コードを取り外して接続します。
- 2. パワーサプライが正しくインストールされていることを確認します。パワーサプライが正しくインストールされていない場合は、パワーサプライを再インストールします。
- 3. パワーサプライのフル構成を確認してください。パワーサプライのフル構成が使用されて いない場合は、HDMファームウェアを最新バージョンに更新してください。
- 4. PSUを交換してください。
- 5. 問題が解決しない場合は、テクニカルサポートに連絡してシステムボードを確認してください。

# 不一致ベンダーログの発生

症状

- HDMでは、2つの電源装置は正常な入力と正常な出力を持ちますが、電源装置のモデル は一貫していません。
- HDM 電 源 センサーページで、電 源 の 状 態 が マイナーで、Presence detected Configuration errorというメッセージが表示されます。2つの電源装置は正常に動作し、電 源装置のLEDは緑に点灯します。
- HDMには次のイベントログが表示されます。
  - 設定エラー: ベンダーの不一致
  - 設定エラー: パワーサプライの定格が一致しません

#### 考えられる原因

電源ユニット(PSU)モデルに一貫性がない。

ソリューション

この問題を解決するには、次の手順に従います

- 電源装置のモデルが一致しているかどうかを確認します。一致していない場合は、1電源装置を交換して現在の電源装置が同じモデルであることを確認してから、HDM Webインターフェースを更新します。
- 2. 問題が解決しない場合は、テクニカルサポートに連絡してください。

# POST段階の障害

# 信号なし

症状

VGAモニター画面が黒で、KVMに信号が表示されません。

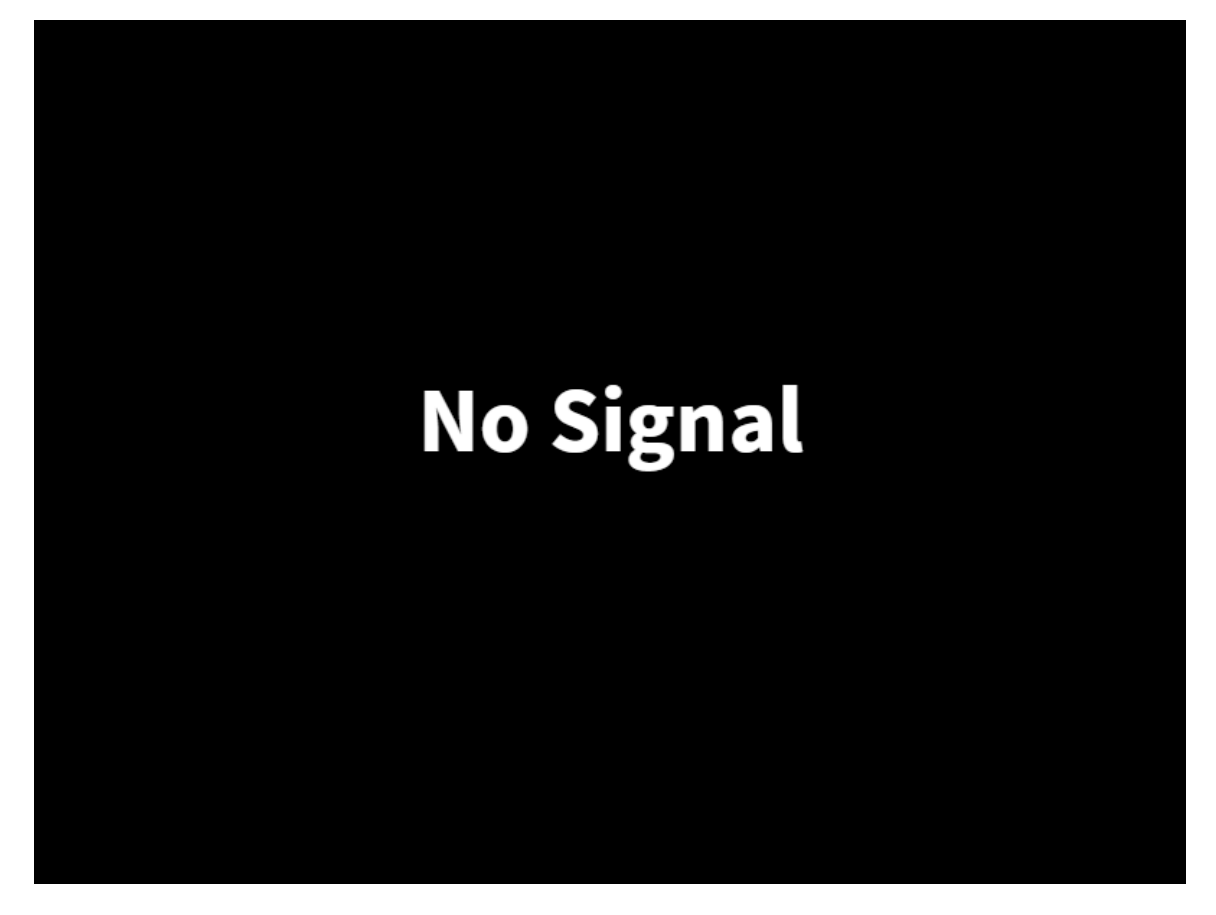

#### 考えられる原因

- サーバーハードウェアに障害があります。
- BIOSファームウェアが破損している。

#### ソリューション

この問題を解決するには:

- HDMにログインして、ハードウェアエラーを記録したログが存在するかどうかイベントログを チェックします。ハードウェアエラーが発生した場合は、ハードウェア障害のトラブルシューテ ィングを行います。詳細は、「H3C HDMシステムログメッセージリファレンス」を参照してください。
- サーバーから電源装置を取り外して、サーバーの電源を切ります。マザーボードからボタン バッテリーを取り外し、3分間待ってCMOSをクリアしてから、マザーボードにボタンバッテリー を取り付け直します。サーバーの電源を入れて、問題が解決されたかどうかを確認します。 CMOSをクリアすると、BIOSはデフォルト設定に戻ります。
- 3. BIOSとHDMのバージョンをアップデートします。
- 最小限のハードウェアテストを実行します。サーバーの電源が正常に入る場合は、外付け コンポーネントを順番に接続して、障害のあるコンポーネントを特定します。 サーバーの最小構成については、「サーバーを最小ハードウェア構成に分解する」を参照してください。
- 5. 問題が解決しない場合は、テクニカルサポートに連絡してください。

# POSTの初期段階でシステムがスタックする(Hygonプロセッサーには適用されない)

症状

図52に示すように、システムはEarly POST段階で停止します。システムに情報が表示されないか、再起動が繰り返され、スタートアップインターフェースまたはBIOSセットアップインターフェースに入ることができません。

図52 POSTの初期段階

| P18-5.05.00 V100R001B05D013<br>Initialize System, Please Wait<br>Progress: [92%]                                                                                                    | HDM IPu4: 192.168.1.2                                                                                             |
|----------------------------------------------------------------------------------------------------|----------------------------------------------------------------------------------------------------|
| PCH Pre-Initializing<br>Platform Information Initializing<br>Platform Early Initializing<br>SPS Firmware Initializing<br>UPI Initializing<br>Memory Initializing<br>IPMI Communication Initializing<br>BDS Core Driver Initializing<br>TCG Platform Policy Loading<br>PCI Host Bridge Initializing<br>SMBIOS Driver Loading<br>Network Stack Initializing<br>DXE IIO Initializing<br>SMM Communication Handling | EDone<br>EDone<br>EDone<br>EDone<br>EDone<br>EDone<br>EDone<br>EDone<br>EDone<br>EDone<br>EDone<br>EDone<br>EDone |
| HDM IPv6: ::                                                                                                    |                                                                                                    |

考えられる原因

起動段階に基づいて問題を特定します。

- BIOSのUPのUPI初期化段階で発生する場合は、マザーボードにCPUが正しく取り付けられていない可能性があります。その結果、複数のプロセッサー間でリンク信号が不安定になります。
- BIOSのメモリー初期化段階で問題が発生する場合は、メモリーモジュールが正しくインストールされていない可能性があります。
- この問題がBIOSのPCIデバイス列挙ステージで発生する場合は、必要なメモリーまたは割り 込みリソースが特定のPCIeカードに割り当てられていない可能性があります。

#### ソリューション

- 1. 問題が発生したら、問題の進行状況を記録します。
- 2. HDMにログインし、イベントログで問題に関連する情報を確認します。異常なイベントログまたはセンサー情報がある場合は、ログ情報に従ってデバイスの問題をトラブルシューティングします。

- 3. Early POSTインターフェースの最後の行に従って、問題の段階を特定します。
  - システムがSPSファームウェアの初期化段階またはそれ以前の段階で停止する場合は、
     以下の操作を実行します。
    - PSUを取り外します。CMOSバッテリーを取り外したら、電源を入れて、システムが正常に起動することを確認します。
    - システムが正しく起動できない場合は、設定を強制的に上書きしてBIOSをアップグレードしてから、もう一度試してください。
  - 。システムがUPI初期化段階でスタックする場合は、次の操作を実行します。
    - CPU2、CPU3、およびCPU4(存在する場合)を取り外して、システムが正常に起動 することを確認します。CPU1だけが存在しているときにシステムが起動しない場合 は、CPU1を交換してから再度システムを起動し、CPUが正常に動作していることを 確認します。
    - CPUを取り外すときは、CPUスロットが汚れておらず、ピンが破損していない ことを確認します。
    - マザーボードを交換して、問題が解決するかどうかを確認します。
  - システムがメモリー初期化段階で停止した場合は、HDMのイベントログページで障害 メモリーの場所と障害理由を確認できます。関連する推奨事項に従ってメモリーの問題をトラブルシューティングします。問題が解決しない場合は、テクニカルサポートに 連絡してください。
  - システムがPCIe初期化段階で停止する場合は、PCIeデバイスまたはNVMeドライブ を取り外して、PCIeデバイスの障害を特定します。
- 4. 問題が解決しない場合や、システムが再起動を繰り返す場合、または他の段階でスタッ クする場合は、テクニカルサポートに連絡してください。

# システムがPOST段階でスタックする

#### 症状

電源投入後、システムはBIOS POSTインターフェースでスタックし、スタートアップインターフェースまたはBIOSセットアップインターフェースに入ることができません。

#### 考えられる原因

- CPU、メモリー、PCleカード、ハードドライブ、またはUSBデバイスの初期化エラー。
- BIOS設定。
- 状態不安定でのBIOSバージョンのアップデート。

#### ソリューション

- 1. HDMにログインし、センサーでデバイス障害メッセージを確認します。障害メッセージが表示 された場合は、関連する推奨事項に従って問題をトラブルシューティングします。
- センサーから障害が報告されない場合は、サーバーのすべての電源ケーブルを外してAC電源を遮断します。マザーボードからバッテリーを取り外し、3分間待ってCMOSをクリアします。 その後、バッテリーを取り付け直してサーバーの電源を入れます。問題が解決しない場合は、次の手順に進みます。
- 3. BIOSとBMCのバージョンをアップグレードします。問題が解決しない場合は、次の手順に進みま す。
- 4. USBデバイスが取り付けられている場合は、サーバーからUSBデバイスを取り外します。

- 5. SATA/SASドライブが取り付けられている場合は、ドライブを取り外し、サーバーを再起動 します。障害のあるドライブを特定し、障害をトラブルシューティングします。
- 6. 最小ハードウェア・テストを実行します。詳細は、「サーバーの最小ハードウェア構成への分割」を参照してください。サーバーの電源が正常に投入される場合は、外部コンポーネントを 順番に接続して障害のあるコンポーネントを特定します。
- 7. 問題が解決しない場合は、テクニカルサポートに連絡してください。

## POST段階で赤で表示される情報

症状

図53に示すように、POST段階で画面に情報が赤で表示されます。

#### 図53 赤色の情報の異常表示

| <pre>xceptionData - 0000000000000000000000000000000000</pre>                                                                                                    |
|----------------------------------------------------------------------------------------------------|
| IP       - 0000000639F9AC0, CS       - 00000000000000038, RFLAGS       - 000000000000000000000000000000000000                                                                                                    |
| MAX       - 000000006CF06F40, RCX       - 000000006180A328, RDX       - 000000000000000000000000000000000000                                                                                                    |
| BX       - 000000006180A328, RSP - 00000006CF06F00, RBP - 00000006CF06F59         SI       - 00000006180A328, RDI - 000000000000639F         B8       - 00000006CF06F70, R9 - 00000000000000, R10 - 000000000000000         11       - 00000006CF06E60, R12 - 00000000000000, R13 - 00000000000000000000000000000000000 |
| SI - 00000006180A328, RDI - 0000000000639F<br>8 - 000000066F06F70, R9 - 00000000000000, R10 - 00000000000000<br>11 - 000000066F06E60, R12 - 000000000000005, R13 - 00000000000000<br>14 - 000000066F50220, R15 - 800000000000003<br>IS - 00000000000000030, ES - 0000000000030, FS - 00000000000030                     |
| 8       - 00000006CF06F70, R9       - 00000000000000, R10       - 000000000000000000000000000000000000                                                                                                    |
| 11 - 000000066F06E60, R12 - 000000000000000, R13 - 000000000000000<br>14 - 000000066F50220, R15 - 800000000000003<br>15 - 0000000000000030, ES - 00000000000030, FS - 00000000000030                                                                                                    |
| 14 - 000000066F50220, R15 - 800000000000003<br>S - 0000000000000030, ES - 00000000000030, FS - 0000000000000030                                                                                                    |
| S - 000000000000000000, ES - 000000000000000000, FS - 0000000000000000000000000000000000                                                                                                    |
|                                                                                                    |
| S – 000000000000030, SS – 000000000000030                                                                                                    |
| R0 - 000000080010013, CR2 - 000000000000000, CR3 - 00000006CC01000                                                                                                    |
| R4 – 000000000000668, CR8 – 000000000000000                                                                                                    |
| R0 - 0000000000000000, DR1 - 000000000000000, DR2 - 0000000000000000                                                                                                    |
| R3 - 0000000000000000, DR6 - 00000000FFFF0FF0, DR7 - 00000000000000400                                                                                                    |
| DTR - 000000006C6EA618 0000000000000047, LDTR - 0000000000000000                                                                                                    |
| DTR - 000000063D26018 000000000000FFF, TR - 0000000000000000                                                                                                    |
| XSAVE_STATE - 000000006CF06810                                                                                                    |
| VA – 000000002164AA8 Module – NvmExpressDxe.pdb                                                                                                    |
| aseImage – 0000000061895018 EntryPoint – 00000000618952E0                                                                                                    |

#### 考えられる原因

- ソフトウェア障害(PCleオプションROMの実行段階でのコール障害など)。
- ハードウェアデバイスの接続障害。たとえば、NVMeハードドライブの接続障害により、 POSTステージでNVMe UEFIドライブの呼び出しと実行が失敗します。

#### ソリューション

- 1. NVMeまたはその他のPCIeデバイスがシステムにしっかりと取り付けられていることを確認します。
- 2. ストレージコントローラーがインストールされている場合は、ストレージコントローラーを取り外し、 サーバーを再起動します。
- 3. 問題が解決しない場合は、テクニカルサポートに連絡してください。

# ストレージコントローラーがPOST中にスタックする

症状

ストレージコントローラーがPOSTステージでスタックします。HDMのPOSTコードページでは、図54に示 すように、コードが92と表示されます。

図54 POSTコード

POST code of current phase 92

#### 考えられる原因

ー般的な原因は、オプションROMの実行中にストレージコントローラーがスタックすることです。

ソリューション

この問題を解決するには、次の手順に従います

- この問題が発生する前にストレージコントローラーのファームウェアをアップグレードした場合 は、ストレージコントローラーのバージョンがBIOSのバージョンと一致していることを確認して ください。確認できない場合は、テクニカルサポートに連絡してください。ハードディスクドライ ブエキスパンダーモジュールが取り付けられている場合は、ドライブエキスパンダーモジュー ルがストレージコントローラーのファームウェアと一致していることを確認してください。問題 が解決しない場合は、次の手順に進みます。
- HDMにログインし、イベントログでスーパーキャパシターまたはハードディスクドライブの アラームを確認します。このようなアラームがある場合は、関連コンポーネントを交換して ください。問題が解決しない場合は、次の手順に進みます。
- 3. HDMでストレージ情報を表示して、物理ドライブ情報が正しいことを確認します。物理ドライブ情報が正しくない、または表示されない場合は、ケーブル、ドライブバックプレーン、および関連するハードドライブの障害を確認してください。
- 4. 論理ドライブが正常ステータスであることを確認します。論理ドライブが正常ステータスでない場合は、RAIDメンバードライブの障害をチェックし、障害のあるドライブを交換します。 RAIDメンバードライブに障害がない場合は、論理ドライブがオフライン状態であることを確認します。ドライブをオンラインにしてから、サーバーを再起動します。
- 5. ストレージコントローラーを交換してください。
- 6. 問題が解決しない場合は、テクニカルサポートに連絡してください。

# PXE起動の問題

## PXE起動エラー

症状

図55に示すように、PXEの起動に失敗し、DHCPサービスが存在しないか、サービスが異常であるというメッセージが表示されます。

図55 DHCPサービスがない

CLIENT MAC ADDR: 90 E6 BA A0 5C E6 GUID: E0A3F1F7-F3C7-DE11-8103-90E6BAA050 PXE-E51: No DHCP or proxyDHCP offers were received. PXE-MOF: Exiting Intel PXE ROM. Reboot and Select proper Boot device or Insert Boot Media in selected Boot device and press a key

#### 考えられる原因

NIC障害またはサービスPXE環境の異常。

#### ソリューション

この問題を解決するには、次の手順に従います

- 1. BIOSセットアップインターフェースのDriver Healthページに移動して、NICドライブが正常な状態であることを確認します。
- 2. PXE環境のDHCPサーバー設定を確認します。たとえば、DHCPサービスが有効かどうか、 IPアドレスがPXEサーバーと同じネットワーク上にあるかどうかを確認します。設定が正しく ない場合は、DHCPサーバー設定を編集してPXEを再起動します。設定が正しい場合は、次 の手順に進みます。
- 3. 過剰なARPパケットなどの異常なパケットがスイッチを介してLANに存在することを確認しま す。異常なパケットが存在する場合は、ネットワークサービスのトラブルシューティングを行い ます。異常なパケットが存在しない場合は、次の手順に進みます。
- 4. 問題が解決しない場合は、テクニカルサポートに連絡してください。

# PXE起動時の画面エラーまたはエラー情報およびPXE環境への移行の失敗

#### 症状

図56に示すように、PXE起動時に画面表示エラー(黒味)またはエラー情報が表示され、PXE環境に入る ことができません。

#### 図56 PXE起動の異常

Intel(R) Boot Agent 40G v1.1.10 Copyright (C) 1997-2019, Intel Corporation PXE-E61: Media test failure, check cable PXE-M0F: Exiting Intel Boot Agent. Reboot and Select proper Boot device or Insert Boot Media in selected Boot device and press a key

#### 考えられる原因

- NICはPXEブート機能をサポートしていません。
- BIOSセットアップインターフェースまたはネットワークインターフェースで、PXEが無効になっている。

- ネットワークインターフェースのブートプロトコルがPXEに設定されていまセンサーバーはPXEから起動できません。
- レガシーモードでは、4 GB以上のアドレス空間マッピングがサポートされていないため、特定のNICが使用できません。レガシーモードでは、4 GB以上のデコードオプションを無効に設定する必要があります。
- PXEデバイスまたはPXEデバイスリンクが異常な状態にあり、PXEアクセス障害が発生しています。

この問題を解決するには、次の手順に従います

- 1. 公式WebサイトのNICデータシートを参照して、NICがPXEブートをサポートしていることを確認します。サポートしていない場合は、PXEブートをサポートしているNICを交換します。
- 2. BIOSセットアップインターフェースに入り、PXE関連機能が有効になっていることを確認します。
  - a. Advancedタブで、図57に示すように、Network Stack Configurationにアクセスします。 Network PXE Controlページを使用して、PXEが有効であることを確認します。

#### Main Advanced Platform Configuration Socket Configuration Server Management Security Trusted Computing Network Stack Settings ▶ ACPI Settings Serial Port Console Redirection PCI Subsystem Settings ▶ USB Configuration CSM configuration NVMe Configuration Network PXE Control ▶ Driver Health ↔ Select Screen **↑↓:** Select Item Enter: Select +/-: Change Option ESC: Exit F1: General Help F2: Previous Values F3: Optimized Defaults F4: Save & Exit Setup <K>: Scroll help area upwards <M>: Scroll help area downwards

b. Network Stack Configurationページで、図58に示すように、IPv4 PXEサポートおよび IPv6 PXEサポート(IPv6が必要な場合)オプションが有効になっていることを確認します。

#### 図57 Advancedタブ

#### 図58 Network Stack Configurationページ

| Advanced                                                                                            |                                        |                                                                                                    |
|----------------------------------------------------------------------------------------------------|----------------------------------------|----------------------------------------------------------------------------------------------------|
| IPv4 PXE Support<br>IPv6 PXE Support<br>PXE boot wait time<br>Media detect count<br>PXE Retry Count | [Enabled]<br>[Disabled]<br>0<br>1<br>1 | Enable/Disable IPv4 PXE boot<br>support. If disabled, IPv4 PXE<br>boot support will not be<br>available.                                                                                                    |
|                                                                                                    |                                        | <pre>++: Select Screen fl: Select Item Enter: Select +/-: Change Option ESC: Exit F1: General Help F2: Previous Values F3: Optimized Defaults F4: Save &amp; Exit Setup <k>: Scroll help area upwards <m>: Scroll help area downwards</m></k></pre> |

c. Network PXE Controlページで、ネットワークインターフェースに対してPXEが有効になって いることを確認します(図59を参照)。有効になっていない場合は、オプションをEnabledに設 定します。

#### 図59 Network PXE Controlページ

| Advanced           |            |                                                              |
|--------------------|------------|--------------------------------------------------------------|
| Network Function   | [Enabled]  | Enable/Disable Network Card.<br>If disabled the network card |
| Port 0<br>TRV4 PXF | [Enabled]  | will not be avaliable to OS.                                 |
| Port 1             | [[]]00100] |                                                              |
| IPv4 PXE           | [Enabled]  |                                                              |
| IPv4 PXE           | [Enabled]  |                                                              |
| Port 3<br>TRV4 PXF | [Enabled]  |                                                              |
| LIVE               | [5100100]  |                                                              |
|                    |            |                                                              |
|                    |            | ++: Select Screen                                            |
|                    |            | T∔: Select Item<br>Enter: Select                             |
|                    |            | +/-: Change Option                                           |
|                    |            | F1: General Help                                             |
|                    |            | F2: Previous Values                                          |
|                    |            | F3: Uptimized Defaults<br>F4: Save & Exit Setup              |
|                    |            | <pre></pre>                                                  |
|                    |            | (M2: SCPUII NEID area downwards)                             |
|                    |            |                                                              |

- **3.** BIOS設定が編集されている場合は、F4キーを押して変更を保存し、サーバーを再起動して 設定を有効にします。
- 4. サーバーの起動時およびNICのPOSTプロセス時に、Ctrl+Sキーを押してNICパラメーター設定 ページに入り、Boot Protocol設定がPXEであることを確認します。
  - a. 図60に示すように、NICのOption ROM設定ページに入ります。

図60 NICのオプションROM設定ページ

| Initializing Intel(R) Boot Agent 40G v1.0.66<br>PXE 2.1 Build 092 (WfM 2.0)<br>Initializing Intel(R) Boot Agent 40G v1.0.66<br>PXE 2.1 Build 092 (WfM 2.0)<br>QLogic 577xx/578xx Ethernet Boot Agent<br>Copyright (C) 2015 QLogic Corporation<br>All rights reserved.<br>Press Ctrl-S to enter Configuration Menu |
|----------------------------------------------------------------------------------------------------|
| Initializing Intel(R) Boot Agent 40G v1.0.66<br>PXE 2.1 Build 092 (WfM 2.0)<br>DLogic 577xx/578xx Ethernet Boot Agent<br>Copyright (C) 2015 QLogic Corporation<br>All rights reserved.<br>Press Ctrl-S to enter Configuration Menu                                                                                |
| ALogic 577xx/578xx Ethernet Boot Agent<br>Copyright (C) 2015 QLogic Corporation<br>All rights reserved.<br>Press Ctrl-S to enter Configuration Menu                                                                                                    |
|                                                                                                    |

b. 図61に示すように、MACアドレスでネットワークインターフェースを選択します。

#### 図61ネットワークインターフェースの選択

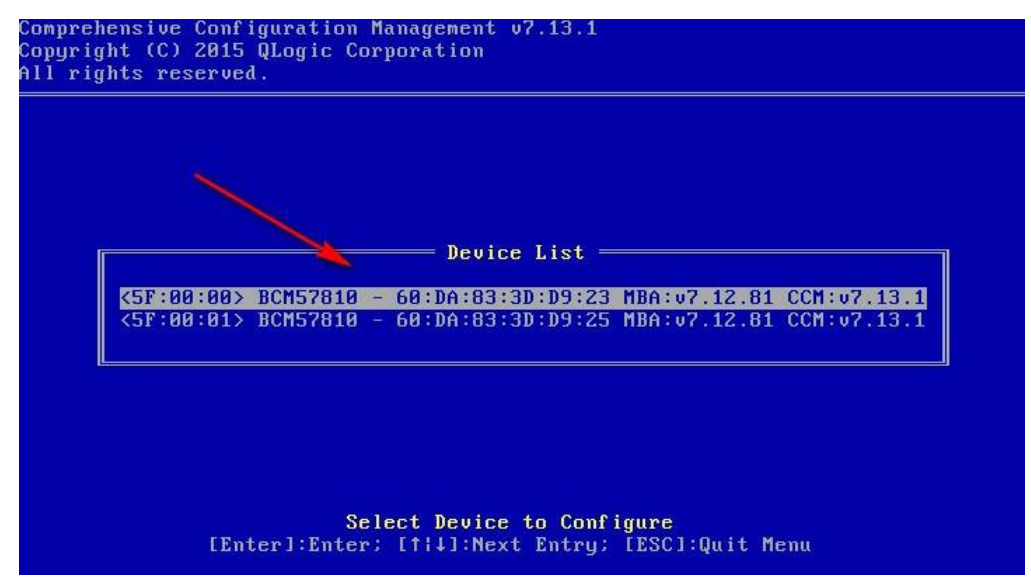

c. 図62に示すように、MBA Configurationを選択します。

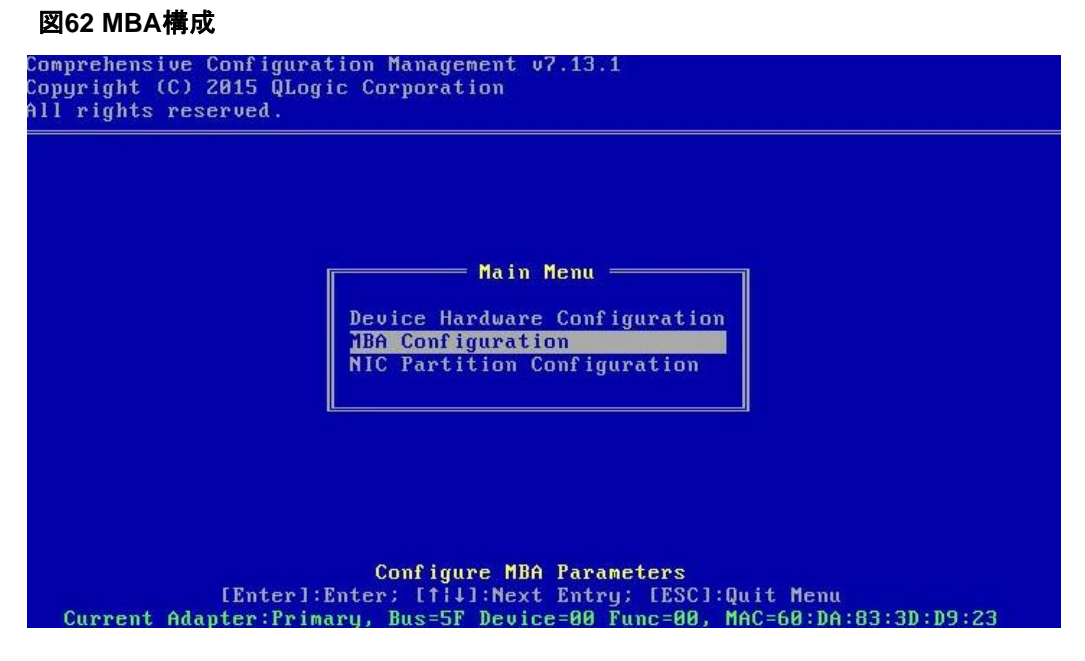

d. 図63に示すように、ネットワークインターフェースのBoot ProtocolをPXEに設定します。

#### 図63 ブートプロトコルの設定

| MBA                    | Configuration Menu                  |
|------------------------|-------------------------------------|
| Option ROM             | : Enabled                           |
| Boot Protocol          | Preboot Execution Environment (PXE) |
| Boot Strap Type        | : Auto                              |
| Hide Setup Prompt      | : Disabled                          |
| Setup Key Stroke       | : Ctrl-S                            |
| Banner Message Timeout | : 5 Seconds                         |
| Link Speed             | : 10Gbps                            |
| Pre-boot Wake On LAN   | : Disabled                          |
| VLAN Mode              | : Disabled                          |
| VLAN ID                | : 1                                 |
| Boot Retry Count       | : 0                                 |

5. レガシーモードでは、図64に示すように、BIOSセットアップインターフェースのAdvanced タブでPCI Subsystem Settingsを選択します。

図64 Advancedページ

| Main Advanced Platform Configuration Socket Configuration                                                                                                    | Server Management Security 🔹 🕨                                                                                                    |
|----------------------------------------------------------------------------------------------------|----------------------------------------------------------------------------------------------------|
| <ul> <li>Intel(R) Virtual RAID on CPU</li> <li>Slot4-Mezz:Port 1 - PMC maxView Storage Manager</li> <li>Trusted Computing</li> <li>ACPI Settings</li> <li>Serial Port Console Redirection</li> <li>PCI Subsystem Settings</li> <li>Network Stack Configuration</li> <li>CSM Configuration</li> <li>NVMe Configuration</li> <li>USB Configuration</li> </ul> | PCI, PCI-X and PCI express<br>settings.                                                                                                    |
|                                                                                                    | <pre>++: Select Screen 14: Select Item Enter: Select +/-: Change Option ESC: Exit F1: General Help F2: Previous Values F3: Optimized Defaults F4: Save &amp; Exit Setup <k>: Scroll help area upwards <m>: Scroll help area downwards</m></k></pre> |

6. 図65に示すように、Above 4 GB DecodingをDisabledに設定します。

図65 PCIサブシステムの設定ページ

| A5.01.12                                 | Enable/Disable 64bit capable devices to be decoded in above                              |
|------------------------------------------|------------------------------------------------------------------------------------------|
| [Enabled]<br>[Enabled]<br>[Disabled]     | 4G address space (Only if<br>system supports 64 bit PCI<br>decoding).                    |
| Above 4G Decoding<br>Disabled<br>Enabled |                                                                                          |
|                                          | ↑↓: Select Item                                                                          |
|                                          | Enter: Select<br>+/-: Change Option                                                      |
|                                          | ESC: Exit                                                                                |
|                                          | F1: General Help<br>F2: Previous Values                                                  |
|                                          | F3: Optimized Defaults                                                                   |
|                                          | <pre><k>: Scroll help area upwards </k></pre> <pre>(M): Scroll help area downwards</pre> |
|                                          |                                                                                          |
|                                          | A5.01.12<br>[Enabled]<br>[Disabled]<br>Disabled<br>Enabled                               |

7. 問題が解決しない場合は、テクニカルサポートに連絡してください。

# PXE環境でのシステムインストールの問題

症状

PXE環境では、システムをインストールできないか、インストール中にエラーが報告されます。

図66 インストール中に報告されたエラー

| Kernel                                                                                                    | panic -                  | - not syr | ıc i | ng: VFS:  | Unable 1 | to moun | t root  | fs on | unknow | n-block(0,0 | I) |
|----------------------------------------------------------------------------------------------------|--------------------------|-----------|------|-----------|----------|---------|---------|-------|--------|-------------|----|
| Pid: 1,                                                                                                    | сомм:                    | swapper   | No   | t tainted | 2.6.32-  | -754.6. | 3.el6.× | 86_64 | #1     |             |    |
| Call Tı                                                                                                    | cace:                    |           |      |           |          |         |         |       |        |             |    |
| [ <fff< td=""><td>ffff<mark>ff81</mark>5</td><td>5856a&gt;1</td><td>?</td><td>panic+0×a</td><td>7⁄0×18b</td><td></td><td></td><td></td><td></td><td></td><td></td></fff<>                | ffff <mark>ff81</mark> 5 | 5856a>1   | ?    | panic+0×a | 7⁄0×18b  |         |         |       |        |             |    |
| [ <fff< td=""><td>ffff810</td><td>)8183e&gt;]</td><td>?</td><td>vprintk_d</td><td>efault+6</td><td>0xe∕0x1</td><td>0</td><td></td><td></td><td></td><td></td></fff<>                     | ffff810                  | )8183e>]  | ?    | vprintk_d | efault+6 | 0xe∕0x1 | 0       |       |        |             |    |
| [ <fff< td=""><td>ffff<mark>ff81</mark>c</td><td>:406f3&gt;1</td><td>?</td><td>mount_blo</td><td>ck_root</td><td>+0x106/</td><td>0x1ba</td><td></td><td></td><td></td><td></td></fff<>   | ffff <mark>ff81</mark> c | :406f3>1  | ?    | mount_blo | ck_root  | +0x106/ | 0x1ba   |       |        |             |    |
| [ <fff< td=""><td>ffff<mark>f</mark>f81c</td><td>:407fd&gt;]</td><td>?</td><td>Mount_roo</td><td>t+0x56/0</td><td>0x5a</td><td></td><td></td><td></td><td></td><td></td></fff<>          | ffff <mark>f</mark> f81c | :407fd>]  | ?    | Mount_roo | t+0x56/0 | 0x5a    |         |       |        |             |    |
| [ <fff< td=""><td>ffff<mark>ff81</mark>c</td><td>:40971&gt;]</td><td>?</td><td>prepare_n</td><td>амезрасе</td><td>e+0x170</td><td>∕0x1a9</td><td></td><td></td><td></td><td></td></fff<> | ffff <mark>ff81</mark> c | :40971>]  | ?    | prepare_n | амезрасе | e+0x170 | ∕0x1a9  |       |        |             |    |
| [ <fff< td=""><td>ffff<mark>f</mark>81c</td><td>:3fcde&gt;1</td><td>?</td><td>kernel_in</td><td>it+0×150</td><td>i∕0x173</td><td></td><td></td><td></td><td></td><td></td></fff<>        | ffff <mark>f</mark> 81c  | :3fcde>1  | ?    | kernel_in | it+0×150 | i∕0x173 |         |       |        |             |    |
| [ <fff< td=""><td>ffff815</td><td>i657d0&gt;1</td><td>?</td><td>child_rip</td><td>+0x20/0x</td><td>x30</td><td></td><td></td><td></td><td></td><td></td></fff<>                          | ffff815                  | i657d0>1  | ?    | child_rip | +0x20/0x | x30     |         |       |        |             |    |
| [ <fff< td=""><td>ffff<mark>81</mark>c</td><td>:3fb81&gt;]</td><td>?</td><td>kernel_in</td><td>it+0×0/0</td><td>9×173</td><td></td><td></td><td></td><td></td><td></td></fff<>           | ffff <mark>81</mark> c   | :3fb81>]  | ?    | kernel_in | it+0×0/0 | 9×173   |         |       |        |             |    |
| [ <fff< td=""><td>ffff<mark>ff</mark>815</td><td>657b0&gt;1</td><td>?</td><td>child_rip</td><td>+0×0/0×3</td><td>30</td><td></td><td></td><td></td><td></td><td></td></fff<>             | ffff <mark>ff</mark> 815 | 657b0>1   | ?    | child_rip | +0×0/0×3 | 30      |         |       |        |             |    |
|                                                                                                    |                          |           |      |           |          |         |         |       |        |             |    |

ソリューション

- 1. ネットワーク環境が正常であることを確認します。ネットワークが中断されると、システムイ メージファイルのアップロードが失敗する可能性があります。
- PXEサーバーのソースイメージをローカルにマウントして、ソースイメージが破損していない かどうかを確認してください。破損したソースイメージは、システムインストールの失敗の原因 になります。
- 3. OSパーティションの段階でインストールが中断された場合は、ハードドライブに残りのRAID

情報が存在します。ストレージコントローラーを使用してハードドライブを初期化してから 初期化解除。詳しくは、ストレージコントローラーのユーザーガイドを参照してください。

4. 問題が解決しない場合は、テクニカルサポートに連絡してください。

# HDDの問題

表20および表21に、ハードディスクドライブのLEDの説明を示します。

#### 表20 SAS/SATAハードディスクドライブのLED

| 故障/UIDLED(黄/青)   | 存在/アクティブ(緑) | 説明                                                      |
|------------------|-------------|---------------------------------------------------------|
| オレンジ色で点滅(0.5 Hz) | 点灯/点滅(4 Hz) | 障害が予測されます。障害が発生する前にハードドライ<br>ブを交換してください。                |
| オレンジに点灯          | 点灯/点滅(4 Hz) | HDDが故障しています。すぐにHDDを交換してください。                            |
| 青色で点灯            | 点灯/点滅(4 Hz) | HDDは正常に動作しており、アレイ管理ツールによって<br>選択されています。                 |
| オフ               | 点滅(4 Hz)    | HDDは搭載されている。データの読み取りまたは書き<br>込み操作、またはRAIDの移行/再構築が進行中です。 |
| オフ               | 点灯          | ハードディスク(HDD)れている。データの読み取りまたは<br>書き込み操作は実行されません。         |
| オフ               | オフ          | HDDが正しい位置に取り付けられていない。                                   |

#### 表21 NVMeハードディスクドライブのLED

| 故障/UIDLED(黄/青)                            | 存在/アクティブ(緑) | 説明                                                             |  |
|-------------------------------------------|-------------|----------------------------------------------------------------|--|
| オレンジ色に点滅(0.5 Hz)                          | オフ          | HDDはホットリムーバブル管理プロセスを完了し、取り<br>外すことができます。                       |  |
| オレンジ色で点滅(4 Hz)                            | オフ          | HDDはホットプラグインプロセス中。                                             |  |
| オレンジに点灯                                   | 点灯/点滅(4 Hz) | HDDが故障しています。すぐにHDDを交換してください。                                   |  |
| 青色で点灯                                     | 点灯/点滅(4 Hz) | HDDは正常に動作しており、アレイ管理ツールによって<br>選択されています。                        |  |
| オフ                                        | 点滅(4 Hz)    | HDDは取り付けられている。データの読み取りまたは<br>書き込み操作、またはアレイの移行/再構築操作が進<br>行中です。 |  |
| オフ                                        | 点灯          | ハードディスク(HDD)れている。データの読み取りまたは<br>書き込み操作は実行されません。                |  |
| オフ                                        | オフ          | HDDが正しい位置に取り付けられていない。                                          |  |
| BIOSは、NVMeハードドライブのLEDステータスの表示をサポートしていません。 |             |                                                                |  |

# HDM内のハードディスクドライブのドライブ障害またはオフライ ンアラーム

#### 症状

HDMでは、ハードドライブのドライブ障害またはオフラインアラームがイベントログに表示されます。 HDMでは、RAIDビューページにストレージコントローラー情報内の障害ドライブが表示されます。

#### 考えられる原因

- HDMまたはBIOSのバージョンが低すぎます。
- HDDがオフラインになる。
- HDDが故障している。
- ケーブル、ストレージコントローラー、ドライブバックプレーン、またはドライブエキスパンダーモジュールが正しく取り付けられていないか、故障しています。

#### ソリューション

この問題を解決するには、次の手順に従います

- OSまたはBIOSでドライブが認識されることを確認します。OSまたはBIOSでドライブが認識 される場合は、HDMとBIOSをH3Cの公式Webサイトで提供されている最新バージョンに更 新し、HDDのステータスを確認します。ドライブが認識される場合は、手順4に進みます。ドラ イブが認識されない場合は、手順2に進みます。
- **2.** HDDのファームウェアを公式Webサイトで提供されている最新バージョンに更新し、HDDタイプ別にHDDの問題をトラブルシューティングします。
  - 問題のあるドライブがパススルードライブの場合は、ドライブを挿入し直します。問題が解決しない場合は、ドライブを交換します。
  - 障害のあるドライブがRAIDグループ内にある場合は、論理ドライブのステータスに基づいて、次のいずれかの操作を実行します。
    - Fail: 論理ドライブからデータを読み取れません。論理ドライブを削除して、新しい 論理ドライブを作成する必要があります。
    - Degraded: PMC ストレージ コントローラーの場合は、ハードドライブを再挿入します。LSI torage コントローラーの場合、BIOS で物理ドライブのステータスを unconfigured BAD から Unconfigured Good に変更できます。問題が解決しない場合は、障害のあるドライブを交換し、データのバックアップ後に論理ドライブを再構築します
    - Offline: HDMを使用して論理ドライブを強制的にオンラインにします。
- クロス検証を使用して、ハードディスクドライブケーブル、ハードディスクドライブバックプレーン、およびハードディスクドライブエキスパンダーモジュールのトラブルシューティングを行います。
- 4. 問題が解決しない場合は、テクニカルサポートに連絡してください。

# HDMストレージ管理ページでドライブが認識されない

#### 症状

HDMでは、ストレージコントローラー情報でドライブを識別できません。

#### 考えられる原因

• HDMまたはBIOSソフトウェアのバージョンが低すぎます。

- HDDファームウェアのバージョンが低すぎます。
- HDDエキスパンダーモジュールのファームウェアバージョンが低すぎます。
- ストレージコントローラー、ハードディスクドライブ、ハードディスクドライブバックプレーン、 ハードディスクドライブエキスパンダーモジュール、または関連ケーブルが正しく取り付けられていないか、故障しています。

この問題を解決するには、次の手順に従います

- ドライブがOSまたはBIOSで認識されることを確認します。OSまたはBIOSでドライブが認識 される場合は、HDMとBIOSをH3C公式Webサイトで提供されている最新バージョンに更新 します。ドライブが認識されない場合は、手順2に進みます。
- ハードディスクドライブのファームウェアを、公式Webサイトで提供されている最新バージョン に更新します。ストレージコントローラーがハードディスクドライブエキスパンダーモジュール に接続されている場合は、ドライブエキスパンダーモジュールのファームウェアをH3Cの公 式Webサイトで提供されている最新バージョンに更新します。
- ストレージコントローラー、ハードディスクドライブ、ハードディスクドライブバックプレーン、 ハードディスクドライブエキスパンダーモジュール、および関連ケーブルをクロス検証して トラブルシューティングを行います。問題のあるコンポーネントが見つかった場合は、そのコンポーネントを交換してください。
- 4. 問題が解決しない場合は、テクニカルサポートに連絡してください。

# OSログにHDDエラーが記録される

#### 症状

OSログには、I/Oエラー、ハードウェアエラー、メディアエラーなどのハードドライブエラーが次のように記 録されます。 [3296734.898693] sd 0:0:67:0: [sde] tag#46 FAILED Result: hostbyte=DID\_ABORT driverbyte=DRIVER OK [3296734.898695] sd 0:0:67:0: [sde] tag#0 FAILED Result: hostbyte=DID\_ABORT driverbyte=DRIVER OK [3296734.898701] sd 0:0:67:0: [sde] tag#0 CDB: Write(16) 8a 00 00 00 00 01 5d 46 ce d8 00 00 00 28 00 00 [3296734.898708] sd 0:0:67:0: [sde] tag#46 CDB: Write(16) 8a 00 00 00 00 00 00 00 08 00 00 00 00 08 00 00 Mar 8 15:49:31 A07-R18-I9-5-5002500 kernel: sd 0:0:0:0: [sda] FAILED Result: hostbyte=DID\_OK driverbyte=DRIVER\_SENSE Mar 8 15:49:31 A07-R18-I9-5-5002500 kernel: sd 0:0:0:0: [sda] Sense Key : Hardware Error [current] Mar 8 15:49:31 A07-R18-I9-5-5002500 kernel: sd 0:0:0:0: [sda] Add. Sense: Internal target failure Mar 8 15:49:31 A07-R18-I9-5-5002500 kernel: sd 0:0:0:0: [sda] CDB: Write(10) 2a 00 02

16 68 e0 00 00 10 00 Mar 8 15:49:31 A07-R18-I9-5-5002500 kernel: blk\_update\_request: critical target error, dev sda, sector 35023072

 GeV SGA, Sector 35023072

 [206109.776549] blk\_update\_request: critical medium error, dev sdl, sector 10234104120

 [206112.336004] sd 0:0:74:0: [sdl] tag#2 FAILED Result: hostbyte=DID\_OK

 driverbyte=DRIVER\_SENSE

 [206112.336009] sd 0:0:74:0: [sdl] tag#2 Sense Key : Medium Error [current] [descriptor]

 [206112.336011] sd 0:0:74:0: [sdl] tag#2 Add. Sense: Unrecovered read error

 [206112.336013] sd 0:0:74:0: [sdl] tag#2 CDB: Read(16) 88 00 00 00 02 62 00 0d 00 00

 00 00 08 00 00

#### 考えられる原因

- HDDのトラックが破損している。
- ストレージコントローラーとハードディスクドライブ間のリンクに障害があるため、データの読み取りまたは書き込み操作を実行できません。

この問題を解決するには、次の手順に従います

 ハードディスクドライブのSmart情報を収集します。ハードディスクドライブのスロット番号は、 Smart情報のシリアル番号とHDMストレージページのハードディスクドライブのシリアル番 号から取得します。

```
[root@localhost /]#
                       lsscsi -
[14:0:0:0]
                      PM8060-
                                DefaultValue0
                                                  V1.0 /dev/sda
                                                                    /dev/sq0
             disk
                      PM8060-
                                DefaultValue1
                                                                    /dev/sg1
[14:0:1:0]
                                                  V1.0 /dev/sdb
             disk
                      PM8060-
[14:0:2:0]
             disk
                                DefaultValue2
                                                  V1.0 /dev/sdc
                                                                    /dev/sg2
[14:1:12:0]
                      ATA
                                Micron_5100_MTFD H071
                                                                    /dev/sg3
             disk
[14:1:13:0]
                                INTEL SSDSC2KG96 0100
                                                                    /dev/sg4
             disk
                      ATA
                      ATA
                                SAMSUNG MZ7LM240 2040 -
                                                                    /dev/sg5
[14:1:14:0]
             disk
                                SAMSUNG MZ7LM240 2040
                                                       ___
                      ATA
[14:1:15:0]
             disk
                                                                    /dev/sg6
                      TOSHIBA AL15SEB18EQ
[14:1:16:0]
             disk
                                                  1403
                                                       /dev/sg7
                                                        _
                                                                    /dev/sg8
[14:1:18:0]
                      ATA
                                XA480LE10063
                                                  1121
             disk
[14:3:0:0]
                                SXP 36x12G
                                                        ____
             enclosu MSCC
                                                  RevB
                                                                    /dev/sg9
[root@localhost /]# smartctl -a /dev/sg3
smartctl 6.2 2013-07-26 r3841 [x86_64-]inux-3.10.0-514.el7.x86_64] (local build)
Copyright (C) 2002-13, Bruce Allen, Christian Franke, www.smartmontools.org
=== START OF INFORMATION SECTION ===
Device Model:
                  Micron 5100 MTFDDAK480TBY
                  171016864DEB
Serial Number:
LU WWN Device Id: 5 00a0/5 116864deb
Firmware Version: DOMH071
                   480,103,981,056 bytes [480 GB]
User Capacity:
                   512 bytes logical, 4096 bytes physical
Sector Sizes:
Rotation Rate:
                   Solid State Device
Device is:
                   Not in smartctl database [for details use: -P showall]
ATA Version is:
                   ACS-3 (unknown minor revision code: 0x006d)
SATA Version is: SATA >3.1, 6.0 Gb/s (current: 6.0 Gb/s)
Local Time is: Fri Dec 4 15:18:18 2020 CST
SMART support is: Available - device has SMART capability.
SMART support is: Enabled
=== START OF READ SMART DATA SECTION ===
SMART overall-health self-assessment test result: PASSED 🕠
```

図67 ハードディスクドライブのSmart情報の取得

 ストレージコントローラーレイログおよびHDM SDSログを収集します。収集されたハードディ スクドライブのSmart情報とともにログに基づいて、テクニカルサポートに連絡し、ハードディ スクドライブの交換が必要かどうかを確認してください。

# OSのハードディスク(HDD)識別エラー

#### 症状

OSがHDDを識別できない。

#### 考えられる原因

- ハードディスクドライブバックプレーンの電源が異常です。
- HDDが正しい位置に取り付けられていない。
- HDDが故障している。
- ストレージコントローラーのHDDにRAIDが設定されていないか、HDDがパススルードライブとして設定されています。
- ストレージコントローラー用のドライバーがインストールされていないか、ドライバーのバージョン が低すぎます。
- NVMeドライバー用のドライバーはインストールされていません。

この問題を解決するには、次の手順に従います

- 1. HDDが正しい位置に取り付けられていることを確認します。
- 2. 存在/アクティブLEDを確認します。LEDが点灯または点滅している場合は、ドライブバックプレーンの電源装置が正常です。正常でない場合は、ドライブバックプレーンとハードドライブの電源ケーブルに異常がないかどうかをクロスバリデーションで確認します。
- HDMまたはBIOSのストレージコントローラー管理ページで、ストレージコントローラーがHDD を識別できることを確認します。HDDが識別できない場合は、手順4に進みます。HDDが識 別できる場合は、手順5に進みます。
- 4. HDDにRAIDが作成されていること、またはOSが識別するパススルードライブであることを確認 します。
- 5. ストレージコントローラーのドライバーバージョンを確認してください。ベストプラクティスとして、 最新のドライバーバージョンをH3C公式Webサイトで更新してください。
- 6. 問題が解決しない場合は、テクニカルサポートに連絡してください。

# HDDのFault/UID LEDのステータスがオレンジで点灯または点滅

#### 症状

サーバーのHDD LEDがオレンジで点灯または点滅。

#### 考えられる原因

ハードディスクドライブの障害/UID LEDについては、表20および表21を参照してください。

ソリューション

- 1. Fault/UID LEDで、障害のあるHDDのスロット番号を確認します。
- HDDタイプを特定し、問題のトラブルシューティングを行います(問題が解決しない場合は、手順 3に進みます)。
  - SAS/SATAドライブの場合は、HDDを再インストールします。
  - NVMeドライブの場合は、LEDステータスをチェックします。
    - 障害/UID LEDがオレンジ色で点滅している場合は、対処は必要ありません。
    - Fault/UID LEDがオレンジに点灯する場合は、HDDを再インストールします。
- 3. サービスデータをバックアップし、故障したハードドライブを交換します。
- 4. 問題が解決しない場合は、テクニカルサポートに連絡してください。

# SSDが寿命に達する

症状

HDM Webページには、SSDの残り寿命が10%未満であるというSSDアラームメッセージが表示されます。

#### 考えられる原因

SSDは長い間使用されており、寿命に近づいています。交換する必要があります。

ソリューション

この問題を解決するには、次の手順に従います

- 1. サービスデータをバックアップし、SSDを交換してください。
- 2. 問題が解決しない場合は、テクニカルサポートに連絡してください。

### PCHでSSDを識別できない

#### 症状

PCH内蔵RAIDは、SSD(M.2 SSDを含む)を識別できません。

#### 考えられる原因

- SSDに障害がある。
- SSDケーブルが破損しているか、正しく接続されていない。
- ドライブバックプレーンまたはスロットに障害があります。
- SATA M.2 SSDエキスパンダーモジュールとシステムボードの接続に問題があります。

#### ソリューション

この問題を解決するには、次の手順に従います

- 1. SSDケーブルが正しい位置に取り付けられていない場合は、ケーブルを再度差し込みます。
- 2. SSDケーブルが破損または異常な場合は、ケーブルを交換してください。
- 3. SSDを別のスロットに取り付けて、ドライブバックプレーンが正しく動作していることを確認します。
- 4. SATA M.2 SSDエキスパンダーモジュールとマザーボードが正常に接続されていることを確認し ます。
- 5. SSDを交換してください。
- 6. 問題が解決しない場合は、テクニカルサポートに連絡してください。

### HDMのNVMeドライブステータスの異常

#### 症状

HDM Webページでは、ハードウェア情報に異常なNVMeドライブステータスが表示されます。たとえば、 バックアップスペースがしきい値を下回っている、サブシステムが劣化している、キャッシュモジュールが 故障しているなどです。

#### 考えられる原因

- HDDの放熱が異常なため、温度アラームが発生。
- HDDが故障している。
- HDDが寿命に達しました。

この問題を解決するには、次の手順に従います

- 1. ハードウェア情報ページに入ります。「NVMe」タブをクリックして、NVMeドライブ情報を表示しま す。
  - NVMeドライブが異常なステータス(バックアップスペースがしきい値を下回っている、サブシステムが劣化している、キャッシュモジュールに障害があるなど)にある場合は、そのスロットで障害のあるドライブを見つけることができます。サービスデータをバックアップした後、障害のあるドライブを交換してください。
  - ・温度が異常な場合は、サーバーの放熱を確認してください。温度アラームが発生せず、
     ファンが正常に動作している場合は、環境温度を確認してください。サーバーに温度アラ
     ームが発生している場合は、「ファンと放熱の問題」で説明されている関連処置を行いま
     す。
  - ドライブの寿命が経過したら、サービスデータを直ちにバックアップし、ドライブを交換します。
- 2. 問題が解決しない場合は、テクニカルサポートに連絡してください。

# 新しくインストールされたNVMeドライブを識別できない

症状

サーバーの通常の動作中に、新しいNVMeドライブをインストールします。システムはドライブを識別できません。

#### 考えられる原因

- NVMeドライブが所定の位置にインストールされていないか、NVMeドライブをサポートしていないスロットにインストールされています。
- NVMeドライブの電源ケーブルまたはデータケーブルが破損しているか、正しく接続されていません。
- NVMe SSDエキスパンダーモジュールが正しいライザーカードに取り付けられていません。
- NVMeドライブのデータケーブルをNVMe SSDエキスパンダーモジュールに正しく接続しないと、リンク障害が発生します。
- BIOSセットアップページで、PCI-EポートのステータスがEnabledまたはAutoに設定されていません。
- ドライブバックプレーンが故障しています。
- ドライブバックプレーンのCPLDファームウェアバージョンが低すぎます。

ソリューション

- 1. NVMeドライブ・スロットがNVMeドライブのインストールをサポートしていることを確認してく ださい。詳細は、製品ユーザーガイドを参照してください。
- 2. NVMeドライブの電源ケーブルまたはデータケーブルが破損しておらず、正しく接続されていることを確認してください。データケーブルを接続するときは、ケーブルのラベルがドライブバックプレーンおよびNVMe SSDエキスパンダーモジュールのマークと一致していることを確認してください。正しく接続されていないと、リンク障害が発生する可能性があります。詳細は、製品ユーザーガイドを参照してください。
- 3. NVMe SSDエキスパンダーモジュールがライザーカードx16スロットに取り付けられていることを 確認します。
- 4. BIOS Setupページで、Socket Configuration > IIO Configuration > Processor \$1

**Configuration > Processor \$1 \$2**を選択します。PCI-EポートのステータスがEnabledまたはAutoに設定されていることを確認します。

#### 図68 PCI-Eポートの設定

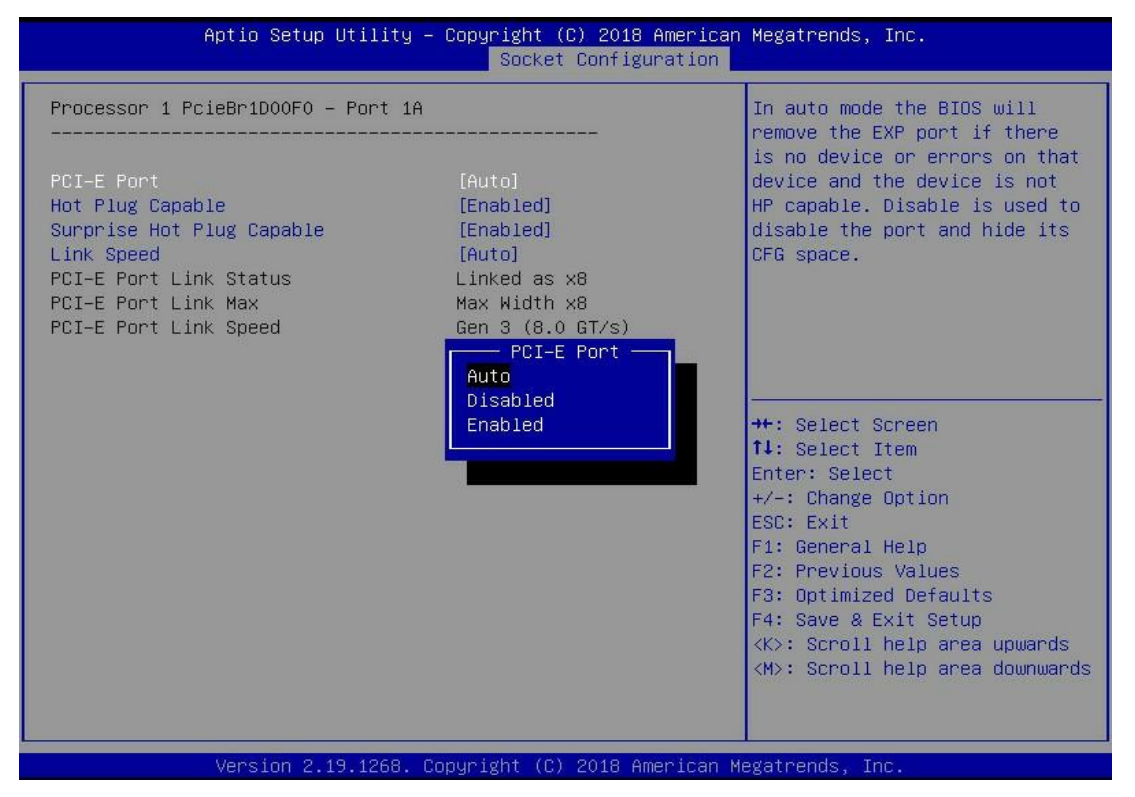

- 5. ドライブバックプレーンCPLDファームウェアを、H3Cの公式Webサイトで提供されている最 新バージョンにアップデートします。
- 6. ドライブバックプレーンの障害をクロスバリデーションで確認してください。障害がある場合 は、ドライブバックプレーンを交換してください。
- 7. 問題が解決しない場合は、テクニカルサポートに連絡してください。

#### 

NVMeドライブをインストールまたは削除する場合は、次のガイドラインに従ってください。

- NVMeドライブはホット挿入をサポートしています。均等な力を使用して、NVMeドライブ を一時停止せずに挿入してください。そうしないと、OSがスタックしたり再起動したりする 可能性があります。
- ホットアンインストールおよび管理ホットアンインストールのためのNVMeドライブのサポートは、OSによって異なります。詳細は、OS互換性クエリーツールをクリックしてください。
- 一度に複数のNVMeドライブをホットスワップすることはできません。ベストプラクティスとして、次の場所でドライブをホットスワップします。
   30秒間隔。OSが最初のドライブの情報を識別した後、2番目のドライブをホットインサートまたは取り外します。複数のNVMeドライブを同時に挿入すると、OSがドライブを識別できない場合があります。

# NVMeドライブの障害

症状

NVMeドライブでデータの書き込みまたは読み取り操作が失敗します。

#### 考えられる原因

- NVMeドライブに障害があります。
- NVMe SSDエキスパンダーモジュールに障害があります。
- NVMeドライブバックプレーンに障害があります。
- NVMeドライブケーブルが破損しているか、正しく接続されていません。

#### ソリューション

この問題を解決するには、次の手順に従います

- 1. NVMeドライブのLEDステータスを確認します。
  - 障害/UIDがオレンジ色で点滅している場合は、ドライブに障害があり、交換する必要があり ます。
  - Fault/UIDとPresent/Activeの両方がオフになっている場合は、ドライブが所定の 位置にインストールされていません。ドライブを再インストールしてください。
- 2. BIOSがNVMeドライブを識別できることを確認します。ドライブが識別できる場合は、手順4 に進みます。ドライブが識別できない場合は、手順3に進みます。

#### 図69 BIOSでのNVMeドライブの識別

| Aptio Setup Utility – Copyright (C) 2020 American<br>Main Advanced Platform Configuration Socket Configuration S                                                                                                    | Megatrends, Inc.<br>Server Management Security I                                                                                                    |
|----------------------------------------------------------------------------------------------------|----------------------------------------------------------------------------------------------------|
| <ul> <li>Trusted Computing</li> <li>ACPI Settings</li> <li>Serial Port Console Redirection</li> <li>PCI Subsystem Settings</li> <li>USB Configuration</li> <li>Network Stack Configuration</li> <li>CSM Configuration</li> <li>NVMe Configuration</li> <li>Network PXE Control</li> </ul>                                                                                                    | Displays NVME information.                                                                                                    |
| <ul> <li>Slot 1: AVAGO <avago 9460-8i="" megaraid="" sas=""> Configuration<br/>Utility - 07.13.06.00</avago></li> <li>Slot3 mLOM: Port 1 - Intel(R) Ethernet Connection X722 for<br/>16bE - 40:77:A9:72:1A:20</li> <li>Slot3 mLOM: Port 2 - Intel(R) Ethernet Connection X722 for<br/>16bE - 40:77:A9:72:1A:21</li> <li>Slot3 mLOM: Port 3 - Intel(R) Ethernet Connection X722 for<br/>16bE - 40:77:A9:72:1A:22</li> <li>Slot3 mLOM: Port 4 - Intel(R) Ethernet Connection X722 for<br/>16bE - 40:77:A9:72:1A:23</li> <li>Slot1 mLOM: Port 4 - Intel(R) Ethernet Connection X722 for<br/>16bE - 40:77:A9:72:1A:23</li> <li>Slot1 120: INTEL SSOPE2KX020T8-BTLJ723608DB2P0BGN</li> <li>Driver Health</li> </ul> | <pre>++: Select Screen 11: Select Item Enter: Select +/-: Change Option ESC: Exit F1: General Help F2: Previous Values F3: Optimized Defaults F4: Save &amp; Exit Setup <k>: Scroll help area upwards <m>: Scroll help area downwards</m></k></pre> |

- **3.** NVMeドライブの電源ケーブルまたはデータケーブルが破損しておらず、正しく接続 されていることを確認します。
- NVMe SSDエキスパンダーモジュールに障害があることを確認します。図70に示すように、3 つのLEDのいずれかが消灯している場合は、ドライブエキスパンダーモジュールに障害があ ります。

図70 NVMe SSD拡張モジュールのLEDステータス

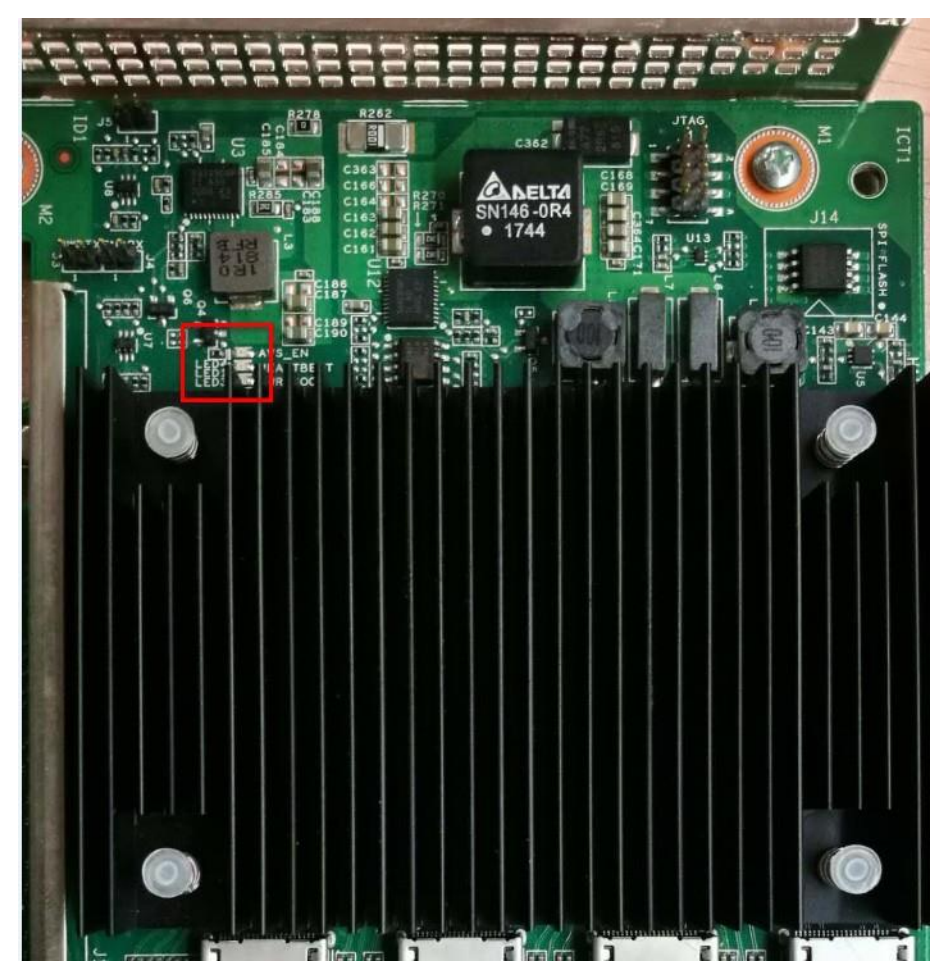

- 5. クロスバリデーションを使用してドライブバックプレーンとNVMe SSDエキスパンダーモジ ュールを順にトラブルシューティングし、障害のあるコンポーネントを交換します。
- 6. 問題が解決しない場合は、テクニカルサポートに連絡してください。

# ハードドライブのアクセス不能なデータ

#### 症状

図71に示すように、OS内のハードドライブデータにはアクセスできません。

図71ハードドライブのアクセスできないデータ

```
[root01dap log]#
[root01dap log]# cd /xfs
[root01dap xfs]# ls
ls: cannot open directory .: Input/output error
```

#### 考えられる原因

- 突然の停電または予期しないシャットダウンによるファイルシステムエラー。
- HDDが故障している。

ソリューション

- 1. ハードドライブ上のサービスデータをバックアップし、ファイルシステムに障害がある場合は修 復します。
- OSログとストレージコントローラーログを収集します。ログに障害がある場合は、障害のある ドライブを交換します。
- 3. 問題が解決しない場合は、テクニカルサポートに連絡してください。

# ストレージコントローラーの問題

# ストレージコントローラー交換の制限およびガイドラ イン

予期しない障害を回避するために、新しいストレージコントローラーと元のストレージコントローラー間 で次の設定が一致していることを確認してください。

- ストレージコントローラーモデル。
- BIOSスタートアップモード。
- ストレージコントローラーファームウェアのバージョン。
- ストレージコントローラードライバーのバージョン。
- ストレージコントローラーの動作モード。
- レガシーBIOSモードの最初のブートオプション。

# 論理ドライブのキャッシュ書き込みポリシーがライトバックから ライトスルーに変更されました

症状

(スーパーキャパシター接続のストレージコントローラーによって構築された)論理ドライブのキャッシュ 書き込みポリシーはライトバックに設定されていますが、自動的にライトスルーに変更されます。

#### 考えられる原因

- スーパーキャパシターとストレージコントローラー間の接続が異常です。
- スーパーキャパシターは充電を完了していない。
- スーパーキャパシターが故障している。

上記のいずれかの問題が存在する場合、スーパーキャパシターパワーフェールセーフ機能は有効に ならない。キャッシュされたデータの損失を防ぐために、ストレージコントローラーはキャッシュ書き込 みポリシーをライトバックからライトスルーに変更します。

#### ソリューション

- スーパーキャパシターの状態を確認してください。HDMストレージコントローラーの管理ページで、スーパーキャパシターの状態を表示するターゲットストレージコントローラーを選択してください。
- 2. スーパーキャパシターのステータスに基づいて、関連する問題をトラブルシューティングします。
  - スーパーキャパシターのステータスがAbsentの場合、システムはスーパーキャパシターを識別できません。
    - スーパーキャパシターが正しく取り付けられている場合は、スーパーキャパシターと
ケーブルを取り付け直します。ケーブルが確実に接続されていることを確認します。 スーパーキャパシターがまだ取り付けられていない場合は、故障している可能性が あり、交換する必要があります。

- スーパーキャパシターが実際に存在しない場合は、スーパーキャパシターを所定の位置に取り付ける。
- スーパーキャパシターのステータスが充電中の場合、アクションは必要ありません。ステータスが「充電完了」になるまで待ちます。
- スーパーキャパシターのステータスがFatal、Overtemperature、Calibration failure、またはAbnormalの場合、スーパーキャパシターに障害があり、交換する必要があります。
- 3. スーパーキャパシターのステータスがCharging Completedになると、論理ドライブのキャッシュ書き込みポリシーが自動的にライトスルーからライトバックに変更されます。
- 4. 問題が解決しない場合は、テクニカルサポートに連絡してください。

### PMCストレージコントローラーによって構築された論理ドライブ の使用不可ステータス

#### 症状

PMCストレージコントローラーによって構築された論理ドライブで重大な障害(オフラインや劣化など) が発生しました。ストレージコントローラーの他の論理ドライブは使用不可状態になります。OSでは、 どの論理ドライブでも操作したり、ドライブ文字を割り当てることはできません。

#### 考えられる原因

PMCストレージコントローラーによって構築された論理ドライブに重大な障害(オフラインや劣化など) が発生すると、ストレージコントローラーの動作ステータスが異常になる可能性があります。他の論理 ドライブは使用不可状態になります。

#### ソリューション

この問題を解決するには、次の手順に従います

- 1. HDMにログインし、システム管理ページに入ります。
- 2. 障害のあるドライブを特定し、関連する論理ドライブを削除します。この操作により、他の論理ド ライブの Not be Available 状態を復元できます。
- 3. 問題が解決しない場合は、テクニカルサポートに連絡してください。

### ARCCONFツールによるP460/H460シリーズストレージコントロ ーラーの識別の失敗

#### 症状

P460/H460シリーズストレージコントローラーがサーバーにインストールされています。図72に示すように、ARCCONFツールを使用して./arcconf listコマンドを実行し、ストレージコントローラーのステータスを表示します。Controllers found:0状態が戻され、ストレージコントローラーが見つからないことが示されます。ただし、実際には、ストレージコントローラーは正しく動作しています。

図72 ストレージコントローラーが見つかりません

[root@localhost home]# ./arcconf list Controllers found: 0

Command completed successfully.

#### 考えられる原因

- ARCCONFツールのバージョンが低すぎるため、新しいストレージコントローラーファームウェアと互換性がありません。
- ストレージコントローラーのドライバーバージョンが低すぎるため、新しいストレージコントロ ーラーファームウェアと互換性がありません。

#### ソリューション

この問題を解決するには、次の手順に従います

- 1. H3Cの公式Webサイトから、ストレージコントローラーの最新ファームウェアパッケージに含 まれているARCCONFツールを入手してください。
- **2.** ストレージコントローラーのドライバーとファームウェアを、H3Cの公式Webサイトで提供され ている最新バージョンにアップデートします。

# P460/H460シリーズストレージコントローラーモデルが正しく表 示されない

#### 症状

BIOSまたはOSインターフェースに表示されるモデルが、P460/H460シリーズストレージコントローラ ーの実際のモデルと一致しません。図73に示すように、ストレージコントローラーのモデルは SmartROC 3154-8iと表示されます。

図73ストレージコントローラーモデルの表示が正しくない

```
[root@localhost home]# ./arcconf list
Controllers found: 1
Controller information
Controller ID : Status, Slot, Mode, Name, SerialNumber, WWN
Controller 1: : Optimal, Slot 2, RAID (Hide RAW), Adaptec SmartROC 3154-8i, Unknown, 5000FE2F7BCBD000
Command completed successfully.
```

#### 考えられる原因

ストレージコントローラーのSEEPROMバージョンが低すぎます。初期のSEEPROMバージョンでは、 サードパーティ製ストレージコントローラーのデフォルトモデルが使用されています。変更を加えると、 後続のSEEPROMバージョンでは、P460やH460などの標準モデルが使用されます。

#### ソリューション

この問題を解決するには、テクニカルサポートに連絡して、ストレージコントローラーのSEEPROMバージョンをアップデートしてください。

### P430シリーズストレージコントローラーのメンバー論理ドライ ブのLEDステータスが青で点滅とオレンジで点滅を交互に示 す

症状

P430シリーズストレージコントローラーは、ドライブエキスパンダーモジュールを使用せずに、ドライブ バックプレーンに直接接続されています。論理ドライブが障害、再構築中、または初期化中の場合、 すべてのメンバードライブの障害/UID LEDステータスは、青色で点滅とオレンジ色で点滅を交互に繰り返します。

#### 考えられる原因

- 一部のメンバードライブに障害が発生しています。
- 論理ドライブは再構築中です。
- 論理ドライブは初期化中です。

#### ソリューション

この問題を解決するには、次の手順に従います

- 一部のメンバードライブに障害が発生している場合は、以下の手順に
  - a. HDMでストレージ管理ページを表示し、RAID表示タブを選択してRAID表示ページを 表示します。
  - b. 指定したストレージコントローラーの下にあるターゲット論理ドライブを選択して、そのステ ータスを表示します。ステータスがDegradedの場合は、一部のメンバードライブが故障 しています。この場合、LEDステータスは青とオレンジで交互に点滅し、ドライブが正常で あることを示します。LEDステータスが青とオレンジで交互に点滅しない場合は、一部の ドライブが故障しているため、すべてのドライブを交換する必要があります。
- 論理ドライブが再構築中の場合は、以下の手順に従ってください。
  - a. HDMでストレージ管理ページを表示し、RAID表示タブを選択してRAID表示ページを 表示します。
  - b. 指定したストレージコントローラーの下にあるターゲット論理ドライブを選択して、そのステ ータスを表示します。論理ドライブのステータスが再構築中の場合は、論理ドライブは再 構築中です。この場合、LEDのステータスは青とオレンジで交互に点滅します。処置は必 要ありません。再構築が完了すると、ステータスは通常に戻ります。
- 論理ドライブが初期化中の場合:
  - a. HDMでストレージ管理ページを表示し、RAID表示タブを選択してRAID表示ページを 表示します。
  - b. 指定したストレージコントローラーの下にあるターゲット論理ドライブを選択して、そのステ ータスを表示します。論理ドライブのステータスがZeroingの場合、論理ドライブは初期 化中です。この場合、LEDのステータスは青とオレンジで交互に点滅します。処置は必要 ありません。初期化が完了すると、ステータスは通常に戻ります。

### レガシーBIOSモードでの初期化中にストレージコントローラーが スタックする

症状

サーバーの電源が入った後、LSI-9300またはLSI-9311シリーズストレージコントローラーの初期化中 に、BIOSスタートアップページ(レガシーBIOSモード)でカーソルが点滅しますが、図74に示すように、 ページがスタックして応答がありません。

図74 カーソルが点滅している応答しないページ

#### 考えられる原因

BIOSバージョンが低すぎます。その結果、ストレージコントローラーファームウェアはBIOSと互換性がありません。

#### ソリューション

この問題を解決するには、次の手順に従います

- 1. HDMにログインし、次のスタートアップモードをUEFIに設定します。
- サーバーを再起動します。次に、ストレージコントローラーのドライバーとファームウェアを、 H3C公式Webサイトで提供されている最新バージョンにUEFI BIOSモードでアップデートします。

# LSIストレージコントローラーをJBODモードに変更した状態で、 OSのインストール時にハードドライブが認識されない

#### 症状

LSIストレージコントローラーの動作モードをJBODに変更すると、図75に示すように、OSのインストール 中にハードディスクドライブを識別できなくなります。

#### 図75 ハードディスクの識別エラー

| INSTALLATION DESTINATION                                                                                           | H3LINUX RELEASE 1.1.0 INSTALLATION             |
|----------------------------------------------------------------------------------------------------|------------------------------------------------|
| Done                                                                                                    | 🕮 us Help!                                     |
| Device Selection                                                                                                   |                                                |
| Select the device(s) you'd like to install to. They will be left untouched until you click or Local Standard Disks | n the main menu's "Begin Installation" button. |
| Specialized & Network Disks                                                                                        |                                                |
| Add a disk                                                                                                    |                                                |
| Partitioning                                                                                                    |                                                |
| Automatically configure partitioning.     I will configure partitioning.                                           |                                                |
| I would like to make additional space available.                                                                   |                                                |
| Encryption  Encrypt my data. You'll set a passphrase next.                                                         |                                                |

#### 考えられる原因

LSIストレージコントローラーのドライバーバージョンが低すぎるため、JBOD動作モードをサポートできません。

ソリューション

この問題を解決するには、H3Cの公式Webサイトからストレージコントローラーの最新のファームウェ アバージョンと関連するソフトウェアドライバーバージョンをダウンロードし、ファームウェアとソフトウェ アドライバーを更新します。

WindowsでLSIストレージコントローラードライバーを手動で更新 中にドライバーが見つかりませんでした

#### 症状

Windows OSは、LSIストレージコントローラーが存在するサーバーにインストールされます。ストレー ジコントローラードライバーを手動で更新すると、図76に示すように、ドライバーが見つからないという エラーメッセージが表示されます。

#### 図76ドライバーが見つかりません

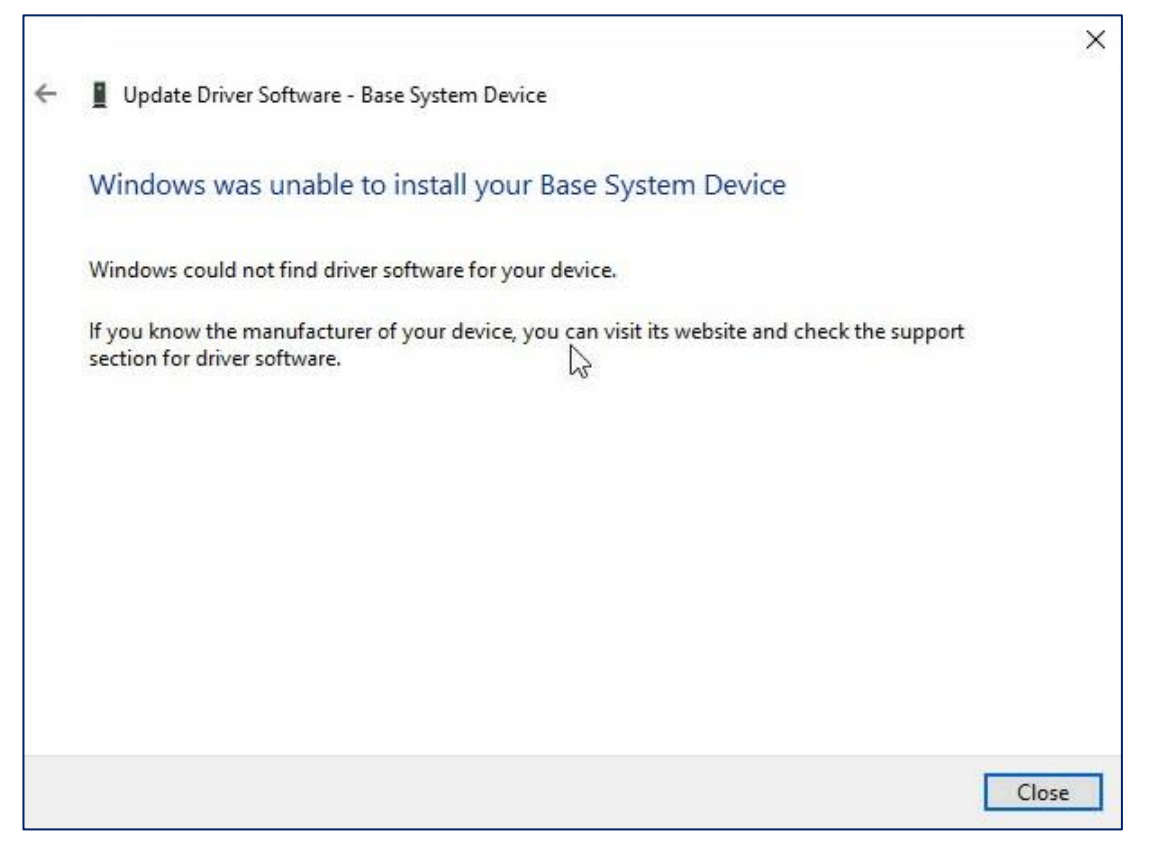

#### 考えられる原因

初期のLSIストレージコントローラードライバーバージョン(Windows OS用)には、RAIDモードとJBOD モードがあります。Windows OSのバージョンがLSIストレージコントローラードライバーのバージョンと 一致していることを確認してください。一致しない場合、Windowsはソフトウェアドライバーを識別でき ません。

#### ソリューション

この問題を解決するには、ストレージコントローラーのドライバーとファームウェアを、H3Cの公式Webサイトで提供されている最新バージョンに更新してください。

### メンバードライブ交換後の論理ドライブの再構築エラー

症状

劣化した論理ドライブのメンバードライブを交換すると、論理ドライブの再構築が失敗します。

#### 考えられる原因

新しいメンバードライブに障害があります。

#### ソリューション

この問題を解決するには、次の手順に従います

- 新しいメンバードライブの容量が、障害が発生したメンバードライブよりも小さくないことを確認します。新しいメンバードライブの容量が、障害が発生したメンバードライブよりも小さい場合、論理ドライブの再構築は失敗します。
- 2. ストレージコントローラーケーブルが正しくしっかりと接続されていることを確認します。
- 3. 新しいメンバードライブがストレージコントローラーによって正しく識別されることを確認します。
  - PMCストレージコントローラー:図77に示すように、BIOS Setup > Advanced > storage controller model > Disk Utilities表示します。

図77 PMCストレージコントローラーが新しいメンバードライブを識別できることの確認

- Port:CN0 Box:1 Bay:0 Size:600.1 GB SAS HGST HUC101860CSS200
   Port:CN0 Box:1 Bay:1 Size:1.8 TB SAS SEAGATE ST1800MM0018
   Port:CN0 Box:1 Bay:2 Size:600.1 GB SAS SEAGATE ST600MM0208
   Port:CN0 Box:1 Bay:3 Size:300 GB SAS SEAGATE ST300MP0006
   Port:CN1 Box:1 Bay:4 Size:300 GB SAS SEAGATE ST300MP0006
   Port:CN1 Box:1 Bay:5 Size:300 GB SAS SEAGATE ST300MP0006
   Port:CN1 Box:1 Bay:6 Size:300 GB SAS SEAGATE ST300MP0006
   Port:CN1 Box:1 Bay:7 Size:240 GB SATA-SSD ATA SAMSUNG M27LM240
- LSIストレージコントローラー:図78に示すように、BIOS Setup > Advanced > storage controller model > Main Menu > Drive Managementの順に移動して、 ハードドライブを表示します。

図78 新しいメンバードライブがLSIストレージドライブを識別できることの確認

Drive C0 :01:00: HDD, SAS, 2.183TB, JBOD, (512B)
Drive C0 :01:01: HDD, SAS, 278.875GB, Online, (512B)
Drive C0 :01:02: HDD, SAS, 1.636TB, Online, (512B)
Drive C1 :01:04: HDD, SAS, 1.636TB, Unconfigured Good, (512B)
Drive C1 :01:05: SSD, SATA, 223.062GB, Unconfigured Good, (512B)
Drive C1 :01:07: SSD, SATA, 558.912GB, JBOD (Bootable), (512B)

- 4. 新しいメンバードライブが識別できない場合は、ドライブを交換します。
- 5. 新しいメンバードライブを識別できる場合は、そのステータスが正常(Failed、Unconfigured Bad、またはその他のステータスでない)であることを確認します。ステータスが正常でない場合は、ドライブを交換します。ステータスが正常(OptimalやOnlineなど)である場合は、論理ドライブの再構築を開始します。
- 6. 問題が解決しない場合は、テクニカルサポートに連絡してください。

# ストレージコントローラー交換後に元のドライブデータが利用で きない

#### 症状

同じモデルのストレージコントローラーを交換した後は、以前のストレージコントローラーによって構築 されたRAID内のデータを識別または使用することができません。

#### 考えられる原因

新しいストレージコントローラーの動作モードはRAIDではありません。RAIDデータを含むドライブを識別または使用できません。

#### ソリューション

この問題を解決するには、次の手順に従います

- 1. 新しいストレージコントローラーの動作モードをRAIDに変更し、設定を保存して、サーバーを 再起動します。
- 2. 問題が解決しない場合は、テクニカルサポートに連絡してください。

### PCH内蔵RAIDでの論理ドライブのデータ損失

#### 症状

HDMで設定の上書きまたは強制的な上書きを行ってBIOSファームウェアをアップグレードすると、 PCH内蔵RAIDで構築された論理ドライブでデータが失われます。

#### 考えられる原因

PCH内蔵RAIDのデフォルトモードはAHCIです。設定の上書きまたは強制的な上書きによってBIOS ファームウェアをアップグレードすると、PCHはデフォルトモードに戻ります(つまり、PCH内蔵RAIDモ ードはAHCIに戻ります)。このモードでは論理ドライブを識別できず、データが失われます。

#### ソリューション

この問題を解決するには、次の手順に従います

- PCH内蔵RAIDモードを手動でRAIDモードに変更し、設定を保存してから、サーバーを再起動します。
- 2. 再起動後にRAIDが認識されない場合は、データを復元できません。再度RAID設定を行う必要があります。

### OSがPCH内蔵RAIDによって作成された論理ドライブを識別で きない

#### 症状

OSのインストール時に、OSはPCH内蔵RAIDによって作成された論理ドライブを識別できず、その結果、 論理ドライブをパーティション分割できません。

#### 考えられる原因

- OSは、PCH内蔵RAIDと互換性がありません。
- 論理ドライブのメンバードライブに残りのデータが存在します。

#### ソリューション

この問題を解決するには、次の手順に従います

- 1. OS互換性クエリーツールを使用して、OSがPCH内蔵RAIDと互換性がないことを確認しま す。
- OSインストールウィンドウでCtrl+Alt+F2 Alt+F2キーを押してCLIウィンドウに入ります。 79.dmsetup Isコマンドを入力して、PCH内蔵RAIDによって作成された論理ドライブのメンバード ライブ上の残りの論理ボリューム情報を表示します。論理ドライブの完全な名前を記録します。

図79 残りの論理ボリューム情報

| [root@localhost | ~]# dmsetup | ls |
|-----------------|-------------|----|
| centos-home     | (253:2)     |    |
| centos-swap     | (253:1)     |    |
| centos-root     | (253:0)     |    |

 図80に示すように、dmsetup remove < logical volume information>と入力して残りの 情報を削除し、rebootと入力してサーバーを再起動してから、OSを再インストールします。

図80 論理ボリューム論理ボリューム情報の削除

[root@localhost ~]# dmsetup remove centos-home

4. 問題が解決しない場合は、テクニカルサポートに連絡してください。

### 劣化した論理ドライブ

#### 症状

HDMでは、RAID内の論理ドライブのステータスはDegradedであり、論理ドライブは正常に使用できます。

#### 考えられる原因

論理ドライブのメンバードライブに障害があります。

ソリューション

この問題を解決するには、次の手順に従います

- 1. 不良メンバードライブのスロットの位置を確認します。スロットの位置を確認する方法は、スト レージコントローラーのベンダーによって異なります。
  - PMCストレージコントローラー

図81に示すように、*./arcconf getconfig controller\_id* LDと入力します。出力は、Device 2 に障害があることを示しています。これは、slot 2が、障害のあるメンバードライブが存在する スロットであることを意味します。

| [root@localhost Desktop]# <mark>./arcconf geto</mark><br>Controllers found: 2 | config 1 ld                                        |
|-------------------------------------------------------------------------------|----------------------------------------------------|
| Logical device information                                                    |                                                    |
| Logical Device number 0<br>Logical Device name<br>Dick Name                   | : LogicalDrv 0                                     |
| Block Size of member drives                                                   | : 512 Bytes                                        |
| Array                                                                         | : 0                                                |
| RAID level                                                                    | : 1                                                |
| Status of Logical Device                                                      | : Interim Recovery                                 |
| Size                                                                          | : 1023 MB                                          |
| Stripe-unit size                                                              | : 256 KB                                           |
| Full Stripe Size                                                              | : 256 KB                                           |
| Interface Type                                                                | : Serial Attached SCSI                             |
| Device Type                                                                   | : Data                                             |
| Boot Type                                                                     | : None                                             |
| Heads                                                                         | : 255                                              |
| Sectors Per Track                                                             | : 32                                               |
| Cylinders                                                                     | : 257                                              |
| Caching                                                                       | : Enabled                                          |
| Mount Points                                                                  | : Not Applicable                                   |
| LD Acceleration Method                                                        | : Controller Cache                                 |
| Volume Unique Identifier                                                      | : 600508B1001C5E889885A0A2E074D385                 |
| Device 0                                                                      | : Present (572325MB, SAS, HDD, Channel:0, Device:0 |
| Device 2                                                                      | : Missing                                          |

図81 PMCストレージコントローラーを使用した障害のあるメンバードライブスロットの特定

。 LSIストレージコントローラー

図82に示すように、./storcli64 /c0 show eventsと入力します。出力はs1に障害があることを示しています。これは、スロット1が、障害のあるメンバードライブが存在するスロットであることを意味します。

#### 図82 LSIストレージコントローラーを使用した、障害のあるメンバードライブスロットの特定

| [root@localhost Desktop]# ./storcli64 /c0 shou ev   | vents                                                  |
|-----------------------------------------------------|--------------------------------------------------------|
| Code: 0x00000231                                    |                                                        |
| Class: 0                                            |                                                        |
| Locale: 0x02                                        |                                                        |
| Event Description: PD 02(e0x86/s1) driveErrorCounte | er O slotErrorCounter O Pd Tailed due to unknown issue |
|                                                     |                                                        |
| None                                                |                                                        |
| 000991000                                           |                                                        |
| seqNum: 0x00000e32                                  |                                                        |
| Time: Thu Nov 12 08:05:13 2020                      |                                                        |
| Code: 0x00000072                                    | I                                                      |
| Class: 0                                            |                                                        |
| Locale: 0x02                                        |                                                        |
| Event Description: State change on PD 02(e0x86/s1)  | from ONLINE(18) to FAILED(11)                          |
| Event Data:                                         |                                                        |
| Device The 2                                        |                                                        |
| Enclosure Index: 134                                |                                                        |
| Slot Number: 1                                      |                                                        |
| Previous state: 24                                  |                                                        |
| New state: 17                                       |                                                        |
|                                                     |                                                        |
| seqNum: 0x00000e33                                  |                                                        |
| Time: Thu Nov 12 08:05:13 2020                      |                                                        |
| Code: 0x00000051                                    |                                                        |
| Class: 0                                            |                                                        |
| Locale: 0x01                                        |                                                        |
| Event Description: State change on VD 00/0 from OP  | TIMAL(3) to OFFLINE(0)                                 |

2. 障害のあるメンバードライブを交換してください。論理ドライブは、交換後に自動的 に再構築されます。

### 論理ドライブ障害

症状

HDM管理ページで論理ドライブのステータスがOfflineになっています。これは、論理ドライブに障害があり、使用できないことを意味します。

#### 考えられる原因

- RAID 0では、論理ドライブ内のメンバードライブに障害が発生しています。
- 他のRAIDレベルでは、論理ドライブ内のメンバードライブ障害の数が、RAIDレベルが許容できる制限を超えています。

#### ソリューション

この問題を解決するには、次の手順に従います

- 1. 論理ドライブのデータを復元することはできません。HDMにログインし FailedまたはOfflineステータスの場合は、交換してください。
- 2. メンバードライブが存在する論理ドライブを削除し、論理ドライブを再構築します。
- 3. 問題が解決しない場合は、テクニカルサポートに連絡してください。

# ストレージコントローラーのスーパーキャパシターの 問題

### 長期間使用していない場合、スーパーキャパシターバッテリーが 使い果たされている

症状

長期間使用されていないスーパーキャパシターがサーバーに取り付けられていて、サーバーの電源が入っている場合、HDMのDashboard > StorageページのRAIDビューには、スーパーキャパシターが充電されているか異常であることが表示されます。

#### 考えられる原因

- スーパーキャパシターの使用寿命が終了しました。スーパーキャパシターの寿命は3~5年です。スーパーキャパシター寿命が切れると、スーパーキャパシター例外が発生する可能性があります。電源障害保護モジュールを有効にするには、寿命が切れる前にスーパーキャパシターを交換してください。
- 長い間使用されていないスーパーキャパシターはゆっくり放電します。これは正常です。サーバーに接続された後、サーバーは自動的にスーパーキャパシターを充電します。

#### ソリューション

- 1. スーパーキャパシターがHDMで自動的に充電されていることがシステムに表示される場合 は、何もする必要はありません。
- 2. スーパーキャパシターに異常が表示された場合は、スーパーキャパシターが寿命に達してい ます。スーパーキャパシターを交換してください。
- 3. 問題が解決しない場合は、テクニカルサポートに連絡してください。

# スーパーキャパシター構成エラー

症状

HDMの Dashboard > StorageページのRAIDビューに、スーパーキャパシターがないことが表示されます。

#### 考えられる原因

スーパーキャパシターモデルはストレージコントローラーモデルと互換性がありません。たとえば、スーパ ーキャパシターモデルはLSI、ストレージコントローラーモデルはPMCです。

#### ソリューション

この問題を解決するには:

- 1. スーパーキャパシターモデルとストレージコントローラーモデルが一致していること を確認してください。詳細については、ユーザーガイドを参照してください。
- 2. 問題が解決しない場合は、「ストレージコントローラースーパーキャパシターの問題のフローチャ ート」を参照してください。

### スーパーキャパシターによって書き込みポリシーが変更された

#### 症状

ストレージコントローラーがスーパーキャパシターを識別できません。論理ディスクの書き込みポリシーは、 自動的にライトバックからライトスルーに切り替わります。

#### 図83 BIOS上の書き込みポリシー

|   | Aptio Setup Utility –<br>Advanced                                                                                                    | Copyright (C) 2020 American                                                                                      | Megatrends, Inc.                                                                                                    |
|---|----------------------------------------------------------------------------------------------------|----------------------------------------------------------------------------------------------------|----------------------------------------------------------------------------------------------------|
| ▲ | Apply Changes<br>VIRTUAL DRIVE PROPERTIES:<br>Logical Sector Size<br>Strip Size<br>Starting Logical Block Addressing<br>(LBA)<br>Emulation Type<br>Bad Blocks                                                                              | [512 B]<br>[256 KB]<br>O<br>[Default]<br>[No]                                                                    | Submits the changes made to<br>the entire form.                                                                                                    |
|   | VIRTUAL DRIVE POLICIES:<br>Access<br>Current Write Cache Policy<br>Default Write Cache Policy<br>Disable Background Initialization<br>(BGI)<br>Read Cache Policy<br>Drive Cache<br>Input/Output (I/O)<br>Unmap Capability<br>Apply Changes | [Read/Write]<br>[Write Through]<br>[Write Back]<br>[No]<br>[Read Ahead]<br>[Unchanged]<br>[Direct]<br>[Disabled] | <pre>++: Select Screen tl: Select Item Enter: Select +/-: Change Option ESC: Exit F1: General Help F2: Previous Values F3: Optimized Defaults F4: Save &amp; Exit Setup <k>: Scroll help area upwards <m>: Scroll help area downwards</m></k></pre> |

#### 考えられる原因

スーパーキャパシターでエラーが発生し、データ保護機能が使用できなくなります。データの損失を避けるために、ストレージコントローラーは論理ディスクの書き込みポリシーを自動的に変更します。

ソリューション

この問題を解決するには、「ストレージコントローラースーパーキャパシターの問題のフローチャート」を参照してください。

# ファンと放熱の問題

### 複数のファンが高速で動作しているときに大きな音がする

症状

複数のファンが高速で動作しているときは、大きな音がします。

#### 考えられる原因

- ファン速度調整モードが正しくない。
- サーバーの消費電力が高すぎます。
- HDM、BIOS、またはシステムボードCPLDのファームウェアバージョンが低すぎます。
- ファンは、取り付けガイドラインに従って取り付けることはできません。
- 他のファンが安全に取り付けられていません。Dashboard > Sensors > Fansページに、フ ァンが正しく取り付けられていないことが表示されます。
- 周囲温度が高すぎます。
- サーバーの通気が悪い。
- ファンまたはシャーシに異物がある。
- ファンに障害がある。

#### ソリューション

- 1. サーバーの周囲温度が必要な温度であることを確認します。詳細については、サーバーの ユーザーガイドを参照してください。
- **2.** サーバーの通気をよくし、サーバーシャーシの通気用開口部がふさがれていないことを 確認します。
- **3.** サーバーとファンに異物が入っていないこと、およびファンコネクターが破損していないこと を確認します。
- 4. すべてのファンを取り付け直し、確実に取り付けられていることを確認します。
- 5. HDMでFans > Adjust fan speed modeを選択し、必要に応じて次のモードを選択します。
  - ・最適な冷却このモードでは、ファンは最小の速度と最小のノイズで動作し、サーバーの放 熱を確保できます。
  - Custom:このモードでは、ファンの速度を下げて消音効率を高めます。
- 6. サーバーの消費電力を表示するには、Power profileを選択します。サーバーの消費電力 がしきい値以上になった場合は、一部のサービスを停止して消費電力とファン速度を下げま す。問題が解決しない場合は、次のステップ7に進みます。

- 7. HDM、BIOS、およびマザーボードCPLDファームウェアを最新バージョンにアップデートします。
- 8. ファンを同じモデルのファンと交換してください。
  - 問題が解決する場合は、ファンに障害があります。ファンを交換してください。
  - 。 問題が解決しない場合は、テクニカルサポートに連絡してください。

### 1つまたは複数のファンが低速で動作しているときに大きな音 がする

#### 症状

1つまたは複数のファンが低速で動作しているときに大きな音がします。

#### 考えられる原因

- ファンに障害がある。
- シャーシに異物が入っている。
- ファンに異物が入っている。

#### ソリューション

この問題を解決するには、次の手順に従います

- 1. サーバーとファンに異物が入っていないことを確認します。
- 2. ファンを同じモデルのファンと交換してください。
  - 問題が解決する場合は、ファンに障害があります。ファンを交換してください。
  - 問題が解決しない場合は、テクニカルサポートに連絡してください。

### ファンがほぼ全速で回転

#### 症状

ファンは最高速度またはほぼ最高速度で回転します。 Dashboard > Hardware Summary > Fansで ページでは、1つのファンのファン速度比が100%またはほぼ100%と表示されます。

#### 考えられる原因

- ファンが異常です。
- マザーボード上のファンコネクターが異常です。

#### ソリューション

この問題を解決するには、次の手順に従います

- 1. ファンコネクターが破損していないことを確認します。
- 2. ファンを同じモデルのファンと交換してください。
  - 問題が解決する場合は、ファンに障害があります。ファンを交換してください。
  - 問題が解決しない場合は、テクニカルサポートに連絡してください。

### すべてのファンが最高速度で回転

#### 症状

すべてのファンがほぼ最高速度で回転します。HDMのDashboard > Hardware Summary > Fans ページで、同じ位置にあるすべてのファンのファン速度比が100%またはほぼ100%と表示されます。

#### 考えられる原因

- ファン速度調整モードが正しくない。
- サーバーの消費電力が高すぎます。
- HDM、BIOS、およびシステムボードCPLDのファームウェアバージョンが低すぎます。
- ファンは、取り付けガイドラインに従って取り付けることはできません。
- ファンがサーバーにしっかりと取り付けられていません。
- ファンが異常。
- 周囲温度が高すぎます。
- サーバーの通気が悪い。
- シャーシに異物が入っている。

ソリューション

この問題を解決するには、次の手順に従います

- **1.** サーバーシャーシに異物が入っていないこと、およびファンコネクターが破損していないこと を確認します。
- 2. すべてのファンを取り付け直し、確実に取り付けられていることを確認します。
- 3. サーバーの通気をよくし、サーバーシャーシの通気用開口部がふさがれていないことを 確認します。
- 4. サーバーの周囲温度が必要な温度であることを確認します。詳細については、サーバーの ユーザーガイドを参照してください。
- 5. HDMでFans > Adjust fan speed modeを選択し、必要に応じて次のモードを選択しま す。
  - Optimal cooling: このモードでは、ファンは最も低い速度で動作し、サーバーの放 熱を確保できます。
  - Custom: このモードでは、ファンの速度を手動で下げて放熱性能を向上させます。
- 6. サーバーの消費電力を表示するには、Power profileを選択します。サーバーの消費電力 がしきい値に達した場合、またはしきい値を超えた場合は、一部のサービスを停止して消費 電力とファン速度を減らします。問題が解決しない場合は、次の手順に進みます。
- 7. HDM、BIOS、およびマザーボードCPLDファームウェアを最新バージョンにアップデートします。
- 8. ファンを同じモデルのファンと交換してください。
  - 問題が解決する場合は、ファンに障害があります。ファンを交換してください。
  - 問題が解決しない場合は、テクニカルサポートに連絡してください。

### ファン交換後の新しいファンの障害

#### 症状

- 正常に動作しているファンを交換するために使用した後、新しいファンに障害が発生。
- 複数のファンを交換すると、新しいファンに障害が発生します。

#### 考えられる原因

- ファンにサーバーとの互換性がありません。
- ファンがサーバーにしっかりと取り付けられていません。
- ファンが故障している。

ソリューション

この問題を解決するには、次の手順に従います

- サーバーとコンポーネントの互換性を確認するには、Query tool for server and component compatibility (H3Cセールス又はSEにお問い合わせください) から入手でき る照会ツールを使用します。
- 2. ファンのLEDを観察して、ファンに障害があるかどうかを確認します。
  - LEDが点灯している場合は、ファンを交換します。
  - LEDが消灯している場合は、次の手順に進みます。
- 3. ファンコネクターが破損していないことを確認します。
- 4. すべてのファンを取り付け直し、確実に取り付けられていることを確認します。
- 5. HDMで、Dashboard > Sensors > Fans を選択して、ファンを識別できるかどうかを確認します。
   っ ファンが識別されても動作しない場合は、ファンを交換します。
  - ファンが特定できない場合は、次の手順に進みます。
- 6. ファンを同じモデルのファンと交換してください。
  - 問題が解決する場合は、ファンに障害があります。ファンを交換してください。
  - 問題が解決しない場合は、テクニカルサポートに連絡してください。

### 過熱によるサーバーの自動シャットダウン

#### 症状

過熱のため、サーバーは自動的にシャットダウンします。

#### 考えられる原因

- 周囲温度が高すぎます。
- サーバーの通気が悪い。
- シャーシに異物が入っている。
- ファンがサーバーにしっかりと取り付けられていません。
- ファンに障害がある。
- ファンは、取り付けガイドラインに従って取り付けることはできません。
- 右側マウント耳の温度センサーに障害があります。

ソリューション

- **1.** サーバーシャーシに異物が入っていないこと、およびファンコネクターが破損していないこと を確認します。
- 2. サーバーの周囲温度が必要な温度であることを確認します。詳細については、サーバーの ユーザーガイドを参照してください。
- 3. サーバーの通気をよくし、サーバーシャーシの通気用開口部がふさがれていないことを 確認します。
- 4. 取り付けガイドラインに従ってファンが取り付けられていることを確認します。詳細について は、サーバーのユーザーガイドを参照してください。
- 5. HDMでFans > Adjust fan speed modeを選択し、必要に応じて次のモードを選択しま す。
  - o Maximum cooling: このモードでは、ファンの放熱性能が最も高くなります。
  - o Custom: このモードでは、ファン速度を手動で調整して放熱性能を向上させます。

#### <u>∧</u>注意:

カスタムモードは、この問題を一時的に解決する方法です。この問題を解決するには、次の手順を実行するか、テクニカルサポートに連絡してください。

- 6. HDMでSensors > Temperatureを選択して、各コンポーネントの温度情報を取得し ます。
  - ・ 温度センサー情報にアラーム情報が表示されている場合は、イベントログを使用して問題を特定し、トラブルシューティングします。詳細については、「H3C HDMシステムログメッセージリファレンス」を参照してください。
  - 温度センサー情報にアラーム情報が表示されない場合は、次の手順に進みます。
- 7. 右マウンティングイヤーを同じモデルの右マウンティングイヤーと交換してください。
  - 問題が解決する場合は、右側のマウントイヤーに問題があります。マウントイヤーを交換してください。
  - 問題が解決しない場合は、テクニカルサポートに連絡してください。

# **DRAM DIMMの問題**

# インストールのガイドライン

- 静電気防止用の衣服を着用してください。静電気防止用リストストラップを着用して、皮膚にしっかりと接触し、確実にアースされていることを確認してください。宝石や時計などの導電性のあるものは着用しないでください。
- スロットとコネクターに破損がないかどうかを調べます。ピンが破損(曲がっているなど)していないこと、および異物が入っていないことを確認します。
- DIMMを損傷しないように、必ずDIMMの端を持ってください。
- DIMM底面の金色の接点には絶対に触れないでください。
- DIMMを曲げないでください。
- DIMMはホットスワップ可能ではありません。
- サーバーの電源を入れる前に、対応するプロセッサーが取り付けられていることを確認してください。
- すべてのDRAM DIMMとすべてのDCPMMsの製品コードが同じであることを確認してく ださい。
- メモリー帯域幅を増やすためのベストプラクティスとして、DRAMとDCPMM DIMMを 異なるチャネルに取り付けます。
- 詳細については、ユーザーガイドを参照してください。

# DIMMの取り付け位置エラー

症状

ー部のDIMMに取り付け位置エラーがありますが、サーバーは正しく動作しています。「POST Error---Memory Population Rule Error :Minor code:\$1 Processor:\$2 Channel:\$3 DIMM:\$4」とい うメッセージが表示されます。 図84に示すように、DIMMの取り付け位置にエラーが発生すると、BIOSはエラーメッセージを表示します。

#### 図84 BIOSプロンプトでDIMMの取り付け位置エラーが表示される

| C35-1.00.38 V100R001B01D038<br>Initialize System, Please Wait<br>Progress: [66%]                                                                                                    | HDM<br>HDM | Share<br>Dedica | d IPu<br>ated | 04∶<br>IPv4∶ | 0.0.<br>192. | 0.0<br>168.1. | 2                                                                            |
|----------------------------------------------------------------------------------------------------|------------|-----------------|---------------|--------------|--------------|---------------|------------------------------------------------------------------------------|
| Platform Information Initializing<br>SPS Firmware Initializing<br>Platform Early Initializing<br>PCH Initializing<br>Platform Smbus Initializing<br>UPI Initializing<br>CPU Initializing<br>Memory population rule error, Ranks should be placed in descend<br>SMM Communication Handling<br>HDM LAN Config Initializing<br>Network Stack Initializing | ing        | order           | in Dl         | (MM s)       | ots!         |               | [done]<br>[done]<br>[done]<br>[done]<br>[done]<br>[done]<br>[done]<br>[done] |
|                                                                                                    |            |                 |               |              |              |               |                                                                              |

#### 考えられる原因

DIMMの取り付け位置エラー。

#### ソリューション

この問題を解決するには、次の手順に従います

- 1. DIMMの取り付け位置エラーが発生しているスロットを特定します。
- 2. インストールガイドラインに従ってDIMMを再インストールします。
- 3. 問題が解決しない場合は、テクニカルサポートに連絡してください。

### メモリーモードの劣化

#### 症状

- HDM Webインターフェースで、「POST Error---Memory Ras Mode Degrade:Minor Code:0x03 Mirror degrade to independent mode」というメッセージが表示されます。
- 図85に示すように、「Mirror degrade to independent mode!」というメッセージが表示されま す。

図85 BIOSがメモリーモードの劣化を促す

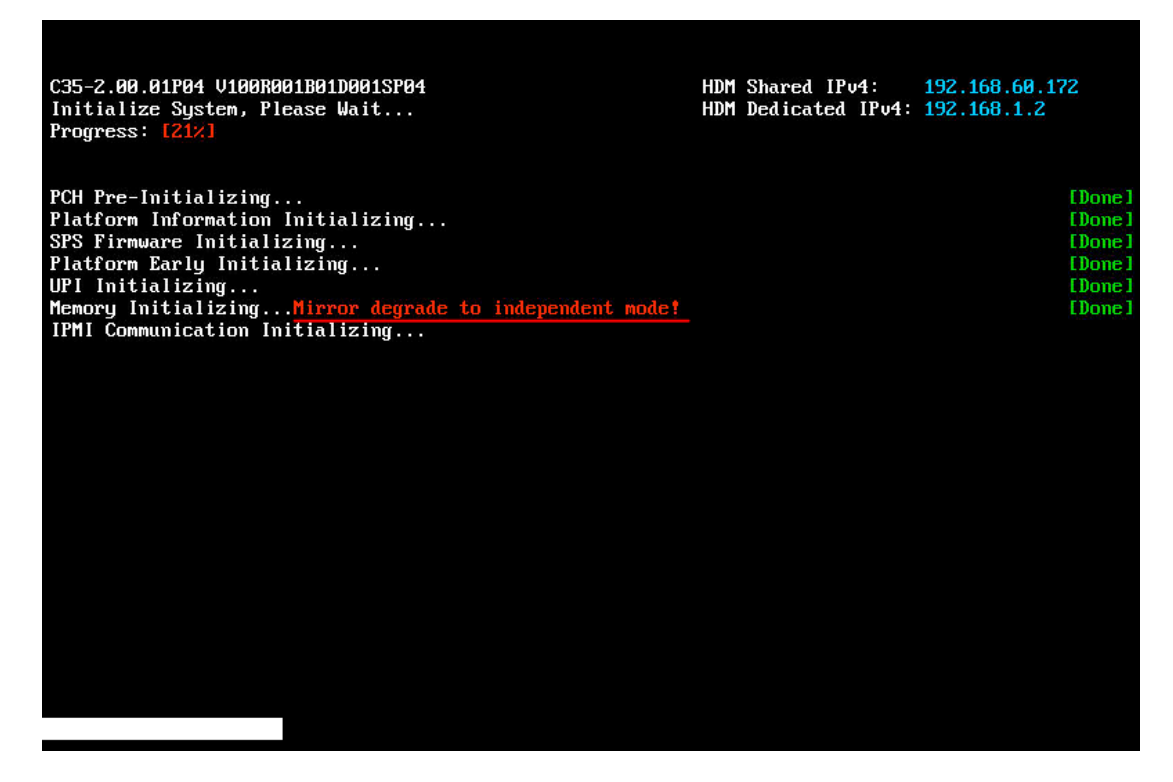

#### 考えられる原因

DIMM構成が、設定されたメモリーモードの要件を満たしていません。システムは自動的にデフォルトのメ モリーモード(Independent mode)に切り替わります。

#### ソリューション

この問題を解決するには、次の手順に従います

- インストールガイドラインに従ってDIMMが取り付けられていることを確認します。詳細については、サーバーのユーザーガイドを参照してください。
- 2. 問題が解決しない場合は、テクニカルサポートに連絡してください。

## POSTが使用可能なメモリーがないことを検出しました(インテ ルプロセッサーを使用するサーバーに該当)。

#### 症状

- 図86に示すように、BIOSは使用可能なメモリーを要求せず、システムはこの段階で停止 しています。
- HDM Webインターフェースで、「POST Error---No Memory Usable:Minor code:\$1」というメッセージが表示されます。
   この現象は、1枚または少数のDIMMが取り付けられている場合に発生することがあります。

#### 図86 BIOSプロンプトで使用可能なメモリーがないことを確認

| C35-1.00.38 V100R001B01D038<br>Initialize System, Please Wait<br>Progress: [63%]                                                                                                    | HDM Shared IPu4: 0<br>HDM Dedicated IPu4: 1 | .0.0.0<br>92.168.1.2                                        |
|----------------------------------------------------------------------------------------------------|---------------------------------------------|-------------------------------------------------------------|
| Platform Information Initializing<br>SPS Firmware Initializing<br>Platform Early Initializing<br>PCH Initializing<br>Platform Smbus Initializing<br>UPI Initializing<br>CPU Initializing<br>Memory Initializing<br>No memory is available or invalid memory configuration.<br>Please refer to memory population rules in Server User Gu | iide System Halted!                         | Edone<br>Edone<br>Edone<br>Edone<br>Edone<br>Edone<br>Edone |
|                                                                                                    |                                             |                                                             |
|                                                                                                    |                                             |                                                             |

#### 考えられる原因

- DIMMモデルはサーバーモデルと互換性がありません。
- DIMMの取り付け位置が正しくありません。たとえば、白いスロットにDIMMが取り付けられておらず、黒いスロットにDIMMが取り付けられている場合、チャネル内のすべてのDIMMが無効になります。
- ハードウェアの問題。たとえば、DIMMの接触不良やシステムボードのピンとコネクターの損傷など。
- DIMM障害は、サーバーの起動プロセス中に発生します。
- BIOSバージョンは、プロセッサーモデルと互換性がありません。

#### ソリューション

- 1. メモリーおよびプロセッサーとサーバーとの互換性を確保するには、互換性クエリーツールを使用します。
- サーバーとのメモリーおよびプロセッサーの互換性を確認するには、Query tool for server and components compatibility (H3Cセールス又はSEにお問い合わせください) から利用 できるクエリーツールを使用します。
- 3. メモリーおよびプロセッサーとサーバーオペレーティングシステムとの互換性を確認する には、Query tool for operating system compatibility (H3Cセールス又はSEにお 問い合わせください)から入手できるクエリーツールを使用します。
- 4. DIMMがしっかりと取り付けられていること、DIMMの金接点が曲がっていないこと、および スロットに異物が入っていないことを確認します。
- 5. 取り付けガイドラインに従ってDIMMが取り付けられていることを確認します。たとえば、 DIMMに対応するプロセッサーが正しい位置にあり、異なるモデルのDIMMが混在して取り 付けられていないことを確認します。DIMMの取り付けガイドラインについて詳しくは、サーバ

ーのユーザーガイドを参照してください。

- 6. すべてのDIMMを交換してください。
- (省略可能)サーバーモデルがR2700 G3、R2900 G3、R4700 G3、R4900 G3、または R6900 G3の場合は、サーバーのBIOSバージョンがプロセッサーモデルと互換性があるこ とを確認してください。 BIOS-1.00.XXはCascadeLakeのプロセッサーをサポートしていません。
- 8. CPU、マザーボード、およびDIMMスロットのピンが破損していないことを確認します。
- 9. 問題が解決しない場合は、テクニカルサポートに連絡してください。

### POSTがDIMM初期化エラーを検出しました。

#### 症状

- HDM Webインターフェースで、「POST Error---Memory Unrecognized Initialization Error:Minor code:\$1,Major code:\$2 Processor:\$3 Channel:\$4 DIMM:\$5」というメッセージが表示されます。
- HDM Webインターフェースで、「Memory Device Disabled---Last boot error-Location:CPU:\$1 MEM CTRL:\$2 CH:\$3 DIMM:\$4」というメッセージが表示され ます。

#### 考えられる原因

- DIMM障害。
- DIMMが取り付けられているチャネルがBIOSで無効になっています。

#### ソリューション

この問題を解決するには、次の手順に従います

- 1. プロセッサーのモデルを確認します。
  - 図87に示すように、Memory Device Disabledと表示された場合、メモリーのチャンネルは無効になっています。インテルプロセッサー:BIOSにアクセスし、Socket Configuration > Memory Configuration > IMC configurationを選択します。次に、DIMMチャンネルの状態を確認します。

図87 DIMMが取り付けられているチャネルがBIOSで無効になっています。

|                                                                                                    | Socket Configu                                   | nation             |
|----------------------------------------------------------------------------------------------------|--------------------------------------------------|--------------------|
| Enable Processor 1 IMC 0<br>Enable Processor 1 IMC 1<br>Enable Processor 2 IMC 0<br>Enable Processor 2 IMC 1 | [Enabled]<br>[Enabled]<br>[Enabled]<br>[Enabled] | Enable/Disable IMC |

AMDプロセッサー:BIOSにアクセスし、Chipset > Socket 1 information (Socket 2 Information)を選択します。次に、DIMMの状態を確認します。図88に示すように、DIMMの状態がDisabledになっている場合は、DIMMが安全に取り付けられていて、障害が発生していないことを確認します。

#### 図88 DIMMチャネル状態の確認

| Chipset                                                                                                    |                                                                                                    |
|----------------------------------------------------------------------------------------------------|----------------------------------------------------------------------------------------------------|
| Socket 1 Information                                                                                                    |                                                                                                    |
| Processor1 Ch1 DIMM A1: Not Present<br>Processor1 Ch1 DIMM A0: Not Present<br>Processor1 Ch2 DIMM B1: Not Present<br>Processor1 Ch2 DIMM B0: Not Present<br>Processor1 Ch3 DIMM C1: Not Present<br>Processor1 Ch3 DIMM C0: Disabled<br>Processor1 Ch4 DIMM D1: Not Present<br>Processor1 Ch4 DIMM D0: Size 32768 MB, Speed 2933 MT/s<br>Processor1 Ch5 DIMM E1: Not Present<br>Processor1 Ch5 DIMM E1: Not Present<br>Processor1 Ch5 DIMM E0: Not Present<br>Processor1 Ch6 DIMM F1: Not Present<br>Processor1 Ch6 DIMM F1: Not Present<br>Processor1 Ch7 DIMM G1: Not Present<br>Processor1 Ch7 DIMM H1: Not Present<br>Processor1 Ch8 DIMM H1: Not Present<br>Processor1 Ch8 DIMM H1: Not Present | <pre>1↓→+ : Move<br/>Enter : Select<br/>+/- : Value<br/>ESC : Exit<br/>F1 : General Help<br/>F2 : Previous Values<br/>F3 : Optimized Defaults<br/>F4 : Save &amp; Exit Setup<br/><k> : Scroll help area<br/>upwards<br/><m> : Scroll help area<br/>downwards</m></k></pre> |

- 2. アラーム情報のマイナーコードの値が**0x1C**の場合は、DIMMが故障しています。DIMM を交換してください。
- 3. 問題が解決しない場合は、テクニカルサポートに連絡してください。

# POSTがトレーニングエラーを検出しました。

#### 症状

- HDM Webインターフェースで、「POST Error---Memory Receive Enable training Error:Minor code:\$1,Major code:\$2 Processor:\$3 Channel:\$4 DIMM:\$5」という メッセージが表示されます。
- HDM Webインターフェースで、「POST Error---Memory Write Leveling training Error:Minor code:\$1,Major code:\$2 Processor:\$3 Channel:\$4 DIMM:\$5」というメッセ ージが表示されます。
- HDM Webインターフェースで、「POST Error---Memory Write DqDqs Training Error:Minor code:\$1,Major code:\$2 Processor:\$3 Channel:\$4 DIMM:\$5」というメッセージが表示されます。
- HDM Webインターフェースで、「POST Error---Memory Sense Amp training Error:Minor code:\$1,Major code:\$2 Processor:\$3 Channel:\$4 DIMM:\$5」というメッ セージが表示されます。
- HDM Webインターフェースで、「POST Error---Warning Command Clock Training Error:Minor code:\$1,Major code:\$2 Processor:\$3 Channel:\$4 DIMM:\$5」という メッセージが表示されます。

#### 考えられる原因

- インストールガイドラインに従ってDIMMをインストールすることはできません。
- 金接点が汚れているか、ほこりがたまっています。

- DIMM障害。
- システムボードのDIMMスロットの障害。

#### ソリューション

この問題を解決するには、次の手順に従います

- DIMMの金接点が酸化されていないこと、およびDIMMスロットに異物やほこりが入って いないことを確認します。DIMMがある場合は、DIMMをクリーニングしてから取り付け直 してください。
- 2. 取り付けガイドラインに従ってDIMMが取り付けられていることを確認します。たとえば、 DIMMに対応するプロセッサーが所定の位置にあり、異なるモデルのDIMMが混在して取り 付けられていないことを確認します。詳しくは、サーバーのユーザーガイドを参照してください。
- 3. 障害のあるDIMMを新しいDIMMと交換してください。問題が解決しない場合は、マザーボードを交換してください。問題が解決した場合は、DIMMを交換してください。
- 4. 問題が解決しない場合は、テクニカルサポートに連絡してください。

### POST中のDIMM互換性エラー

#### 症状

theHDMのWebインターフェースで、「**POST Error---DIMM Compatible Error(0x01,0 xED)」(P**というメッセージが表示されます。

図89に示すように、RDIMMとLRDIMMが同じサーバーにインストールされている場合、BIOSはエラー メッセージを表示します。

#### 図89 RDIMMとLRDIMMの混合アラーム

| C35-2.00.33 V10<br>Initialize Syst<br>Progress: [152]                                                         | 0R001B02D033<br>em, Please Wait                                                                 |              | HD          | M Bond  | IPv4:       | 172.16.15  | .41                                                    |
|----------------------------------------------------------------------------------------------------|-------------------------------------------------------------------------------------------------|--------------|-------------|---------|-------------|------------|--------------------------------------------------------|
| PCH Pre-Initial<br>Platform Inform<br>SPS Firmware In<br>Platform Early<br>UPI Initializin<br>Memory Initiali | izing<br>ation Initializing<br>itializing<br>Initializing<br>g<br>zing<br>mare installed in the | sustem. The  | susten cann | ot have | e bath tune | s of DIMAS | [Done]<br>(Done]<br>(Done]<br>(Done]<br>(Done]<br>[9%] |
| Please refer to                                                                                               | memory population rule                                                                          | es in Server | User Guide. | - Syst  | tem Halted! |            | . 113631164                                            |
|                                                                                                    |                                                                                                 |              |             |         |             |            |                                                        |
| HDM Bond IPv6:                                                                                                | 2003::638                                                                                       |              |             |         |             |            |                                                        |

考えられる原因

- LRDIMMとRDIMMが同じサーバーにインストールされている。
- DIMM障害。
- DIMMの互換性。

#### ソリューション

この問題を解決するには、次の手順に従います

- 1. DIMMの取り付け位置エラーが発生したスロットを特定します。
- 2. サーバーとメモリーの互換性を保つには、互換性クエリーツールを使用してください。サーバーと互換性がない場合は、DIMMを交換してください。

サーバーとメモリーの互換性を確認するにはQuery tool for server and component compatibility (H3Cセールス又はSEにお問い合わせください) から利用できるクエリーツール を使用します。

サーバーとメモリーの互換性を保つには、Query tool for server and component compatibility (H3Cセールス又はSEにお問い合わせください)から入手できる照会ツールを使用します。

- 3. インストールガイドラインに従ってDIMMを再インストールします。
- 4. 問題が解決しない場合は、テクニカルサポートに連絡してください。

### 訂正可能メモリーエラーが発生しました

#### 症状

訂正可能なメモリーエラーが発生しました。

- BIOS起動プロセス中にメモリー修正可能トレーニングエラーが発生しました。サーバーはエラーを修正して操作を続行できます。
- システムの実行中にメモリー訂正可能トレーニングエラーが発生しました。訂正可能エラーの数が1つのDIMMの上限に達した場合にのみ、アラームが生成されます。

#### 考えられる原因

- メモリー初期化プロセス中にメモリー修正可能エラーが発生しました。
- 訂正可能エラーの数が1つのDIMMの上限に達しました。

#### ソリューション

この問題はオペレーティングシステムの動作には影響しません。この問題を処理する必要はありません。

### 訂正不能なDIMMエラーが発生しました

#### 症状

訂正不能なDIMMエラーが発生しました。

- BIOS起動プロセス中にメモリー訂正不能トレーニングエラーが発生しました。サーバーが DIMMが存在するチャネルを無効にしたため、メモリー容量が減少しました。
- システムの実行中にメモリー修正不可能なトレーニングエラーが発生しました。システム は、システムの再起動と中断を含む指定ポリシーに基づいてこの問題を処理します。

#### 考えられる原因

• DIMM障害。

- DIMMまたはソケットに対応するプロセッサーに障害があります。
- システムボードのDIMMスロットの障害。

#### ソリューション

この問題を解決するには、次の手順に従います

- 1. HDMのイベントログから、障害のあるDIMMがあるスロットを特定します。
- 2. 障害のあるDIMMを別のチャネルに取り付けます。障害のあるDIMMがある新しいスロットで エラーが発生する場合は、DIMMを交換します。エラーがDIMMの元のスロットで発生する場 合は、スロットを調べます。スロットに明らかな損傷がある場合は、マザーボードを交換しま す。
- **3.** 同じモデルのプロセッサーを取り付け、プロセッサーとそのソケットに障害があるかどうか を確認します。
  - CPUが取り付けられている新しいスロットでエラーが発生する場合は、CPUを交換します。
  - マザーボードでエラーが発生する場合は、ソケットのピンが破損しています。マザーボードを交換してください。
- 4. 問題が解決しない場合は、テクニカルサポートに連絡してください。

### **DIMM認証の失敗**

#### 症状

HDMのWebインターフェースで「Memory is not certified---\$1-Location:CPU:\$2 MEM CTRL:\$3 CH:\$4 DIMM:\$5」というメッセージが表示されます。

#### 考えられる原因

DIMMは認定されていません。

#### ソリューション

この問題を解決するには、次の手順に従います

- 1. DIMMをH3C認定のDIMMと交換してください。
- 2. 問題が解決しない場合は、テクニカルサポートに連絡してください。

### メモリー容量が、サーバーにインストールされているDIMMの総 容量より小さい

#### 症状

- オペレーティングシステムに表示される合計メモリー容量は、サーバーに取り付けられているDIMMの合計サイズよりも小さくなります。
- HDM Webインターフェースに表示される合計メモリー容量は、サーバーに取り付けられているDIMMの合計サイズよりも小さくなります。

#### 考えられる原因

- メモリーエラーが原因で、システムがメモリーを識別できない。
- 金接点は接触が悪く、ほこりがたまっています。
- メモリーモデルはサーバーモデルと互換性がありません。
- DIMMはミラーモードまたはメモリーランクスペアリングモードです。
- インストールガイドラインに従ってDIMMをインストールすることはできません。

システムボード障害。

#### ソリューション

この問題を解決するには、次の手順に従います

- 1. メモリー容量を確認します。
  - オペレーティングシステムを使用する場合:
    - Windowsで、StartメニューからRunを選択し、msinfo32と入力して、DIMMの メモリー容量を確認します。
    - Linuxでは、cat /proc/meminfoコマンドを実行してメモリー容量を確認します。
  - HDMの使用:
     HDMにログインし、DIMMのメモリー容量を確認します。詳細については、HDMのオンラインへ ルプを参照してください。
  - 。 BIOSの使用方法:
    - インテルプロセッサー: BIOSにアクセスし、Socket Configuration > Memory
       Configuration > Memory Topologyを選択してEnterキーを押します。次に、DIMMのメモリー容量を確認します。
    - AMDプロセッサー: BIOSにアクセスし、Chipset > Socket 1 Information (Socket 2 Information)を選択します。次に、DIMMのメモリー容量を確認します。
- 2. 次の手順を実行します。
  - a. HDMに表示されるメモリー容量と実際の物理メモリー容量を比較して、障害のある DIMMの位置を特定します。
  - b. サーバーの電源を切り、障害のあるDIMMを取り外して再取り付けし、アルコールを使用して金色の接点をこすります。
  - c. DIMMスロットに異物が入っていないことを確認します。
  - d. メモリーおよびプロセッサーとサーバーとの互換性を確保するには、互換性クエリーツールを 使用します。
    - サーバーとコンポーネントの互換性を確認するには、Query tool for server and component compatibility (H3Cセールス又はSEにお問い合わせください)から入 手できる照会ツールを使用します。
    - サーバーとのメモリーおよびプロセッサーの互換性を確認するには、Query tool for server and component compatibility (H3Cセールス又はSEにお問い合わせく ださい)から利用できるクエリーツールを使用します。
- 3. DIMMがミラーモードまたはメモリーランクスペアリングモードの場合は、表示される容量が 実際の容量より小さいのは正常です。

図90 メモリーモード

| Aptio Setup Utility – Copyright (C) 2020 American Megatrends, Inc.<br>Socket Configuration |                                                |                                                                                                    |  |  |
|--------------------------------------------------------------------------------------------|------------------------------------------------|----------------------------------------------------------------------------------------------------|--|--|
| Memory RAS Configuration Setup                                                             |                                                | Mirror mode will set entire<br>1LM memory in system to be<br>mirrored, consequently<br>reducing the memory capacity |  |  |
| Mirror Mode<br>Memory Rank Sparing<br>Correctable Error Threshold<br>ADDDC Sparing         | [Disabled]<br>[Disabled]<br>2000<br>[Disabled] | by half. Mirror enable will<br>disable XPT prefetch                                                                 |  |  |

4. 取り付けガイドラインに従ってDIMMが取り付けられていることを確認します。たとえば、

DIMMに対応するプロセッサーが所定の位置にあり、異なるモデルのDIMMが混在して取り 付けられていないことを確認します。詳しくは、サーバーのユーザーガイドを参照してください。

- 5. メモリーアラームがHDMから生成されているかどうかを確認し、それに応じて問題を特定 してトラブルシューティングを行います。
- 6. 必要に応じて、テクニカルサポートに連絡してください。

# PMem DIMMの問題(インテルプロセッサー)

PMem DIMMには、DCPMM DIMM (PMem 100) と PMem 200 DIMMがあります。

# PMem DIMMインストールのガイドライン

- 静電気防止用の衣服を着用してください。静電気防止用リストストラップを着用して、皮膚にしっかりと接触し、確実にアースされていることを確認してください。宝石や時計などの導 電性のあるものは着用しないでください。
- スロットとコネクターに破損がないかどうかを調べます。ピンが破損(曲がっているなど)して いないこと、および異物が入っていないことを確認します。
- DIMMを損傷しないように、必ずDIMMの端を持ってください。
- DIMM底面の金色の接点には絶対に触れないでください。
- DIMMを曲げないでください。
- PMem DIMMはホットスワップ可能ではありません。
- 対応するプロセッサーが搭載されていることを確認します。
- すべてのDRAM DIMMとすべてのPMem DIMMの製品コードが同じであることを確認してく ださい。
- メモリー帯域幅を増やすためのベストプラクティスとして、DRAM DIMMとPMem DIMMを異なるチャネルにインストールします。
- 詳しくは、サーバーのユーザーガイドを参照してください。

# PMem DIMMインストールエラー

#### 症状

BIOS POSTによって、図91に示すようなエラーメッセージが表示されます。

図91 PMem DIMMのインストールエラー

| S85-2.00.39 V100R001B<br>Initialize System, Pl<br>Progress: [21%]                                                                                                    | 02D039<br>ease Wait                                                                | HDM :<br>HDM : | Shared IPv4:<br>Dedicated IPv4: | 0.0.0.0<br>192.168.1.3 |                                                |
|----------------------------------------------------------------------------------------------------|------------------------------------------------------------------------------------|----------------|---------------------------------|------------------------|------------------------------------------------|
| PCH Pre-Initializing.<br>Platform Information<br>SPS Firmware Initiali<br>Platform Early Initia<br>UPI Initializing<br>Memory population rul<br>IPMI Communication In | <br>Initializing<br>zing<br>lizing<br>e error, Please check DCPMM po<br>itializing | pulation rul   | es!                             |                        | [Done]<br>[Done]<br>[Done]<br>[Done]<br>[Done] |
|                                                                                                    |                                                                                    |                |                                 |                        |                                                |
| HDM Shared IPv6:<br>HDM Dedicated IPv6:                                                                                                    | ::<br>::<br>                                                                       |                |                                 |                        |                                                |

HDMはエラー情報を表示します。

図92 HDMヘルスログの表示

| 3632 | 2017-03-03 17:33:11 | System | OEM Record | ** | • 100 | POST ErrorMemory Population Rule Error: Minor Code:0x06,<br>Major Code:0x17 Processor:1 Channel# DIMM:A10 |
|------|---------------------|--------|------------|----|-------|----------------------------------------------------------------------------------------------------|

• システムの停止または黒味が発生した。

#### 考えられる原因

- サーバーにインストールされているPMem DIMMの数が正しくありません。
- サポートされていないDIMMがサーバーに取り付けられています。
- 異なるタイプのDIMMがサーバーに取り付けられています。
- PMem DRAM DIMMは、取り付けガイドラインに従って取り付けることはできません。
- プロセッサー1にはDRAM DIMMが取り付けられていません。

#### ソリューション

- 1. インストールガイドラインに従って、PMem DIMMがインストールされていることを確認します。
- 2. インストール要件を満たしていないPMem DIMMを取り外し、再インストールします。
- 3. 問題が解決しない場合は、テクニカルサポートに連絡してください。

# PMem DIMMが無効です。

症状

BIOS POSTでPMem DIMMが無効になっていることを確認するメッセージが表示されます。

図93 PMem DIMMエラー

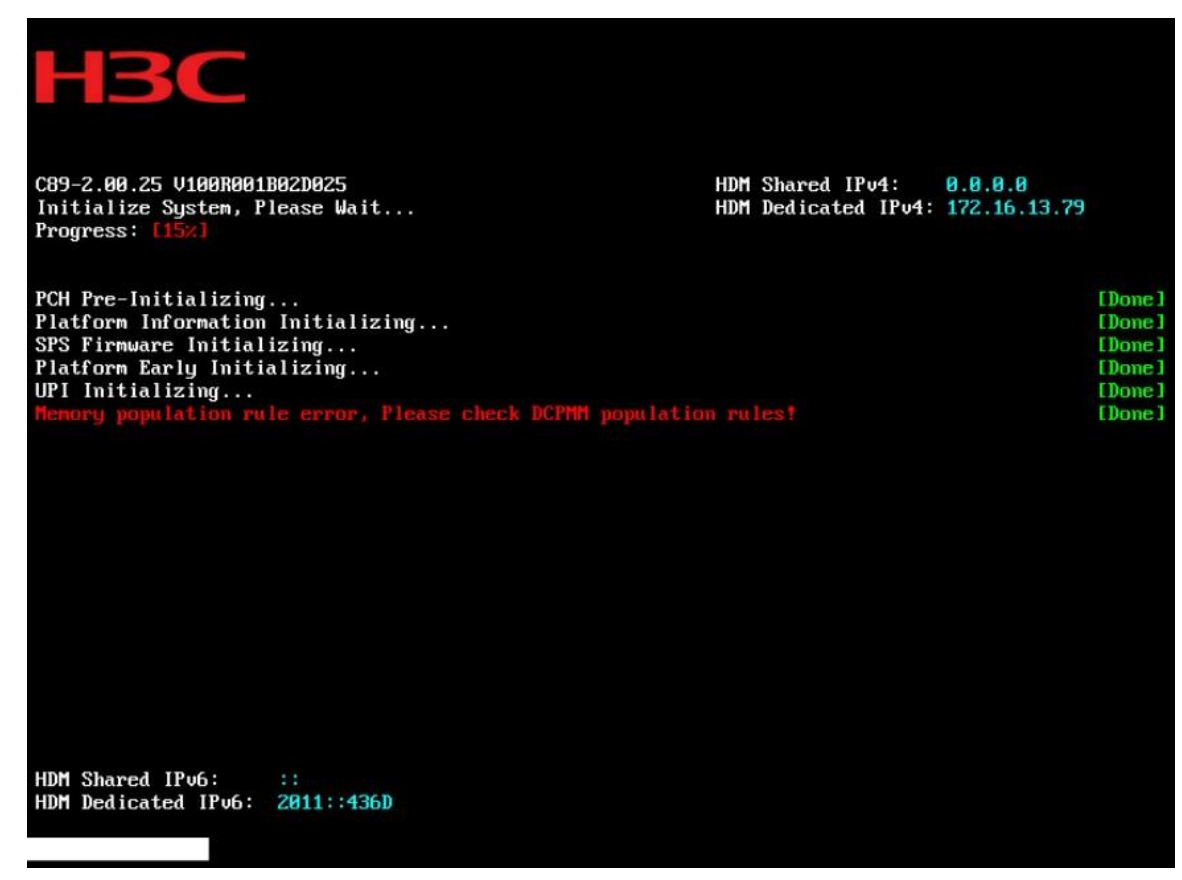

#### 考えられる原因

- PMem DIMMの取り付けが正しくありません。
- 新しいPMem DIMMは、再設定後にのみ使用できます。
- PMem DIMMファームウェアのバージョンが一致しません。

#### ソリューション

- 1. インストールガイドラインに従って、すべてのPMem DIMMがインストールされていること を確認します。詳細については、サーバーのユーザーガイドを参照してください。
- 2. 古いPMem上のすべてのメモリーデータをバックアップしてから、ターゲット構成を作成してください。構成作成プロセス中に、プロセッサーのPMem上のすべての名前空間、領域、およびデータが削除されます。この操作は注意して実行してください。
- すべてのPMem DIMMが同じファームウェアバージョンを使用しているかどうかを確認します。同じバージョンでない場合は、ファームウェアバージョンを最新バージョンに更新します。
   同じバージョンである場合は、次の手順に進みます。

| Advanced                                                                                                    | ion below                                                                                                    |                                                                                                    |
|----------------------------------------------------------------------------------------------------|----------------------------------------------------------------------------------------------------|----------------------------------------------------------------------------------------------------|
| View Settings of Select an act<br>DIMM UID<br>DIMM handle<br>DIMM physical ID<br>Manageability state<br>Health state<br>Health state reason<br>Capacity<br>Firmware version<br>Firmware API version<br>Lock state<br>Staged firmware version<br>Firmware update status<br>Manufacturer<br>Show more details +<br>Monitor health<br>Update firmware<br>Configure security<br>Configure data policy<br>Back to main menu | 8089-A2-1839-00000460<br>0x0020<br>0x003A<br>[Manageable]<br>[Healthy]<br>None<br>126.4 GiB<br>01.02.00.5298<br>01.14<br>[Disabled]<br>N/A<br>Update loaded<br>successfully<br>Intel<br>[Disabled] | <pre>++: Select Screen 14: Select Item Enter: Select +/-: Change Option ESC: Exit F1: General Help F2: Previous Values F3: Optimized Defaults F4: Save &amp; Exit Setup <k>: Scroll help area upwards <m>: Scroll help area downwards</m></k></pre> |

4. 問題が解決しない場合は、テクニカルサポートに連絡してください。

### OSにPMem DIMMが表示されない

#### 症状

OSにPMem DIMMが表示されない。

#### 考えられる原因

PMem DIMMに訂正不能エラーがあります。

ソリューション

この問題を解決するには:

- 1. PMem DIMMを交換し、ファームウェアバージョンを更新して、すべてのPMem DIMMの ファームウェアバージョンが同じになるようにします。
- 2. 問題が解決しない場合は、テクニカルサポートに連絡してください。

# プロセッサーの問題

# トラブルシューティングのガイドライン

- プロセッサーやマザーボードの損傷を防止するために、プロセッサーの取り付け、交換、 取り外しは、H3C認定またはプロのサーバーエンジニアだけが行ってください。
- 次の静電気防止対策を行ってください。
  - 帯電防止の衣服を着用する。

- 静電気防止用リストストラップを着用し、皮膚にしっかりと接触し、確実にアース されていることを確認します。
- アクセサリーや時計など導電性のあるものを身につけないでください。
- サーバーを正しく動作させるには、プロセッサー1が正しい位置にあることを確認してください。
- サーバー上のプロセッサーが同じモデルであることを確認します。
- プロセスソケットのピンを保護するために、プロセッサーソケットが空の場合は保護カバーを取り付けてください。
- プロセスソケットのピンは壊れやすく破損しやすいので、絶対に触れないでください。ピンが 破損していないか、ソケットに異物が侵入していないか確認してください。
- プロセスソケットから保護カバーを取り外すときは、ESDグローブがソケットのピンに接触しないように注意してください。
- AMDプロセスにはトレイが付属しています。プロセッサーを取り付けるにはトレイを使用する 必要があります。トレイを使用せずにプロセッサーをソケットに取り付けないでください。

# 設定エラー(Intelプロセッサー)

#### 症状

HDM Webインターフェースにプロセッサー構成エラーメッセージが表示される。

- プロセッサーUPIエラーメッセージ。次に例を示します。
   Configuration error ---CPU UPI errors ---Location: Processor:\$1 UPI port number:\$2
- VT-Dエラーメッセージ。次に例を示します。
   Configuration error ---Location: Processor:\$1---IIO Stack number: \$2 -- Current/Last Boot \$3
- プロセッサーエラーメッセージ。次に例を示します。

onfiguration error ---CPU core errors --- ---Location: Processor:\$1 core MCA bank:\$2"

• 次のメッセージに示すように、ErrorTypeフィールドの値がFatalの場合は、エラーを修正できず、サ ーバーが再起動されます。

Configuration error---CPU core errors--ErrorType:Unknown--Fatal Error---Location: Processor:1 core MCA bank: integrated I/O controller

ErrorTypeフィールドの値がCorrected/Correctableであるか、またはErrorTypeフィールドが次のメッ セージに示すように表示されない場合、エラーは修正可能であり、サーバーは再起動されません。 Configuration error---CPU core errors---Location: Processor:1 core MCA bank: integrated I/O controller

#### 考えられる原因

- ネットワークアダプターのファームウェアまたはドライバーのバージョンが低すぎるか、OS と互換性がありません。
- HDMとBIOSのバージョンが低すぎます。
- データ処理の高速化に対応するため、機器室の環境が変化したり、サービス負荷が変動したりした場合に、修正不可能なエラーを示すメッセージが表示されるパラメーターの修正を行いますが、これは正常な動作であり、特に対処する必要はありません。
- CPUに障害がある。
- プロセスが、メモリー、ネットワークアダプター、GPU、ストレージコントローラーなどのコンポ ーネントのデータにアクセスできない。

ソリューション

VT-Dエラー

この問題を解決するには、次の手順に従います

- a. イベントログを表示して、ネットワークアダプターエラーが報告されているかどうかを確認しま す。
- b. ネットワークアダプターに障害が発生している場合は、Query tool for server and component compatibility (H3Cセールス又はSEにお問い合わせください)、および Query tool for server and component compatibility (H3Cセールス又はSEにお問い 合わせください)を使用して、ネットワークアダプターとサーバーおよびOSの互換性を確認し ます。
- c. OSがOSおよびサーバーと互換性がある場合は、ネットワークアダプターのファー ムウェアとドライバーを最新バージョンに更新します。
- VT-Dエラー以外のエラー

この問題を解決するには、次の手順に従います。

問題が発生した時点のイベントログを表示して、サーバーで例外が発生したかどうかを確認します。

- サーバーで例外が発生した場合は、テクニカルサポートに連絡してください。
- 例外が発生せず、サーバーが再起動されていない場合は、HDMを1.11.35P02以降にア ップデートし、同時にBIOSを互換性のあるバージョンにアップデートします。互換性のあ るBIOSバージョンについては、HDMユーザーガイドを参照してください。

### MCAアラーム(Intelプロセッサー)

症状

修正不可能なエラーがサーバーのプロセッサーで発生すると、システムが自動的に再起動する場合があ ります。

HDM WebインターフェースにMachine Check Architecture(MCA)アラームメッセージが表示されます。

- MCAエラーメッセージ。通常はMSMI/CATERR IERR/MCERRで始まります。
- センサーの状態がFatalに変化したUPIエラーメッセージ。
- MCA faultyメッセージ。センサーの状態はEmergencyに変わります。

#### 考えられる原因

• プロセッサーエラー

プロセッサーの命令フェッチユニット(IFU)、データキャッシュユニット(DCU)、データ変換ルックア サイドバッファ(DTLB)、電力制御ユニット(PCU)、統合I/Oコントローラー(IIO)、コヒーレンシおよ びホームエージェント(CHA)、またはウルトラパス相互接続(UPI)に障害がある。

- コンポーネントに障害があるため、メモリー、PCleモジュール、システムボードなどのハード ウェアコンポーネントにプロセッサーがアクセスできない。
- ネットワークアダプターやストレージコントローラーのドライバーなどのソフトウェアが故 障しているために、プロセッサーがそのソフトウェアにアクセスできない。

ソリューション

- 1. MCAアラームが誤って報告された場合は、テクニカルサポートに連絡してください。
- 2. MACアラームが繰り返し報告される場合は、問題を再現するために最小構成でサーバーを 構成します。最小構成でサーバーを構成する方法については、「サーバーの最小ハードウェ

ア構成への分割」を参照してください。

- 問題が発生した場合、プロセス、メモリー、またはシステムボードに障害がある場合は、ステップ3に進みます。
- 問題が発生しない場合、ストレージコントローラーなどの他のコンポーネントに障害がある場合は、テクニカルサポートに連絡してください。
- 3. CPUを同じモデルの別のCPUとスワップします。
  - 元のプロセッサーでも問題が解決しない場合は、プロセッサーに障害があります。
     プロセッサーを交換してください。
  - 問題が元のプロセスと一致しない場合は、プロセスは正常です。テクニカルサポートに連絡して、メモリーとマザーボードのトラブルシューティングを行ってください。

# MCAアラーム(AMDおよびHygonプロセッサー)

#### 症状

修正不可能なエラーがサーバーのプロセッサーで発生すると、システムが自動的に再起動する場合があります。

HDM WebインターフェースにMachine Check Architecture(MCA)アラームメッセージが表示されます。

- MCAエラーメッセージ。通常はMachine Check Exceptionで始まります。
- XGMIエラーメッセージが表示され、センサーの状態がEmergencyに変わります。
- MCA faultyメッセージ。センサーの状態はEmergencyに変わります。

#### 考えられる原因

- プロセッサーエラー。プロセッサーのLS、IF、L2、DE、EX、FP、またはL3に障害があります。
- コンポーネントに障害があるため、メモリー、PCleモジュール、システムボードなどのハード ウェアコンポーネントにプロセッサーがアクセスできない。
- ネットワークアダプターやストレージコントローラーのドライバーなどのソフトウェアが故 障しているために、プロセッサーがそのソフトウェアにアクセスできない。

#### ソリューション

- 1. MCAアラームが誤って報告された場合は、テクニカルサポートに連絡してください。
- MACアラームが繰り返し報告される場合は、問題を再現するために最小構成でサーバーを構成します。最小構成でサーバーを構成する方法については、「サーバーの最小ハードウェア構成への分割」を参照してください。
  - 問題が発生した場合、プロセス、メモリー、またはシステムボードに障害がある場合は、ステップ3に進みます。
  - 問題が発生しない場合、ストレージコントローラーなどの他のコンポーネントに障害がある場合は、テクニカルサポートに連絡してください。
- 3. CPUを、同じモデルの動作確認済みの別のCPUとスワップします。
  - 元のプロセッサーでも問題が解決しない場合は、プロセッサーに障害があります。
     プロセッサーを交換してください。
  - 問題が元のプロセスと一致しない場合は、プロセスは正常です。テクニカルサポートに連絡して、メモリーとマザーボードのトラブルシューティングを行ってください。

高温

症状

プロセッサーの温度が過度に高く、しきい値を超えています。プロセッサーの過熱アラームがHDM Webインターフェースで報告されます。

- Thermal trip alarm: プロセッサーコア高温アラームの緊急度です。オペレーティングシステムはシャットダウンされます。
- CPU Critical Temperature alarm: 緊急度のプロセッサーコア高温アラームです。プロセッサー周波数が低下するか、オペレーティングシステムがシャットダウンされます。
- PROCHOT alarm: 重大な重大度のプロセッサー高温アラームです。プロセッサー周 波数は低下します。
- TCC Activation alarm: マイナー重大度のプロセッサー温度上昇アラーム

#### 考えられる原因

- ファンモジュールモードがHDMで正しく設定されていないか、ファンモジュールに障害が発生 し、サーバーの温度が上昇しています。
- 動作環境の温度がしきい値を超えています。
- プロセッサーのサービス負荷が不安定で、一時的な過熱が発生しています。
- プロセッサーまたは温度センサーに障害があります。
- サーバーの吸気口と排気口がふさがれている。

#### ソリューション

この問題を解決するには、次の手順に従います

- HDMにアクセスし、Dashboard > Sensors > Fansを選択して、ファンのステータスを確認 します。ファンのステータスが正常な場合は、手順2に進みます。ファンのステータスが障害 の場合は、ファンを取り外して再インストールするか、新しいファンと交換します。
- 2. ファンの設定を変更し、ミュートレベルを上げてファン速度を上げます。
- **3.** システムのサービス負荷が大きすぎないか確認し、業務負荷を軽減するために非緊急サービスを停止します。
- 4. 動作環境の温度が許容範囲内であることを確認してください。動作環境の要件について は、サーバーのユーザーガイドを参照してください。
- 5. サーバーの吸気口と排気口がふさがれていないかどうかを確認します。障害物がある場合 は取り除きます。
- 6. サーバーの電源を切り、プロセッサーヒートシンクが接触していないかどうかを確認しま す。ヒートシンクにサーマルグリースを塗布し直してから、ヒートシンクを取り付け直してく ださい。
- 7. 問題が解決しない場合は、テクニカルサポートに連絡してください。

# サーバーの起動プロセスがUPI初期化段階でスタックする(イン テルプロセッサー)

症状

- BIOSICUPI mismatch、CPU stepping mismatch、またはCPU frequency mismatchというメッセージが表示される。
- Mismatch--UPI topology is detectedのようなプロセッサーの不一致アラームがHDM Webインターフェース上に報告されます。

考えられる原因

- サーバー上のプロセッサーモデルが異なります。
- CPUに障害がある。

#### ソリューション

この問題を解決するには、次の手順に従います

- HDM Webインターフェースにアクセスし、Dashboard > Hardware Summary > Processors を選択して、プロセッサーのモデルが同じかどうかを確認します。プロセッサー が同じモデルであることを確認してください。
- 2. HDM Webインターフェースにアクセスし、Dashboard > Hardware Summary > Processors を選択します。

プロセッサーが認識されないかどうかを判別します。

- すべてのプロセッサーが認識される場合は、テクニカルサポートに連絡してください。
- プロセッサーが認識されない場合は、プロセッサーを再インストールしてください。再 インストール後もプロセッサーが認識されない場合は、テクニカルサポートに連絡し てください。

### システムの負荷が最小の場合のプロセッサー負荷率が高い

症状

システムの負荷が最小の場合、プロセッサー負荷率が高すぎます。図95に示すように、CentOS 7.3 オペレーティングシステムがインストールされているサーバーは、サービス負荷が最小の場合にスタ ックします。topコマンド出力はwa (wait) 値が高すぎることを示しています。

図95 プロセッサー負荷率が高すぎる

| top -  | 22: | 33:15 up | 8 min, 3 | 2 users,   | load ave | rage: 2.45 | , 2.30, 1      | .32     |        |
|--------|-----|----------|----------|------------|----------|------------|----------------|---------|--------|
| Tasks: | 43  | 3 total, | 1 runn:  | ing, 432 s | leeping, | 0 stopp    | ed, $\theta$ z | ombie   |        |
| %Cpu0  |     | 0.0 us,  | 0.0 sy,  | 0.0 ni,    | 42.9 id, | 57.1 wa,   | 0.0 hi,        | 0.0 si, | 0.0 st |
| %Cpul  |     | 0.0 US,  | 0.0 sy,  | 0.0 ni,1   | 00.0 id, | 0.0 wa,    | 0.0 hi,        | 0.0 si, | 0.0 st |
| %Cpu2  | :   | 0.0 US,  | 0.0 sy,  | 0.0 ni,1   | 00.0 id, | 0.0 wa,    | 0.0 hi,        | 0.0 si, | 0.0 st |
| %Cpu3  | :   | 0.0 US,  | 0.0 sy,  | 0.0 ni,1   | 00.0 id, | 0.0 wa,    | 0.0 hi,        | 0.0 si, | 0.0 st |
| %Cpu4  | -   | 0.0 us,  | 0.0 sy.  | 0.0 ni,1   | 00.0 id, | 0.0 Wa,    | 0.0 hi,        | 0.0 si, | 0.0 st |
| %Cpu5  |     | 0.0 us,  | 0.0 sy,  | 0.0 ni,1   | 00.0 id, | 0.0 wa,    | 0.0 hi,        | 0.0 si, | 0.0 st |
| %Cpu6  | :   | 0.0 us,  | 0.0 sv.  | 0.0 ni,1   | 00.0 id, | 0.0 wa.    | 0.0 hi,        | 0.0 si, | 0.0 st |
| %Cpu7  | -   | 0.0 us,  | 0.0 sv.  | 0.0 ni,1   | 00.0 id. | 0.0 wa,    | 0.0 hi,        | 0.0 si, | 0.0 st |
| %Cpu8  |     | 0.0 us.  | 0.0 sv.  | 0.0 ni,1   | 00.0 id. | 0.0 wa,    | 0.0 hi,        | 0.0 si. | 0.0 st |
| %Cpu9  | - 2 | 0.0 us.  | 0.0 sv.  | 0.0 ni.1   | 00.0 id. | 0.0 wa.    | 0.0 hi,        | 0.0 si. | 0.0 st |
| %Cpu10 |     | 0.0 us,  | 0.0 sv.  | 0.0 ni,1   | 00.0 id. | 0.0 wa.    | 0.0 hi,        | 0.0 si, | 0.0 st |
| %Cpull |     | 0.0 us.  | 0.0 sv.  | 0.0 ni,1   | 00.0 id. | 0.0 wa.    | 0.0 hi.        | 0.0 si. | 0.0 st |

#### 考えられる原因

- PMC HBA-1000ストレージコントローラーのドライバーバージョンが低すぎます。
- その他不明な理由
- ソリューション

サーバーにPMC HBA-1000ストレージコントローラーがインストールされている場合は、ストレージコントローラードライバーを最新バージョンにアップロードします。

この例では、CentOS 7.3オペレーティングシステムのPMC HBA-1000ストレージコントローラーを更新します。

**1.** cat /sys/module/aacraid/versioまたはmodinfo aacraidコマンドを使用して、PMC HBA-1000ストレージコントローラーのドライバーバージョンを確認します。  PMC HBAストレージョントローラーと互換性のあるドライバーの最新バージョンをH3C公式 Webサイトから入手します。図96に示すように、rpmコマンドを実行してPMC HBAストレージ コントローラー用のドライバーをインストールし、オペレーティングシステムを再起動します。

図96 rpmコマンドを使用したPMC HBAストレージコントローラー用のドライバーのインストール

[root@localhost ~]# rpm -ivh kmod-aacraid-RHEL7.3-1.2.1-54013.x86\_64.rpm
Preparing...
Updating / installing...
1:kmod-aacraid-1.2.1-54013.el7
[root@localhost ~]# []

3. プロセッサーの負荷率を再度確認して、正常に戻るかどうかを確認してください。問題が解決 しない場合は、テクニカルサポートに連絡してください。

図97 topコマンドを使用したプロセッサーの負荷率の表示

| top -  | 23: | 36:39 up       | 2 min, 2       | users, load           | avera | ge: 0.26       | , 0.22, 0 | .09     |        |
|--------|-----|----------------|----------------|-----------------------|-------|----------------|-----------|---------|--------|
| Tasks: | 45  | 1 total,       | 1 runni        | ng, <b>450</b> sleep: | ıng,  | 0 stopp        | ed, θz    | ombie   |        |
| %Cpu0  |     | <b>θ.θ</b> us, | <b>θ.θ</b> sy, | 0.0 ni,100.0          | id,   | <b>θ.θ</b> wa, | 0.0 hi,   | 0.0 si, | 0.0 st |
| %Cpu1  |     | <b>θ.θ</b> us, | θ.θ sy,        | 0.0 ni,100.0          | id,   | <b>θ.θ</b> wa, | 0.0 hi,   | 0.0 si, | 0.0 st |
| %Cpu2  |     | <b>θ.θ</b> us, | θ.θ sy,        | 0.0 ni,100.0          | id,   | <b>θ.θ</b> wa, | 0.0 hi,   | 0.0 si, | 0.0 st |
| %Cpu3  |     | <b>θ.θ</b> us, | 0.0 sy,        | 0.0 ni,100.0          | id,   | <b>θ.θ</b> wa, | 0.0 hi,   | 0.0 si, | 0.0 st |
| %Cpu4  |     | <b>θ.θ</b> us, | 0.0 sy,        | 0.0 ni,100.0          | id,   | <b>θ.θ</b> wa, | 0.0 hi,   | 0.0 si, | 0.0 st |
| %Cpu5  |     | <b>θ.θ</b> us, | θ.θ sy,        | 0.0 ni,100.0          | id,   | <b>θ.θ</b> wa, | 0.0 hi,   | 0.0 si, | 0.0 st |
| %Cpu6  |     | <b>θ.θ</b> us, | θ.θ sy,        | 0.0 ni,100.0          | id,   | <b>θ.θ</b> wa, | 0.0 hi,   | 0.0 si, | 0.0 st |
| %Cpu7  | :   | <b>θ.θ</b> us, | θ.θ sy,        | 0.0 ni,100.0          | id,   | <b>θ.θ</b> wa, | 0.0 hi,   | 0.0 si, | 0.0 st |

# セキュリティバグ

症状

脆弱性スキャンツールは、プロセッサーの脆弱性を検出します。

#### 考えられる原因

- プロセッサーマイクロコードの障害。
- サーバーが悪意で攻撃されました。
- その他不明な理由

#### ソリューション

- 1. BIOSをH3C公式Webサイトからリリースされた最新バージョンにアップロードします。プロセッサーのマイクロコードをタイムリーに更新します。
- **2.** オペレーティングシステム用の最新のパッチをインストールします。パッチとそのインストール 方法については、オペレーティングシステムの公式Webサイトを参照してください。
- 3. ブラウザを最新バージョンにアップグレードします。
- 4. 問題が解決しない場合は、テクニカルサポートに連絡してください。

# 暗号化モジュールの問題

### TPM/TCMが故障しているか認識されない

#### 症状

- BIOSセットアップユーティリティは、TPMが取り付けられていないか使用できないことを検出します。
- オペレーティングシステムが、TPMに障害があるか使用できないことを検出しました。

#### 考えられる原因

- TPMまたはTCMに障害がある。
- BIOSセットアップユーティリティでTPMが正しく設定されていません。
- BIOSスタートアップモードが正しく設定されていません。レガシーモードでは、TPM 1.2実行 モードのみがサポートされ、TPM 2.0はサポートされません。
- TCMモジュール用のドライバーがインストールされていません。

#### ソリューション

この問題を解決するには、次の手順に従います

- 1. TPMまたはTCMが正しく安全にインストールされていることを確認します。
- 2. サーバーを起動し、BIOSセットアップユーティリティを起動して、TPMが有効になっていること、 またはTCMがアクティブな状態であることを確認します。
- 3. TPM 2.0がインストールされている場合は、サーバーがUEFIブートモードになっていることを確認します。
- 4. 図98に示すように、TMPファームウェアが最新バージョンに更新されていることを確認します。

#### 図98 TPMファームウェアバージョンの表示

| Advanced                                                                                                    |                                                                                                    |                                                                                                    |
|----------------------------------------------------------------------------------------------------|----------------------------------------------------------------------------------------------------|----------------------------------------------------------------------------------------------------|
| TPM2.0 Device Found<br>Vendor: NTZ<br>Firmware Version: 4.1<br>Security Device Support<br>Active PCR banks<br>Available PCR Banks<br>SHA-1 PCR Bank<br>SHA256 PCR Bank<br>SM3_256 PCR Bank                                     | (Enabled)<br>SHA-1,SHA256<br>SHA-1,SHA256,SM3<br>[Enabled]<br>[Enabled]<br>[Disabled]                           | Enable/Disable BIOS support<br>for security device. O.S. will<br>not show security device. TCG<br>EFI protocol and INT1A<br>interface will not be<br>available.                                                                                          |
| TPM State<br>Pending Operation<br>Platform Hierarchy<br>Storage Hierarchy<br>Endorsement Hierarchy<br>TPM2.0 UEFI Spec Version<br>Physical Presence Spec Version<br>TPM 2.0 InterfaceType<br>PH Randomization<br>Device Select | [Enabled]<br>[None]<br>[Enabled]<br>[Enabled]<br>[Enabled]<br>[TCG_2]<br>[1.3]<br>[TIS]<br>[Disabled]<br>[Auto] | <pre>++: Select Screen 14: Select Item Enter: Select +/-: Change Option ESC: Exit F1: General Help F2: Previous Values F3: Optimized Defaults F4: Save &amp; Exit Setup &lt;&lt;&gt;: Scroll help area upwards <m>: Scroll help area downwards</m></pre> |
- **5.** オペレーティングシステムを再起動します。TPM/TCMがオペレーティングシステムのリリー スバージョンと一致するように正しく設定されていることを確認します。
- 6. TCMモジュールが使用されている場合は、TCMモジュール用のドライバーが正しく機能している ことを確認します。
- 7. 「The TPM is available but the function is missing」というメッセージが表示された場合は、TPMをクリアせずにシステムを再インストールすることができます。次のタスクを実行します:

### ▲注意:

TPMをクリアすると、TPMは所有されていない状態にリセットされ、データが失われる可能性があります。データの損失を回避するには、TPMによって保護または暗号化されたデータのバックアップと回復方法があることを確認してください。

- a. TPMをクリアして初期化します。
- b. BIOSセットアップユーティリティでTPM設定が正しいことを確認します。
- **c.** 問題が解決しない場合は、TPMをもう一度クリアし、オペレーティングシステムを再インストールします。

# システムバッテリーの問題

### 電源が不足または不足しています

### 症状

センサーが、システムバッテリーの電力が不足しているか、不足していることを検出します。重大度の アラームが生成され、イベントログがHDMで報告されます。

### 考えられる原因

システムバッテリーの電力が不足しているか、消費されています。

### ソリューション

この問題を解決するには、次の手順に従います

- 1. サーバーの電源を安全に切ってください。
- 2. 静電気防止用手袋を着用してシステムバッテリーを交換してください。交換手順と注意事項に ついては、サーバーのユーザーガイドを参照してください。
- **3.** サーバーの電源を安全に入れてから、HDM Webインターフェースにログインし、アラームロ グがクリアされているかどうかを確認します。
- 4. アラームが続く場合は、テクニカルサポートに連絡してください。

# マザーボードの問題

# システムボード障害

症状

• サーバーに障害が発生しました。たとえば、起動障害や初期化でのスタックなどです。

システムボードアラームイベントがHDM Webインターフェースで報告されます。

### 考えられる原因

マザーボードに障害がある。

ソリューション

この問題を解決するには、次の手順に従います

- (オプション)サーバーの通常動作中に高リスク動作(ホットスワップ可能でないPCleモジュー ルのホットスワップ、サーバーの強制的な電源切断など)が実行されたためにサーバーが起 動しない場合は、次のタスクを実行します。
  - a. サーバーの電源を切り、システムボードからシステムバッテリーを取り外します。
  - **b.** 1分待ちます。
  - c. マザーボードにシステムバッテリーを取り付け直します。
  - d. サーバーの電源を入れます。

問題がある場合は、手順2に進みます。

- HDM Webインターフェースにアクセスし、Server Health > Event Log を選択します。シス テムボード以外のコンポーネント(ネットワークアダプター、ストレージコントローラー、電源装 置、ドライブバックプレーンなど)のアラーム情報が同時に生成されたかどうかを確認します。
  - そのようなアラーム情報がある場合は、コンポーネントが安全にインストールされているかどうかを確認してください。
    - コンポーネントがしっかりと取り付けられていない場合は、コンポーネントを再取り付けし、コンポーネントのケーブルがしっかりと正しく取り付けられていることを確認します。
    - コンポーネントが安全に取り付けられている場合は、コンポーネントを正常に機能 するコンポーネントとスワップします。問題が元のコンポーネントで発生する場合は、 コンポーネントに障害があります。問題が元のコンポーネントで発生しない場合は、 コンポーネントが原因ではありません。手順3に進みます。
  - そのようなアラーム情報が存在しない場合は、ステップ3に進みます。
- 3. マザーボードを、正常に機能する別のマザーボードとスワップします。
  - 問題が解決した場合は、元のマザーボードに障害があります。交換してください。
  - 問題が解決しない場合は、HDM SDSログを収集し、テクニカルサポートに連絡してください。

# ドライブバックプレーンの問題

### ドライブが認識されない

症状

- 一部またはすべてのドライブがBIOSで認識されない。
- 一部またはすべてのドライブに関する情報がHDM Webインターフェースに表示されない。
- 図99に示すように、ドライブバックプレーンの電源ステータスLEDは消灯しています。電源ス テータスLEDの位置は、ドライブバックプレーンによって異なります。

### 図99ドライブバックプレーンのLED

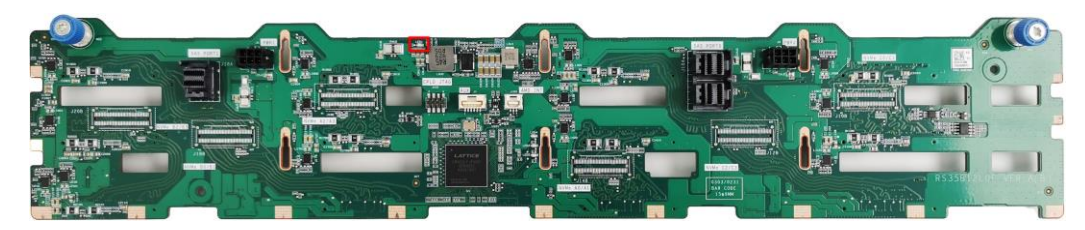

### 考えられる原因

- ドライブバックプレーンのケーブルが正しく接続されていないか、しっかりと接続されていません。
- ドライブバックプレーンが正しく取り付けられていません。
- ドライブバックプレーンが故障しています。
- ドライブエキスパンダーモジュールのケーブルが正しく接続されていないか、しっかりと接続されていません。
- ドライブ拡張モジュールが正しくインストールされていません。
- ドライブエキスパンダーモジュールに障害があります。
- ストレージコントローラーまたはNVMe SSDエキスパンダーモジュールのケーブル接続がゆるんでいる。
- ドライブバックプレーンのCPLDが異常です。

ソリューション

- **1.** (オプション)HDMインターフェースからドライブバックプレーンのCPLDバージョンをアップデートします。
- ドライブバックプレーンのコネクターとシステムボードのピアコネクターが破損していないこと を確認します。
- 3. ドライブバックプレーンが正しく取り付けられ、ケーブルが正しく確実に接続されていることを 確認します。ドライブバックプレーンの取り付けおよびドライブバックプレーン用ケーブルの接 続について詳しくは、サーバーのユーザーガイドを参照してください。
- 4. (オプション)ドライブバックプレーンをドライブエキスパンダーモジュールと一緒に使用する 場合は、次のタスクを実行します。
  - a. ドライブエキスパンダーモジュールが正しく取り付けられ、ケーブルが正しく確実に接続 されていることを確認します。ドライブエキスパンダーモジュールの取り付けおよびドラ イブエキスパンダーモジュール用ケーブルの接続について詳しくは、サーバーのユー ザーガイドを参照してください。
  - b. ドライブエキスパンダーモジュールのコネクターが損傷していないこと、およびドライブエキスパンダーモジュールとドライブバックプレーン間の接続が正しく固定されていることを確認します。
  - c. ドライブ拡張モジュールを、同じモデルの正常に機能することがわかっているドライブ拡 張モジュールと交換してください。問題が解消された場合は、元のドライブ拡張モジュー ルに障害があります。交換してください。問題が解決しない場合は、ドライブ拡張モジュー ルが原因ではありません。手順5に進みます。
- 5. ドライブバックプレーンを、同じモデルの正常に機能することがわかっているドライブバックプレー ンと交換してください。
  - 問題が解決した場合は、元のドライブバックプレーンに障害があります。交換してください。
  - 問題が解決しない場合は、テクニカルサポートに連絡してください。

# 多機能ラックマウントの耳の問題

# 多機能ラックマウントの耳に接続されているデバイスが認識されない

### 症状

- マルチファンクションラックマウントの耳のUSBポートまたは管理ポートに接続されている デバイス(キーボード、マウス、USBドライブなど)が、オペレーティングシステムによって認 識されません。
- マルチファンクションラックマウントの耳のUSBポートまたは管理ポートに接続されているデバイス(キーボード、マウス、USBドライブなど)がBIOSで認識されません。

### 考えられる原因

- マルチファンクションラックマウントの耳のUSBポート機能がBIOSで有効になっていません。
   耳に接続されているデバイスは無効になります。
- 外付けデバイスに障害がある。
- マウントイヤーケーブルがシステムボードに正しく接続されていないか、ケーブル接続がゆる んでいます。
- マルチファンクションラックマウントの耳に接続されているシステムボードのI/Oコネクターに障害 があります。

ソリューション

- 1. BIOSで、マルチファンクションラックマウント耳のUSBポート機能を有効にしま
  - す。この例では、R4900 G3サーバーを使用しています。
  - a. サーバーの電源を入れ、DelまたはEscキーを押してBIOSセットアップユーティリティを 起動します。次に、図100に示すように、Platform Configuration > PCH Configuration > USB Configurationを選択し、USB Per-connector Disableオプ ションをEnabledに設定します。

### 図100 BIOSセットアップユーティリティでUSB per-connector DisableオプションをEnabled に設定する(R4900 G3)

| Platform Configurat                | ion       |                                     |
|------------------------------------|-----------|-------------------------------------|
|                                    |           | Selectively enable/disable          |
| USB Per–Connector Disable          | [Enabled] | each of the USB physical            |
| Rear Left USB Port 2.0 Capability  | [Enabled] | connector (physical port).          |
| Rear Right USB Port 2.0 Capability | [Enabled] | Once a connector is disabled,       |
| Internal Top USB Port 2.0          | [Enabled] | any USB devices plug into the       |
| Capability                         |           | connector will not be detected      |
| Internal Bottom USB Port 2.0       | [Enabled] | by BIOS or OS.                      |
| Capability                         |           |                                     |
| Front Left Top USB Port 2.0        | [Enabled] |                                     |
| Capability                         |           |                                     |
| Front Right USB Port 2.0           | [Enabled] |                                     |
| Capability                         |           |                                     |
| SD Card Slot USB Port 2.0          | [Enabled] |                                     |
| Capability                         |           | ↔+: Select Screen                   |
| Front Right USB Port 3.0           | [Enabled] | ↑↓: Select Item                     |
| Capability                         |           | Enter: Select                       |
| SD Card Slot USB Port 3.0          | [Enabled] | +/-: Change Option                  |
| Capability                         |           | ESC: Exit                           |
| Rear Left USB Port 3.0 Capability  | [Enabled] | F1: General Help                    |
| Rear Right USB Port 3.0 Capability | [Enabled] | F2: Previous Values                 |
| Internal Top USB Port 3.0          | [Enabled] | F3: Optimized Defaults              |
| Capability                         |           | F4: Save & Exit Setup               |
| Internal Bottom USB Port 3.0       | [Enabled] | <k>: Scroll help area upwards</k>   |
| Capability                         |           | <m>: Scroll help area downwards</m> |
|                                    |           |                                     |
|                                    |           |                                     |

- a. 図100に示すように、次のオプションをEnabledに設定して、多機能ラックマウントの耳の すべてのUSBポートを有効にします。
  - 前面左上面USBポート2.0機能
  - 前面右USBポート2.0機能
  - 前面右USBポート3.0機能
- b. F4キーを押して設定を保存し、サーバーを再起動します。
- 2. デバイスを正常に機能するデバイスと交換します。
  - 問題が解決した場合は、元のデバイスに障害があります。デバイスを交換してください。
  - 問題が解決しない場合は、手順3に進みます。
- **3.** マウントイヤーが正しくしっかりと取り付けられていること、ケーブルがシステムボードに正しく接続されていること、および接続がしっかりしていることを確認します。
- **4.** マザーボード上のコネクターのピンが異常であるか、曲がっていないか、破損していないかを 確認します。
- 5. 多機能ラックマウント耳を、機能が確認されている耳と交換してください。
  - 問題が解消された場合は、元の多機能ラックマウント耳キットに障害があります。交換してください。
  - 問題が解決しない場合は、テクニカルサポートに連絡してください。

# SDカードの問題

### SDカードが認識されない

### 症状

SDカードがBIOSで認識されない。

### 考えられる原因

- SDカード拡張モジュールが正しく安全に装着されていません。
- SDカード拡張モジュールに異物があります。
- SDカードが正しく安全に装着されていません。
- SDカードが故障している。
- マザーボードのSDカードスロットに障害があります。

### ソリューション

この問題を解決するには、次の手順に従います

- SDカード拡張モジュールが正しく装着されているか確認してください。正しく装着されておらず、接触不良の場合、SDカード拡張モジュールは認識されません。その場合は、SDカード拡張モジュールを取り外し、クリーニングし、異物がないことを確認してから再度装着してください。HDM Webインターフェースにアクセスして、拡張モジュールが認識されて、拡張モジュールが認識されているかどうかを確認してください。
  - SDカード拡張モジュールがある場合は、手順2に進みます。
  - SDカード拡張モジュールがない場合でも、システムで認識されません。SDカード拡張モジュールを同じモデルの機能が確認されているSDカード拡張モジュールと交換してください。
    - SDカードスロットのステータスが表示されている場合は、元のSDカード拡張モジ ュールが故障しています。交換してから手順2に進みます。
    - SDカードスロットのステータスが表示されている場合は、マザーボードのSDカードスロットに障害があります。テクニカルサポートに連絡してください。

### 注:

- 1. AMDプロセッサーを使用するサーバーの場合は、この手順を省略してください。
- 2. SDカードがBIOSで認識されることを確認します。
  - a. サーバーの電源を入れ、DelまたはEscキーを押してBIOSセットアップユーティリティを起動し ます。
  - b. Advanced > USB Configurationを選択して、SDカード(この例ではCYP RAIDUSB RAID LUN)が認識されているかどうかを確認します。認識されていない場合は、手順3 に進みます。

図101 SDカードが認識されているかどうかの確認

| Advanced Advanced                            |                        |                                                                    |
|----------------------------------------------|------------------------|--------------------------------------------------------------------|
| USB Configuration                            |                        | This is a workaround for OSes<br>without XHCI hand-off support.    |
| USB Controllers:<br>1 XHCI                   |                        | should be claimed by XHCI<br>driver.                               |
| USB Devices:<br>3 Drives, 1 Keyboard, 1 Mous | e, 1 Hub               |                                                                    |
| Legacy USB Support<br>XHCI Hand-Off          | [Enabled]<br>[Enabled] |                                                                    |
| USB Mass Storage Driver Support              | [Enabled]              |                                                                    |
| Mass Storage Devices:                        |                        |                                                                    |
| SanDisk                                      | [Auto]                 | ++: Select Screen                                                  |
| CYP RAIDUSB RAID LUN                         | [Auto]                 | ↑↓: Select Item                                                    |
| CYP SPI                                      | [Auto]                 | Enter: Select                                                      |
|                                              |                        | +/-: Change Option                                                 |
|                                              |                        | ESC: Exit                                                          |
|                                              |                        | F1: General Help                                                   |
|                                              |                        | F2: Previous Values                                                |
|                                              |                        | F3: Uptimized Defaults                                             |
|                                              |                        | <pre>r4. Save &amp; Exit Setup //X* Scholl belp area upwards</pre> |
|                                              |                        | K>: Scroll help area downwards                                     |
|                                              |                        |                                                                    |

- 3. SDカードを正常に機能することがわかっているSDカードと交換します。
  - 問題が解決した場合は、元のSDカードに障害があります。交換してください。
  - 問題が解決しない場合は、テクニカルサポートに連絡してください。

### OSがSDカードから起動しない。

症状

サーバーの電源を入れた後、SDカードにインストールされているOSがSDカードから起動しません。

考えられる原因

- BIOSでSDカードが最初の起動オプションとして設定されていません。
- SDカードのOSが破損している。
- SDカードが故障している。
- マザーボードのSDカードスロットに障害があります。

### ソリューション

- 1. SDカードが認識できるか確認してください。認識できない場合は、「SDカードが認識されない」 を参照してください。
- サーバーの電源を入れ、F7キーを押して起動メニューを表示します。SDカードが存在し、それが最初の起動オプションであるかどうかを確認します。
   図102に示すように、SDカード(この例ではCYP RAIDUSB RAID LUN)が存在し、これが最初の ブートオプションです。

### 図102ブートメニューでのSDカードの確認

|                                                                                                    | Please select boot | device: |  |  |
|----------------------------------------------------------------------------------------------------|--------------------|---------|--|--|
| RedHat Boot Manager (CYP RAIDUSB RAID LUN)<br>UEFI: PXE IPv4 Slot9 mLOM: Port 1 - Intel(R) Ethernet Connection X722 for 1GbE<br>UEFI: PXE IPv4 Slot9 mLOM: Port 2 - Intel(R) Ethernet Connection X722 for 1GbE<br>UEFI: PXE IPv4 Slot9 mLOM: Port 3 - Intel(R) Ethernet Connection X722 for 1GbE<br>UEFI: PXE IPv4 Slot9 mLOM: Port 4 - Intel(R) Ethernet Connection X722 for 1GbE<br>Enter Setup |                    |         |  |  |
| ↑ and ↓ to move selection<br>ENTER to select boot device<br>ESC to boot using defaults                                                                                                    |                    |         |  |  |

 SDカードが存在しても最初の起動オプションではない場合は、サーバーを再起動し、Del またはEscキーを押してBIOSセットアップユーティリティを起動します。Boot > Fixed Boot Order Priorities > Boot Option#1を選択してEnterキーを押し、図103に示すように、SDカード(ハードディスクブートオプションカテゴリ内)を最初の起動オプションとして 設定します。

図103 SDカードを最初の起動オプションとして設定する

| BUUL SAVE & LAIT                                                                                   |                                                                                                    |                                                                                                    |
|----------------------------------------------------------------------------------------------------|----------------------------------------------------------------------------------------------------|----------------------------------------------------------------------------------------------------|
| Boot Configuration<br>Bootup NumLock State<br>Hide Logo<br>iFIST Boot                              | [On]<br>[Disabled]<br>[Enabled]                                                                      | Sets the system boot order                                                                                                    |
| Boot mode select<br>EFI Shell Boot                                                                 | [UEFI]<br>[Disabled]                                                                                 |                                                                                                    |
| Fixed Boot Order Priorities                                                                        |                                                                                                    |                                                                                                    |
| Boot Option #1                                                                                     | [Hard Disk:RedHat Boot<br>Manager (CYP RAIDUSB<br>RAID LUN)]                                         |                                                                                                    |
| Boot Option #2                                                                                     | [Network:UEFI: PXE<br>IPv4 Slot9 mLOM: Port<br>1 - Intel(R) Ethernet<br>Connection X722 for<br>16bE] | <pre>++: Select Screen 1↓: Select Item Enter: Select +/-: Change Option</pre>                                                                       |
| Boot Option #3                                                                                     | [CD/DVD]                                                                                             | ESC: Exit                                                                                                    |
| Boot Option #4                                                                                     | [Other Device]                                                                                       | F1: General Help                                                                                                    |
| <ul> <li>UEFI Hard Disk Drive BBS Priorities</li> <li>UEFI Network Drive BBS Priorities</li> </ul> |                                                                                                    | F3: Previous Values<br>F3: Optimized Defaults<br>F4: Save & Exit Setup<br><k>: Scroll help area upwards<br/><m>: Scroll help area downwards</m></k> |

- SDカードが存在し、それが最初の起動オプションである場合は、SDカード内のOS が破損しています。OSを再インストールします。
- 3. 問題が解決しない場合は、システムボードのSDカードスロットが故障しています。テクニカルサポートに連絡してください。

# USBデバイスの問題

# USBデバイスが認識されない

症状

サーバーのUSBポートに接続されているUSBデバイスがBIOSまたはオペレーティングシステムで認識されません。

マルチファンクションラックマウント耳のUSBポートに接続されているUSBデバイスが認識されない場合は、「マルチファンクションラックマウント耳に接続されているデバイスが認識されません」を参照してください。

### 考えられる原因

- USBデバイスに障害がある。
- サーバーのUSBポートがBIOSで有効になっていません。USBポートに接続されているUSB デバイスは無効になります。
- マザーボードのUSBポートに障害があります。

### ソリューション

この問題を解決するには、次の手順に従います

- 1. サーバーのBIOSですべてのUSBポートを有効にします。この例では、R4900 G3サーバーを 使用しています。
  - a. サーバーを起動し、DelまたはEscキーを押してBIOSセットアップユーティリティを起動します。
  - **b.** Platform Configuration > PCH Configuration > USB Configurationを選択し 図104に示すように、USB Per-connector Disable を Enabledにします。

Platform Confiduration

図104 BIOSセットアップユーティリティでUSB per-connector DisableをEnabledに設定する

|                                         |            | Selectively enable/disable                                      |
|-----------------------------------------|------------|-----------------------------------------------------------------|
| USB Per-Connector Disable               | [Enabled]  | each of the USB physical                                        |
| Rear Left USB Port 2.0 Capability       | [Enabled]  | connector (physical port).                                      |
| Rear Right USB Port 2.0 Capability      | [Enabled]  | Once a connector is disabled,                                   |
| Internal Top USB Port 2.0<br>Capability | [Enabled]  | any USB devices plug into the<br>connector will not be detected |
| Internal Bottom USB Port 2.0            | [Enabled]  | by BIOS or OS.                                                  |
| Capability                              |            |                                                                 |
| Front Left Top USB Port 2.0             | [Enabled]  |                                                                 |
| Capability                              |            |                                                                 |
| Front Right USB Port 2.0                | [Enabled]  |                                                                 |
| Capability                              |            |                                                                 |
| SD Card Slot USB Port 2.0               | [Enabled]  |                                                                 |
| Canabilitu                              |            | ++: Select Screen                                               |
| Front Right USB Port 3.0                | [Enabled]  | 14: Select Item                                                 |
| Canabilitu                              | [L.100100] | Enter: Select                                                   |
| SD Card Slot USB Port 3 0               | [Fnahled]  | +/-: Change Ontion                                              |
| Canabilitu                              | [Endbied]  | ESC: Exit                                                       |
| Rear Left USB Port 3 0 Camphilitu       | [Enabled]  | E1: General Heln                                                |
| Rear Dight USP Part 2 0 Carability      | [Enabled]  | E2: Previous Values                                             |
| Teternel Ten UCB Part 2.0               | [Endpied]  | F2: Previous values                                             |
| Internal top USB Port 3.0               | [Eugnien]  | F3: Uptimized Defaults                                          |
| capability                              |            | F4: Save & Exit Setup                                           |
| Internal Bottom USB Port 3.0            | [Enabled]  | <k>: Scroll help area upwards</k>                               |
| Capability                              |            | <m>: Scroll help area downwards</m>                             |
|                                         |            |                                                                 |
|                                         |            |                                                                 |
|                                         |            |                                                                 |

a. 他のすべてのUSBポートオプションをEnabledに設定して、サーバー上のすべてのUSBポー

トを有効にします。

- b. F4キーを押して設定を保存し、サーバーを再起動します。
- 2. 正常に機能するUSBデバイスと交換してください。
  - 問題が解決した場合は、元のUSBデバイスに障害があります。デバイスを交換してください。
  - 問題が解決しない場合は、システムボードのUSB⊐ネクターが故障しています。テク ニカルサポートに連絡してください。

### OSがUSBドライブから起動しない

### 症状

サーバーの電源を入れた後、USBドライブにインストールされているオペレーティングシステムがUSBドラ イブから起動しません。

### 考えられる原因

- BIOSでUSBポート機能が有効になっていません。USBポートに接続されたUSBは無効になります。
- USBドライブが故障している。
- USBドライブのOSが破損している。
- USBドライブがBIOSの最初の起動オプションとして設定されていない。
- マザーボードのUSBコネクターに障害があります。

### ソリューション

この問題を解決するには、次の手順に従います

- 1. BIOSセットアップユーティリティでUSBポートを有効にします。詳細は、「USBデバイス が認識されない」の手順1を参照してください。
- 2. 同じモデルの別のサーバーにUSBドライブをインストールして、USBドライブに障害がある かどうか、およびOSがそのドライブから起動できるかどうかを確認します。
- USBドライブがBIOSで認識されることを確認します。BIOSで認識されない場合は、USBドラ イブを別のUSBポートに接続するか、USBドライブを交換します。

USBドライブがBIOSで認識されるかどうかを確認するには、次の手順に従います。

- a. サーバーの電源を入れ、DelキーまたはEscキーを押してBIOSセットアップユーティリティを 起動します。
- **b.** Advanced > USB Configurationを選択して、USBドライブが認識されているかどうか を確認します(図105)。

### 図105 BIOSで認識されるUSBデバイスの表示

| Advanced                                                                   |                                     |                                                                                                    |
|----------------------------------------------------------------------------|-------------------------------------|----------------------------------------------------------------------------------------------------|
| USB Configuration                                                          |                                     | Enable legacy USB support.<br>AUTO option disables legacy                                                                           |
| USB Controllers:<br>1 XHCI<br>USB Devices:<br>1 Drive, 1 Keyboard, 1 Mouse | , 1 Hub                             | support if no USB devices are<br>connected. Disable option will<br>keep USB devices available<br>only for EFI applications.         |
| Legacy USB Support<br>XHCI Hand—Off<br>USB Mass Storage Driver Support     | [Enabled]<br>[Enabled]<br>[Enabled] |                                                                                                    |
| Mass Storage Devices:<br>SanDisk                                           | [Auto]                              | ++: Select Screen<br>11: Select Item<br>Enter: Select<br>+/-: Change Option<br>ESC: Exit<br>F1: General Help<br>F2: Previous Values |
|                                                                            |                                     | F3: Uptimized Defaults<br>F4: Save & Exit Setup<br><k>: Scroll help area upwards<br/><m>: Scroll help area downwards</m></k>        |

4. サーバーの電源を入れ、F7キーを押して起動メニューを表示します。USBドライブが存在し、 それが最初の起動オプションであるかどうかを確認してください。

図106に示すように、USBドライブKingstonDataTraveler 3.0 PMAP(この例ではパーティション1)が 存在し、これが最初のブートオプションです。

図106ブートメニューでのUSBドライブの確認

| Please select boot device:                                                                                                    |  |  |  |  |
|----------------------------------------------------------------------------------------------------|--|--|--|--|
| UEFI: KingstonDataTraveler 3.0PMAP, Partition 1<br>UEFI: PXE IPv4 Slot9 mLOM: Port 1 - Intel(R) Ethernet Connection X722 for 1GbE<br>UEFI: PXE IPv4 Slot9 mLOM: Port 2 - Intel(R) Ethernet Connection X722 for 1GbE<br>UEFI: PXE IPv4 Slot9 mLOM: Port 3 - Intel(R) Ethernet Connection X722 for 1GbE<br>UEFI: PXE IPv4 Slot9 mLOM: Port 4 - Intel(R) Ethernet Connection X722 for 1GbE<br>Enter Setup |  |  |  |  |
| ↑ and ↓ to move selection<br>ENTER to select boot device<br>ESC to boot using defaults                                                                                                    |  |  |  |  |

 USBドライブが存在しても最初の起動オプションではない場合は、サーバーを再起動し、 DelまたはEscキーを押してBIOSセットアップユーティリティを起動します。Boot > Fixed Boot Order Priorities > Boot Option#1を選択してEnterキーを押し、図107に示すように、USBドライブ(ハードディスク起動オプションカテゴリ内)を最初の起動オプションとして設定します。 図107 USBドライブを最初のUSBドライブの設定

| d Boot Save & Exit                                                                                 |                                                                                                    |                                                                                                    |
|----------------------------------------------------------------------------------------------------|----------------------------------------------------------------------------------------------------|----------------------------------------------------------------------------------------------------|
| Boot Configuration<br>Bootup NumLock State<br>Hide Logo<br>iFIST Boot                              | [On]<br>[Disabled]<br>[Enabled]                                                                       | Sets the system boot order                                                                                                   |
| Boot mode select<br>EFI Shell Boot                                                                 | [UEFI]<br>[Disabled]                                                                                  |                                                                                                    |
| Fixed Boot Order Priorities                                                                        |                                                                                                    |                                                                                                    |
| Boot Option #1                                                                                     | [Hard Disk:UEFI:<br>KingstonDataTraveler<br>3.0PMAP, Partition 1]                                     |                                                                                                    |
| 8000 Uption #2                                                                                     | INCLOURS OUE I: FXE<br>IPv4 Slot9 mLOM: Port<br>1 - Intel(R) Ethernet<br>Connection X722 for<br>16bE] | <pre>++: Select Screen f↓: Select Item Enter: Select +/-: Change Option</pre>                                                |
| Boot Option #3                                                                                     | [CD/DVD]                                                                                              | ESC: Exit                                                                                                    |
| Boot Option #4                                                                                     | [Other Device]                                                                                        | F1: General Help<br>F2: Previous Values                                                                                      |
| <ul> <li>UEFI Hard Disk Drive BBS Priorities</li> <li>UEFI Network Drive BBS Priorities</li> </ul> |                                                                                                    | F3: Optimized Defaults<br>F4: Save & Exit Setup<br><k>: Scroll help area upwards<br/><m>: Scroll help area downwards</m></k> |

- USBドライブが存在し、最初の起動オプションである場合、またはUSBドライブが存在しない場合は、USBドライブ内のOSが破損しています。OSを再インストールしてください。
- 5. 問題が解決しない場合は、システムボードのUSBコネクターが故障しています。テクニカルサポートに連絡してください。

# 光ディスクドライバーの問題

注:

オプティカルディスクドライバーのサポートは、サーバーモデルによって異なります。

### SATAオプティカルディスクドライバーが認識されない

症状

SATAオプティカルディスクドライバーがBIOSまたはOSで認識されない。

### 考えられる原因

- sSATAコントローラーがBIOSセットアップユーティリティで有効になっていません。
- ドライバーケーブルまたはコネクターの損傷、またはケーブル接続の緩みが原因で発生するリンク障害。
- マザーボード上のSATAコネクターのピンが曲がっている。
- 光ディスクドライバーが正しくインストールされていないか、安全にインストールされていません。
- 光ディスクドライバーが故障している。

ソリューション

この問題を解決するには、次の手順に従います

 サーバーの電源を入れ、DelキーまたはEscキーを押してBIOSセットアップユーティリティを 起動します。次に、Platform Configuration > PCH Configuration > PCH sSATA Configurationを選択し、sSATA ControllerオプションをEnabledに設定します。次に、F4 キーを押して設定を保存し、サーバーを再起動します。

| Platform Cor                                              | figuration                         |                                                                                                    |
|-----------------------------------------------------------|------------------------------------|----------------------------------------------------------------------------------------------------|
| PCH sSATA Configuration                                   |                                    | Enable/Disable sSATA controller                                                                                                    |
| sSATA Controller<br>Configure sSATA As<br>sSATA Test Mode | (Enabled)<br>[AHCI]<br>[Disabled]  |                                                                                                    |
| sSATA Port 5                                              | SlimtypeDU-8AESH<br>PREMM1 _ ATAPT |                                                                                                    |
| Port 5                                                    | [Enabled]                          |                                                                                                    |
|                                                           |                                    | <pre>++: Select Screen 11: Select Item Enter: Select +/-: Change Option ESC: Exit F1: General Help F2: Previous Values F3: Optimized Defaults F4: Save &amp; Exit Setup <k>: Scroll help area upwards <m>: Scroll help area downwards</m></k></pre> |

図108 sSATA ControllerオプションをEnabledに設定する

- **2.** オプティカル(光学式)ディスクドライバーのケーブルとコネクターに損傷がなく、マザーボード 上のSATAコネクターのピンが曲がっていないことを確認します。
- **3.** オプティカル(光学式)ディスクドライバーケーブルがシステムボードのSATAコネクターに正しく接続され、しっかりと固定されていることを確認します。
- 4. オプティカル(光学式)ディスクドライバーを正常に機能するドライバーと交換してください。
  - 新しい光ディスクドライバーが認識された場合は、元の光ディスクドライバーに障害があります。交換してください。
  - 新しいオプティカルディスクドライバーが認識される場合は、テクニカルサポートに連絡してく ださい。

# SATAオプティカルディスクドライバーが認識されない(AMDおよ びHygonプロセッサー)

### 症状

SATAオプティカルディスクドライバーがBIOSまたはOSで認識されない。

### 考えられる原因

- sSATAコントローラーがBIOSセットアップユーティリティで有効になっていません。
- ドライバーケーブルまたはコネクターの損傷、またはケーブル接続の緩みが原因で発生するリン

ク障害。

- マザーボード上のSATAコネクターのピンが曲がっている。
- 光ディスクドライバーが正しくインストールされていないか、安全にインストールされていません。
- 光ディスクドライバーが故障している。

### ソリューション

この問題を解決するには、次の手順に従います

 サーバーの電源を入れ、DelまたはEscキーを押してBIOSセットアップユーティリティを起動 します。Advanced > AMD CBS > FCH Common Options > SATA Configuration Options を選択し、SATA EnableオプションをEnabledに設定します。次に、F4キーを押し て設定を保存し、サーバーを再起動します。

図109 SATAコントローラーオプションを有効に設定する

| Aptio Setup Utilit<br>Advanced            | ty – Copyright (C) 2021 America            | an Megatrends, Inc.                                                                                                    |
|-------------------------------------------|--------------------------------------------|----------------------------------------------------------------------------------------------------|
| SATA Configuration Options<br>SATA Enable | [Disabled]                                 | Disable or enable OnChip SATA<br>controller                                                                                                    |
|                                           | SATA Enable<br>Disabled<br>Enabled<br>Auto | <b>1I++</b> : Move         Enter       : Select         +/-       : Value         ESC       : Exit         F1       : General Help         F2       : Previous Values         F3       : Optimized Defaults         F4       : Save & Exit Setup <k>       : Scroll help area         upwards       : Scroll help area         downwards       : Scroll help area</k> |
| 136 Vell. 2.20.12(3. Cup                  | a rent (c) cost numericali negati          | Chus Intel Hational, LLC.                                                                                                    |

- **2.** オプティカル(光学式)ディスクドライバーのケーブルとコネクターに損傷がなく、マザーボード 上のSATAコネクターのピンが曲がっていないことを確認します。
- **3.** オプティカル(光学式)ディスクドライバーケーブルがシステムボードのSATAコネクターに正しく接続され、しっかりと固定されていることを確認します。
- 4. オプティカル(光学式)ディスクドライバーを正常に機能するドライバーと交換してください。
  - 新しい光ディスクドライバーが認識された場合は、元の光ディスクドライバーに障害があります。交換してください。
  - 新しいオプティカルディスクドライバーが認識されない場合は、テクニカルサポートに連絡して ください。

# GPUモジュールの問題

### GPUモジュールが認識されない

### 症状

GPUモジュールがシステムで認識されない。

### 考えられる原因

- GPU電源ケーブルがGPUモジュールと一致しません。
- GPUモジュールがライザーカードと一致しない。
- ライザーカードまたはライザーカードスロットに障害がある。
- BIOSのパラメーター設定が正しくないため、オペレーティングシステムがGPUモジュールを認識できません。
- BIOSファームウェアバージョンはGPUモジュールをサポートしていません。
- GPUモジュールに障害はない。

### ソリューション

この問題を解決するには、次の手順に従います

- 1. GPU電源コードがGPUモジュールと一致していることを確認します。GPU電源コードとGPU モジュールの互換性については、サーバーのユーザーガイドを参照してください。
- **2.** GPUモジュールがライザーカードと一致していることを確認します。GPUモジュールとライ ザーカードの互換性については、サーバーのユーザーガイドを参照してください。
- (オプション)NVIDIA Tesla GPUモジュールの場合は、BIOSセットアップユーティリティにアク セスしてAdvanced > PCI Subsystem settingsを選択し、Above 4G Decodingステータ スをEnabledに設定する必要があります。ステータスがDisabledになっている場合、オペレ ーティングシステムとHDMはGPUモジュールを認識できません。

### 図110 上記4Gデコードを有効に設定

| Aptio Setup Utility<br>Advanced                                                                                                 | – Copyright (C) 2018 America        | an Megatrends, Inc.                                                                                                    |
|----------------------------------------------------------------------------------------------------|-------------------------------------|----------------------------------------------------------------------------------------------------|
| Advanced<br>PCI Bus Driver Version<br>PCI Devices Common Settings:<br>Above 4G Decoding<br>SR-IOV Support<br>BME DMA Mitigation | A5.01.16<br>[Enabled]<br>[Disabled] | Enable/Disable 64bit capable<br>devices to be decoded in above<br>4G address space (Only if<br>system supports 64 bit PCI<br>decoding).<br>++: Select Screen<br>14: Select Ttem<br>Enter: Select<br>+/-: Change Option<br>ESC: Exit<br>F1: General Help<br>F2: Previous Values<br>F3: Optimized Defaults<br>F4: Save & Exit Setup<br><k>: Scroll help area upwards</k> |
|                                                                                                    |                                     |                                                                                                    |
| Version 2.20.1271.                                                                                                    | Copyright (C) 2018 American         | Megatrends, Inc.                                                                                                    |

4. BIOSをH3C公式ウェブサイトからリリースされた最新バージョンにアップデートしてください。 BIOSのバージョンが低すぎると、オペレーティングシステムとHDMがGPUモジュールを認識 できない可能性があります。アップデート後、GPUモジュールが認識されることを確認してください。

### 図111 BIOSバージョンの表示

| Main Advanced Platform Configu | ration Socket Configuration | Server Management Security        |
|--------------------------------|-----------------------------|-----------------------------------|
| BIOS Information               |                             | Choose the sustem default         |
| BIOS Vendor                    | American Megatrends         | language                          |
| Core Version                   | 5.12                        |                                   |
| Compliancy                     | UEFI 2.5; PI 1.4            |                                   |
| Project Name                   | C35                         |                                   |
| Product Name                   | 10.100                      |                                   |
| BIOS Version                   | 1.00.30P10                  |                                   |
|                                | V100R001B01D030SP10         |                                   |
| System Uuid                    | 5BD590D8-823D-11D1-03CB-    |                                   |
|                                | 60DA83803F76                |                                   |
| Asset Tag                      | 123456789012345678901234    |                                   |
|                                | 56789012                    |                                   |
| Build Date and Time            | 08/07/2018 15:35:36         |                                   |
| Access Level                   | Administrator               | →+: Select Screen                 |
|                                |                             | T+: Select Item                   |
| Platform Information           |                             | Enter: Select                     |
| Plattorm                       | TypeNeonCityEPRP            | +/-: Change Option                |
| Processon                      | 50654 - SKX MO              | ESC: EXIT                         |
| PCH                            | LBG US/PRU - 2 - 81         | F1: General Help                  |
| RU REVISION                    | 151.803                     | F2: Previous values               |
| Newsy, Tofenneties             |                             | F3: Uptimized Defaults            |
| Tetel Memory                   | 10001 ND                    | IF4: Save & EXIL Setup            |
| Current Memory Energyeney      | 10304 MD                    | (W): Sepall help area dewowards   |
| current hemony Prequency       | 2400 MHZ                    | CHAS. SCLOIT HETD BLEB DOMINALIOS |
|                                |                             |                                   |
|                                |                             |                                   |

- 5. ライザーカードを正常に機能するライザーカードと交換して、ライザーカードまたはライザーカ ードスロットに障害がないかどうかを確認します。GPUモードを正常に機能するGPUモジュ ールと交換して、GPUモジュールに障害がないかどうかを確認します。コンポーネントの1つ に障害がある場合は、交換します。
- 6. 問題が解決しない場合は、テクニカルサポートに連絡してください。

### グラフが期待どおりに表示されない

### 症状

グラフが期待どおりに表示されない。

### 考えられる原因

- サーバーの電源が不足しています。
- GPUモジュールの電源ケーブルが接続されていない。
- サーバーはGPUモジュールをサポートしていません。
- GPUモジュールに障害があるか、正しく安全に取り付けられていません。

### ソリューション

- 1. パワーサプライによって供給される電力と冷却条件が、サーバーの要件を満たしていることを確認します。
- **2.** (オプション)GPUモジュールの電力が75 Wを超える場合は、GPUモジュールの電源コード が接続されていることを確認します。

3. モニターデバイスが、マザーボードまたはGPUモジュールのVGAコネクターに接続されてい るかどうかを確認します。

図112に示すように、BIOSセットアップユーティリティに入り、Platform Configuration > Miscellaneous Configuration > Miscellaneous Configurationを選択します。Active Videoオプションの値を表示します。

- Onboard Deviceは、サーバー情報がマザーボード上のVGAコネクターを介して表示されることを示します。
- 。 PCle Deviceは、サーバー情報がPCle GPUモジュールを介して表示されることを示します。

#### 注:

外部コネクターのサポートは、GPUモデルによって異なります。

#### 図112その他の設定画面

| Platform Configuration                          |                                             |                                                                                                    |  |  |  |  |
|-------------------------------------------------|---------------------------------------------|----------------------------------------------------------------------------------------------------|--|--|--|--|
| Miscellaneous Configuration                     |                                             | Select active Video type                                                                                                    |  |  |  |  |
| Active Video<br>Debug Mode<br>MLOM LLDP Control | [Onboard Device]<br>[Disabled]<br>[Enabled] | ++: Select Screen<br>fl: Select Item<br>Enter: Select<br>+/-: Change Option<br>ESC: Exit<br>F1: General Help<br>F2: Previous Values<br>F3: Optimized Defaults<br>F4: Save & Exit Setup<br><k>: Scroll help area upwards<br/><m>: Scroll help area downwards</m></k> |  |  |  |  |

- **4.** サーバーがGPUモジュールを使用してグラフィックスを表示する場合は、GPUモジュールがサ ーバーおよびオペレーティングシステムと互換性があることを確認してください。
  - GPUモジュールがサーバーと互換性があるかどうかを確認するには、Query tool for server and component compatibility (H3Cセールス又はSEにお問い合わせください) から入手可能な照会ツールを使用します。
  - GPUモジュールがサーバーにインストールされているオペレーティングシステムと互換性があるかどうかを確認するには、Query tool for operating system compatibility (H3Cセールス又はSEにお問い合わせください)から入手可能な紹介ツールを使用します。
- 5. サーバーにVGAコネクターを介してグラフィックスが表示される場合は、ケーブルが正しく接続されていることを確認してください。ケーブルの接続が良好な場合は、マザーボードのトラブルシューティングを行います。ケーブルに障害がある場合は、ケーブルを交換します。
- 6. すべてのGPUモジュールが正しく安全にインストールされていることを確認します。

- 7. 各GPUモジュールを正常に機能することがわかっているGPUモジュールと交換して、GPU モジュールに障害があるかどうかを確認します。GPUモジュールに障害がある場合は、交換します。
- 8. 問題が解決しない場合は、テクニカルサポートに連絡してください。

# 仮想化シナリオでHDMによってGPU UCEエラーが報告される

### 症状

仮想化シナリオでは、サーバーがクラッシュまたはスタックし、HDMがGPU UCEエラーを報告する。

### 適用機種

- H3C UniServer R5300 G3
- H3C UniServer R5300 G5
- H3C UniServer R5500 G5

### 考えられる原因

サーバーでACS CAPがイネーブルになっていません。ACS CAPは、仮想化シナリオのサポートに必要です。

### ソリューション

この問題を解決するには、次の手順に従います

- 1. ACS CAPがイネーブルになっていることを確認します。
  - a. Ispci-vtコマンドを実行して、図113に示すようにSWITCH PCIeリンクを見つけます。

### 図113 SWITCH PCleリンクの位置

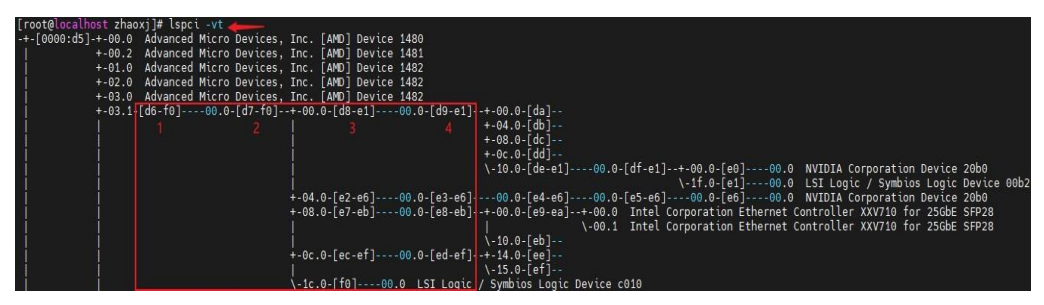

**b. Ispci -vvv**コマンドを実行して、SWITCHチップのACS状態を表示します。ACS Capでは、プラス記号(+)はイネーブルを表し、マイナス記号(-)はディセーブルを表します。

### 図114 ACS CAPが有効であるかどうかの確認

| [root@localhost | zhaoxj] | # lspc | ci −vv | vs d7: | 0.0  | grep ACS  | S            | and the second | States and the | - Constants and the second | AND AND |           | And the second                        |
|-----------------|---------|--------|--------|--------|------|-----------|--------------|----------------|----------------|----------------------------|---------|-----------|---------------------------------------|
|                 | UESta:  | DLP-   | SDES-  | TLP-   | FCP- | CmpltTO-  | CmpltAbrt-   | UnxCmplt-      | Rx0F-          | MalfTLP-                   | ECRC-   | UnsupReq- | ACSViol-                              |
|                 | UEMsk:  | DLP-   | SDES-  | TLP-   | FCP- | CmpltT0-  | CmpltAbrt-   | UnxCmplt-      | Rx0F-          | MalfTLP-                   | ECRC-   | UnsupReq- | ACSViol-                              |
| معدلين .        | UESvrt: | DLP+   | SDES+  | TLP-   | FCP+ | CmpltT0-  | CmpltAbrt-   | UnxCmplt-      | Rx0F+          | MalfTLP+                   | ECRC-   | UnsupReq- | ACSViol-                              |
|                 | ACSCap: | SrcVa  | alid+  | Trans  | 3lk+ | RegRedir+ | CmpltRedir-  | + Upstream     | Fwd+ E         | gressCtrl                  | + Dire  | ctTrans+  | And Charlester.                       |
|                 | ACCOLL. | Castle | 1.1.   | T      | 11.  | n-n-diat  | Con I to dia | · Hardware     | e de e         | Jana - Chall               | B.1.4.4 | 17        | i i i i i i i i i i i i i i i i i i i |

2. ACS CAPが無効になっている場合は、製品モデルとHDMのバージョンを確認し、テクニカル サポートに連絡してください。ACS CAPを有効にする方法は、モデルによって異なります。

## 自己調達したGPUモジュールが認識されない

### 症状

ユーザーが購入したGPUモジュールがOSで認識されず、HDMで認識エラーが報告される。

1917 2021-09-17 17:52:20 PCIe\_Card14\_N/A Slot / Connector Assorted [] Minor Device disabled :PCIe module information not obtained----Slot14

### 適用機種

- H3C UniServer R5300 G3 8 GPUモデル
- H3C UniServer R5300 G5 8 GPUモデル

### 考えられる原因

デュアルスロットワイドGPUモジュールには外部電源コードが必要です。H3Cから購入していない GPUモジュールと電源コードを使用すると、GPUアダプターのヒューズが燃えている可能性がありま す。これが認識エラーの原因になります。

### ソリューション

- 1. GPUモジュールと電源コードは、H3C認定チャネルから購入してください。
- 2. ヒューズが焦げている場合は、GPUアダプターを交換してください。

# モニター表示の問題

### サーバーの電源投入後、画面が60秒以上ブランクになる

#### 症状

サーバーの電源を入れた後、画面が60秒以上ブランクになる。

### 考えられる原因

- モニターに電力が供給されていない。
- モニター、KVMデバイス、およびサーバーが正しくケーブル接続されていません。
- モニターはスリープモードになっています。
- サーバーはGPUモジュールをサポートしていません。
- GPUモジュールのドライバーバージョンが低すぎます。
- ライザーカードとGPUモジュールが正しく取り付けられていません。
- 電源が不足しているため、サーバーをサポートできません。
- GPUモジュールに電力が供給されていません。

#### ソリューション

- 1. 電源コードがモニターとサーバーに正しく接続されていることを確認します。モニター とサーバーの対応するLEDが点灯している場合は、電源コードが正しく接続されてい ます。
- 2. VGAケーブルがサーバーとモニターに正しく確実に接続されていることを確認します。KVM デバイスを使用している場合は、サーバーとモニターがKVMデバイスに正しく確実に接続さ

れていることを確認します。

- **3.** モニターを既知の機能モニターと交換して、元のモニターが正しく機能し、スリープモードになっていないことを確認します。
- **4.** モニターがマザーボードのVGAコネクターに接続されている場合は、ケーブルが正しく確実に接続されているかどうかを確認します。
  - ケーブルが正しく確実に接続されている場合は、マザーボードのトラブルシューティングを行います。
  - ケーブルが破損または故障している場合は、ケーブルを交換します。
- **5.** モニターがGPUモジュールに接続されている場合は、サーバーとオペレーティングシステムがGPUモジュールと互換性があることを確認してください。
  - GPUモジュールがサーバーと互換性があるかどうかを確認するには、サーバーとコンポ ーネントの互換性のための照会ツールから入手可能な照会ツールを使用します。
  - GPUモジュールがサーバーにインストールされているオペレーティングシステムと互換性 があるかどうかを確認するには、Query tool for operating system compatibility (H3Cセールス又はSEにお問い合わせください)から入手可能な紹介ツールを使用しま す。
- 6. GPUモジュールドライバーを、H3C公式Webサイトからリリースされた最新バージョンにアップグ レードします。
- **7.** ライザーカードとGPUモジュールがサーバーにしっかりと取り付けられ、パワーサプライが要件を満たしていることを確認します。
- 8. 問題が解決しない場合は、テクニカルサポートに連絡してください。

### サーバーの電源投入時に画面が空白になる

#### 症状

サーバーが異常起動し、モニター画面がブランクになります。

### 考えられる原因

- サーバーに供給されている電力が不足しています。
- DIMMが間違った場所に取り付けられています。
- サーバーに障害があります。
- モニターが故障している。

### ソリューション

- サーバーのフロントパネルのLED(ヘルスLEDを含む)が消灯しているか、およびHDMが接続できないかを確認します。LEDがすべて消灯しており、HMDが接続できない場合は、 「LEDが消灯」を参照して問題を解決してください。
- 2. ヘルスLEDがシステムエラーを示している場合は、HDMからシステムの動作ステータスを表示します。
- サーバーへのメモリーの取り付けがメモリー取り付けガイドラインに従っていることを確認してください。DIMMが間違った位置に取り付けられている場合は、サーバーの起動に失敗します。メモリー取り付けガイドラインについては、サーバーのユーザーガイドを参照してください。
- 交換テストを実行して、サーバーまたはモニターに障害があるかどうかを確認します。
   モニターに問題が発生する場合は、モニターを交換します。

○ サーバーで問題が発生する場合は、テクニカルサポートに連絡してください。

# サーバーが正常に動作しているときは画面が空白になる

症状

- モニターが実行中のサーバーに接続されている場合、モニター画面は空白になります。
- サーバー上でアプリケーションを起動すると、モニター画面が突然暗くなる

#### 考えられる原因

- モニターの電源接続が正しくないか信頼できないか、モニターに供給されている電源が 要件を満たしていません。
- サーバーとモニターへのVGAケーブル接続が正しくないか、信頼性がありません。
- モニターの明るさとコントラストが正しく設定されていません。
- サーバーに障害があります。
- モニターが故障している。

### ソリューション

この問題を解決するには、次の手順に従います

- 1. モニターに電源が正しく供給されていることを確認してください。モニターのLEDが点灯している場合は、モニターに電源が正しく供給されています。
- 2. VGAケーブルがサーバーに接続され、正しく確実に監視されていることを確認します。
- 3. モニターの明るさとコントラストを調整します。
- 4. サーバーの電源を再投入します。
- 5. 交換テストを実行して、サーバーまたはモニターに障害があるかどうかを確認します。
  - モニターに問題が発生する場合は、モニターを交換します。
  - サーバーで問題が発生する場合は、テクニカルサポートに連絡してください。

### 画面のちらつき、画面イメージのロールまたは歪み

### 症状

モニター画面がジッタし、画面イメージがロールしたり歪んだりします。

### 考えられる原因

- モニターとサーバー間のVGAケーブルが緩んでいるか、破損しています。
- モニターは強い磁界によって妨害される。
- サーバーに障害があります。
- モニターが故障している。

### ソリューション

- 1. VGAケーブルがサーバーに接続され、正しく確実に監視されていることを確認します。
- 2. モニターを他のモニターまたは変圧器などの強い磁界を持つデバイスから離します。
- 3. サーバーの電源を再投入します。サーバーの電源投入と電源切断の手順については、サー バーのユーザーガイドを参照してください。
- 4. 交換テストを実行して、サーバーまたはモニターに障害があるかどうかを確認します。

- モニターに問題が発生する場合は、モニターを交換します。
- サーバーに問題が発生する場合は、テクニカルサポートに連絡してください。

### 画面の色の異常

### 症状

モニターに表示される映像や画像の色が異常です。

### 考えられる原因

- モニターの解像度がサーバーのVGAコネクターの解像度と一致しません。
- サーバーまたはモニターへのVGAケーブル接続が正しくないか、信頼性がありません。
- モニターが故障している。
- VGAケーブルが破損しているか、故障している。

#### ソリューション

この問題を解決するには、次の手順に従います

- 1. モニターの解像度がサーバーのVGAコネクターの解像度と一致していることを確認してください。
- 2. VGAケーブルがサーバーに接続され、正しく確実に監視されていることを確認します。
- 3. 交換テストを実行して、サーバーまたはVGAケーブルに障害があるかどうかを確認します。
  - モニターに問題が発生する場合は、モニターを交換します。
  - VGAケーブルでも問題が発生する場合は、VGAケーブルを交換します。
- 4. 問題が解決しない場合は、テクニカルサポートに連絡してください。

### モニターに表示されるゆっくりと移動する水平線

#### 症状

モニターに動きの遅い水平線が表示されます。

### 考えられる原因

- モニターは磁界干渉にさらされている。
- モニターが故障している。
- VGAケーブルが破損しているか、故障している。

### ソリューション

この問題を解決するには、次の手順に従います

- 1. モニターを他のモニターまたは変圧器などの強い磁界を持つデバイスから離します。
- 2. 交換テストを実行して、サーバーまたはVGAケーブルに障害があるかどうかを確認します。
  - モニターに問題が発生する場合は、モニターを交換します。
  - VGAケーブルでも問題が発生する場合は、VGAケーブルを交換します。
- 3. 問題が解決しない場合は、テクニカルサポートに連絡してください。

# マウスとキーボードの問題

マウスまたはキーボードが認識されない

症状

マウスまたはキーボードがOSで認識されない。

### 考えられる原因

- マウスまたはキーボードに障害がある。
- マウスまたはキーワードが接続するサーバーのUSBポートに障害があります。
- マウスまたはキーワード接続がBIOSのUSBポートで有効になっていません。USB ポートに接続されているデバイスは無効になっています。
- USBドライバーがインストールされていません。

#### ソリューション

この問題を解決するには、次の手順に従います

- BIOSセットアップユーティリティでUSBポートを有効にします。詳細は、「USBデバイスが認識されない」の手順1を参照してください。
- 2. マウスまたはキーボードを正常に機能することがわかっているものと交換します。
  - 問題が解決した場合は、元のマウスまたはキーワードに問題があります。
  - 問題が解決しない場合は、手順3に進みます。
- 3. サーバーの電源を入れ、DelキーまたはEscキーを押してBIOSセットアップユーティリティを 起動します。Advanced > USB Configurationを選択してUSBデバイスに関する情報を表 示し、マウスまたはキーボードが存在するかどうかを確認します(図115)。
  - マウスまたはキーボードがある場合は、手順4に進みます。
  - マウスまたはキーボードがない場合は、手順5に進みます。

### 図115 USBデバイス情報

| Havanced                                                                 |                                     |                                                                                                    |
|--------------------------------------------------------------------------|-------------------------------------|----------------------------------------------------------------------------------------------------|
| USB Configuration                                                        |                                     | Enable legacy USB support.<br>AUTO option disables legacy                                                                                                    |
| USB Controllers:<br>1 XHCI<br>USB Devices:<br>1 Keyboard, 1 Mouse, 1 Hub |                                     | support if no USB devices are<br>connected. Disable option will<br>keep USB devices available<br>only for EFI applications.                                                                                                    |
| Legacy USB Support<br>XHCI Hand-Off<br>USB Mass Storage Driver Support   | [Enabled]<br>[Enabled]<br>[Enabled] |                                                                                                    |
| Mass Storage Devices:                                                    |                                     | <pre>++: Select Screen fl: Select Item Enter: Select +/-: Change Option ESC: Exit F1: General Help F2: Previous Values F3: Optimized Defaults F4: Save &amp; Exit Setup <k>: Scroll help area upwards <m>: Scroll help area downwards</m></k></pre> |

- 4. 最新のUSBドライバーがインストールされていることを確認します。
- 5. 問題が解決しない場合は、テクニカルサポートに連絡してください。

# ネットワークアダプターの問題

### (!)重要:

ネットワークアダプターのトラブルシューティングを行う前に、ネットワークアダプターがサーバーおよび オペレーティングシステムと互換性があることを確認してください。ネットワークアダプターとサーバー およびオペレーティングシステムとの互換性を確認するには、Query tool for server and component compatibility (H3Cセールス又はSEにお問い合わせください)と、Query tool for server and component compatibility (H3Cセールス又はSEにお問い合わせください)から入手 可能な問合せツールを使用します

# 新しくインストールしたネットワークアダプターが動作しない

### 症状

新しくインストールしたネットワークアダプターが動作しない。

### 考えられる原因

- ネットワークアダプター接続の問題。
- ネットワークアダプターが、取り付けられているトランシーバモジュールと互換性がないか、トランシーバモジュール/ケーブルが正しくまたは安全に取り付けられていません。
- ネットワークアダプター、ケーブル、トランシーバモジュール、またはライザーカードなどのその他のコンポーネントに障害があります。
- スロットが一致しない、プロセッサーが存在しないなど、サーバーのハードウェア設定が正しくありません。
- ネットワークアダプターのファームウェアまたはドライバーのバージョンが低すぎます。
- ネットワークアダプターはサーバーと互換性がありません。
- ネットワークアダプターのファームウェアまたはドライバーのバージョンが、OSと互換性がありません。

### ソリューション

この問題を解決するには、次の手順に従います

- 1. ネットワークアダプターがサーバーおよびオペレーティングシステムと互換性があることを確認し ます。
  - ネットワークアダプターがサーバーと互換性があるかどうかを確認するには、Query tool for server and component compatibility (H3Cセールス又はSEにお問い 合わせください)から利用できるクエリーツールを使用します。
  - ネットワークアダプターがサーバーにインストールされているオペレーティングシステムと 互換性があるかどうかを確認するには、Query tool for operating system compatibility (H3Cセールス又はSEにお問い合わせください)から入手できる照会ツー ルを使用します。

ネットワークアダプターがサーバーおよびオペレーティングシステムと互換性がない場合は、互 換性の要件を満たすものと交換してください。

- 2. サーバーの起動プロセス中に、プロンプトが表示されたらDeleteキーまたはEscキーを押して、BIOSセットアップユーティリティに入ります。
- 3. ネットワークアダプターがBIOSで認識されているかどうかを確認します。
  - UEFIブートモードで、ネットワークアダプターの構成項目がAdvancedタブに表示 されているかどうかを確認します。

#### 図116 UEFIブートモードでのネットワークアダプターの構成項目

| Main Advanced Platform Configuration Socket Configuration                                                                                                    | Server Management Security                                                                                                    |
|----------------------------------------------------------------------------------------------------|----------------------------------------------------------------------------------------------------|
| <br><ul> <li>USB Configuration</li> <li>CSM Configuration</li> <li>NVMe Configuration</li> <li>iMS Configuration</li> <li>Network Stack Configuration</li> </ul>                                                                                                    | Configuration interface for<br>NIC-ETH682i-Mb-2x25G                                                                                                    |
| <ul> <li>iSCSI Configuration</li> <li>Intel(R) VROC sSATA Controller</li> <li>Intel(R) VROC SATA Controller</li> <li>Slot5 Mezz1: Port 1 - Intel(R) Ethernet Controller X710 for<br/>10GbE backplane - 88:DF:9E:39:D7:EE</li> <li>Slot5 Mezz1: Port 2 - Intel(R) Ethernet Controller X710 for<br/>10GbE backplane - 88:DF:9E:39:D7:EF</li> <li>Slot5 Mezz1: Port 3 - Intel(R) Ethernet Controller X710 for</li> </ul> | ++: Select Screen                                                                                                    |
| <pre>10GbE backplane - 88:DF:9E:39:D7:F0  Slot5 Mezz1: Port 4 - Intel(R) Ethernet Controller X710 for 10GbE backplane - 88:DF:9E:39:D7:F1 Embedded: Port 1 - Intel(R) I350 Gigabit Backplane Connection - 74:85:C4:B9:CC:CC Embedded: Port 2 - Intel(R) I350 Gigabit Backplane Connection - 74:85:C4:B9:CC:CD Intel(R) Virtual RATD on CPU</pre>                                                                      | 11: Select Item<br>Enter: Select<br>+/-: Change Option<br>ESC: Exit<br>F1: General Help<br>F2: Previous Values<br>F3: Optimized Defaults<br>F4: Save & Evit Setun |
| Slot9 Mezz3: NIC-ETH6821-Mb-2x25G - 38:49:11:22:33:42<br>Slot9 Mezz3: NIC-ETH6821-Mb-2x25G - 38:49:11:22:33:43                                                                                                    | <pre><k>: Scroll help area upwards <m>: Scroll help area downwards </m></k></pre>                                                                                 |

レガシーブートモードで、POST中にネットワークアダプターに関するメッセージが生成されたかどうかを確認します。

図117 レガシーブートモードでPOSTステージに表示されるネットワークアダプターメッセージ

Initializing Intel(R) Boot Agent 40G v1.1.09 PXE 2.1 Build 092 (WfM 2.0) Initializing Intel(R) Boot Agent 40G v1.1.09 PXE 2.1 Build 092 (WfM 2.0) Initializing Intel(R) Boot Agent 40G v1.1.09 PXE 2.1 Build 092 (WfM 2.0) Initializing Intel(R) Boot Agent 40G v1.1.09 PXE 2.1 Build 092 (WfM 2.0) Initializing Intel(R) Boot Agent XE v2.3.46 PXE 2.1 Build 092 (WfM 2.0) Initializing Intel(R) Boot Agent XE v2.3.46 PXE 2.1 Build 092 (WfM 2.0) Initializing Intel(R) Boot Agent XE v2.3.46 PXE 2.1 Build 092 (WfM 2.0) Initializing Intel(R) Boot Agent XE v2.3.46 PXE 2.1 Build 092 (WfM 2.0) FlexBoot v3.5.901 FlexBoot v3.5.901 FlexBoot PCI AF:00.0 2D00 PCI3.00 PnP PMM+0D482000+0D4A7000 D500 Press Ctrl-B to configure FlexBoot v3.5.901 (PCI AF:00.0)...\_

- 4. ネットワークアダプターのファームウェアとドライバーを、互換性要件を満たす最新バージョンにアップグレードします。最新のファームウェアとドライバーのバージョンについては、 H3Cの公式Webサイトを参照してください。
- 5. (オプション)ネットワークアダプターがBIOSで認識されている場合は、次のタスクを実行します。
  - ネットワークアダプターが正しく接続されていることを確認します。
  - 金メッキ、スロット、およびインターフェースが物理的に破損していないことを確認します。
  - (オプション)NCSI対応ネットワークアダプターの場合は、NCSIケーブルがシステムボード

に正しく接続されていることを確認します。

- ネットワークアダプターとトランシーバモジュールの互換性を確認します。
- トランシーバモジュールを正常に機能するモジュールと交換して、元のトランシーバモジュールに障害があるかどうかを確認します。
- ネットワークアダプターのファームウェアとドライバーが最新バージョンに更新されている ことを確認します。最新のファームウェアとドライバーのバージョンについては、H3Cの公 式Webサイトを参照してください。
- 6. ネットワークアダプターがBIOSで認識されない場合は、ネットワークアダプターを正常に機能 することがわかっているものと交換し、元のネットワークアダプターとスロットのどちらに障害 があるのかを確認します。ネットワークアダプターに障害がある場合は、交換します。
- 7. 問題が解決しない場合は、テクニカルサポートに連絡してください。

# ネットワークアダプター上のインターフェースが使用できない

症状

ネットワークアダプターのインターフェースがオペレーティングシステムで使用できない。

#### 考えられる原因

- ネットワークアダプター接続の問題。
- ネットワークアダプターのファームウェアまたはドライバーのバージョンが低すぎます。
- ネットワークアダプターが取り付けられているトランシーバモジュールと互換性がないか、トランシーバモジュールまたはケーブルが正しく取り付けられていないか、安全に取り付けられていません。
- ネットワークアダプター、ケーブル、トランシーバモジュール、またはライザーカードなどのその他のコンポーネントに障害があります。
- サーバーのハードウェア設定が正しくありません。たとえば、スロットが一致していない か、プロセッサーが存在しません。

### ソリューション

この問題を解決するには、次の手順に従います

- オペレーティングシステムでPCIデバイス情報を表示します。ネットワークアダプターに関する 情報が表示されない場合は、手順2に進みます。ネットワークアダプターに関する情報が表 示される場合は、手順3に進みます。
  - 。 Linuxオペレーティングシステム

Ispci | grep Ethコマンドを実行して、PCIデバイスに関する情報を表示します。

図118 LinuxオペレーティングシステムでのPCIデバイスに関する情報の表示

| root@cvknode:/# lspci grep Eth                                                                    |
|---------------------------------------------------------------------------------------------------|
| 04:00.0 Ethernet controller: Intel Corporation I350 Gigabit Network Connection (rev 01)           |
| 04:00.1 Ethernet controller: Intel Corporation I350 Gigabit Network Connection (rev 01)           |
| 3b:00.0 Ethernet controller: Mellanox Technologies MT27710 Family [ConnectX-4 Lx]                 |
| 3b:00.1 Ethernet controller: Mellanox Technologies MT27710 Family [ConnectX–4 Lx]                 |
| af:00.0 Ethernet controller: Broadcom Limited NetXtreme II BCM57810 10 Gigabit Ethernet (rev 10). |
| af:00.1 Ethernet controller: Broadcom Limited NetXtreme II BCM57810 10 Gigabit Ethernet (rev 10). |
| root@rykpode:/#                                                                                   |

ifconfig -aコマンドを実行して、ネットワークインターフェースに関する情報を表示します。インターフェースに関する情報が表示された場合、そのインターフェースはシステムによって認識されています。

図119 ネットワークインターフェースに関する情報の表示

| <pre>[root@localhost ~]# ifconfig -a enol: flags=4163<up,broadcast,running,multicast> mtu 1500     ether 00:a0:c9:00:000 txqueuelen 1000 (Ethernet)     RX packets 1144 bytes 126527 (123.5 KiB)     RX errors 0 dropped 293 overruns 0 frame 0     TX packets 0, bytes 0 (0, 0, B)</up,broadcast,running,multicast></pre> |   |
|----------------------------------------------------------------------------------------------------|---|
| TX errors 0 dropped 0 overruns 0 carrier 0 collisions<br>device memory 0xb8020000-b803ffff                                                                                                    | 0 |
| eno2: flags=4099 <up,broadcast,multicast> mtu 1500<br/>ether 00:a0:c9:00:00:01 txqueuelen 1000 (Ethernet)<br/>RX packets 0 bytes 0 (0.0 B)<br/>RX errors 0 dropped 0 overruns 0 frame 0<br/>TX packets 0 bytes 0 (0.0 B)</up,broadcast,multicast>                                                                          |   |
| TX errors 0 dropped 0 overruns 0 carrier 0 collisions<br>device memory 0xb8000000-b801fff                                                                                                    | Θ |

o Windowsオペレーティングシステム

図120に示すように、Network Connectionページでネットワークアダプターに関する情報を 表示します。ネットワークアダプターが表示されている場合、そのネットワークアダプターはシ ステムによって認識されています。

図120 Windowsオペレーティングシステムでのネットワークアダプターに関する情報の表示

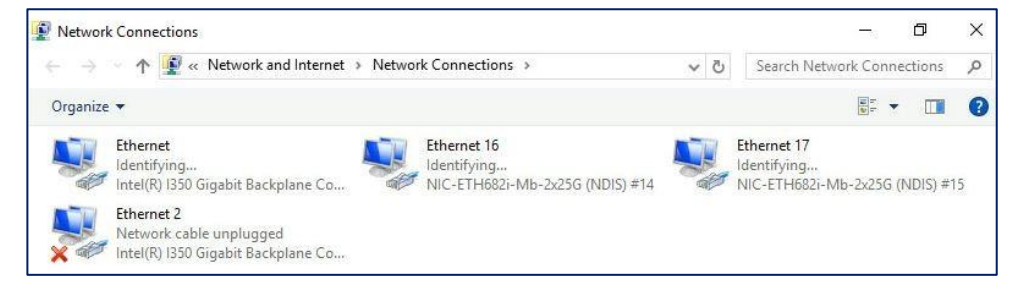

Network Connectionページにネットワークアダプターが表示されない場合は、デバイスマネージャを開きます。Network Adapters > Other Devicesを選択して、Ethernet ControllerまたはUnknown Deviceが存在するかどうかを確認します。

図121 デバイスマネージャ

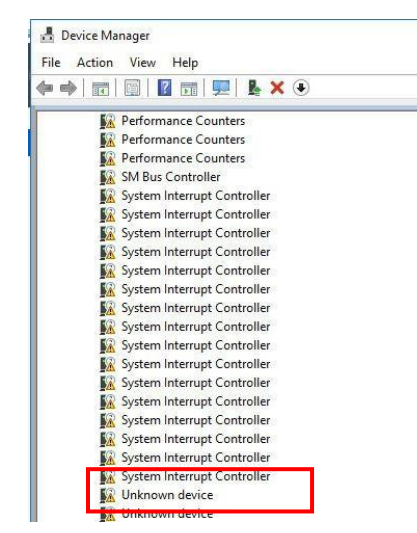

- 2. ネットワークアダプター情報がオペレーティングシステムに表示されない場合は、次のタス クを実行します。
  - a. PCleスロットに対応するプロセッサーが取り付けられていることを確認します。

PCleスロットとプロセッサーの関係については、サーバーのユーザーガイドを参照 してください。

- b. サーバーの電源を再投入します。
- c. ネットワークアダプターを正常に機能することがわかっているネットワークアダプターと スワップして、ネットワークアダプターまたはPCIeスロットに障害があるかどうかを確認 します。コンポーネントに障害がある場合は、コンポーネントを交換します。
- d. ネットワークアダプターがNCSI機能をサポートしている場合は、NCSIケーブルがシステ ムボードに正しく接続されていることを確認します。
- 3. ネットワークアダプターに関する情報は表示されるが、インターフェースに関する情報が表示されない場合は、次のタスクを実行します。
  - a. ネットワークアダプターとトランシーバモジュール間の互換性を確認します。ネットワーク アダプターとトランシーバモジュール間の互換性については、テクニカルサポートにお問 い合わせください。トランシーバモジュールがネットワークアダプターと互換性がない場 合は、トランシーバモジュールを交換してください。
  - b. トランシーバモジュールを正常に機能するモジュールと交換して、元のトランシーバモジ ュールに障害があるかどうかを確認します。
  - c. ネットワークアダプターのファームウェアとドライバーを、オペレーティングシステムと互換 性のある最新バージョンに更新します。最新バージョンについては、H3Cの公式Webサ イトを参照してください。アップグレードプロセス中にエラーが発生するか、ドライバーによ ってエラーログが生成されるかを確認してください。
- **4.** 問題が解決しない場合は、問題が発生したときに生成されたシステムログを収集し、テク ニカルサポートに連絡してください。

### ネットワークアダプターのポートに到達できません。

#### 症状

ネットワークアダプターのポートに到達できません。

### 考えられる原因

- ネットワーク設定またはアップリンクスイッチ設定の問題。
- ネットワークアダプターが、取り付けられているトランシーバモジュールと互換性がないか、トランシーバモジュールまたはケーブルが正しく取り付けられていません。
- ネットワークアダプター、ケーブル、トランシーバモジュール、またはライザーカードなどの他のコンポーネントに障害があります。
- ネットワークアダプターのファームウェアまたはドライバーのバージョンが低すぎます。

### ソリューション

- ポートのステータスLEDが正常に点灯し、ケーブルが正しく接続されていることを確認します。 一部のネットワークアダプターについては、H3CネットワークアダプターデータシートでLED の説明を参照できます。データシートに含まれていないネットワークアダプターについては、 テクニカルサポートに連絡して関連情報を入手してください。
- 2. ネットワークアダプターとトランシーバモジュールの互換性については、テクニカルサポートに お問い合わせください。互換性がない場合は、トランシーバモジュールを交換してください。
- 3. ポートステータス、ポート番号、データレート、デュプレックスモードなどのネットワークアダ プター設定が、アップリンクスイッチの設定と一致していることを確認します。
  - Linuxオペレーティングシステム

- ifconfig <network adapter port number> コマンドを実行して、図122のコールア ウト1に示すように、ポートの状態とIPアドレスが正しく設定されているかどうかを表 示します。
- ethtool <network adapter port number>コマンドを実行して、ネットワークアダプタ ーのデータレートと二重モードを表示します(図122のコールアウト1を参照)。これら の値がアップリンクスイッチの値と一致していることを確認してください。

図122 Linuxシステムでのネットワークアダプター設定の表示

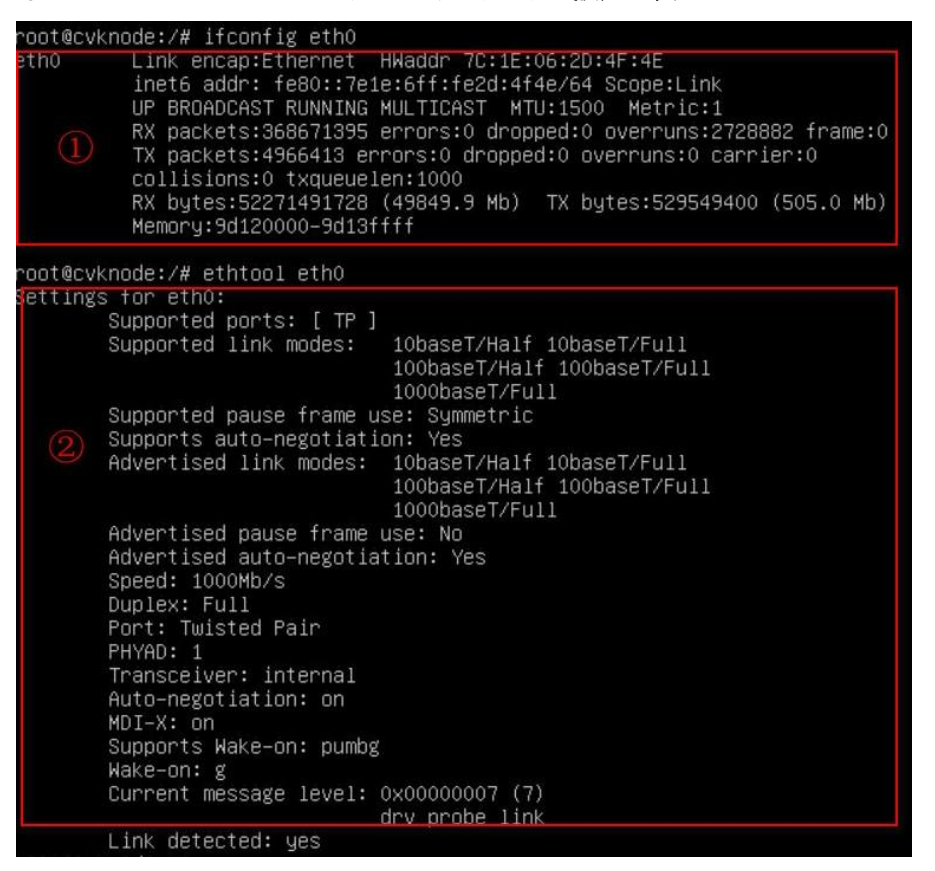

- o VMwareオペレーティングシステム
  - esxcli network nic listコマンドを実行して、ネットワークアダプター情報を表示します。
  - esxcli network nic up-n vmnicXコマンドを実行して、ネットワークアダプターを有効にします。
  - esxcli network nic get-n vmnicXコマンドを実行して、ネットワークアダプターのポー トステータス、ファームウェア、ドライバーバージョンを表示します。
- o Windowsオペレーティングシステム

#デスクトップのコンピュータアイコンを右クリックし、Manageを選択します。

# Device Manager > Network Adapterを選択します。

#ネットワークアダプターを識別して右クリックし、Propertiesを選択して、ネットワークアダプターに関する情報を表示します。

- 4. IPアドレス、VLAN、ポートのボンディング設定、アップリンクスイッチのポート設定など、ネットワーク関連の設定を表示して、問題の原因が不適切な設定にあるかどうかを確認します。不適切な設定がある場合は、修正します。
- 5. ネットワークアダプターのファームウェアとドライバーを、互換性要件を満たす最新バージョンに アップグレードします。
- ケーブル、トランシーバモジュール、ネットワークアダプター、およびスイッチを、正常に機能する

ことが確認されているものと交換または交換して、コンポーネントの1つに障害があるかどうかを 確認します。コンポーネントに障害がある場合は、交換します。

- 7. テクニカルサポートに連絡して、ネットワークアダプターがスイッチと互換性があるかどうか を確認します。
- 8. 問題が解決しない場合は、問題が発生したときに生成されたシステムログを収集し、テクニカル サポートに連絡してください。

### ポートでのパケット損失またはエラー

### 症状

ネットワークアダプターのポートでパケット損失またはエラーが発生。

### 考えられる原因

- ネットワークアダプター、ケーブル、トランシーバモジュール、またはスイッチに障害があります。
- ネットワークアダプターのファームウェアまたはドライバーのバージョンが低すぎます。
- ネットワークアダプターのファームウェアまたはドライバーのバージョンが、OSと互換性 がありません。
- サービストラフィックの問題。

### ソリューション

- 1. パケットの損失またはエラーが偶発的なものかどうかを確認します。偶発的なものであれば、 問題を無視して2に進みます。
- ネットワークアダプターのドライバーとファームウェアのバージョンが最新であり、オペレーティングシステムと互換性があることを確認します。ドライバーとファームウェアのバージョンとオペレーティングシステムとの互換性を確認するには、Query tool for operating system compatibility (H3Cセールス又はSEにお問い合わせください)からアクセスできるクエリーツールを使用してオペレーティングシステムとの互換性を確認します。
- ケーブルまたはトランシーバモジュールを正常に機能することがわかっているものと交換して、 ケーブルまたはトランシーバモジュールに障害があるかどうかを確認します。ケーブルまたは トランシーバモジュールに障害がある場合は、交換します。
- 4. 正常に機能していることがわかっている別のスイッチのポートにネットワークアダプターを接続して、スイッチに障害があるかどうかを確認します。スイッチに障害がある場合は、スイッチをトラブルシューティングします。
- 5. 正常に機能することがわかっている別のスロットにネットワークアダプターを取り付けて、ネットワークアダプターに障害があるかどうかを確認します。ネットワークアダプターに障害がある場合は、交換します。ネットワークアダプターが別のスロットで正常に動作する場合は、 テクニカルサポートに連絡して、スロットに障害があるかどうかを確認します。
- 6. ポート上のトラフィックを別のポートに切り替えて、問題がトラフィック固有かどうかを確認しま す。問題がトラフィック固有の場合は、トラフィックの問題をトラブルシューティングします。
- 7. 問題が解決しない場合は、次の情報を収集し、テクニカルサポートに連絡してください。
  - システムログ。
  - パケット損失またはエラー情報。Linuxシステムでは、ethtool -S<network adapter port number>コマンドを使用して、ポートの送受信トラフィック統計情報を表示します。

図123 ポートの送受信トラフィック統計情報の表示

| <pre>IC statistics:<br/>rx_packets: 372075694<br/>tx_packets: 5247309<br/>rx_bytes: 54135826160<br/>tx_bytes: 657583719<br/>rx_broadcast: 29727062<br/>tx_broadcast: 255173<br/>rx_multicast: 334039077<br/>tx_multicast: 334039077<br/>collisions: 0<br/>rx_crc_errors: 0<br/>rx_crc_errors: 0<br/>rx_no_buffer_count: 0<br/>rx_missed_errors: 0<br/>tx_aborted_errors: 0<br/>tx_abort_late_coll: 0<br/>tx_deferred_ok: 0<br/>tx_single_coll_ok: 0<br/>tx_timeout_count: 0<br/>rx_long_length_errors: 0<br/>rx_long_length_errors: 0</pre>                                                                                                    |    |                           |
|----------------------------------------------------------------------------------------------------|----|---------------------------|
| <pre>rx_packets: 372075694<br/>tx_packets: 5247309<br/>rx_bytes: 54135826160<br/>tx_bytes: 657583719<br/>rx_broadcast: 29727062<br/>tx_broadcast: 255173<br/>rx_multicast: 334039077<br/>tx_multicast: 26405<br/>multicast: 334039077<br/>collisions: 0<br/>rx_crc_errors: 0<br/>rx_no_buffer_count: 0<br/>rx_missed_errors: 0<br/>tx_aborted_errors: 0<br/>tx_aborted_errors: 0<br/>tx_window_errors: 0<br/>tx_deferred_ok: 0<br/>tx_single_coll_ok: 0<br/>tx_timeout_count: 0<br/>rx_long_length_errors: 0<br/>rx_short_length_errors: 0</pre>                                                                                                    | IC | statistics:               |
| <pre>tx_packets: 5247309 rx_bytes: 54135826160 tx_bytes: 657583719 rx_broadcast: 29727062 tx_broadcast: 255173 rx_multicast: 334039077 tx_multicast: 26405 multicast: 334039077 collisions: 0 rx_crc_errors: 0 rx_no_buffer_count: 0 rx_missed_errors: 0 tx_aborted_errors: 0 tx_window_errors: 0 tx_abort_late_coll: 0 tx_deferred_ok: 0 tx_single_coll_ok: 0 tx_timeout_count: 0 rx_long_length_errors: 0 rx_short_length_errors: 0 rx_short_length_errors: 0 rx_single_coll_enters: 0 rx_short_length_errors: 0 rx_short_length_errors: 0 rx_short_length_errors: 0 rx_single_cont: 0 rx_single_coll_enters: 0 rx_long_length_errors: 0 rx_short_length_errors: 0 rx_short_length_errors:</pre> |    | rx_packéts: 372075694     |
| <pre>rx_bytes: 54135826160<br/>tx_bytes: 657583719<br/>rx_broadcast: 29727062<br/>tx_broadcast: 255173<br/>rx_multicast: 334039077<br/>tx_multicast: 26405<br/>multicast: 334039077<br/>collisions: 0<br/>rx_crc_errors: 0<br/>rx_no_buffer_count: 0<br/>rx_missed_errors: 0<br/>tx_aborted_errors: 0<br/>tx_aborted_errors: 0<br/>tx_abort_late_coll: 0<br/>tx_deferred_ok: 0<br/>tx_single_coll_ok: 0<br/>tx_timeout_count: 0<br/>rx_long_length_errors: 0</pre>                                                                                                    |    | tx_packéts: 5247309       |
| <pre>tx_bytes: 657583719 rx_broadcast: 29727062 tx_broadcast: 255173 rx_multicast: 334039077 tx_multicast: 26405 multicast: 334039077 collisions: 0 rx_crc_errors: 0 rx_no_buffer_count: 0 rx_missed_errors: 0 tx_aborted_errors: 0 tx_aborted_errors: 0 tx_abort_late_coll: 0 tx_deferred_ok: 0 tx_single_coll_ok: 0 tx_timeout_count: 0 rx_long_length_errors: 0 rx_short_length_errors: 0</pre>                                                                                                    |    | rx_bytes: 54135826160     |
| <pre>rx_broadcast: 29727062<br/>tx_broadcast: 255173<br/>rx_multicast: 334039077<br/>tx_multicast: 26405<br/>multicast: 334039077<br/>collisions: 0<br/>rx_crc_errors: 0<br/>rx_no_buffer_count: 0<br/>rx_missed_errors: 0<br/>tx_aborted_errors: 0<br/>tx_aborted_errors: 0<br/>tx_abort_late_coll: 0<br/>tx_deferred_ok: 0<br/>tx_single_coll_ok: 0<br/>tx_timeout_count: 0<br/>rx_long_length_errors: 0<br/>rx_short_length_errors: 0</pre>                                                                                                    |    | tx_bytes: 657583719       |
| <pre>tx_broadcast: 255173 rx_multicast: 334039077 tx_multicast: 26405 multicast: 334039077 collisions: 0 rx_crc_errors: 0 rx_no_buffer_count: 0 rx_missed_errors: 0 tx_aborted_errors: 0 tx_aborted_errors: 0 tx_window_errors: 0 tx_deferred_ok: 0 tx_single_coll_ok: 0 tx_timeout_count: 0 rx_long_length_errors: 0 rx_short_length_errors: 0</pre>                                                                                                    |    | rx_broadcast: 29727062    |
| <pre>rx_multicast: 334039077 tx_multicast: 26405 multicast: 334039077 collisions: 0 rx_crc_errors: 0 rx_no_buffer_count: 0 rx_missed_errors: 0 tx_aborted_errors: 0 tx_carrier_errors: 0 tx_window_errors: 0 tx_deferred_ok: 0 tx_single_coll_ok: 0 tx_timeout_count: 0 rx_long_length_errors: 0 rx_short_length_errors: 0</pre>                                                                                                    |    | tx_broadcast: 255173      |
| <pre>tx_multicast: 26405 multicast: 334039077 collisions: 0 rx_crc_errors: 0 rx_no_buffer_count: 0 rx_missed_errors: 0 tx_aborted_errors: 0 tx_carrier_errors: 0 tx_window_errors: 0 tx_abort_late_coll: 0 tx_deferred_ok: 0 tx_single_coll_ok: 0 tx_timeout_count: 0 rx_long_length_errors: 0 rx_short_length_errors: 0</pre>                                                                                                    |    | rx_multicast: 334039077   |
| <pre>multicast: 334039077 collisions: 0 rx_crc_errors: 0 rx_no_buffer_count: 0 rx_missed_errors: 0 tx_aborted_errors: 0 tx_window_errors: 0 tx_window_errors: 0 tx_deferred_ok: 0 tx_single_coll_ok: 0 tx_timeout_count: 0 rx_long_length_errors: 0 rx_short_length_errors: 0</pre>                                                                                                    |    | tx_multicast: 26405       |
| <pre>collisions: 0 rx_crc_errors: 0 rx_no_buffer_count: 0 rx_missed_errors: 0 tx_aborted_errors: 0 tx_carrier_errors: 0 tx_window_errors: 0 tx_abort_late_coll: 0 tx_deferred_ok: 0 tx_single_coll_ok: 0 tx_multi_coll_ok: 0 tx_timeout_count: 0 rx_long_length_errors: 0 rx_short_length_errors: 0</pre>                                                                                                    |    | multicast: 334039077      |
| <pre>rx_crc_errors: 0 rx_no_buffer_count: 0 rx_missed_errors: 0 tx_aborted_errors: 0 tx_carrier_errors: 0 tx_window_errors: 0 tx_abort_late_coll: 0 tx_deferred_ok: 0 tx_single_coll_ok: 0 tx_multi_coll_ok: 0 tx_timeout_count: 0 rx_long_length_errors: 0 rx_short_length_errors: 0</pre>                                                                                                    |    | collisions: O             |
| <pre>rx_no_buffer_count: 0 rx_missed_errors: 0 tx_aborted_errors: 0 tx_carrier_errors: 0 tx_window_errors: 0 tx_abort_late_coll: 0 tx_deferred_ok: 0 tx_single_coll_ok: 0 tx_multi_coll_ok: 0 tx_timeout_count: 0 rx_long_length_errors: 0 rx_short_length_errors: 0</pre>                                                                                                    |    | rx_crc_errors: 0          |
| <pre>rx_missed_errors: 0 tx_aborted_errors: 0 tx_carrier_errors: 0 tx_window_errors: 0 tx_abort_late_coll: 0 tx_deferred_ok: 0 tx_single_coll_ok: 0 tx_multi_coll_ok: 0 tx_timeout_count: 0 rx_long_length_errors: 0 rx_short_length_errors: 0</pre>                                                                                                    |    | rx_no_buffer_count: 0     |
| <pre>tx_aborted_errors: 0 tx_carrier_errors: 0 tx_window_errors: 0 tx_abort_late_coll: 0 tx_deferred_ok: 0 tx_single_coll_ok: 0 tx_multi_coll_ok: 0 tx_timeout_count: 0 rx_long_length_errors: 0 rx_short_length_errors: 0</pre>                                                                                                    |    | rx_missed_errors: O       |
| <pre>tx_carrier_errors: 0 tx_window_errors: 0 tx_abort_late_coll: 0 tx_deferred_ok: 0 tx_single_coll_ok: 0 tx_multi_coll_ok: 0 tx_timeout_count: 0 rx_long_length_errors: 0 rx_short_length_errors: 0</pre>                                                                                                    |    | tx_abortéd_errors: 0      |
| <pre>tx_window_errors: 0 tx_abort_late_coll: 0 tx_deferred_ok: 0 tx_single_coll_ok: 0 tx_multi_coll_ok: 0 tx_timeout_count: 0 rx_long_length_errors: 0 rx_short_length_errors: 0</pre>                                                                                                    |    | tx_carrier_errors: O      |
| <pre>tx_abort_late_coll: 0 tx_deferred_ok: 0 tx_single_coll_ok: 0 tx_multi_coll_ok: 0 tx_timeout_count: 0 rx_long_length_errors: 0 rx_short_length_errors: 0</pre>                                                                                                    |    | tx_window_errors: 0       |
| <pre>tx_deferred_ok: 0 tx_single_coll_ok: 0 tx_multi_coll_ok: 0 tx_timeout_count: 0 rx_long_length_errors: 0 rx_short_length_errors: 0</pre>                                                                                                    |    | tx_ábórt_láté_cóll: 0     |
| tx_single_coll_ok: 0<br>tx_multi_coll_ok: 0<br>tx_timeout_count: 0<br>rx_long_length_errors: 0<br>rx_short_length_errors: 0                                                                                                    |    | tx_déférréd_ók: O         |
| tx_multi_coll_ok: 0<br>tx_timeout_count: 0<br>rx_long_length_errors: 0<br>rx_short_length_errors: 0                                                                                                    |    | tx_śinglė_coll_ok: O      |
| tx_timeout_count: 0<br>rx_long_length_errors: 0<br>rx_short_length_errors: 0                                                                                                    |    | tx_multi_coll_ok: 0       |
| rx_long_length_errors: 0<br>rx_short_length_errors: 0                                                                                                    |    | tx_timeout_count: 0       |
| rx_short_length_errors: 0                                                                                                    |    | rx_long_length_errors: 0  |
|                                                                                                    |    | rx_short_length_errors: 0 |

## 不十分なパフォーマンス

症状

ポートレートなどのネットワークアダプターのパフォーマンスが仕様を満たしていません。

### 考えられる原因

- オペレーティングシステムの一部のネットワークアダプター設定が変更されました。たとえば、プロセッサーコア間でのネットワークアダプター割り込みの不均等な分配や、ネットワークアダプターポートバッファの変更などです。
- ネットワークアダプターのファームウェアまたはドライバーのバージョンが低すぎます。

ソリューション

- ネットワークアダプターのファームウェアまたはドライバーを最新バージョンに更新します。最新 のファームウェアまたはドライバーのバージョンについては、H3Cの公式Webサイトを参照して ください。
- 2. 問題の原因がオペレーティングシステムのネットワークアダプターの設定にあるかどうかを 確認します。この例では、Linuxオペレーティングシステムを使用しています。
  - a. cat /proc/interrupts | grep -l <network adapter driver name>コマンドを実行して、 ネットワークアダプター割り込みとプロセッサーコア間のバインディングをチェックし、割り 込みの分布が均等かどうかを確認します。通常、システムは自動的に割り込みのバラン スを取ります。負荷が重い場合、性能が仕様を満足しない場合があります。
    - 割り込みの分布が不均一な場合は、テクニカルサポートに連絡してください。
    - 割り込み分布が均一でない場合は、ステップaに進みます。

#### 図124 ネットワークアダプター割り込みの分配が均等かどうかの表示

| 1 | # cat | /proc/inte | errupts   |           |            |          |       |          |  |
|---|-------|------------|-----------|-----------|------------|----------|-------|----------|--|
|   |       | CPU0       | CPU1      | CPU2      | CPU3       |          |       |          |  |
|   | 0:    | 950901695  | Ø         | 0         | Ø          | IO-APIC- | edge  | timer    |  |
|   | 1:    | 13         | 0         | 0         | Ø          | IO-APIC- | edge  | i8042    |  |
|   | 6:    | 96         | 10989     | 470       | Ø          | IO-APIC- | edge  | floppy   |  |
|   | 7:    | 0          | 0         | 0         | Ø          | IO-APIC- | edge  | parport0 |  |
|   | 8:    | 1          | 0         | 0         | Ø          | IO-APIC- | edge  | rtc      |  |
|   | 9:    | 0          | 0         | 0         | 0          | IO-APIC- | level | acpi     |  |
|   | 12:   | 109        | 1787      | 0         | 0          | IO-APIC- | edge  | i8042    |  |
|   | 15:   | 99         | 84813914  | 0         | 0          | IO-APIC- | edge  | ide1     |  |
|   | 51:   | 17371      | 0         | 46689970  | 0          | IO-APIC- | level | ioc0     |  |
|   | 67:   | 1741       | 0         | 0         | 225409160  | PCI-MSI  | eth0  |          |  |
|   | 83:   | 0          | 0         | 0         | 0          | PCI-MSI  | vmci  |          |  |
| l | NMI:  | 0          | 0         | 0         | 0          |          |       |          |  |
|   | LOC:  | 950902917  | 950903742 | 2 9509012 | 02 9509014 | 00       |       |          |  |
|   | ERR:  | 0          |           |           |            |          |       |          |  |
|   | MIS:  | 0          |           |           |            |          |       |          |  |

a. ethtool -g <network adapter port number>コマンドを実行して、ネットワークアダプターのポ ートバッファ設定が変更されたかどうかを確認します。ethtool -G <rx/tx> <buffer size>コマンドを 使用して、ネットワークアダプターのバッファサイズを調整します。デフォルトは最小値です。パフォー マンスボトルネックに達した場合は、バッファサイズを大きくします。特定の調整方法および方法につ いては、テクニカルサポートに連絡してください。ネットワークアダプターに調整が必要ない場合は、 手順alに進みます。

図125 ネットワークアダプターのポートバッファ設定の表示

| root@cvknode: | <pre>/# ethtool -g eth0</pre> |
|---------------|-------------------------------|
| Ring paramete | ers for ethO:                 |
| Pre-set maxim | nums:                         |
| RX:           | 4096                          |
| RX Mini:      | Ō                             |
| RX Jumbo:     | 0                             |
| TX:           | 4096                          |
| Current hardı | ware settings:                |
| RX:           | 256                           |
| RX Mini:      | 0                             |
| RX Jumbo:     | 0                             |
| TX:           | 256                           |

a. ethtool -k <network adapter port number>コマンドを実行して、LROおよびTSOの設定 が変更されたかどうかを確認します。ethtool -k <network adapter port number> tso/lro onコマンドを使用して、これらのパラメーターを有効にできます。特定の調整方法お よび戦略については、テクニカルサポートにお問い合わせください。

図126 ネットワークアダプターのLROおよびTSO設定の表示

| root@cvknode:/# ethtool _K eth0                                            |
|----------------------------------------------------------------------------|
| Offload paramètèrs for etho:                                               |
| Cannot get device udp large send offload settings: Operation not supported |
| rx-checksumming: on                                                        |
| tx-checksumming: on                                                        |
| scatter-gather: on                                                         |
| tcp—segmentation—offload: on                                               |
| udp−fragmentation−offload: off                                             |
| generic—segmentation—offload: on                                           |
| generic-receive-offload: on                                                |
| large-receive-offload: off                                                 |
| rx−vlan−offload: on                                                        |
| tx−vlan−offload: on                                                        |
| ntuple-filters: off                                                        |
| récéive-hashing: ón                                                        |
|                                                                            |

3. 問題が解決しない場合は、システムログを収集し、テクニカルサポートに連絡してください。

### mLOMネットワークアダプター障害

### 症状

mLOMネットワークアダプターに障害がある。

### 考えられる原因

mLOMネットワークアダプターでハードウェア障害が発生。

ソリューション

mLOMネットワークアダプターの電源ステータスLEDを確認します。

- 電源ステータスLEDがグリーンに点灯していない場合は、mLOMネットワークアダプターに障害 があります。交換してください。
- 電源ステータスLEDがグリーンに点灯している場合は、mLOMネットワークアダプターに障害はありません。障害の原因となるその他の理由を特定するか、テクニカルサポートに連絡してください。

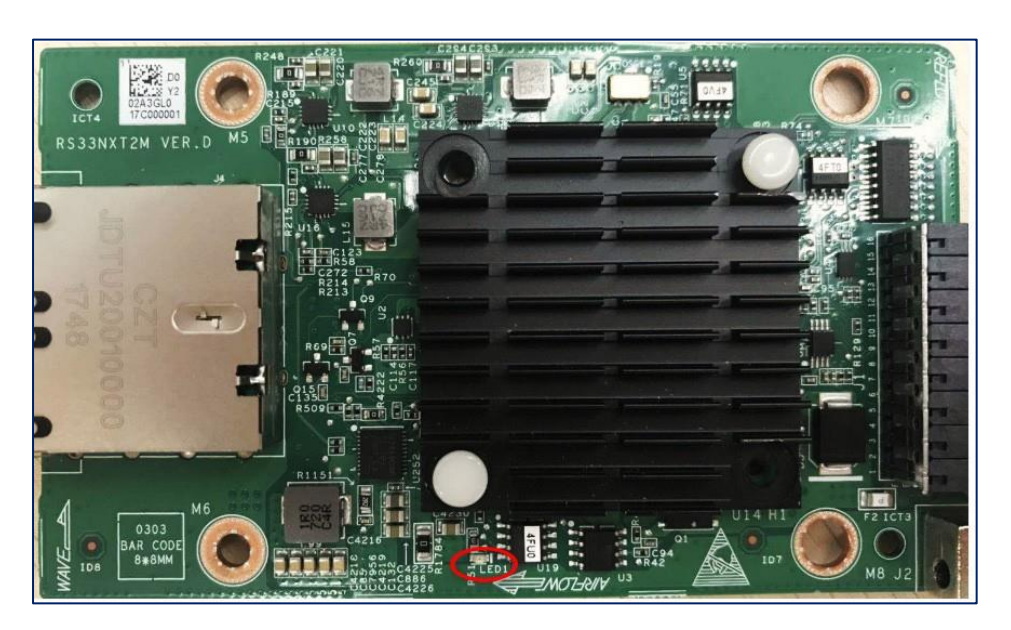

図127 mLOMネットワークアダプターの電源ステータスLED

mLOMネットワークアダプターが認識されているが、到達できない

症状

mLOMネットワークアダプターは認識されますが、到達できません。

考えられる原因

- mLOMネットワークアダプターはスイッチと互換性がありません。
- mLOMネットワークアダプターはサーバーと互換性がありません。

### ソリューション

この問題を解決するには、次の手順に従います

1. 「ネットワークアダプター上のポートに接続できません」の手順に従って、問題をトラ

ブルシューティングします。

- mLOMネットワークアダプターとスイッチの設定を確認し、mLOMネットワークアダプター がスイッチと互換性があるかどうかを確認します。
   10 GE mLOMネットワークアダプターは、GEまたは10-GEスイッチと互換性がありますが、 100Mスイッチとは互換性がありません。
- mLOMネットワークアダプターとサーバーの設定を確認し、mLOMネットワークアダプタ ーがサーバーと互換性があるかどうかを確認します。
   R2900 G3またはR2700 G310GEサーバーは、10-GE mLOMネットワークアダプターをサポートしていません。
- **4.** 問題が解決しない場合は、問題が発生したときに生成されたシステムログを収集し、 テクニカルサポートに連絡してください。

# FC HBAの問題

# FC HBA上のポートWWPNがストレージデバイスで認識されない

### 症状

図128に示すように、FC HBAがサーバーにインストールされています。FC HBAはFCスイッチを介し てストレージデバイスに接続されています。ストレージデバイスはFC HBA上のポートのWWPNを認 識できません。

### 図128 ストレージネットワーク接続図

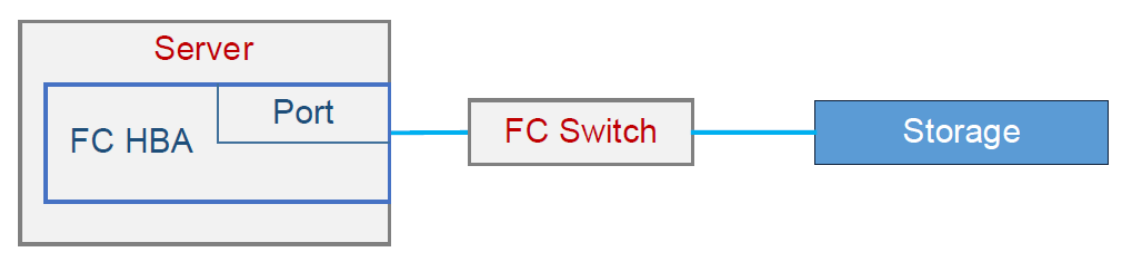

### 考えられる原因

- FC HBAのファームウェアまたはドライバーのバージョンが低すぎるか、オペレーティングシステムと互換性がありません。
- FC HBAのポートとストレージデバイスが同じゾーンに属していません。
- FC HBA、ケーブル、FCリンク上のトランシーバモジュールなどのハードウェアコンポーネ ントに障害があります。
- ストレージデバイスとスイッチの識別に失敗しました。

### ソリューション

この問題を解決するには、次の手順に従います

 FC HBAが接続するスイッチ上のポートが起動していることを確認します。 スイッチ(この例ではH3Cスイッチ)にログインし、display interface fcを実行します。 xxx briefコマンドを使用して、ポートに関する簡単な情報を表示します。 この例では、FC1/0/1ポートに関する簡単な情報が表示されています。 <Sysname> display interface fc 1/0/1 brief Brief information on FC interface(s): Admin Mode: auto - auto; E - e port; F - f port; NP - n port proxy Oper Mode: E - e port; F - f port; NP - n port proxy; TE - trunking e port; TF - trunking f port; TNP - trunking n port proxy Interface VSAN Admin Admin Oper Oper Status SAN-Aggregation Mode Trunk Mode Speed Mode

Fc1/0/1 2 F off F 4G UP SAGG23

2. FC HBAのポートWWPNがスイッチで認識されているかどうかを確認して、FC HBAがスイッチ に登録されているかどうかを確認します。

スイッチ(この例ではH3Cスイッチ)にログインし、display fc loginコマンドを実行します。 コマンドを使用して、ノードの登録情報を表示します。

この例では、VSAN 1ノードの登録情報が表示されます。 <Sysname> display fc login vsan 1 Interface VSAN FCID Node WWN Port WWN

Vfc1 1 0x010000 21:01:00:1b:32:a0:fa:18 21:01:00:1b:32:a0:fa:17

FC HBAのポートWWPNがコマンド出力に表示され、FC HBAがスイッチに登録されている場合は、ステップ3に進みます。

FC HBAのポートWWPNがスイッチで認識されず、FC HBAがスイッチに登録されていない場合は、 次のタスクを実行して原因を特定します。

- a. FC HBAスロットに対応するプロセッサーが取り付けられていることを確認します。プロセッサーとFC HBAの関係については、サーバーのユーザーガイドを参照してください。
- b. HDM Webインターフェースにアクセスして、FC HBAが存在するかどうかを確認します。
  - FC HBAが存在する場合は、ステップcに進みます。
  - FC HBAがない場合は、そのFC HBAを正常に機能することがわかっているFC HBAと交換して、元のFC HBAまたはスロットに障害があるかどうかを確認します。 元のFC HBAに障害がある場合は、交換します。
- **c.** FC HBAからスイッチへのFCリンクが正しいことを確認します。ケーブルおよびトランシ ーバモジュールを正常に機能しているモジュールと交換またはスワップして、障害があ るかどうかを確認します。
  - ケーブルモジュールまたはトランシーバモジュールに障害がある場合は、交換します。
  - トランシーバモジュールのケーブルに障害がない場合は、ステップdに進みます。
- d. FC HBAに、オペレーティングシステムと互換性のある最新のドライバーおよびファームウェ アバージョンがインストールされていることを確認します。オペレーティングシステムと互換性 のあるドライバーおよびファームウェアバージョンについては、Query tool for operating system compatibility (H3Cセールス又はSEにお問い合わせください)から入手可能なク エリーツールを使用します。
- e. マルチスイッチ接続シナリオでは、スイッチのN\_Port、E\_Port、およびF\_Portモード が正しいかどうかを確認します。詳細については、スイッチのコンフィギュレーション ガイドおよびコマンドリファレンスを参照してください。
- f. 問題が解決しない場合は、次のログを収集し、テクニカルサポートに連絡してください。
  - システムログおよびFC HBAに関するログ。
  - スイッチログ。詳細については、スイッチのログメッセージマニュアルを参照してください。
- **3.** ストレージデバイスWWPNがスイッチで認識されているかどうかを確認して、ストレージデバ イスがスイッチに登録されているかどうかを確認します。詳細な手順については、ステップ2を

参照してください。ストレージデバイスがスイッチに登録されている場合は、ステップ5に進み ます。ストレージデバイスがスイッチに登録されていない場合は、ステップ4に進みます。

- 4. ストレージデバイスとスイッチ間のFCリンクが正しいことを確認します。ケーブルまたはト ランシーバモジュールを正常に機能しているモジュールと交換またはスワップして、コンポ ーネントに障害があるかどうかを確認します。
  - ケーブルモジュールまたはトランシーバモジュールに障害がある場合は、交換します。
  - トランシーバモジュールのケーブルに障害がない場合は、ステップ5に進みます。
- スイッチで対応するコマンドを実行します。たとえば、Brocadeスイッチでzoneshowコマンド を実行して、FC HBAポートとストレージデバイスポートが同じゾーンにあるかどうかを確認し ます。同じゾーンにある場合は、手順6に進みます。同じゾーンにない場合は、同じゾーンに あるように設定します。コマンドの詳細については、スイッチのコマンドリファレンスを参照して ください。

図129 FC HBAポートとストレージデバイスポートが同じゾーン内にあるかどうかの確認

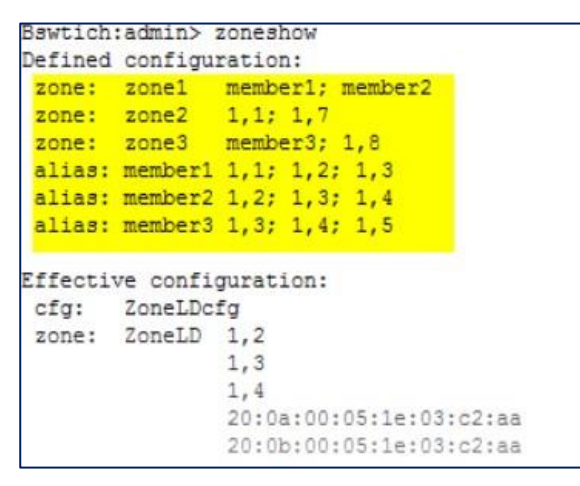

- 6. 同じメーカーの複数のスイッチをカスケード接続するシナリオでは、ゾーン構成が一貫して いるかどうかを確認します。コマンドの詳細については、スイッチのコマンドリファレンスを参 照してください。
- 7. 問題が解決しない場合は、次のログを収集し、テクニカルサポートに連絡してください。
  - システムログおよびFC HBAIに関するログ。
  - スイッチログ。詳細については、スイッチのログメッセージマニュアルを参照してください。
# FC HBAのポートWWPNはストレージデバイスによって認識されるが、サーバーがLUNを認識できない

症状

図130に示すように、FC HBAがサーバーにインストールされています。FC HBAは、FCスイッチを介 してストレージデバイスに接続されます。ストレージデバイスはFC HBAのポートWWPNを認識します が、サーバーはLUNを認識できません。

#### 図130 ストレージネットワーク接続図

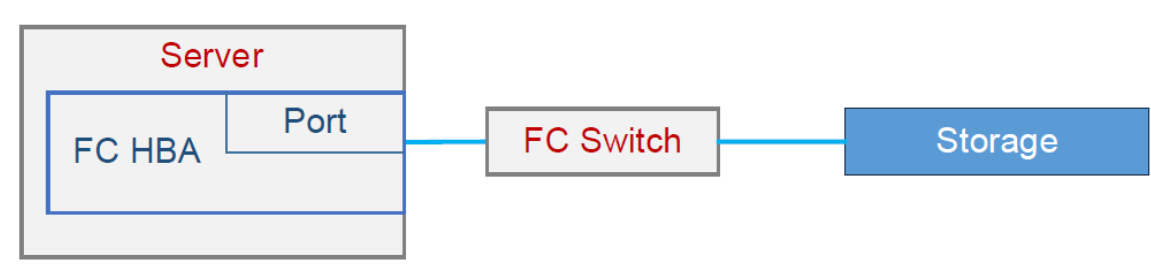

考えられる原因

- FC HBAのファームウェアとドライバーのバージョンが低すぎるか、オペレーティングシステム と互換性がありません。
- オペレーティングシステムがLUNを認識しないため、FCリンクを再スキャンする必要があります。
- ストレージデバイスに障害があります。
- FCリンクに障害が発生しています。

ソリューション

この問題を解決するには、次の手順に従います

- FC HBAに、オペレーティングシステムと互換性のある最新のドライバーおよびファームウェアバ ージョンがインストールされていることを確認します。オペレーティングシステムと互換性のあるド ライバーおよびファームウェアバージョンについては、Query tool for operating system compatibility (H3Cセールス又はSEにお問い合わせください)から入手可能なクエリーツール を使用します。
- 2. オペレーティングシステムログとFC HBAログを収集し、FC HBAドライバーによって出力さ れたログ情報を検索し、リンクの確立とLUNの識別に関するログが存在するかどうかを確 認します。
  - このようなログが存在する場合は、リンクが確立され、LUNが以前に認識されています。
     ステップ3に進み、ストレージリンクを再度スキャンして識別します。
  - このようなログが存在しない場合、リンクは確立されていません。FC HBAカードとスイッ チ間のFCリンクが正常であることを確認します。たとえば、ケーブルまたはトランシーバモジュールを正常なものと交換またはスワップして、コンポーネントに障害があるかどうかを 確認します。コンポーネントに障害がある場合は、交換します。問題がリンク上のハードウェアコンポーネントに起因するものではない場合、またはコンポーネントの交換後も問題 が解決しない場合は、テクニカルサポートに連絡してください。

#### 図131 リンク確立とLUN認識に関するログの特定

| ro | ot@localhost | t /]# dwesg i grep -iP 'qla2xxxilpfc'                                                                     |
|----|--------------|----------------------------------------------------------------------------------------------------|
|    | 22,142572]   | gla2xxx [0000:00:00.0]-0005; ; QLogic Fibre Channel HBA Driver; 8.07.00.33.07.3-k1.                       |
| 6  | 22.142763]   | gla2xxx [0000:3b:00.0]-001d: : Found an ISP2532 ing 41 iobase 0xffffc90003080000.                         |
| 2  | 22,143411]   | gla2xxx 0000;3b:00.0: irg 42 for MSI/MSI-X                                                                |
|    | 22,143505]   | gla2xxx 0000:3b:00.0: irg 43 for MSI/MSI-X                                                                |
|    | 22.343833]   | scsi host4: gla2xxx                                                                                       |
|    | 22.348163]   | gla2xxx [0000:3b:00.0]-00fb:4: QLogic QLE2562 - PCI-Express Jual Channel 8Gb Fibre Channel HBA.           |
|    | 22,350745]   | gla2xxx [0000;3b:00.0]-00fc:4: ISP2532: PCIe (5.0GT/s x8) @ 0000;3b:00.0 hdma+ host#=4 fw=8.03.00 (90d5). |
|    | 22,3535491   | gla2xxx [0000:3b:00.1]-001d: : Found an ISP2532 ing 45 jobase 0xffffc90003084000.                         |
|    | 22,3566041   | gla2xxx 0000:3b:00.1: irg 46 for MSI/MSI-X                                                                |
|    | 22,3567331   | gla2xxx 0000:3b:00.1: ing 47 for MSI/MSI-X                                                                |
|    | 22,5563411   | scsi host15t gla2xxx                                                                                      |
|    | 22,5606591   | ola2yyy [0000:3b:00.1]=006b:15: 0 opic 0 F2562 = PCI-Evoness Bual Channel 86b Fibre Channel H80           |
|    | 22 5647301   | ala2vyv [0000:3b:00 1]-00fc:15: ISP532: PCla (5 0Cl/s v8) 8 0000:3b:00 1 bdwa+ bost#=15 fu=8 03 00 (9045) |
| -  | 22 5979471   | ala2vvv [0000+35+00.0]=500a+4+100P UP detected (8 Shoe)                                                   |
|    | 27 013716]   | ala2ver (0000-30-00 1)-500a-15- LOOP IP detacted (9 Cher)                                                 |
|    | CO*A701701   | distrive formation and an an accessed to apply.                                                           |

echo 1> /sys/class/fc\_host/host<number>/issue\_lipコマンドを実行してリンクをスキャンします。numberはインターフェース番号を表します。インターフェース番号とFC HBAポートの関係については、システムログからhost#を識別します。図132に示すように、interface 3b:00.0はfc\_host number 4と一致します。

図132 番号とFC HBAポート間の対応関係

| root | @localhost | t /]# dwesg I grep -iP 'qla2xxxIlpfc'                                                                           |
|------|------------|----------------------------------------------------------------------------------------------------|
| 2    | 2.142572]  | gla2xxx [0000:00:00.0]-0005: : QLogic Fibre Channel HBA Driver: 8.07.00.33.07.3-k1.                             |
| 2    | 2,142763]  | gla2xxx [0000;3b:00.0]-001d; ; Found an ISP2532 ing 41 iobase 0xffffc90003080000.                               |
| 2    | 2,143411]  | gla2xxx 0000;3b:00.0: irg 42 for MSI/MSI-X                                                                      |
| 2    | 2,143505]  | gla2xxx 0000;3b:00.0; irg 43 for MSI/MSI-X                                                                      |
| 2    | 2,343833]  | scsi host4: gla2xxx                                                                                             |
| 2    | 2.348163]  | g]a2xxx [0000+36+00_0]=00f6+4+ 0Lopic_0[E2562 = PCI=Express_Bual_Channel_806_Eibre_Channel_HR0                  |
| 2    | 2,350745]  | gla2xxx [0000:3b:00.0]-00fc:4: ISP2532: PCIe (5.0GT/s x8) @ 0000:3b:00.0 hdwa+ host#=4 fw=8.03.00 (90d5).       |
| 2    | 2,3535491  | gla2xxx 10000:3b:00.1 -001dt : Found an ISP2532 ing 45 jobase 0xffffc90003084000.                               |
| 2    | 2,356604]  | gla2xxx 0000;3b:00.1: irg 46 for MSI/MSI-X                                                                      |
| 2    | 2,3567331  | gla2xxx 0000:3b:00.1: irg 47 for MSI/MSI-X                                                                      |
|      |            | The second second second second second second second second second second second second second second second se |

図133に示すように、リンクを再スキャンします。

図133 FCリンクの再スキャン

| [root@localhost | /]# | echo 1 | .> | sys/cl    | .ass/fc | _host/ | /host4/ | 'issue_ | lip |
|-----------------|-----|--------|----|-----------|---------|--------|---------|---------|-----|
| [root@localhost | /]# |        |    | 0.012.001 |         |        |         |         |     |

4. トラブルシューティングについては、ストレージデバイスまたはOSベンダーに連絡してくださ い。サーバー側との共同分析が必要な場合は、ログを収集してテクニカルサポートに連絡し てください。

### 複数のLUNリンクの一部に障害が発生する

症状

図134に示すように、FC HBAがサーバーにインストールされています。FC HBAは、複数のFCスイッチを 介してストレージデバイスに接続されています。一部のLUNリンクに障害が発生する

#### 図134 複数のLUNリンク

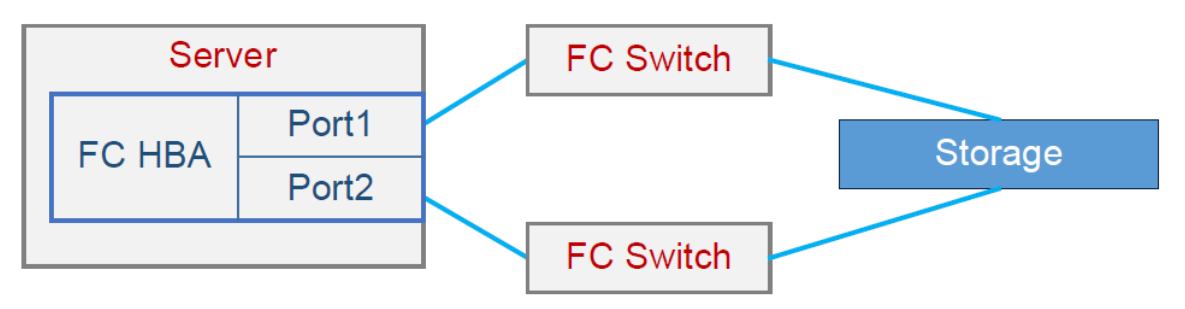

#### 考えられる原因

- FC HBAのファームウェアとドライバーのバージョンが低すぎるか、オペレーティングシステム と互換性がありません。
- オペレーティングシステムでマルチパスドライバーの障害が発生しました。
- スイッチが故障しています。
- ストレージデバイスに障害があります。
- FC HBA、ケーブル、トランシーバモジュールなど、FCリンク上のハードウェアコンポーネントに障害があります。

#### ソリューション

この問題を解決するには、次の手順に従います

- FC HBAに、オペレーティングシステムと互換性のある最新のドライバーおよびファームウェアバ ージョンがインストールされていることを確認します。オペレーティングシステムと互換性のあるド ライバーおよびファームウェアバージョンについては、Query tool for operating system compatibility (H3Cセールス又はSEにお問い合わせください)から入手可能なクエリーツール を使用します。
- スイッチのポートエラー統計情報を表示して、FC HBAとストレージデバイス間のFCリンクで エラーが発生しているかどうかを確認します。エラーが発生した場合は、FCリンクが異常で す。手順3に進みます。エラーが発生しない場合は、手順4に進みます。 例えば、Brocadeスイッチでporterrshowコマンドを実行して、関連する統計情報をチェックし ます。
  - 図135のcrc\_errは、データフレームのCRCエラーを示しています。データフレームが破損した場合、受信側で値の不一致が検出され、エラーカウントが増加します。値が0の場合、データフレームは破損していません。FEリンクのハードウェアコンポーネントに障害がある可能性があります。
  - 図135に示すenc\_outは、データフレーム以外の問題(通常はケーブル品質またはエンドポイントの問題)によって発生したエラーを示しています。また、エンドポイントの再起動によって発生したポートのアップダウンによってもenc\_out値が増加する可能性があります。値が0の場合、データフレームにエラーは発生しません。値が0でない場合、ケーブルに障害が発生している可能性があります。

図135に示すように、ポート0のcrc\_errおよびenc\_outパラメーターは両方とも0です。これは、 FCリンク上のハードウェアコンポーネントが正しく動作していることを示しています。手順4に進み ます。crc\_errおよびenc\_outパラメーター値が0でない場合は、手順3に進みます。

図135 FC HBAとストレージデバイス間のFCリンクのポートエラー統計の表示

|     | fra  | ames | enc | CIC | crc   | too  | too  | bad | enc | disc | link  | loss  | loss | frjt | fbs |
|-----|------|------|-----|-----|-------|------|------|-----|-----|------|-------|-------|------|------|-----|
|     | tx   | rx   | in  | err | g_eof | shrt | long | eof | out | :3 f | ail s | ync s | ig   |      |     |
| 0:  | 665k | 7.0k | 0   | 0   | 0     | 0    | 0    | 0   | 6   | 0    | 0     | 1     | 2    | 0    | 0   |
| 1:  | 0    | 0    | 0   | 0   | 0     | 0    | D    | 0   | 0   | 0    | 0     | 0     | 2    | 0    | 0   |
| 2:  | 0    | 0    | 0   | 0   | 0     | 0    | 0    | 0   | 0   | 0    | 0     | 0     | 1    | 0    | 0   |
| 3:  | 0    | 0    | 0   | 0   | 0     | 0    | 0    | 0   | 0   | 0    | 0     | 0     | 1    | 0    | 0   |
| 4 : | 0    | 0    | D   | 0   | 0     | 0    | 0    | C   | 0   | 0    | 0     | 0     | 1    | 0    | 0   |
| 5:  | 0    | 0    | 0   | 0   | 0     | 0    | 0    | 0   | 0   | 0    | 0     | 0     | 1    | 0    | 0   |
| 6:  | 0    | 0    | 0   | 0   | 0     | 0    | 0    | 0   | 0   | 0    | 0     | 0     | 1    | ۵    | 0   |
| 7:  | 0    | 0    | 0   | 0   | 0     | 0    | 0    | 0   | 0   | 0    | 0     | 0     | 1    | 0    | 0   |
| 8:  | 78   | 60   | 0   | 0   | 0     | 0    | 0    | 0   | 7   | 0    | 0     | 3     | 6    | 0    | 0   |
| 9:  | 12   | 4    | 0   | C   | 0     | 0    | 0    | 0   | 3   | 0    | 0     | 1     | 2    | 0    | 0   |
| 10: | 0    | 0    | 0   | 0   | 0     | 0    | 0    | 0   | С   | 0    | 0     | 0     | 1    | 0    | 0   |
| 11: | 0    | 0    | 0   | C   | 0     | 0    | 0    | 0   | 0   | 0    | 0     | 0     | 1    | 0    | 0   |
| 12: | 0    | 0    | 0   | 0   | 0     | 0    | 0    | 0   | 0   | 0    | 0     | 0     | 1    | 0    | 0   |
| 13: | 0    | 0    | 0   | 0   | 0     | 0    | D    | 0   | 0   | O    | 0     | 0     | 1    | 0    | 0   |
| 14: | 0    | 0    | 0   | 0   | 0     | 0    | 0    | 0   | 0   | 0    | 0     | 0     | 1    | 0    | 0   |
| 15: | 0    | 0    | 0   | 0   | 0     | 0    | D    | 0   | 0   | 0    | 0     | 0     | 1    | O    | 0   |
| 16: | 665k | 7.4k | 0   | 0   | 0     | 0    | 0    | C   | 6   | 0    | 0     | 1     | 2    | 0    | 0   |

- 3. FCリンクのハードウェアコンポーネントに障害がある場合は、障害のあるコンポーネントを 交換します。たとえば、ケーブルまたはトランシーバモジュールを機能が確認されているも のと交換または交換して、ケーブルまたはトランシーバモジュールに障害があるかどうかを 判別できます。障害のあるコンポーネントを交換した後も問題が解消されない場合、または FCリンクのハードウェアコンポーネントが原因ではない場合は、テクニカルサポートに連絡 してください。
- 4. トラブルシューティングについては、ストレージデバイスまたはOSベンダーに連絡してくださ い。サーバー側との共同分析が必要な場合は、ログを収集してテクニカルサポートに連絡し てください。

### LUNの読み取り/書き込みパフォーマンスが低い

症状

図136に示すように、FC HBAがサーバーにインストールされています。FC HBAはFCスイッチを介してストレージデバイスに接続されています。LUNの読み取り/書き込みパフォーマンスが低下します。

#### 図136 ストレージネットワークリンク図

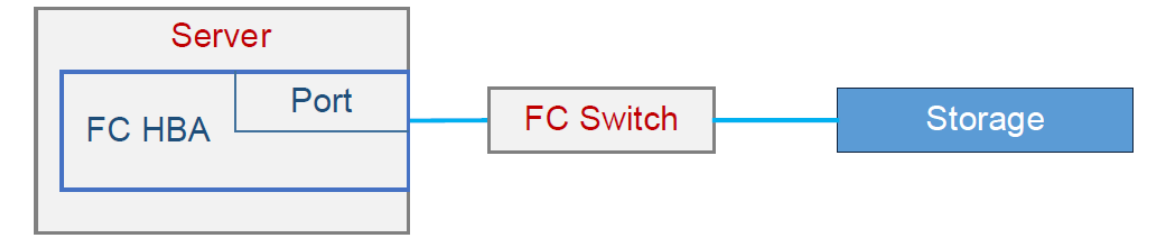

考えられる原因

- FC HBAのファームウェアとドライバーのバージョンが低すぎるか、オペレーティングシステム と互換性がありません。
- サーバーとストレージデバイス間のFCリンクに障害があります。
- ストレージデバイスに障害があります。

ソリューション

この問題を解決するには、次の手順に従います

- FC HBAに、オペレーティングシステムと互換性のある最新のドライバーおよびファームウェ アバージョンがインストールされていることを確認します。オペレーティングシステムと互換性 のあるドライバーおよびファームウェアバージョンについては、Query tool for operating system compatibility (H3Cセールス又はSEにお問い合わせください)から入手可能なク エリーツールを使用します。
- **2.** サーバーとストレージデバイスのI/Oパフォーマンスを比較して、FCリンクが原因でLUNの読み取り/書き込みパフォーマンスが低下していないかどうかを確認します。
  - a. サーバー上のI/O遅延および同時操作を、同じ構成を持つ別のサーバー上のI/O遅延お よび同時操作と比較します。サーバーが十分なI/Oパフォーマンスを提供しているかどう かを確認します。サーバーが十分なI/Oパフォーマンスを提供している場合は、手順alこ 進みます。サーバーのI/Oパフォーマンスが十分でない場合は、テクニカルサポートに連 絡してI/Oパフォーマンスのトラブルシューティングを行ってください。

たとえば、Linuxシステムでiostatコマンドを使用して、I/Oパフォーマンスを表示できます。

- r/s:1秒あたりに完了した読み取り数。
- w/s:1秒あたりに完了した書き込み数。
- await: 各I/O要求の平均待機時間。
- r\_await:-各読み取り要求の平均待ち時間。
- w\_await: 各書き込み要求の平均待ち時間。

図137 I/O遅延と同時操作の表示

| [root@local<br>Linux 3.10. | host /]# ios<br>0-514.el7.x80 | tat -d -x<br>6_64 (loca | -k<br>ilhost) | 1    | L0/28/2020 | ب     | ×86_64_  | (72)     | CPU)  |         |         |       |       |
|----------------------------|-------------------------------|-------------------------|---------------|------|------------|-------|----------|----------|-------|---------|---------|-------|-------|
| Device:                    | rrqm/s                        | wrqm/s                  | r/s           | w/s  | rkB/s      | wkB/s | avgrq-sz | avgqu-sz | await | r_await | w_await | svctm | %util |
| dm-0                       | 0,00                          | 0,00                    | 7,67          | 4,16 | 30,68      | 16,47 | 7,97     | 0.04     | 3,24  | 1,84    | 5,83    | 0,16  | 0,19  |
| dm-1                       | 0,00                          | 0.00                    | 0.03          | 0.00 | 0,20       | 0,00  | 15,20    | 0.00     | 2,48  | 2,48    | 0,00    | 2,30  | 0,01  |
| dm-2                       | 0.00                          | 0,00                    | 0.05          | 0,00 | 0,20       | 0,00  | 8,00     | 0,00     | 0.64  | 0,64    | 0,00    | 0,61  | 0,00  |

a. サーバーで、FC HBAからストレージデバイスへのI/Oパフォーマンスが期待されるパフォーマ ンスに達しているかどうかを確認します。2.aで取得したローカルI/Oパフォーマンスとこのパフ ォーマンスを比較して、パフォーマンスが低下するかどうかを確認します。パフォーマンスが 低下する場合は、FC HBAとストレージデバイス間のリンクに障害があるため、手順3に進み ます。パフォーマンスが低下しない場合は、テクニカルサポートに連絡して、アプリケーション の問題がパフォーマンスの低下を引き起こしているかどうかを確認します。

たとえば、Linuxオペレーティングシステムでは、ddコマンドを実行してI/Oパフォーマンスをテスト します。

図138 FC HBAからストレージデバイスへのI/Oパフォーマンスが期待されるパフォーマンスに 達しているかどうかの確認

[root@localhost /]# dd if=/dev/zero of=/home/test bs=4k count=102400 oflag=direct,nonblock
102400+0 records in
102400+0 records out
419430400 bytes (419 MB) copied, 4.38998 s, 95.5 MB/s
[root@localhost /]# dd if=/home/test of=/dev/null bs=4k count=102400 iflag=direct,nonblock
102400+0 records in
102400+0 records out
419430400 bytes (419 MB) copied, 1.53561 s, 273 MB/s

3. スイッチにログインして、FC HBAとストレージデバイス間のFCリンクでエラーが発生していな いかどうかを確認します。エラーが発生している場合は、FCリンクが異常です。エラーが発 生していない場合は、手順4に進みます。

例えば、Brocadeスイッチでporterrshowコマンドを実行して、関連する統計情報をチェックします。

図139のcrc\_errは、データフレームのCRCエラーを示しています。データフレームが破損した場合、受信側で値の不一致が検出され、エラーカウントが増加します。値が0の場

合、データフレームは破損していません。FEリンクのハードウェアコンポーネントに障害 がある可能性があります。

図139に示すenc\_outは、データフレーム以外の問題(通常はケーブル品質またはエンドポイントの問題)によって発生したエラーを示しています。また、エンドポイントの再起動によって発生したポートのアップダウンによってもenc\_out値が増加する可能性があります。値が0の場合、データフレームにエラーは発生しません。値が0でない場合、ケーブルに障害が発生している可能性があります。

図139に示すように、ポート0のcrc\_errおよびenc\_outパラメーターは両方とも0です。これは、 FCリンク上のハードウェアコンポーネントが正常に動作していることを示しています。手順4に進 みます。crc\_errおよびenc\_outパラメーター値が0でない場合は、手順5に進みます。

|     | fra  | ames | enc | CIC | CIC   | too  | too  | bad | enc | disc | link  | loss   | loss | frjt | fbsy |
|-----|------|------|-----|-----|-------|------|------|-----|-----|------|-------|--------|------|------|------|
|     | tx   | rx   | in  | err | g_eof | shrt | long | eof | out | c3 1 | ail s | sync a | sig  |      |      |
| 0:  | 665k | 7.0k | 0   | 0   | 0     | 0    | 0    | 0   | 6   | 0    | 0     | 1      | 2    | 0    | 0    |
| 1:  | 0    | 0    | 0   | 0   | 0     | 0    | 0    | 0   | 0   | 0    | 0     | 0      | 2    | 0    | 0    |
| 2:  | 0    | 0    | 0   | 0   | 0     | 0    | 0    | 0   | 0   | 0    | 0     | 0      | 1    | 0    | 0    |
| 3:  | 0    | 0    | 0   | 0   | 0     | 0    | 0    | 0   | 0   | 0    | 0     | 0      | 1    | 0    | 0    |
| 4 : | 0    | 0    | 0   | 0   | 0     | 0    | 0    | C   | 0   | ٥    | 0     | 0      | 1    | 0    | 0    |
| 5:  | 0    | 0    | 0   | 0   | 0     | 0    | 0    | 0   | 0   | 0    | 0     | 0      | 1    | 0    | 0    |
| 6:  | 0    | 0    | 0   | 0   | 0     | 0    | 0    | 0   | 0   | 0    | 0     | 0      | 1    | 0    | 0    |
| 7:  | 0    | 0    | 0   | 0   | 0     | 0    | 0    | 0   | 0   | 0    | 0     | 0      | 1    | 0    | 0    |
| 8:  | 78   | 60   | 0   | 0   | 0     | 0    | 0    | 0   | 7   | 0    | 0     | 3      | 6    | 0    | 0    |
| 9:  | 12   | 4    | 0   | C   | 0     | 0    | 0    | 0   | з   | 0    | 0     | 1      | 2    | 0    | 0    |
| 10: | 0    | 0    | 0   | 0   | 0     | 0    | 0    | 0   | С   | 0    | 0     | 0      | 1    | 0    | 0    |
| 11: | 0    | 0    | 0   | C   | 0     | 0    | 0    | 0   | 0   | 0    | 0     | 0      | 1    | 0    | 0    |
| 12: | 0    | 0    | 0   | 0   | 0     | 0    | 0    | 0   | 0   | 0    | 0     | 0      | 1    | 0    | 0    |
| 13: | 0    | 0    | 0   | 0   | 0     | 0    | D    | 0   | 0   | 0    | 0     | 0      | 1    | 0    | 0    |
| 14: | 0    | 0    | 0   | 0   | 0     | 0    | 0    | 0   | 0   | 0    | 0     | 0      | 1    | 0    | 0    |
| 15: | 0    | 0    | 0   | 0   | 0     | 0    | O    | O   | 0   | 0    | 0     | 0      | 1    | 0    | 0    |
| 16: | 665k | 7.4k | 0   | 0   | 0     | 0    | 0    | 0   | 6   | 0    | 0     | 1      | 2    | 0    | 0    |

図139 HBAからストレージデバイスへのFCリンクのエラー統計情報の表示

- 4. FCリンク上のハードウェアコンポーネントに障害がある場合は、障害のあるコンポーネントを 交換します。たとえば、ケーブルまたはトランシーバモジュールを機能が確認されているもの と交換またはスワップして、ケーブルまたはトランシーバモジュールに障害があるかどうかを 判別できます。障害のあるコンポーネントを交換した後も問題が解決しない場合、またはFC リンク上のハードウェアコンポーネントが原因ではない場合は、手順5に進みます。
- 5. ストレージデバイスのパフォーマンスが低下していないかどうかを確認します。たとえば、機能が既知のサーバーを使用して、ストレージデバイスが正常に動作しているかどうかを確認します。ストレージデバイスに障害がある場合は、ストレージデバイスの製造元に分析を依頼してください。障害がない場合は、システムログおよびFC HBAログを収集して、テクニカルサポートに連絡してください。

# PCIeモジュールの問題

# PCleモジュールがBIOSで認識されない

#### 症状

PCleモジュールがBIOSで認識されない。

#### 考えられる原因

- PCIeモジュールはサーバーと互換性がありません。
- PCIeモジュールまたはライザーカードの金メッキが酸化されているため、接触が悪くなったり、ライザーカードスロットに異物が入ったりしています。
- BIOSセットアップユーティリティでPCIeポートのステータスが正しく設定されていません。
- PCleモジュールにハードウェア障害があります。
- ライザーカードにハードウェア障害がある。
- マザーボードのライザーカードスロットにハードウェア障害があります。

#### ソリューション

この問題を解決するには、次の手順に従います

- Query tool for server and component compatibility (H3Cセールス又はSEにお問い 合わせください)から入手できる照会ツールを使用して、PCleモジュールがサーバーと互換 性があるかどうかを確認します。
- **2.** PCIeモジュール、ライザーカード、およびシステムボードが正しく取り付けられ、正しく接触していることを確認します。
- 3. 金メッキとPCIeスロットがしっかり接触していることを確認します。金メッキが酸化している場合は、ゴムで拭き取ってください。ほこりがあれば取り除きます。

図140 通常の金メッキ(左)と酸化金メッキ(右)

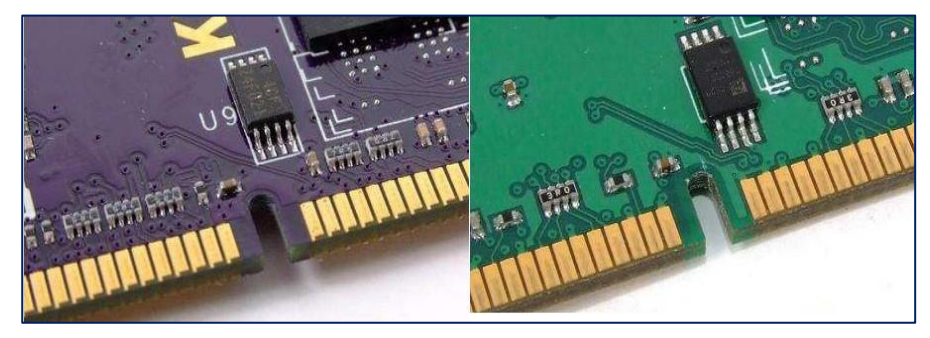

 BIOSセットアップユーティリティにアクセスし、Socket Configuration > IIO Configuration を選択して、PCI-E PortおよびPCI-E Port Link Statusパラメーターの値を表示します。 PCI-E Port Link Statusパラメーターの値が図141のようにLinked as xxであれば、リンクは 接続されています。図142のようにLink Did Not Trainであれば、リンクは接続されていま せん。

#### 図141 PCleリンクの接続

|                                                                                                    | Socket Configuration                                                            |                                                                                                    |
|----------------------------------------------------------------------------------------------------|---------------------------------------------------------------------------------|----------------------------------------------------------------------------------------------------|
| Processor 1 PcieBr1D00F0 - Port 1A<br>PCI-E Port<br>Link Speed<br>PCI-E Port Link Status<br>PCI-E Port Link Max<br>PCI-E Port Link Speed<br>PCI-E Port Max Payload Size | [Auto]<br>[Auto]<br>Linked as x8<br>Max Width x16<br>Gen 3 (8.0 GT/s)<br>[Auto] | In auto mode the BIOS will<br>remove the EXP port if there<br>is no device or errors on that<br>device and the device is not<br>HP capable. Disable is used to<br>disable the port and hide its<br>CFG space.                                                       |
|                                                                                                    |                                                                                 | ++: Select Screen<br>14: Select Item<br>Enter: Select<br>+/-: Change Option<br>ESC: Exit<br>F1: General Help<br>F2: Previous Values<br>F3: Optimized Defaults<br>F4: Save & Exit Setup<br><k>: Scroll help area upwards<br/><m>: Scroll help area downwards</m></k> |

#### 図142 PCleリンクが接続されていない

|                                                                                                    | Socket Configuration                                                                      |                                                                                                    |
|----------------------------------------------------------------------------------------------------|-------------------------------------------------------------------------------------------|----------------------------------------------------------------------------------------------------|
| Processor 2 PcieBr2D00F0 – Port 2A                                                                                                    |                                                                                           | Choose link speed for this<br>PCIe port                                                                                                    |
| PCI-E Port<br>Hot Plug Capable<br>Surprise Hot Plug Capable<br>Link Speed<br>PCI-E Port Link Status<br>PCI-E Port Link Max<br>PCI-E Port Link Speed | [Auto]<br>[Enabled]<br>[Auto]<br>Link Did Not Train<br>Max Width x8<br>Link Did Not Train | <pre>++: Select Screen fl: Select Item Enter: Select +/-: Change Option ESC: Exit F1: General Help F2: Previous Values F3: Optimized Defaults F4: Save &amp; Exit Setup <k>: Scroll help area upwards <m>: Scroll help area downwards</m></k></pre> |

PCI-E Portパラメーターの値がDisabledの場合、リンクは切断されます。PCI-E Portパラメーターの値をEnabledまたはAutoに変更し、設定を保存してBIOSセットアップユーティリティを終了してください。問題が解決しない場合は、PCIeモジュールのファームウェアバージョンがBIOSと一致しています。PCIeモジュールのファームウェアを最新バージョンまたはBIOSと互換性のあるバージョンに更新してください。

#### 図143 PCleモジュールのファームウェアバージョン

| Advanced                                                                                                    |                                                                                                    |                                                                                                    |
|----------------------------------------------------------------------------------------------------|----------------------------------------------------------------------------------------------------|----------------------------------------------------------------------------------------------------|
| Product Name<br>Device Id<br>PCI Slot number<br>PCI (Bus:Device:Function)<br>Hardware Revision<br>Serial Number<br>WWN Number<br>Firmware version<br>Firmware release date<br>UEFI Driver version<br>UEFI Driver release date<br>Temperature<br>Controller Memory Size<br>Controller Mode<br>Supported Modes:<br>Port CN0: RAID HBA Mixed<br>Port CN1: RAID HBA Mixed | UN RAID P460-M4<br>28F<br>10<br>0x5E:0x0:0x0<br>B<br>50123456789ABC00<br>1.04<br>May 15 2017 16:36:04<br>1.3.1.20<br>Mar 31 2017 18:00:16<br>61 C<br>4096 MiB<br>Mixed | ++: Select Screen<br>++: Select Screen<br>14: Select Item<br>Enter: Select<br>+/-: Change Option<br>ESC: Exit<br>F1: General Help<br>F2: Previous Values<br>F3: Optimized Defaults<br>F4: Save & Exit Setup<br><k>: Scroll help area upwards<br/><m>: Scroll help area downwards</m></k> |

- HDMのイベントログを表示します。「Interrupt,EventType:Discrete,Event:Bus uncorrectable error,Data2:xx,Data3:x Bus uncorrectable error---Slot」のようなロ グ説明がある場合は X---PCIE Name:XXX"が存在します。PCIeモジュールが損傷しています。PCIeモジュールを交換し てください。
- 6. PCleモジュールを正常に機能するモジュールと交換してください。新しいPCleモジュー ルがまだ認識されない場合は、ライザーカードが故障していないかどうかを確認してく ださい。
- 7. ライザーカードを正常に機能するライザーカードと交換してください。PCIeモジュールが認識 される場合は、ライザーカードに障害があります。
- 8. ライザーカードとPCIeモジュールの両方が正常に機能する場合は、BIOSにアクセスして、マ ザーボードのPCIeスロットに障害があるかどうかを確認します。
  - a. 図144に示すように、EFI Shell BootオプションをEnabledに設定します。

#### 図144 EFI Shell Bootオプションの設定

| Boot Save & Exit                                                                                                    |                                                                 |                                                                                                    |
|----------------------------------------------------------------------------------------------------|-----------------------------------------------------------------|----------------------------------------------------------------------------------------------------|
| Boot Configuration<br>Bootup NumLock State<br>Hide Logo<br>iFIST Boot<br>Boot mode select<br>EFI Shell Boot                                           | [On]<br>[Disabled]<br>[Enabled]<br>[UEFI]<br>[Enabled]          | Select EFI Shell Boot,Enabled<br>or Disabled, default is<br>disabled                                                                                                    |
| Fixed Boot Order Priorities<br>Boot Option #1<br>Boot Option #2                                                                                       | [Hard Disk:Oracle<br>EFI Shell Boot<br>Disabled<br>Enabled      | ++: Select Screen                                                                                                    |
| Boot Option #3<br>Boot Option #4<br>• UEFI Hard Disk Drive BBS Priorities<br>• UEFI Network Drive BBS Priorities<br>• UEFI Other Drive BBS Priorities | 1GbE]<br>[CD/DVD]<br>[Other Device:UEFI:<br>Built-in EFI Shell] | <pre>T1: Select Item<br/>Enter: Select<br/>+/-: Change Option<br/>ESC: Exit<br/>F1: General Help<br/>F2: Previous Values<br/>F3: Optimized Defaults<br/>F4: Save &amp; Exit Setup<br/><k>: Scroll help area upwards<br/><m>: Scroll help area downwards</m></k></pre> |

**b.** F7キーを押してブートメニューに入り、**UEFI:Built-in EFI Shell**ブートオプションを選択します(図145を参照)。

| 図145 UEFI:Built-in EFI Shellブー | トオプションの選択 |
|--------------------------------|-----------|
|--------------------------------|-----------|

| Oracle Linux                                                                           |      |
|----------------------------------------------------------------------------------------|------|
| VINUALE<br>VIET, BVE TRu4 Clat2 mLOM, Post 4 - Intel(P) Ethernat Connection V722 for 4 | ICKE |
| UEFI, FAE IFV4 SIDES MEDM, FORE 1 - INTEL(K) ETHEMBET Connection X722 for 1            | LGDE |
| UEF1. FAE 1FV4 Slot3 MELOM. FORT 2 - Intel(R) Ethernet Connection X722 for 1           | LODE |
| LIEFT: PVE TPu4 Slot2 mLOW: Port 4 - Intel(R) Ethernet Connection V722 for 4           | ICHE |
| UFET: Built-in FET Shall                                                               | THUE |
| Enter Satur                                                                            |      |
|                                                                                        |      |
| ↑ and ↓ to move selection                                                              |      |
| ENTER to select boot device                                                            |      |
| ESC to boot using defaults                                                             |      |
|                                                                                        |      |
|                                                                                        |      |

c. UEFIシェル画面にアクセスします。図146に示すように、helpコマンドを使用して

使用可能なシェルコマンドを表示します。

#### 図146 UEFI Shell画面

| DEKIZ: H     | 11d5(5).<br>iPoot(Av1)/Poi(AvA_AvA)/Poi(AvA_AvA)/Ctpl(AvA)/Scoi(Av1_AvA)/HD(2_CP |
|--------------|----------------------------------------------------------------------------------|
| T 30D53449-0 | 100-4826-8647-206010261968 0x120800 0x200000)                                    |
| BL K13 · A   | lias(s)·                                                                         |
| Pr           | iRoot(0v1)/Pri(0v0_0v0)/Pri(0v0_0v0)/Ctrl(0v0)/Srsi(0v1_0v0)/HD(3_GP             |
| T,97FF00B8-7 | 184-4060-A3FD-D035C3773F8D,0x32C800,0x5CE33000)                                  |
| Press ESC in | 3 seconds to skip <mark>startup.nsh</mark> or any other key to continue.         |
| Shell>       |                                                                                  |
| Shell>       |                                                                                  |
| Shell>       |                                                                                  |
| Shell> help  |                                                                                  |
| arcconf      | – Microsemi uniform command line interface.                                      |
| cd           | – Displays or changes the current directory.                                     |
| cls          | – Clears the console output and optionally changes the background                |
| and foregrou | nd color.                                                                        |
| exit         | – Exits the UEFI Shell or the current script.                                    |
| help         | – Displays the UEFI Shell command list or verbose command help.                  |
| ls           | <ul> <li>Lists the contents of a directory or file information.</li> </ul>       |
| map          | – Displays or defines file system mappings.                                      |
| memmap       | – Displays the memory map maintained by the UEFI environment.                    |
| reset        | – Resets the system.                                                             |
| smbiosview   | – Displays SMBIOS information.                                                   |
|              |                                                                                  |

d. smbiosview -t 9 -bコマンドを実行してPCleスロット情報を表示します。PCleスロット に関する情報が表示されない場合は、スロットに障害があります。システムボードを交 換してください。

#### 図147 EFI Shell画面

| Anchor String:                                                     | _SM_                                    |                                         |       |  |
|--------------------------------------------------------------------|-----------------------------------------|-----------------------------------------|-------|--|
| EPS Checksum:                                                      | 0xEC                                    |                                         |       |  |
| Entry Point Len:                                                   | 31                                      |                                         |       |  |
| Version:                                                           | 2.8                                     |                                         |       |  |
| Number of Structures:                                              | 58                                      |                                         |       |  |
| Max Struct size:                                                   | 141                                     |                                         |       |  |
| Table Address:                                                     | 0xEBD80                                 |                                         |       |  |
| Table Length:                                                      | 3230                                    |                                         |       |  |
| Entry Point revision:                                              | 0x0                                     |                                         |       |  |
| SMBIOS BCD Revision:                                               | 0x28                                    |                                         |       |  |
| Inter Anchor:                                                      | _DMI_                                   |                                         |       |  |
| Inter Checksum:                                                    | 0x11                                    |                                         |       |  |
| Formatted Area:                                                    |                                         |                                         |       |  |
| 00000000: 00 00 00                                                 | 00 00                                   |                                         | **    |  |
|                                                                    |                                         |                                         |       |  |
|                                                                    |                                         | ======================================= |       |  |
| Query Structure, cond                                              | itions are:                             |                                         |       |  |
| QueryType = 9                                                      |                                         |                                         |       |  |
| QueryHandle = Random                                               |                                         |                                         |       |  |
| ShowType = SHOW_DE                                                 | TAIL                                    |                                         |       |  |
|                                                                    |                                         |                                         |       |  |
|                                                                    |                                         |                                         |       |  |
| =======================================                            | ======================================= | ======================================= |       |  |
| Type=9, Handle=0x46                                                |                                         |                                         |       |  |
| Dump Structure as:                                                 |                                         |                                         |       |  |
| Index=52,Length=0x1E,                                              | Addr=0xEC981                            |                                         |       |  |
| 00000000: 09 11 46 00                                              | 01 B5 0B 04-03 09                       | 00 5C 05 00 00 3D                       | *F\=* |  |
| 00000010: 00 50 43 49 65 20 53 6C-6F 74 3A 39 00 00 *.PCIe Slot:9* |                                         |                                         |       |  |
| Structure Type: <u>Syste</u>                                       | m Slots                                 |                                         |       |  |
| Press ENTER to contin                                              | ue or 'Q' break∶o                       |                                         |       |  |
| 3hell≻ smbiosvie <u>w −t</u>                                       | ∋ _b_                                   |                                         |       |  |
|                                                                    |                                         |                                         |       |  |

#### 図148 PCIeスロット情報

| /EISA shared slot.   PC Card slot supports PC Card-16  <br>Slot characteristics 2: PCI slot supports Power Managemen<br>s SMBus signal  <br>SegmentGroupNum: 0x0<br>BusNum: 0xFF<br>DevFuncNum: 0x0 | PC Card slot supports Zoon<br>t Enable (PME#) signal | ⊓Video  <br>PCI slot suppor⊓ |  |  |  |  |  |
|----------------------------------------------------------------------------------------------------|------------------------------------------------------|------------------------------|--|--|--|--|--|
|                                                                                                    |                                                      |                              |  |  |  |  |  |
| Dump Structure as:                                                                                                    |                                                      |                              |  |  |  |  |  |
| Index=55.Length=0x1E.Addr=0xEC9DC                                                                                                    |                                                      |                              |  |  |  |  |  |
| 00000000: 09 11 49 00 01 B5 0B 04-03 05 00 5C 05 00 00 AF                                                                                                    | *I                                                   |                              |  |  |  |  |  |
| 00000010: 00 50 43 49 65 20 53 6C-6F 74 3A 35 00 00                                                                                                    | *.PCIe Slot:5*                                       |                              |  |  |  |  |  |
| tructure Type: System Slots                                                                                                    |                                                      |                              |  |  |  |  |  |
| Format part Len : 17                                                                                                    |                                                      |                              |  |  |  |  |  |
| Structure Handle: 73                                                                                                    |                                                      |                              |  |  |  |  |  |
| SlotDesignation: PCIe Slot:5                                                                                                    |                                                      |                              |  |  |  |  |  |
| System Slot Type: PCI Express Gen 3 X8                                                                                                    |                                                      |                              |  |  |  |  |  |
| System Slot Data Bus Width: 8x or x8                                                                                                    |                                                      |                              |  |  |  |  |  |
| System Slot Current Usage: In use                                                                                                    |                                                      |                              |  |  |  |  |  |
| System Slot Length: Short length                                                                                                    |                                                      |                              |  |  |  |  |  |
| Slot Id: the value present in the Slot Number field of th                                                                                                    | e PCI Interrupt Routing ta                           | ble entry that               |  |  |  |  |  |
| s associated with this slot is: 5                                                                                                    |                                                      |                              |  |  |  |  |  |
| Slot characteristics 1: Provides 3.3 Volts   Slot's open                                                                                                    | ing is shared with another                           | slot, e.g. PCI               |  |  |  |  |  |
| EISA shared slot.   PC Card slot supports PC Card–16   P                                                                                                    | C Card slot supports Zoom                            | Video                        |  |  |  |  |  |
| Slot characteristics 2: PCI slot supports Power Managemen                                                                                                    | t Enable (PME#) signal                               | PCI slot suppor              |  |  |  |  |  |
| s SMBus signal                                                                                                    |                                                      |                              |  |  |  |  |  |
| SegmentGroupNum: OxO                                                                                                    |                                                      |                              |  |  |  |  |  |
| BusNum: OxAF                                                                                                    |                                                      |                              |  |  |  |  |  |
| Press ENTER to continue or 'Q' break:                                                                                                    |                                                      |                              |  |  |  |  |  |

9. 問題が解決しない場合は、テクニカルサポートに連絡してください。

### PCleモジュールが故障しています

#### 症状

PCIeモジュールが動作しません。PCIeモジュールエラーメッセージがHDMイベントログに表示されます。

#### 考えられる原因

- PCIeモジュールにハードウェア障害があります。
- PCleモジュールのファームウェアまたはドライバーのバージョンが低すぎます。

#### ソリューション

この問題を解決するには、次の手順に従います

- PCleモジュールを新しく取り付けた場合は、サーバーおよびオペレーティングシステムと 互換性があるかどうかを確認します。
  - PCleモジュールがサーバーと互換性があるかどうかを確認するには、サーバーと コンポーネントの互換性に関するクエリーツールから入手可能なクエリーツールを 使用します。
  - PCleモジュールがサーバーにインストールされているオペレーティングシステムと互換性があるかどうかを確認するには、Query tool for operating system compatibility (H3Cセールス又はSEにお問い合わせください)から入手できる紹介ツールを使用します。

PCleモジュールが互換性要件を満たしていない場合は、交換してください。

- 2. PCleモジュールのファームウェアとドライバーを最新バージョンに更新します。最新バージョ ンのファームウェアとドライバーについては、H3Cの公式Webサイトを参照してください。
- 3. PCleモジュールを正常に機能することがわかっているモジュールと交換して、PCleモジュー ルに障害があるかどうかを確認します。

4. 問題が解決しない場合は、HDM SDSログと操作ログを収集し、テクニカルサポートに連絡してく ださい。

# PCleモジュールのネゴシェートされた速度または帯域幅の減少

症状

PCIeモジュールのネゴシエートされた速度または帯域幅が、標準範囲外のレベルに減少しています。

#### 考えられる原因

- PCleモジュールにハードウェア障害が発生しています。
- PCleモジュールがインストールされているスロットのリンク帯域幅およびレートが、PCleモジュールの帯域幅およびレート要件を満たしていません。
- PCIeモジュールのリンク速度がBIOSセットアップユーティリティで正しく設定されていません。
- PCleモジュールのファームウェアとドライバーのバージョンは古くなっています。

#### ソリューション

この問題を解決するには、次の手順に従います

- 1. PCleモジュールが取り付けられているスロットのリンク帯域幅が、PCleモジュールの帯域 幅要件を満たしているかどうかを確認します。
  - 。 スロットのリンク帯域幅については、サーバーのユーザーガイドを参照してください。
  - PCleモジュールの帯域幅と速度の仕様については、Query tool for server and component compatibility (H3Cセールス又はSEにお問い合わせください)の照会ツー ルから入手できる照会ツールを使用してください。

スロットリンク帯域幅が、PCIeモジュールの最小帯域幅要件を下回っていないことを確認します。

 BIOSセットアップユーティリティを起動し、Socket Configuration > IIO Configurationを選 択して、PCIeモジュールのLink SpeedおよびPCI-E Port Link Statusパラメーターの値を 表示します。

#### 図149 BIOSでのPCIeモジュールのパラメーター設定

| Socket Configuration                                                                                                |                                                                                                    |                                                                                                    |  |
|----------------------------------------------------------------------------------------------------|----------------------------------------------------------------------------------------------------|----------------------------------------------------------------------------------------------------|--|
| Processor 1 PcieBr1D00F0 - Port 1A                                                                                  | In auto mode the BIOS will<br>remove the EXP port if there<br>is no device or errors on that<br>device and the device is not |                                                                                                    |  |
| Link Speed<br>PCI-E Port Link Status<br>PCI-E Port Link Max<br>PCI-E Port Link Speed<br>PCI-E Port Max Payload Size | [Auto]<br>Linked as x8<br>Max Width x16<br>Gen 3 (8.0 GT/s)<br>[Auto]                                                        | HP capable. Disable is used to<br>disable the port and hide its<br>CFG space.                                                                                                    |  |
|                                                                                                    |                                                                                                    | <pre>++: Select Screen f4: Select Item Enter: Select +/-: Change Option ESC: Exit F1: General Help F2: Previous Values F3: Optimized Defaults F4: Save &amp; Exit Setup <k>: Scroll help area upwards <m>: Scroll help area downwards</m></k></pre> |  |

- Link Speedの値がAutoに設定されていることを確認します。
- PCI-E Port Link StatusパラメーターとPCI-E Port Link Speedパラメーターの値が要件 を満たしているかどうかを確認します。値が要件を満たしていない場合は、リンク速度の要件を満たす値に手動で変更します。次に、システムを保存して再起動します。

#### 図150 PCIeリンク速度の変更

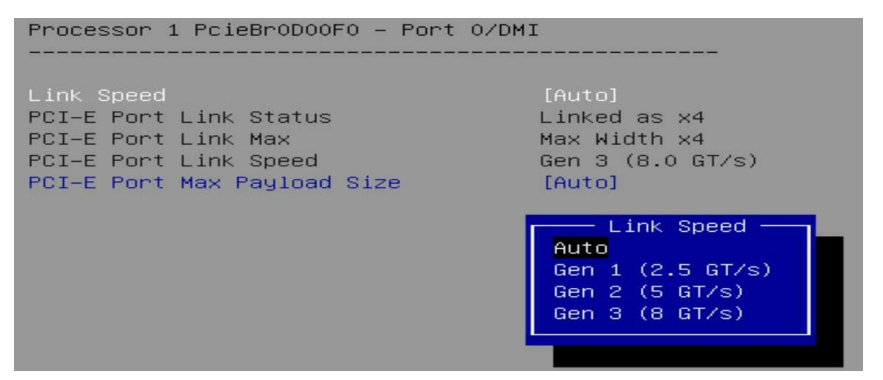

- 3. PCIeモジュールのファームウェアとドライバーを最新バージョンに更新します。
- 4. 動作確認済みのスロットにPCIeモジュールを取り付け、正常に動作するかどうかを確認し ます。正常に動作する場合は、手順5に進みます。正常に動作しない場合は、PCIeモジュ ールを交換します。
- 5. 交換テストを実行して、マザーボード上のPCleスロットまたはライザーカードに障害があるか どうかを確認します。PCleスロットまたはライザーカードに障害がある場合は、交換します。 正常に機能する場合は、手順6に進みます。
- 6. 問題が解決しない場合は、テクニカルサポートに連絡してください。

# ケーブルの問題

# ケーブル接続のガイドライン

#### 一般的なガイドライン

- サーバーに付属のケーブルだけを使用してください。他社製のケーブルや他のサーバーに 付属のケーブルは使用しないでください。
- サーバーに付属のケーブルを他のデバイスで使用しないでください。
- 新しいコンポーネントでは、コンポーネントに適合するケーブルを使用してください。例えば、 GPUモジュールに使用されている電源コードがGPUモジュールに適合しない場合、GPUモジュールは正しく動作しません。ケーブルの正しい接続方法については、製品のユーザーガ イドを参照してください。
- ストレージコントローラーやGPUモジュールなどのコンポーネントの取り付け位置が変化した 場合は、それに応じてケーブルを調整します。
  - ケーブルの長さが足りない場合は、テクニカルサポートに連絡して長いケーブルを入手してく ださい。
  - ケーブルの反対側のインターフェース位置が変化するかどうかを確認します。詳細については、製品のユーザーガイドを参照してください。
- 非ホットスワップコンポーネントおよびサポートケーブルの取り付けまたは取り外しを行う前に、まずサーバーの電源を切ってください。
- ケーブルに付属しているラベルでケーブルを識別できない場合は、識別しやすいように新しいラベルをケーブルに適用します。

#### ケーブル接続前の注意事項

- ケーブルおよびコネクターが破損していないことを確認します。
- ケーブルが間違ったポートに接続されないように、ケーブルの取り付け位置を確認します。
- ケーブルを接続する前に、ターゲットケーブルコネクターから保護カバー(ある場合)を取り外します。

#### ケーブル接続時の注意事項

- 放熱のために、ケーブルがサーバーの吸気口または排気口をふさがないようにしてください。
- ケーブルを接続するときは、ゆっくりと静かに挿入してください。無理な力が加わると、界面 が損傷します。
- ケーブルを適切に配線し、ケーブルが絞られていないことを確認します。
- ケーブルを配線するときは、鋭利なエッジを避け、コネクターを引っ張らないでください。
- ネットのような器具でケーブルを配線する場合は、ケーブルが引っかからないようにサー バー内部のキノコ型のヘッドに注意してください。
- DIMMなどの取り外し可能なコンポーネントの上にケーブルを配線しないでください。
- ケーブルの配線は、他の構成部品の挿入および取り外しを妨げないものとし、シャシーダイ ナモメーター上のいかなる構成部品とも干渉しないものとする。
- ケーブルは、内部の他の部品に押しつぶされたり、傷がつかないように、きちんとした場所に配線してください。
- ケーブルタイを使用して、大量のケーブルを束ねないでください。
- 長いケーブルは適切に結束し、使用しないケーブルを巻き、結束バンドで固定します。
- データケーブル、電源コード、信号ケーブルなどのケーブルをドライブに接続するときは、

カチッという音がすることを確認してください。

### 連続番号が付けられた複数のドライブで障害が報告される

症状

- 連続番号が付けられた複数のドライブの障害/UID LEDはオレンジ色に点灯し、ドライブに障害があることを示します。ドライブLEDの位置と表示については、ドライブのユーザーガイドを参照してください。
- 連続番号が付けられた複数のドライブの障害情報が、HDMイベントログに表示されます。

#### 考えられる原因

- ドライブには、他社製ケーブルまたは他のサーバーに付属のケーブルが使用されます。
- ケーブル接続が正しくありません。

#### ソリューション

この問題を解決するには、次の手順に従います

- サーバーには、データケーブル、電源コード、信号ケーブルなどのドライブケーブルが付属していることを確認してください。他社製のケーブルや他のサーバーに付属のケーブルは付属していません。ドライブケーブルがサーバーに付属しているかどうかを確認するには、ケーブルノードとインターフェースの仕様を確認してください。
- サーバーに複数のドライブバックプレーンが構成されている場合は、各ドライブバックプレーンのデータケーブルと信号ケーブルが正しく接続されていて、ドライブバックプレーン間の逆接続やクロス接続が行われていないことを確認してください。正しいケーブル接続方法については、サーバーのユーザーガイドを参照してください。
- 3. 問題が解決しない場合は、テクニカルサポートに連絡してください。

# ソフトウェアの問題のトラブルシューティング

# **OSの問題**

### サーバーとのOS互換性

症状

ユーザーは、インストールするオペレーティングシステム(OS)がサーバーと互換性があるかどうかを判断できません。

ソリューション

この問題を解決するには、次の手順に従います

- 1. OS互換性照会ツールを使用して、サーバーと互換性のあるOSを照会し、サーバーコンポ ーネントとOS間の互換性を確認します。
- 2. その他の問題がある場合は、テクニカルサポートに連絡してください。

### OSのインストール方法

症状

ユーザーは、サーバーでサポートされているOSインストール方法や、適切なインストール方法の選択 方法を判断できません。

ソリューション

この問題を解決するには、公式WebサイトにアクセスしてOSインストールガイドを入手してください。 サーバーでサポートされているインストール方法および関連するアプリケーションシナリオを確認し、 必要に応じて適切なインストール方法を選択してください。

### OSインストールエラー

症状

図151および図152に示すエラーは、OSのインストール中に発生する可能性があります。

#### 図151 OSインストールエラー

The following error occurred while installing. This is a fatal error and installation will be aborted.

error populating transaction after 10 retries: failure: Packages/qtmysql-4.8.5-8.el7.x86\_64.rpm from anaconda: [Errno 256] No more mirrors to try.]

#### 図152 OSインストールエラー||

| E. | 16.1452191 i8042: No controller found                                                           |
|----|-------------------------------------------------------------------------------------------------|
| r. | DK 1 Started Device-Manmer Multinath Device Controller.                                         |
|    | Starting Open-ISCSI                                                                             |
| E  | 0% ] Started Open-iSCSI.                                                                        |
|    | Starting dracut initgueue hook                                                                  |
| r. | DK 1 Started Show Plumouth Boot Screen.                                                         |
| ř. | OK 1 Beached target Paths                                                                       |
| Ē  | 1 Beached target Basic Sustem.                                                                  |
| Ē  | 20.612250] cxgb4 0000:04:00.4: mbox 4: 70000000c1f0203 0 0 0 0 0 0                              |
| E  | 25.4383301 sd 0:0:0:0: [sdc] No Caching mode page found                                         |
| E  | 25.4383751 sd 0:0:0:0: [sdc] Assuming drive cache: write through                                |
| E  | 149.161711] dracut-initgueue[777]: Warning: dracut-initgueue timeout - starting timeout scripts |
| E  | 149.687898] dracut-initgueue[777]: Warning: dracut-initgueue timeout - starting timeout scripts |
| E  | 150.205561] dracut-initgueue[???]: Warning: dracut-initgueue timeout - starting timeout scripts |
| E  | 150.7232011 dracut-initgueue[777]: Warning: dracut-initgueue timeout - starting timeout scripts |
| E  | 151.2406321 dracut-initgueue[777]: Warning: dracut-initgueue timeout - starting timeout scripts |
| E  | 151.758158] dracut-initqueue[???]: Warning: dracut-initqueue timeout - starting timeout scripts |
| Ľ  | 152.2755571 dracut-initgueue[777]: Warning: dracut-initgueue timeout - starting timeout scripts |
| E  | 152.7930701 dracut-initqueue[777]: Warning: dracut-initqueue timeout - starting timeout scripts |
| E  | 153.310469] dracut-initqueue[???]: Warning: dracut-initqueue timeout - starting timeout scripts |
| Ľ  | 153.828036] dracut-initqueue[???]: Warning: dracut-initqueue timeout - starting timeout scripts |
| E  | 154.3453231 dracut-initqueue[7771: Warning: dracut-initqueue timeout - starting timeout scripts |
| E  | 154.8626221 dracut-initqueue[???]: Warning: dracut-initqueue timeout - starting timeout scripts |
| E  | 155.380156] dracut-initqueue[???]: Warning: dracut-initqueue timeout - starting timeout scripts |
| E  | 155.897511] dracut-initqueue[???]: Warning: dracut-initqueue timeout - starting timeout scripts |
|    | 156 4150981 dracut-initgueue[222]: Hanning: dracut-initgueue timeout - stanting timeout scripts |

#### 考えられる原因

- OSはサーバーと互換性がありません。
- OSイメージファイルが破損または変更されています。
- OSのインストール手順が正しくありません。
- BIOS設定エラー。

#### ソリューション

この問題を解決するには、次の手順に従います

- 1. サーバーがOSと互換性があることを確認します。詳細については、「サーバーとのOSの互換 性」を参照してください。
- 2. OSイメージファイルが完全で、変更されていないことを確認します。
- 3. OSインストールガイドを確認し、インストール手順が正しいことを確認します。

- 4. 操作ガイドについては、OSインストールガイドのFAQを参照してください。
- 5. BIOSに特別な設定が設定されていないことを確認します。特別なBIOS設定が設定されている場合は、BIOS設定をデフォルト値にリセットしてから、OSを再インストールします。
- 6. 問題が解決しない場合は、テクニカルサポートに連絡してください。

### OSインストール時のハードディスクの識別の問題

#### 症状

ハードディスクの識別エラー、ハードディスク容量の誤った識別、ロケーション選択時に報告されるエラー など、OSのインストール中にいくつかの問題が発生する可能性があります。

#### 考えられる原因

- OSはサーバーと互換性がありません。
- ストレージコントローラーまたはハードディスクの取り付けが不適切です。
- ストレージコントローラーまたはハードディスクのケーブル接続が正しくありません。
- ストレージコントローラーまたはハードディスクの障害。
- ストレージコントローラーのRAID設定が正しくありません。
- ストレージコントローラーにドライバーがロードされていないか、ドライバーのバージョンが低い。
- ハードディスクにRAID設定が残っているため、RAID設定に失敗しました。

#### ソリューション

この問題を解決するには、次の手順に従います

- 1. サーバーがOSと互換性があることを確認します。詳細については、「サーバーとのOSの 互換性」を参照してください。
- 2. ストレージコントローラーおよびOS用のストレージメディア(ハードディスク、M.2 SSD カード、またはSDカード)がサーバーに正しくインストールされていることを確認しま す。
- 3. ターゲットストレージデバイスのケーブル接続障害をチェックします。
- 4. HDMのStorageページまたはBIOSのAdvancedページ(UEFIモードのみ)をチェックして、ストレージコントローラーとターゲットストレージデバイスが正しく識別されていることを確認します。識別に失敗した場合は、ストレージコントローラーまたはストレージデバイスを再インストールまたは交換してください。
- 5. ストレージコントローラーのモードやRAID設定など、ストレージコントローラーの設定を確認します。
- 6. ストレージコントローラーのモデルとOSバージョンを確認し、ストレージコントローラードライバ ーがロードされていることを確認します。
- 7. ストレージコントローラードライバーを最新バージョンに更新します。
- 8. ターゲットストレージデバイスがハードディスクの場合は、ハードディスクにRAID設定が残っていないか確認してください。RAID設定が残っている場合は、ハードディスクをフォーマットしてからRAID設定を再構成してください。
- 9. 問題が解決しない場合は、テクニカルサポートに連絡してください。

### OSブート障害

症状

OSをインストールした後、OSを再起動すると、OSを起動できなくなり

ます。考えられる症状は次のとおりです。

 BIOSのSave & Exitページで、Boot Overrideの下にブートオプションが表示されない オプションを選択します(図153を参照)。

図153 No bootオプション

```
Boot Override

UEFI: PXE IPv4 Embedded: Port 1 - Intel(R) I350 Gigabit

Network Connection

UEFI: PXE IPv4 Embedded: Port 2 - Intel(R) I350 Gigabit

Network Connection

UEFI: PXE IPv4 Slot 11: Port 1 - Mellanox Network Adapter -

74:85:C4:13:D9:CF

UEFI: PXE IPv4 Slot 11: Port 2 - Mellanox Network Adapter -

74:85:C4:13:D9:D0

UEFI: PXE IPv4 Slot 5: Port 1 - QLogic 577xx/578xx 10

Gigabit Ethernet (BCM57810)
```

図154に示すように、OSブートプロセス中にエラーが発生します。
 図154 OSブートエラー

| (<br>(<br>9  | 2.3862461<br>2.3863491              | DMAR: DRHD: handling fault status reg 2<br>DMAR: DMAR:[DMA Read] Request device [18:00.0] fault addr 5d16c00                                                                |  |
|--------------|-------------------------------------|----------------------------------------------------------------------------------------------------|--|
|              | 2.3863491<br>2.3883451<br>2.3884461 | DMAR:[fault reason 01] Present bit in root entry is clear<br>DMAR: DRHD: handling fault status reg 2<br>DMAR: DMAR:[DMA Read] Request device [5f:00.0] fault addr 5b50600   |  |
| 0<br>[<br>[  | 2.3884461<br>2.3885761<br>2.3886761 | DMAR:[fault reason 01] Present bit in root entry is clear<br>DMAR: DRHD: handling fault status reg 102<br>DMAR: DMAR:[DMA Read] Request device [18:00.0] fault addr 5d0c200 |  |
| 0<br>[`<br>[ | 2.3886763<br>2.4112783<br>2.4113803 | DMAR:[fault reason 01] Present bit in root entry is clear<br>DMAR: DRHD: handling fault status reg 102<br>DMAR: DMAR:[DMA Read] Request device [5f:00.0] fault addr 5b45c00 |  |
| 0<br>[<br>[  | 2.411380]<br>3.571885]              | DMAR:[fault reason 01] Present bit in root entry is clear<br>18042: No controller found                                                                                     |  |
| 18. 100      |                                     |                                                                                                    |  |

• 図155に示すように、OSはブートプロセスでスタックします。

図155 OSが起動プロセスでスタックする

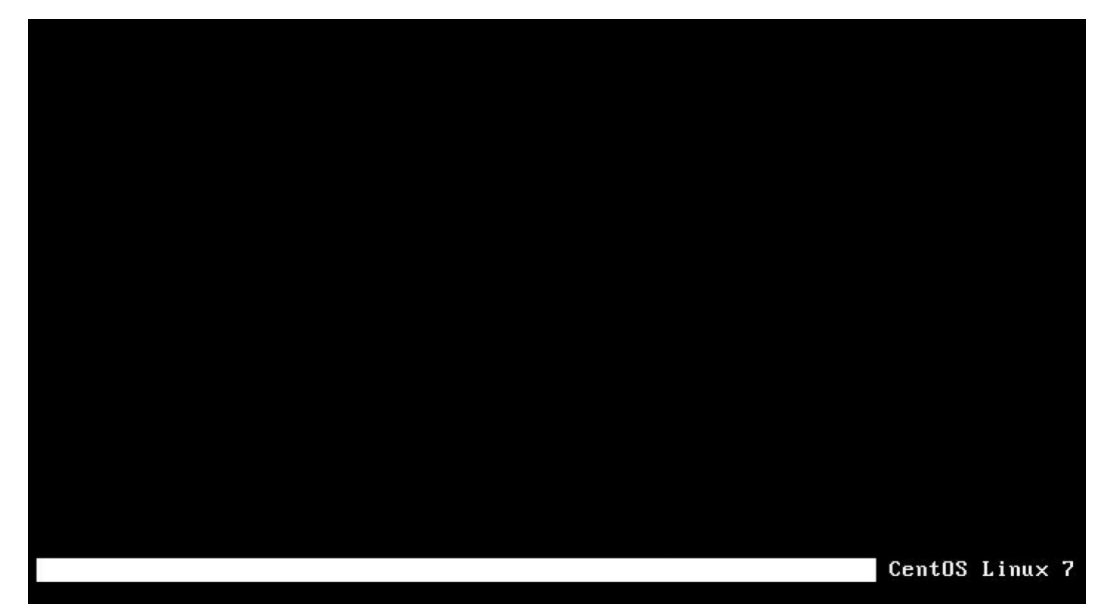

#### 考えられる原因

- OSはサーバーと互換性がありません。
- BIOSスタートアップモードが変更されました。
- BIOSのサーバー起動オプションが正しくありません。
- BIOSの特定の設定が異常。
- BIOSファームウェアバージョンが低すぎます。

#### ソリューション

この問題を解決するには、次の手順に従います

- 1. サーバーがOSと互換性があることを確認します。詳細については、「サーバーとのOSの互換 性」を参照してください。
- 2. BIOSの起動モード(UEFIまたはLegacy)が、OSのインストール中のモードと一致していることを確認します。
- 3. BIOSでサーバーの起動オプションを確認し、OSを実行しているストレージデバイスが最初の起動オプションであることを確認します。
- 4. サーバーのBIOSが最新バージョンに更新されていることを確認します。
- 5. 別のサーバーが導入され、障害のあるサーバーと同様のハードウェアおよびソフトウェア構成で動作している場合は、そのサーバーのBIOS設定を確認します。次に、そのサーバーの設定に従って、障害のあるサーバーのBIOS設定を変更します。
- 6. 問題が解決しない場合は、関連するスクリーンショット(起動プロセスでスタックしたOSのスク リーンショットやBIOS起動オプション設定など)を保存し、HDM SDSログを収集して、テクニ カルサポートに連絡してください。

### OS起動プロセスが遅い

#### 症状

OSをインストールして再起動すると、BIOSの起動プロセスは正常に行われ、OSを起動できますが、 起動プロセスは非常に遅くなります。

#### 考えられる原因

- OSはサーバーと互換性がありません。
- ストレージコントローラーのドライバーバージョンが低すぎます。

#### ソリューション

この問題を解決するには、次の手順に従います

- 1. サーバーがOSと互換性があることを確認します。詳細については、「サーバーとのOSの互換 性」を参照してください。
- 2. ストレージコントローラーのドライバーが最新バージョンに更新されていることを確認します。
- 3. 問題が解決しない場合は、テクニカルサポートに連絡してください。

### ハードディスク容量の識別問題

症状

インストール後にOSを正しく起動できますが、OSのハードディスク容量の一部が確認できません。

#### 考えられる原因

- OSはサーバーと互換性がありません。
- OSカーネルまたはアプリケーションソフトウェアが正しく動作していない。
- ストレージョントローラーのドライバーバージョンが低すぎます。

#### ソリューション

この問題を解決するには、次の手順に従います

- 1. サーバーがOSと互換性があることを確認します。詳細については、「サーバーとのOSの 互換性」を参照してください。
- 2. ストレージコントローラーのRAIDレベルを確認してください。冗長性のあるRAIDを作成する と、論理ディスク容量が物理ディスクの合計容量より小さくなります。
- HDMのStorageページまたはBIOS(UEFIモード)のAdvancedページで、ハードディスク容量が正しく認識されていることを確認します。ハードディスク容量が正しく認識されている場合は、ストレージコントローラードライバーを更新してください。ハードディスク容量が正しく認識されない場合は、テクニカルサポートに連絡してください。

### OSが動作しない

症状

ー定時間サーバーが正常に動作した後、サーバーの電源をオンまたはオフにすると、OSが応答しません。

#### 考えられる原因

- アプリケーションソフトウェアまたはファームウェア、ドライバー、OSカーネルのバージョンが 変更されており、最新バージョンがインストールされていません。
- OSカーネルまたはアプリケーションソフトウェアが正しく動作していない。
- サーバーのハードウェアの問題が原因でOSの問題が発生します。

#### ソリューション

この問題を解決するには、次の手順に従います

- 1. 問題が発生したときに画面に異常情報が表示されていないか確認してください。異常情報が 表示された場合は、スクリーンショットを保存してください。再起動後、OSログを収集し、OS ベンダーに連絡して障害の場所を確認してください。異常情報が表示されない場合は、手順 2~6に進みます。
- **2.** OSがスリープ状態でないこと、システムにpingを実行できること、リモートコンソールとモニ ターが正常に動作していることを確認します。
- 3. 障害タイプ(1つまたは複数のデバイス上)と時間を確認します。
- 4. ファームウェアまたはドライバーに最新のアップデートがないか確認します。
- 5. OSカーネルバージョンまたはアプリケーションソフトウェアの最新のアップデートがないか確認し ます。
- 6. HDMセンサー情報およびイベントログに異常がないか確認します。
  - ・ 異常がある場合は、ステップ2~5およびHDM SDSログで情報を収集し、テクニカルサポートに連絡してください。
  - 異常がない場合は、HDMのWebページにアクセスし、NMIデバッグ設定でExecuteをクリックしてダンプファイルを強制的に生成します。再起動後、手順2~5で情報とOSログを収集し、OSベンダーに連絡して障害を特定します。

### OSの予期しない再起動

症状

ー定期間サーバーが正常に動作した後、OSが突然再起動します。

#### 考えられる原因

- アプリケーションソフトウェアまたはファームウェア、ドライバー、OSカーネルのバージョンが 変更されており、最新バージョンがインストールされていません。
- OSカーネルまたはアプリケーションソフトウェアが正しく動作していない。
- サーバーのハードウェアの問題が原因でOSの問題が発生します。

#### ソリューション

この問題を解決するには、次の手順に従います

- 1. 障害タイプ(1つまたは複数のデバイス上)と時間を確認します。
- 2. ファームウェアまたはドライバーの最新バージョンが更新されていないかどうかを確認します。
- 3. OSカーネルバージョンまたはアプリケーションソフトウェアの最新のアップデートがないか確認し ます。
- 4. HDMセンサー情報およびイベントログに異常がないか確認します。
  - 異常がある場合は、ステップ1~3およびHDM SDSログで情報を収集し、テクニカルサポートに連絡してください。
  - 異常がない場合は、手順1~3の情報とOSログを収集し、OSベンダーに連絡して障害を 特定します。

### OSログのエラーメッセージ

症状

ー定期間サーバーとOSが正常に動作した後、OSログにエラーメッセージが表示されます。

考えられる原因

- アプリケーションソフトウェアまたはファームウェア、ドライバー、OSカーネルのバージョンが 変更されており、最新バージョンがインストールされていません。
- OSカーネルまたはアプリケーションソフトウェアが正しく動作していない。
- サーバーのハードウェアの問題が原因でOSの問題が発生します。

ソリューション

この問題を解決するには、次の手順に従います

- 1. HDMセンサー情報およびイベントログに異常がないか確認します。
  - 異常がある場合は、HDM SDSログを収集し、テクニカルサポートに連絡してください。
  - 異常がない場合は、エラーメッセージとOSログを収集し、OSベンダーに連絡して障害を 特定します。

# アプリケーションプログラムまたはOSパッチインストール後の異常

症状

ー定期間サーバーを正常に動作させ、アプリケーションプログラムやOSパッチをインストールすると、 エラー情報が表示されたり、システムが異常停止したり、予期せずに再起動したりするなど、OSの異常が発生します。

#### 考えられる原因

- アプリケーションプログラムまたはOSパッチが正しくインストールされていません。
- サーバーのハードウェアの問題が原因でOSの問題が発生します。

#### ソリューション

この問題を解決するには、次の手順に従います

- 1. HDMセンサー情報およびイベントログに異常がないか確認します。
  - 異常がある場合は、HDM SDSログを収集し、テクニカルサポートに連絡してください。
  - 異常がない場合は、エラー情報とOSログを収集し、OSベンダーに連絡して障害を特定します。

### OSアップデートの問題

症状

サービス要求に応じて、OSカーネルバージョンの更新が必要です。

#### 前提条件

OSのバージョンをアップデートする前に、OSベンダーがリリースしたアップデートパッケージに対応するリリースノートで、正しいアップデート方法を確認してください。

#### ソリューション

この問題を解決するには、次の手順に従います

- 1. アップデート前に、OSのフルバックアップを実行してください。
- 2. OSアップデートパッケージに対応するリリースノートのガイドに従って、OSをアップデートします。
- 3. コンポーネントドライバーバージョンの更新を確認してください。ベストプラクティスとして、

H3CのWebサイトから最新のコンポーネントドライバーバージョンをダウンロードしてインスト ールしてください。

### OSの再インストール

症状

OSに障害が発生した後、問題のトラブルシューティングができない場合は、OSの再インストールを検討してください。

#### ソリューション

この問題を解決するには、次の手順に従います

- 1. OSを再インストールする前に、次のガイドラインに従ってください。
  - サーバーに、OSおよびアプリケーションソフトウェアを実行するための十分なリソース (プロセスパフォーマンス、メモリー、およびハードディスクスペース)があることを確認し ます。
  - サーバーがOSと互換性があることを確認します。詳細については、「サーバーとのOSの 互換性」を参照してください。
  - 導入するアプリケーションソフトウェアの公式サイトにアクセスして、ソフトウェアの動作環境を確認し、再インストールするOSのバージョンがアプリケーションソフトウェアの互換性要件を満たしていることを確認してください。
  - サーバーのBIOS、HDM、およびCPLDファームウェアが最新バージョンに更新されていることを確認します。詳細については、ファームウェアアップデートガイドを参照してください。
- 2. OSのインストールガイドに従って、OSを再インストールします。

# アプリケーションソフトウェアの問題

#### 注:

このセクションでは、アプリケーションソフトウェアの問題のトラブルシューティングについて説明します。 特定の問題をトラブルシューティングするには、ソフトウェア関連のユーザーマニュアルを入手するか、 ソフトウェアの提供者に問い合わせてください。ハードウェア情報に基づいて障害の原因を特定するに は、テクニカルサポートに連絡してください。

### ゾンビソフトウェア

#### 症状

アプリケーションソフトウェアがゾンビ状態になります。

#### 考えられる原因

- サーバーのハードウェア構成が、ソフトウェア実行環境に適合できません。
- ソフトウェアはOSと互換性がありません。
- ソフトウェアが、サーバーにインストールされている他のソフトウェアと競合しています。
- サーバー上のシステムリソースが不足しています。
- サーバー設定が最近変更されました。
- サーバーがウイルスに感染しました。

#### ソリューション

この問題を解決するには、次の手順に従います

- 1. ソフトウェアガイドを表示して、次の情報を確認します。
  - サーバーのハードウェア構成がソフトウェア実行環境に適合していることを確認します。
  - ソフトウェアがOSのバージョンと互換性があることを確認します。
  - ソフトウェアが、サーバーにインストールされている他のソフトウェアと競合していないことを 確認します。
- 2. システムリソースの使用状況を確認し、不要なバックグラウンドプログラムをシャットダウンします。
- **3.** OSログおよびアプリケーションソフトウェアログを収集します。詳細については、「オペレーティングシステムログの収集」またはソフトウェアユーザーガイドを参照してください。
- 4. 問題の原因について、OSおよびアプリケーションソフトウェアのログを確認してください。
- 5. OSログを確認して問題の原因となっている設定を確認し、設定をデフォルトに戻します。
- 6. 最新のウイルススキャナプログラムを使用して、ウイルスを検出して駆除します。
- 7. 問題が解決しない場合は、ソフトウェアの提供者にテクニカルサポートを依頼してください。

### ソフトウェア構成変更後のOSエラー

#### 症状

ソフトウェア構成を変更すると、OSの動作エラーが発生します。

#### 考えられる原因

OSは新しいソフトウェア設定をサポートしていません。

#### ソリューション

この問題を解決するには、次の手順に従います

- 1. ソフトウェアガイドを表示して、関連する問題と解決策を確認します。
- 2. OSログを収集します。詳細は、「オペレーティングシステムログの収集」を参照してください。
- 3. OSログで関連する設定を確認し、設定をデフォルトに戻します。一度に各設定を復元して、 問題の原因を特定します。
- 4. 問題が解決しない場合は、ソフトウェアの提供者にテクニカルサポートを依頼してください。

### 新しいアプリケーションプログラムインストール後のOSエラー

#### 症状

新しいアプリケーションプログラムをインストールすると、OSの動作エラーが発生します。

#### 考えられる原因

- サーバーのハードウェア構成がアプリケーションプログラムの実行環境に適合していません。
- アプリケーションプログラムがOSに対応していません。
- アプリケーションプログラムが、サーバー上の既存のアプリケーションプログラムと競合しています。
- アプリケーションプログラムには、特定のBIOSまたはOS設定が必要です。
- システムリソースが不足しています。

ソリューション

この問題を解決するには、次の手順に従います

- 1. アプリケーションプログラムガイドを表示して、次の情報を確認します。
  - サーバーのハードウェア構成がアプリケーションプログラムの実行環境に適合していることを確認します。
  - o アプリケーションプログラムがOSバージョンと互換性があることを確認してください。
  - アプリケーションプログラムがサーバー上の既存のアプリケーションプログラムと競合していないことを確認します。
  - 特定のBIOS設定が必要であることを確認します。BIOS設定の設定方法については、 製品のBIOSユーザーガイドを参照してください。
  - 特定のOS設定が必要であることを確認し、OS設定を変更します。
- 2. システムリソースの使用状況を確認し、不要なバックグラウンドプログラムをシャットダウンします。
- 3. OSログを収集します。詳細は、「オペレーティングシステムログの収集」を参照してください。
- 4. OSの操作ログを表示して、問題の原因を特定します。
- 5. アプリケーションプログラムを再インストールしてみます。
- 6. 問題が解決しない場合は、アプリケーションプログラムの提供者にテクニカルサポートを依頼してください。

# BIOSの問題

# BIOSアラーム情報(Intelプロセッサー)

図156に示すように、Early POSTインターフェースにBIOSアラーム情報が表示されます。アラーム情報から異常を知ることができます。表22に、BIOS 2.00.XXのアラームメッセージと関連アクションを示します。表23に、BIOS 5.XXのアラームメッセージと関連アクションを示します。

図156 初期POSTインターフェース

| C35-1.00.38 V100R001B01D038<br>Initialize System, Please Wait<br>Progress: [66%]                                                                                                    | HDM Shared IPv4: 0.0.0.0<br>HDM Dedicated IPv4: 192.168.1.2          |
|----------------------------------------------------------------------------------------------------|----------------------------------------------------------------------|
| Platform Information Initializing<br>SPS Firmware Initializing<br>Platform Early Initializing<br>PCH Initializing<br>Platform Smbus Initializing<br>UPI Initializing<br>CPU Initializing | Edone<br>Edone<br>Edone<br>Edone<br>Edone<br>Edone<br>Edone          |
| Henory population rule error, Ranks should be placed in descent<br>SMM Communication Handling<br>HDM LAN Config Initializing<br>Network Stack Initializing                               | nding order in DIMM slots! [done<br>[done<br>[done<br>[done<br>[done |
|                                                                                                    |                                                                      |
|                                                                                                    |                                                                      |
|                                                                                                    |                                                                      |

表22 アラームメッセージと関連処置(BIOS 2.00.XXの場合)

| No. | コンポーネント | アラームメッセージ                                                                                                    | 障害および関連アクション                                                                                                    |
|-----|---------|----------------------------------------------------------------------------------------------------|----------------------------------------------------------------------------------------------------|
| 1   | メモリー    | メモリー構成が無効です。メモリ<br>ー構成を参照してください<br>ルールについては、『サーバーユ<br>ーザーガイド』を参照してくださ                                                        | メモリー構成が無効です。<br>サーバーのユーザーガイドに記載されているメ<br>モリーの取り付け規則を参照して、取り付け直し<br>てください。                                                                     |
| 2.  | メモリー    | LRDIMMとRDIMMがシステムに<br>取り付けられています。両方のタ<br>イプのDIMMをシステムに取り付<br>けることはできません。<br>『サーバーユーザーガイド』のメモ<br>リー装着規則を参照してください。<br>-システム停止! | システムはLRDIMMとRDIMMの両方の取り付<br>けをサポートしていません。このため、システム<br>停止エラーが発生します。<br>ユーザーガイドのメモリーンストールルールを<br>参照して、再度インストールしてください。                           |
| 3.  | メモリー    | メモリーがないか、メモリー構成<br>が無効です。<br>『サーバーユーザーガイド』のメモ<br>リー装着規則を参照してください。<br>-システムが停止しました!」                                          | メモリーモジュールが取り付けられていないか、<br>取り付けられているメモリーモジュールが使用<br>できません。システムでメモリーが見つかりませ<br>ん。<br>メモリーモジュールが正しく取り付けられている<br>ことを確認するか、メモリーモジュールを交換し<br>てください。 |
| 4.  | メモリー    | メモリーを初期化しています.一部<br>のDIMMで初期化が失敗しまし<br>た。OSで使用できません!                                                                         | メモリー初期化エラーのため、OSはメモリーを<br>使用できません。<br>メモリーを交換してください。                                                                                          |

| 5.  | メモリー   | メモリー装着規則エラー。ランクは<br>DIMMスロットで降順に配置する<br>必要があります!  | メモリーンストールエラー。メモリーランクを降順<br>でDIMMスロットにインストールする必要があり<br>ます。大きいメモリーランクを最初にインストー<br>ルしてください。<br>メモリーラベルからランク情報を取得します。 |
|-----|--------|---------------------------------------------------|----------------------------------------------------------------------------------------------------|
|     |        |                                                   | ロックステップモードでは、ランクスペアリングモ<br>ードは独立モードに低下します。                                                                        |
| 6.  | メモリー   | ロックステップ   ランクスペアが独<br>立モードに降格!                    | モード固有の方法を使用して、DIMMスロットに<br>メモリーを取り付け直します。                                                                         |
|     |        |                                                   | メモリーモードの劣化は起動に影響しません。                                                                                             |
|     |        |                                                   | ロックステップモードでは、ミラーモードは独立モ<br>ードに低下します。                                                                              |
| 7.  | メモリー   | ロックステップ   ミラーが独立モー<br>ドに降格!                       | モード固有の方法を使用して、DIMMスロットに<br>メモリーを取り付け直します。                                                                         |
|     |        |                                                   | メモリーモードの劣化は起動に影響しません。                                                                                             |
|     |        |                                                   | ロックステップモードでは、部分ミラーモードは独<br>立モードに低下します。                                                                            |
| 8.  | メモリー   | ロックステップ   部分ミラーが独立<br>モードに降格 !                    | モード固有の方法を使用して、DIMMスロットに<br>メモリーを取り付け直します。                                                                         |
|     |        |                                                   | メモリーモードの劣化は起動に影響しません。                                                                                             |
|     |        |                                                   | ロックステップ モードは独立モードに低下しま<br>す。                                                                                      |
| 9   | メモリー   | ロックステップは独立モードに降<br>格!                             | モード固有の方法を使用して、DIMM スロット<br>にメモリーを再取り付けします。                                                                        |
|     |        |                                                   | メモリー モードの低下は、起動には影響しません。                                                                                          |
| 10  | メモリー   | ランクスペアが独立エードに降                                    | ランクスペアリングモードは、独立モードに低下<br>します。                                                                                    |
|     |        | 格!                                                | モード固有の方法を使用して、DIMMスロットに<br>メモリーを取り付け直します。                                                                         |
|     |        |                                                   | メモリーモードの劣化は起動に影響しません。                                                                                             |
|     |        |                                                   | ミラーモードは独立モードに低下しています。                                                                                             |
| 11. | メモリー   | ミラーを独立モードに降格                                      | モード固有の方法を使用して、DIMMスロットに<br>メモリーを取り付け直します。                                                                         |
|     |        |                                                   | メモリーモードの劣化は起動に影響しません。                                                                                             |
|     |        |                                                   | 部分ミラーモードは独立モードに低下します。                                                                                             |
| 12  | メモリー   | 部分ミラーが独立モードに降格!                                   | モード固有の方法を使用して、DIMMスロットに<br>メモリーを取り付け直します。                                                                         |
|     |        |                                                   | メモリーモードの劣化は起動に影響しません。                                                                                             |
| 13. | ビデオカード | 警告:CPU1のオフボードビデオが<br>アクティブなため、初期のVGAは<br>動作を停止します | レガシーモードでは、外付けビデオカードはCPU<br>0以外のCPUに接続されています。VGAにEarly<br>POSTインターフェースが表示されなくなります。                                 |
| 14. | UPI    | UPIトポロジの不一致が検出され<br>ました。                          | サーバーでCPUタイプの不一致が検出されました。一致するCPUを交換する必要があります。                                                                      |
| 15. | CPU    | CPUマイクロコードの不一致が検<br>出されました。                       | CPUマイクロコードの不一致が検出されました。<br>一致するCPUを交換する必要があります。                                                                   |

| 16  | CPU | CPU周波数の不一致が検出され<br>ました。                      | CPU周波数の不一致が検出されました。一致す<br>るCPUを交換する必要があります。                   |
|-----|-----|----------------------------------------------|---------------------------------------------------------------|
| 17. | CPU | CPU 周波数、マイクロコードの不<br>一致が検出されました。             | CPU周波数とマイクロコードの不一致が検出さ<br>れました。一致するCPUを交換する必要があり<br>ます。       |
| 18. | CPU | CPU ステッピングの不一致が検<br>出されました。                  | CPUステッピングの不一致が検出されました。<br>一致するCPUを交換する必要があります。                |
| 19  | CPU | CPU ステッピング、マイクロコード<br>の不一致が検出されました。          | CPUステッピングとマイクロコードの不一致が検<br>出されました。一致するCPUを交換する必要が<br>あります。    |
| 20  | CPU | CPU ステッピング、周波数の不<br>一致が検出されました。              | CPUステッピングと周波数の不一致が検出され<br>ます。一致するCPUを交換する必要がありま<br>す。         |
| 21  | CPU | CPUStepping、周波数、マイクロ<br>コードの不一致が検出されまし<br>た。 | CPUステッピング、周波数、マイクロコードの不<br>一致が検出されます。<br>一致するCPUを交換する必要があります。 |

#### 表23アラームメッセージと関連処置(BIOS 5.XXの場合)

| No. | コンポント | アラームメッセージ                                         | 障害および関連アクション                                                                                                    |
|-----|-------|---------------------------------------------------|----------------------------------------------------------------------------------------------------|
| 1.  | メモリー  | 警告: 無効な DIMM 構成です。                                | メモリーの取り付け方法が要件を満たしていま<br>せん。<br>のメモリーンストール規則を参照してください。<br>再度インストールしてください。                                                                     |
| 2.  | メモリー  | 警告:異なるタイプのDIMMが検出されま<br>した。システムが停止しました。           | 異なるメモリーの取り付け方法が検出されました。システム停止エラーが発生しました。<br>ユーザーガイドのメモリーンストールルールを<br>参照して、再度インストールしてください。                                                     |
| 3.  | メモリー  | 警告:使用可能なメモリーがないか、メ<br>モリー構成が無効です。システムが停<br>止しました。 | メモリーモジュールが取り付けられていないか、<br>取り付けられているメモリーモジュールが使用<br>できません。システムでメモリーが見つかりませ<br>ん。<br>メモリーモジュールが正しく取り付けられている<br>ことを確認するか、メモリーモジュールを交換し<br>てください。 |
| 4.  | メモリー  | 警告:一部のDIMMが初期化されていま<br>せん。HDMイベントログを確認してくだ<br>さい。 | ー部のDIMMが初期化されていません。HDM<br>イベントログを確認して障害を特定し、障害の<br>あるメモリーモジュールを交換してください。                                                                      |
| 5.  | メモリー  | 警告:メモリーロックステップおよびラン<br>クスペアリングが独立モードに降格しま<br>した。  | ロックステップモードでは、ランクスペアリングモ<br>ードは独立モードに低下します。<br>モード固有の方法を使用して、DIMMスロットに<br>メモリーを取り付け直します。<br>メモリーモードの劣化は起動に影響しません。                              |
| 6.  | メモリー  | 警告:メモリーロックステップとミラーが<br>独立モードに降格しました。              | ロックステップモードでは、ミラーモードは独立モ<br>ードに低下します。<br>モード固有の方法を使用して、DIMMスロットに<br>メモリーを取り付け直します。<br>メモリーモードの劣化は起動に影響しません。                                    |
| 7.  | メモリー  | 警告:メモリーロックステップと部分ミラ<br>ーが独立モードに降格しました。            | ロックステップモードでは、部分ミラーモードは独<br>立モードに低下します。<br>モード固有の方法を使用して、DIMMスロットに<br>メモリーを取り付け直します。<br>メモリーモードの劣化は起動に影響しません。                                  |
| 8.  | メモリー  | 警告: メモリー ロックステップが独立モ<br>ードに降格しました。                | ロックステップ モードは独立モードに低下しま<br>す。<br>モード固有の方法を使用して、DIMM スロットに<br>メモリーを再取り付けします。 メモリー モードの<br>低下は、起動には影響しません。                                       |

| 9.  | メモリー | 警告:メモリーランクスペアリングが独立<br>モードに降格しました。         | ランクスペアリングモードは、独立モードに低下<br>します。<br>モード固有の方法を使用して、DIMMスロットに<br>メモリーを取り付け直します。<br>メモリーモードの劣化は起動に影響しません。 |
|-----|------|--------------------------------------------|----------------------------------------------------------------------------------------------------|
| 10. | メモリー | 警告:メモリーミラーが独立モードに降格<br>しました。               | ミラーモードは独立モードに低下しています。<br>モード固有の方法を使用して、DIMMスロットに<br>メモリーを取り付け直します。<br>メモリーモードの劣化は起動に影響しません。          |
| 11. | メモリー | 警告:メモリーの部分ミラーが独立モード<br>に降格しました。            | 部分ミラーモードは独立モードに低下します。<br>モード固有の方法を使用して、DIMMスロットに<br>メモリーを取り付け直します。<br>メモリーモードの劣化は起動に影響しません。          |
| 12. | メモリー | 警告: メモリー ADDDC が独立モードに<br>降格しました。          | システムはメモリーADDDCをサポートしておら<br>ず、独立モードで起動します。<br>x8メモリーをx4メモリーに交換してください。                                 |
| 13. | メモリー | 警告:メモリーSDDCが独立モードに降<br>格しました。              | システムはメモリーSDDCをサポートしておら<br>ず、独立モードで起動します。<br>メモリーとCPUのモデルの不一致がないか確<br>認します。                           |
| 14. | メモリー | 警告: メモリー マッピングが降格してい<br>ます。                | メモリーマッピングが低下しています。<br>サーバーのユーザーガイドに記載されているメ<br>モリーの取り付け規則を参照して、取り付け直し<br>てください。                      |
| 15. | MCA  | 警告:最後の起動MCEが検出されました。HDMログを確認してください。        | 最新の再起動でMCEエラーが検出されました。HDMイベントログを確認して、障害を特定してください。                                                    |
| 16. | UPI  | 警告:UPIリンクオプション設定が一致し<br>ません。               | サーバーでCPUタイプの不一致が検出されました。<br>一致するCPUを交換する必要があります。                                                     |
| 17. | UPI  | 警告:システムはKTIリンク低速モードで<br>動作しています。           | UPIリンクは低速モードで動作しています。<br>BIOSでUPI設定を確認してください。問題が解<br>決しない場合は、メインボードを交換してみてく<br>ださい。                  |
| 19. | UPI  | 警告:CPUリンクトレーニングの問題。リ<br>セット後にトポロジが変更されました。 | UPIリンクトレーニングが異常です。リセット後<br>にトポロジが変更されます。メインボードを交換<br>してみてください。                                       |
| 20. | UPI  | 警告:UPIリソース割り当てに問題があり<br>ます。                | UPIリソースの割り当てに失敗しました。デフォ<br>ルトのBIOS設定に戻して、システムを再起動し<br>てください。                                         |
| 21. | UPI  | 警告: UPI トポロジが一致しません。                       | UPIトポロジの不一致が検出されました。インス<br>トールされているCPUの数がインストール要件<br>を満たしていることを確認してください。                             |

| 22. | PCle | 警告:IIOポートで帯域幅または速度の低<br>下が検出されました。             | PCleカードの帯域幅または速度の低下が検出<br>されました。PCleカードのゴールドフィンガーの<br>取り付けを確認してください。   |  |  |  |  |
|-----|------|------------------------------------------------|------------------------------------------------------------------------|--|--|--|--|
|     |      | 警告:CPU BISTはコアの問題を検出し                          | CPU BISTプロセスでは、コアの問題が検出され、障害が発生したコアが無効になります。                           |  |  |  |  |
| 23. | CPU  | ました。不良コアは無効にされました。                             | この障害はシステムの起動には影響しません<br>が、特定のコアが使用できなくなります。                            |  |  |  |  |
| 24. | CPU  | 警告: CPU マイクロコードが一致しませ<br>ん。                    | CPUマイクロコードの不一致が検出されました。一致するCPUを交換する必要があります。                            |  |  |  |  |
| 25. | CPU  | 警告: CPU 周波数が一致しません。                            | CPU周波数の不一致が検出されました。<br>一致するCPUを交換する必要があります。                            |  |  |  |  |
| 26. | CPU  | 警告: CPU 周波数とマイクロコードが<br>一致しません。                | CPU周波数とマイクロコードの不一致が検出さ<br>れました。一致するCPUを交換する必要があり<br>ます。                |  |  |  |  |
| 27. | CPU  | 警告: CPU ステッピングが一致しません。                         | CPUステッピングの不一致が検出されました。一致するCPUを交換する必要があります。                             |  |  |  |  |
| 28. | CPU  | 警告: CPU ステッピングとマイクロコー<br>ドが一致しません。             | CPUステッピングとマイクロコードの不一致が検<br>出されました。                                     |  |  |  |  |
|     |      |                                                | ー致するCPUを交換する必要があります。                                                   |  |  |  |  |
| 29. | CPU  | 警告: CPU のステッピングと周波数が<br>一致レません                 | CPUステッピングと周波数の不一致が検出され<br>ます。                                          |  |  |  |  |
|     |      | <b>取しみ ピル</b> 。                                | ー致するCPUを交換する必要があります。                                                   |  |  |  |  |
| 30. | CPU  | 警告: CPU のステッピング、周波数、お<br>トバマイクロコードのホー教         | CPUステッピング、周波数、マイクロコードの不<br>一致が検出されます。                                  |  |  |  |  |
|     |      | よい(イ)ロコ 下の(イ 玖                                 | ー致するCPUを交換する必要があります。                                                   |  |  |  |  |
|     | BIOS |                                                | BIOSフラッシュファームウェアが破損し、システ<br>ムが停止しています。                                 |  |  |  |  |
| 31  |      | エラー. DIOS フラッシュ ファーム・フェア<br>が破損しています。 システム停止が発 | BIOSの起動時にBIOSを更新しないでください。                                              |  |  |  |  |
|     |      | 生しました。                                         | エラーが発生した場合は、強制上書きでBIOSフ<br>ァームウェアを再度更新してください。                          |  |  |  |  |
| 32  | BIOS |                                                | BIOSフラッシュファームウェアが破損している。                                               |  |  |  |  |
|     |      | 警告:BIOSフラッシュファームウェアが損                          | BIOSの起動時にBIOSを更新しないでください。                                              |  |  |  |  |
|     |      | 傷しています。                                        | エラーが発生した場合は、強制上書きでBIOSフ<br>ァームウェアを再度更新してください。                          |  |  |  |  |
| 33. | HDM  | 警告:HDMから構成データを取得でき<br>ません。                     | HDMから構成データを取得できませんでした。<br>HDMとの通信が異常です。HDMの状態を確認<br>するか、HDMを再起動してください。 |  |  |  |  |

# BIOSアラーム情報(AMDプロセッサー)

図157に示すように、BIOSアラーム情報は起動時にインターフェースに表示されます。この情報を表示してエラーを見つけることができます。AMDプロセッサーを使用するサーバーの場合、BIOSアラームメッセージと推奨処置については、表24を参照してください。

図157 起動時のアラーム情報(AMDプロセッサー)

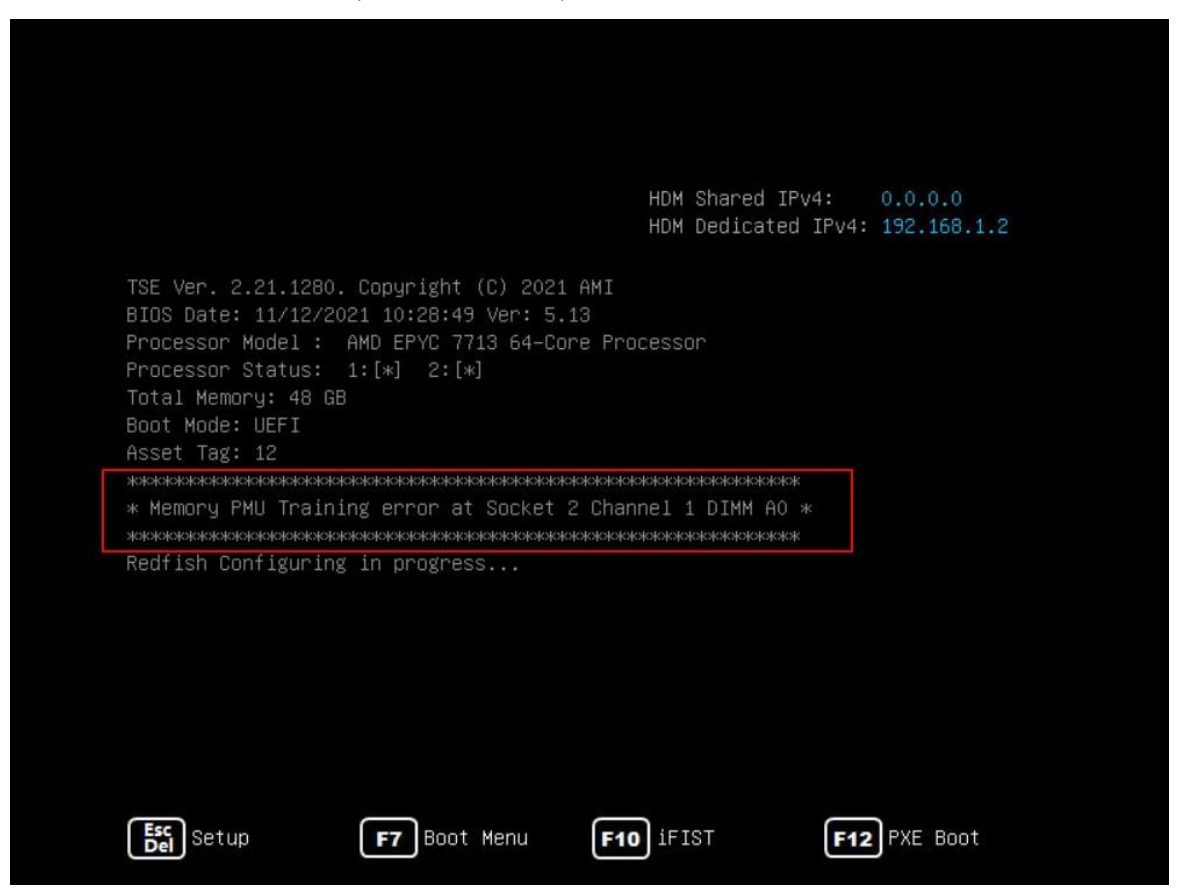

| 構成要素 | アラームメッセージ                                                                                   | 説明                                                          | 推奨処置                                                                         |
|------|---------------------------------------------------------------------------------------------|-------------------------------------------------------------|------------------------------------------------------------------------------|
| HDM  | 警告:取得<br>HDMからの構成データが失<br>敗しました!                                                            | HDMから構成データを取得で<br>きませんでした。HDMとのメッ<br>セージ交換中にエラーが発生<br>しました。 | HDMのステータスを確認する<br>か、HDMを再起動します。                                              |
| HDM  | 警告:HDMを解析します<br>構成データが失敗しました!                                                               | HDM構成データの解析に失敗<br>しました。HDMとのメッセージ<br>交換中にエラーが発生しまし<br>た。    | HDMのステータスを確認する<br>か、HDMを再起動します。                                              |
| メモリー | メモリーPMUトレーニング<br>エラー Socket: %d<br>Channel: %d<br>Dimm: %c%d                                | メモリー PMU トレーニング中<br>にエラーが発生しました。                            | DIMMが正しく取り付けられて<br>いることを確認するか、DIMM<br>を交換してください。                             |
| メモリー | Agesaメモリーテストエラー<br>Socket: %d Channel:%d<br>DIMM:%c%d                                       | メモリーテスト中にエラーが発<br>生したため、テストが中断され<br>ました。                    | DIMMが正しく取り付けられて<br>いることを確認するか、DIMM<br>を交換してください。                             |
| メモリー | システムでECCと非ECC<br>DIMMが混在しています<br>(Socket: %d、<br>Channel: %d)                               | ECC DIMMと非ECC DIMMの<br>両方が同じサーバーにインスト<br>ールされています。          | ECCまたはnon-ECC DIMMを<br>交換し、すべてのDIMMが同じ<br>タイプ(ECCまたはnon-ECC)<br>であることを確認します。 |
| メモリー | 特定のベンダーのLRDIMM<br>を同じチャネル内の他のベン<br>ダーのLRDIMMと混在させま<br>す <b>(Socket: %d、</b><br>Channel: %d) | 異なるベンダーのLRDIMMが同<br>じサーバーにインストールされて<br>います。                 | LRDIMMを取り付け直し、サー<br>バー上のすべてのLRDIMMが<br>同じベンダーのものであること<br>を確認します。             |
| CPU  | Socket %d Die %d<br>CCD %dでCCD BISTエラー                                                      | CPU CCD BISTに失敗しました。                                        | 取り付けられているプロセッサ<br>ーにエラーがないかどうかを確<br>認し、障害のあるプロセッサー<br>を交換してください。             |

# BIOSアラーム情報(Hygonプロセッサー)

図158に示すように、起動時にインターフェースにBIOSアラーム情報が表示されます。この情報を表示してエラーを見つけることができます。Hygonプロセッサーを使用しているサーバーの場合は、BIOSアラームメッセージと推奨処置について表25を参照してください。

図158 起動時のアラーム情報(Hygonプロセッサー)

| **************************************                                                                                                    |                                         |    |        |      |          |        |     |          |           |         |    |  |
|----------------------------------------------------------------------------------------------------|-----------------------------------------|----|--------|------|----------|--------|-----|----------|-----------|---------|----|--|
| <ul> <li>Memory PMU training error at Socket:1 Channel:2 Dimm</li> <li>Memory PMU training error at Socket:1 Channel:2 Dimm</li> <li>Memory PMU training error at Socket:1 Channel:8 Dimm</li> <li>Memory PMU training error at Socket:2 Channel:5 Dimm</li> </ul> | *************************************** |    |        |      |          |        |     |          |           |         |    |  |
| <ul> <li>Memory PMU training error at Socket:1 Channel:2 Dimm</li> <li>Memory PMU training error at Socket:1 Channel:8 Dimm</li> <li>Memory PMU training error at Socket:2 Channel:5 Dimm</li> </ul>                                                               |                                         | ×  | Memory | PMU  | training | error  | at  | Socket:1 | Channel:2 | Dimm:B1 | ×  |  |
| * Memory PMU training error at Socket:1 Channel:8 Dimm<br>* Memory PMU training error at Socket:2 Channel:5 Dimm                                                                                                    |                                         | ×  | Memory | PMU  | training | error  | at  | Socket:1 | Channel:2 | Dimm:B0 | ×  |  |
| * Memory PMU training error at Socket:2 Channel:5 Dimm                                                                                                    |                                         | ¥  | Memory | PMU  | training | error  | at  | Socket:1 | Channel:8 | Dimm:H0 | ×  |  |
|                                                                                                    |                                         | ¥  | Memory | PMU  | training | error  | at  | Socket:2 | Channel:5 | Dimm:E0 | ×  |  |
| ***************************************                                                                                                    |                                         | ** | ****** | **** | *******  | ****** | *** | ******** | ********* | ******* | ×× |  |

#### 表25 アラームメッセージと推奨処置(Hygonプロセッサー)

| コンポーネ<br>ント | BIOSalarmメッセージ                                           | 説明                                               | 推奨処置                                             |
|-------------|----------------------------------------------------------|--------------------------------------------------|--------------------------------------------------|
| USB         | 警告:No USB<br>キーボードがある                                    | USBキーボードが認識されませ<br>ん。                            | USBキーボードを再接続します。                                 |
| CMOS        | エラー: CMOS 不良。<br>セットアップ データはデフ<br>ォルトで読み込まれま<br>す。       | CMOSエラーが発生しました。<br>BIOSセットアップの設定がデフォ<br>ルトに戻ります。 | CMOSバッテリーを取り付け直し<br>ます。                          |
| メモリー        | ソケットでのメモリー<br>PMU トレーニング エラ<br>ー:%d チャネル:%d<br>Dimm:%c%d | メモリーPMUトレーニングエラーが<br>発生しました。                     | DIMMが正しく取り付けられてい<br>ることを確認するか、DIMMを交<br>換してください。 |

# HDMの問題

# ファームウェアイメージファイルのアップロードに失敗しました

症状

ファームウェアイメージファイルのアップロードに失敗しました。

#### 考えられる原因

- ファームウェアタイプとファームウェアイメージファイル、またはファームウェアイメージファイ ルとサーバーモデルが一致しません。
- ファームウェアのアップグレードが進行中です。
- ファームウェアイメージファイルが破損しているか、変更されています。
- ネットワーク通信異常です。

#### ソリューション

この問題を解決するには、次の手順に従います

- 1. ファームウェア更新ページで、ファームウェアイメージファイルに一致するファームウェアタイ プを選択します。問題が解決しない場合は、次の手順に進みます。
- 2. ファームウェアイメージファイルがサーバーモデルと一致していることを確認します。問題が 解決しない場合は、次の手順に進みます。
- 3. ファームウェアのアップグレードが進行中でないことを確認します。
  - ファームウェアアップグレードが進行中の場合は、アップグレードの完了後にファームウェアイメージファイルをアップロードします。
  - 進行中のファームウェアアップグレードがない場合は、次の手順に進みます。
- 4. H3C WebサイトまたはH3Cテクニカルサポートから完全なファームウェアイメージファイル を入手し、ファイルを再度アップロードします。問題が解決しない場合は、次の手順に進み ます。
- 5. ネットワーク通信が正常な状態であることを確認します。
  - ネットワーク通信が正常な状態の場合は、テクニカルサポートに連絡してください。
  - ネットワーク通信に異常がある場合は、ネットワーク通信を確認し、正常な状態に戻してください。

### HDM Webページへのアクセスの失敗

#### 症状

HDM Webページに正しくアクセスできません。

#### 考えられる原因

- HDM管理インターフェースのIPアドレスが、HDMクライアントのIPアドレスと同じネットワーク セグメント上にありません。
- HDMクライアントプロキシ設定が正しくありません。
- HDM管理インターフェースにネットワークケーブルが接続されていないか、ネットワーク接続 が異常な状態です。
- クライアントのIPアドレスまたはMACアドレスがHDMファイアウォールによってブロックされています。

ソリューション

この問題を解決するには、次の手順に従います

- 1. HDM管理インターフェースのIPアドレスが、HDMクライアントのIPアドレスと同じネットワーク セグメント上にあることを確認します。
  - それらが同じネットワークセグメント上にある場合は、次のステップに進みます。
  - それらが同じネットワークセグメント上にない場合は、HDMクライアントのネットワーク設定を 変更します。
- 2. HDMクライアントにプロキシ設定があることを確認します。
  - プロキシ設定が構成されている場合は、プロキシ設定を無効にします。
  - プロキシ設定が設定されていない場合は、次の手順に進みます。
- 3. ネットワークケーブルがHDM管理インターフェースに接続されていることを確認します。
  - ネットワークケーブルが接続されている場合は、ネットワークインターフェースとネットワークケーブルが正常な状態であることを確認します。
    - 正常な状態の場合は、次のステップに進みます。
    - 正常な状態でない場合は、テクニカルサポートに連絡して、障害のあるコンポーネントを 交換してください。
  - ネットワークケーブルが接続されていない場合は、ネットワークケーブルを正しく接続してください。
- モニターをサーバーのVGAインターフェースに接続し、キーボードとマウスをサーバーの USBポートに接続します。フロントパネルのスタートボタンを押し、サーバーの再起動後に BIOSセットアップインターフェースに入り、デフォルトのHDM設定に戻します。詳細について は、サーバーのBIOSユーザーガイドを参照してください。
- 5. 問題が解決しない場合は、テクニカルサポートに連絡してください。

# 構成ファイルのインポートに失敗しました

#### 症状

構成ファイルをインポートできません。

- 考えられる原因
  - 構成ファイルタイプが、インポートされた構成タイプと一致しません。
- 構成ファイルに無効な値が存在します。
- 構成ファイル内の製品名が、インポートされたサーバーモデルと一致しません。
- インポート処理中にネットワーク接続が中断されます。

#### ソリューション

この問題を解決するには、次の手順に従います

- 1. Configuration Import and Exportページで構成ファイルに一致する構成タイプを選択し ます。問題が解決しない場合は、次のステップに進みます。
- 2. 構成ファイル内のすべての値が有効であることを確認してください。
  - すべて有効な場合は、次のステップに進みます。
  - 無効な値が存在する場合は、値を編集します。
- 3. コンフィギュレーションファイルの製品名が、インポートされたサーバーモデルと一致していることを確認します。
  - 一致する場合は、次の手順に進みます。
  - 一致しない場合は、コンフィギュレーションファイルを更新するか、コンフィギュレーションファイル内の製品名と一致するサーバーを選択します。
- 4. BIOS設定ファイルの場合は、依存する設定を確認します。その他の設定ファイルの場合 は、次の手順に進みます。
  - 従属設定が存在する場合は、設定を編集します。
  - 依存設定が存在しない場合は、次の手順に進みます。
- 5. インポート処理中にネットワーク通信が正常な状態であることを確認します。
  - 。 ネットワーク通信が正常な状態の場合は、テクニカルサポートに連絡してください。
  - 接続されていない場合は、通常のネットワーク通信を復元します。

## KVMリンクを開くことができない

### 症状

KVMリンクを開くことができないため、KVMリモートコンソールにアクセスできません。

### 考えられる原因

- 排他的KVMセッションが開始されました。
- KVMサービスが有効になっていません。
- KVM環境がHDMクライアント用に構成されていません。
- HDMクライアントプロキシ設定が正しくありません。
- ネットワーク通信の問題。

#### ソリューション

この問題を解決するには、次の手順に従います

- 1. 排他的KVMセッションが開かれていることを確認します。
  - このようなセッションが開かれている場合は、セッションを閉じます。
  - そのようなセッションが開かれていない場合は、次のステップに進みます。
- 2. 図159に示すサービス設定ページにアクセスし、KVMサービスが有効になっていることを 確認します。

#### 図159 サービス設定ページ

| Services   |          |               |                       |                     |              |                  |           | <b>C</b> © |
|------------|----------|---------------|-----------------------|---------------------|--------------|------------------|-----------|------------|
| Name 🕴     | Status 0 | Network ports | Insecure service port | Secure service port | Idle timeout | Maximum sessions | Actions   |            |
| CD-Media   | Enabled  | both          | 5120                  | 5124                | N/A          | 2                | View Edit |            |
| FD-Media   | Enabled  | both          | 5122                  | 5126                | N/A          | 1                | View Edit |            |
| HD-Media   | Enabled  | both          | 5123                  | 5127                | N/A          | 2                | View Edit |            |
| IPMI       | Enabled  | N/A           | 623                   | N/A                 | N/A          | N/A              | View Edit |            |
| KVM        | Enabled  | both          | 7578                  | 7582                | 30           | 4                | View Edit |            |
| Remote_XDP | Disabled | N/A           | 6868                  | N/A                 | N/A          | 1                | View Edit |            |
| SNMP       | Enabled  | N/A           | 161                   | N/A                 | N/A          | N/A              | View Edit |            |
| SSH        | Enabled  | N/A           | N/A                   | 22                  | 10           | 3                | View Edit |            |
| Telnet     | Disabled | N/A           | 23                    | N/A                 | 10           | 3                | View Edit |            |
| VNC        | Enabled  | N/A           | 5900                  | N/A                 | 10           | 2                | View Edit |            |
| Web        | Enabled  | both          | 80                    | 443                 | 30           | 20               | View Edit |            |

- KVMサービスが有効になっている場合は、次のステップに進みます。
- KVMサービスが無効になっている場合は、Actions列のEditをクリックしてKVMサービスを 有効にします。
- 3. KVM環境がHDMクライアント用に正しく構成されていることを確認します。
  - KVM環境が設定されている場合は、次のステップに進みます。
  - KVM環境が構成されていない場合は、KVM環境を構成します。詳細については、
     HDMユーザーガイドのリモートコンソール設定を参照してください。
- 4. HDMクライアントにプロキシ設定があることを確認します。
  - プロキシ設定が構成されている場合は、プロキシ設定を無効にします。
  - プロキシ設定が設定されていない場合は、次の手順に進みます。
- 5. ネットワーク環境が正常な状態であることを確認します。
  - ネットワーク環境が正常な状態の場合は、テクニカルサポートに連絡してください。
  - ネットワーク環境が異常な場合は、ネットワーク通信が正常であることを確認してください。

## KVM使用の異常

### 症状

KVMセッションを開くことはできますが、以下の異常が発生する可能性があります。

- KVMキーボードとマウスが異常。
- KVMディスプレイが異常。
- KVM経由でイメージファイルをマウントできない。
- KVMを介してOSイメージファイルが正常にマウントされますが、OSのインストールに時間がか かるか、失敗します。

### 考えられる原因

- OSの問題。
- ネットワーク通信の問題。
- HDM設定の問題。

ソリューション

この問題を解決するには、次の手順に従います

- KVMキーボードとマウスの問題をトラブルシューティングします。
  - a. 最高のユーザーエクスペリエンスを実現するようにマウスモードを変更します。
  - b. サーバーに直接接続されたキーボードとマウスを使用する場合は、HDMクライアント に直接接続されたキーボードとマウスを使用することをお勧めします。
  - c. 問題が解決しない場合は、テクニカルサポートに連絡してください。
- KVMディスプレイが異常。
  - a. ネットワーク通信が正常に行われていることを確認します。
    - ネットワーク通信が正常な場合は、次の手順に進みます。
    - ネットワーク通信に異常がある場合は、正常なネットワーク通信に戻してください。
  - b. ベストプラクティスとして、サーバーのOS解像度を低く調整して、ネットワ ーク伝送圧力を低減します。
  - c. 問題が解決しない場合は、テクニカルサポートに連絡してください。
- KVM経由でイメージファイルをマウントできない。
  - a. 図160に示すサービス設定ページにアクセスし、CD-Media、FD-Media、お よびHD-Mediaサービスが有効になっていることを確認します。

図160 サービス設定ページ

| Services   |          |               |                       |                     |              |                  |           | 0 0 |
|------------|----------|---------------|-----------------------|---------------------|--------------|------------------|-----------|-----|
| Name 🕈     | Status 0 | Network ports | Insecure service port | Secure service port | Idle timeout | Maximum sessions | Actions   |     |
| CD-Media   | Enabled  | both          | 5120                  | 5124                | N/A          | 2                | View Edit |     |
| FD-Media   | Enabled  | both          | 5122                  | 5126                | N/A          | 1                | View Edit |     |
| HD-Media   | Enabled  | both          | 5123                  | 5127                | N/A          | 2                | View Edit |     |
| IPMI       | Enabled  | N/A           | 623                   | N/A                 | N/A          | N/A              | View Edit |     |
| KVM        | Enabled  | both          | 7578                  | 7582                | 30           | 4                | View Edit |     |
| Remote_XDP | Disabled | N/A           | 6868                  | N/A                 | N/A          | 1                | View Edit |     |
| SNMP       | Enabled  | N/A           | 161                   | N/A                 | N/A          | N/A              | View Edit |     |
| SSH        | Enabled  | N/A           | N/A                   | 22                  | 10           | 3                | View Edit |     |
| Telnet     | Disabled | N/A           | 23                    | N/A                 | 10           | 3                | View Edit |     |
| VNC        | Enabled  | N/A           | 5900                  | N/A                 | 10           | 2                | View Edit |     |
| Web        | Enabled  | both          | 80                    | 443                 | 30           | 20               | View Edit |     |

- サービスが有効になっている場合は、次のステップに進みます。
- サービスが無効になっている場合は、ActionsカラムのEditをクリックしてサービスを 有効にします。
- a. ネットワーク通信が正常な状態であることを確認します。
  - ネットワーク通信が正常な状態の場合は、テクニカルサポートに連絡してください。
  - ネットワーク通信に異常がある場合は、正常なネットワーク通信に戻してください。
- KVMを介してOSイメージファイルが正常にマウントされますが、OSのインストールに時間が かかるか、失敗します。
  - a. ネットワーク通信が正常な状態であることを確認します。
    - ネットワーク通信が正常状態の場合は、次の手順に進みます。
    - ネットワーク通信に異常がある場合は、正常なネットワーク通信に戻してください。
  - b. I350チップ搭載のネットワークアダプターの共有ポートがHDMクライアントに接続されていること、およびネットワーク伝送速度が1 Gbps以上であることを確認します。

- 要件が満たされている場合は、図161に示すように、ネットワークアダプタープロパティーをHDMクライアント環境用に100 Mbps全二重に設定するか、またはKVMページでオプション>CD/DVDアクセラレーションを選択してから、OSを再インストールします。
- 要件が満たされていない場合は、次のステップに進みます。

図161 ネットワークアダプターのプロパティの設定

| The following properties are available for this network adapter. Click<br>the property you want to change on the left, and then select its value<br>on the right.<br>Property: Value:<br>RSS load balancing profile<br>Speed & Duplex<br>SR-IOV<br>TCP Checksum Offload (IPv4)<br>TCP Checksum Offload (IPv6)<br>Transmit Buffers<br>UDP Checksum Offload (IPv6)<br>Virtual Machine Queues<br>VLAN ID<br>Wait for Link<br>Wake on Link Settings<br>Wake on Pattern Match | The following properties are available for this network adapter. Click<br>the property you want to change on the left, and then select its value<br>on the right.<br>Property: Value:<br>Property:       Value:         RSS load balancing profile <ul> <li>Speed &amp; Duplex</li> <li>SR-IOV</li> <li>TCP Checksum Offload (IPv4)</li> <li>TCP Checksum Offload (IPv6)</li> <li>Transmit Buffers</li> <li>UDP Checksum Offload (IPv6)</li> <li>Virtual Machine Queues</li> <li>VLAN ID</li> <li>Wait for Link</li> <li>Wake on Magic Packet</li> <li>Wake on Pattern Match</li> </ul> <ul> <li>Total content of the settings</li> <li>Wake on Pattern Match</li> <li>Value:</li> </ul> <ul> <li>Transmit Mathematic content of the settings</li> <li>Wake on Pattern Match</li> <li>Wake on Pattern Match</li> <li>Wate on Pattern Match</li> <li>Wate on Pattern Match</li> </ul> | The following properties are available for this network adapter. Click the property you want to change on the left, and then select its value on the right. Property: Value: Value:  SSS load balancing profile Speed & Duplex SR-IOV TCP Checksum Offload (IPv4) TCP Checksum Offload (IPv6) Transmit Buffers UDP Checksum Offload (IPv6) Virtual Machine Queues VLAN ID Wait for Link Wake on Magic Packet Wake on Pattern Match V                                                                                                    | General                                                                           | Advanced                                                                                                    | Driver                                                   | Details                    | Events                     | Power Management                             |   |
|----------------------------------------------------------------------------------------------------|----------------------------------------------------------------------------------------------------|----------------------------------------------------------------------------------------------------|-----------------------------------------------------------------------------------|----------------------------------------------------------------------------------------------------|----------------------------------------------------------|----------------------------|----------------------------|----------------------------------------------|---|
| RSS load balancing profile       100 Mbps Full Duplex         Speed & Duplex       100 Mbps Full Duplex         SR-IOV       TCP Checksum Offload (IPv4)         TCP Checksum Offload (IPv6)       Transmit Buffers         UDP Checksum Offload (IPv6)       Virtual Machine Queues         VLAN ID       Wait for Link         Wake on Magic Packet       V                                                                                                    | RSS load balancing profile       100 Mbps Full Duplex         SR-IOV       TCP Checksum Offload (IPv4)         TCP Checksum Offload (IPv6)       Transmit Buffers         UDP Checksum Offload (IPv6)       Virtual Machine Queues         VLAN ID       Wake on Link Settings         Wake on Pattern Match       ¥                                                                                                    | RSS load balancing profile       100 Mbps Full Duplex         SR-IOV       100 Mbps Full Duplex         SR-IOV       100 Mbps Full Duplex         TCP Checksum Offload (IPv4)       100 Mbps Full Duplex         Transmit Buffers       100 Mbps Full Duplex         UDP Checksum Offload (IPv6)       100 Mbps Full Duplex         VLAN ID       100 Mbps Full Duplex         Wait for Link       100 Mbps Full Duplex         Wake on Link Settings       100 Mbps Full Duplex         Wake on Pattern Match       100 Mbps Full Duplex | The foll<br>the prop<br>on the i                                                  | owing proper<br>perty you war<br>right.                                                                                        | ties are a<br>nt to char                                 | available fo<br>nge on the | or this net<br>e left, and | work adapter. Click<br>then select its value |   |
| Speed & Duplex         SR-IOV         TCP Checksum Offload (IPv4)         TCP Checksum Offload (IPv6)         Transmit Buffers         UDP Checksum Offload (IPv4)         UDP Checksum Offload (IPv6)         Virtual Machine Queues         VLAN ID         Wait for Link         Wake on Link Settings         Wake on Pattern Match                                                                                                    | Speed & Duplex<br>SR-IOV<br>TCP Checksum Offload (IPv4)<br>TCP Checksum Offload (IPv6)<br>Transmit Buffers<br>UDP Checksum Offload (IPv4)<br>UDP Checksum Offload (IPv6)<br>Virtual Machine Queues<br>VLAN ID<br>Wait for Link<br>Wake on Link Settings<br>Wake on Magic Packet<br>Wake on Pattern Match                                                                                                    | Speed & Duplex<br>SR-IOV<br>TCP Checksum Offload (IPv4)<br>TCP Checksum Offload (IPv6)<br>Transmit Buffers<br>UDP Checksum Offload (IPv4)<br>UDP Checksum Offload (IPv6)<br>Virtual Machine Queues<br>VLAN ID<br>Wait for Link<br>Wake on Link Settings<br>Wake on Magic Packet<br>Wake on Pattern Match                                                                                                    | RSS lo                                                                            | y:<br>ad balancing                                                                                                    | profile                                                  | ^                          | Va                         | alue:<br>100 Mbps Full Duplex                | ~ |
| Wake on Magic Packet<br>Wake on Pattern Match                                                                                                    | Wake on Pattern Match                                                                                                    | Wake on Magic Packet<br>Wake on Pattern Match                                                                                                    | SR-IO<br>TCP C<br>TCP C<br>Transn<br>UDP C<br>UDP C<br>Virtual<br>VLAN<br>Wait fo | hecksum Offl<br>hecksum Offl<br>nit Buffers<br>Checksum Off<br>Checksum Off<br>Machine Que<br>ID<br>Dor Link<br>on Link Settii | load (IPv<br>load (IPv<br>load (IPv<br>load (IPv<br>eues | 4)<br>6)<br>74)<br>76)     |                            |                                              |   |
|                                                                                                    |                                                                                                    |                                                                                                    | Wake                                                                              | on Magic Pa<br>on Pattern M                                                                                                    | cket<br>latch                                            | ~                          |                            |                                              |   |

- a. HDMクライアントをサーバーの専用ポートに接続し、イメージファイルを再マウント してから、OSを再インストールします。
- b. 問題が解決しない場合は、テクニカルサポートに連絡してください。

## H5 KVMでのOSのインストールが遅い、または失敗する

### 症状

OSイメージファイルはH5 KVMを介して正常にマウントされますが、OSのインストールに時間がかかるか 失敗します。

### 考えられる原因

- ネットワーク通信の問題。
- HDM設定の問題。

### ソリューション

この問題を解決するには、次の手順に従います

- 1. ネットワーク通信が正常な状態であることを確認します。
  - ネットワーク通信が正常状態の場合は、次の手順に進みます。
  - ネットワーク通信に異常がある場合は、正常なネットワーク通信に戻してください。
- 2. H5 KVMセッションが非暗号化モードであることを確認します。
  - セッションが非暗号化モードの場合は、次のステップに進みます。
  - セッションが非暗号化モードでない場合は、セッションを終了して非暗号化 モードのH5 KVMを有効にしてから、OSを再インストールします。
- **3.** I350チップ搭載のネットワークアダプターの共有ポートがHDMクライアントに接続されている こと、およびネットワーク伝送速度が1 Gbps以上であることを確認します。
  - 。要件が満たされている場合は、図162に示すように、HDMクライアント環境のネットワークアダプタープロパティーを100 Mbps Full Duplexに設定するか、またはH5 KVMページでOptions > CD/DVD Accelerationを選択してから、OSを再インストールします。
  - 要件が満たされていない場合は、次のステップに進みます。

図162 ネットワークアダプターのプロパティの設定

| The following properties are available for this network adapter. Click<br>the property you want to change on the left, and then select its value<br>on the right.<br>Property: Value:<br>RSS load balancing profile<br>Speed & Duplex<br>SR-IOV<br>TCP Checksum Offload (IPv4)<br>TCP Checksum Offload (IPv6)<br>Transmit Buffers<br>UDP Checksum Offload (IPv6)<br>Virtual Machine Queues<br>VLAN ID<br>Wait for Link<br>Wake on Link Settings<br>Wake on Pattern Match | General                                                                | Advanced                                                                                                    | Driver                                                   | Details                   | Events                    | Power Management                             |   |
|----------------------------------------------------------------------------------------------------|------------------------------------------------------------------------|----------------------------------------------------------------------------------------------------|----------------------------------------------------------|---------------------------|---------------------------|----------------------------------------------|---|
| Property:       Value:         RSS load balancing profile       100 Mbps Full Duplex         SR-IOV       SR-IOV         TCP Checksum Offload (IPv4)       TCP Checksum Offload (IPv6)         Transmit Buffers       UDP Checksum Offload (IPv4)         UDP Checksum Offload (IPv6)       Virtual Machine Queues         VLAN ID       Wake on Link Settings         Wake on Magic Packet       Value:                                                                 | The foll<br>the prop<br>on the r                                       | owing proper<br>perty you war<br>ight.                                                                                       | ties are a<br>nt to char                                 | ivailable f<br>nge on the | orthis net<br>e left, and | work adapter. Click<br>then select its value |   |
| RSS load balancing profile<br>Speed & Duplex<br>SR-IOV<br>TCP Checksum Offload (IPv4)<br>TCP Checksum Offload (IPv6)<br>Transmit Buffers<br>UDP Checksum Offload (IPv4)<br>UDP Checksum Offload (IPv6)<br>Virtual Machine Queues<br>VLAN ID<br>Wait for Link<br>Wake on Link Settings<br>Wake on Magic Packet<br>Wake on Pattern Match                                                                                                    | Propert                                                                | y:                                                                                                    |                                                          |                           | Va                        | alue:                                        |   |
| TCP Checksum Offload (IPv6)<br>Transmit Buffers<br>UDP Checksum Offload (IPv4)<br>UDP Checksum Offload (IPv6)<br>Virtual Machine Queues<br>VLAN ID<br>Wait for Link<br>Wake on Link Settings<br>Wake on Magic Packet<br>Wake on Pattern Match                                                                                                    | RSS lo<br>Speed<br>SR-IO<br>TCP C                                      | ad balancing<br>& Duplex<br>V<br>hecksum Offl                                                                                | profile                                                  | 4)                        |                           | 100 Mbps Full Duplex                         | ~ |
|                                                                                                    | Transm<br>UDP C<br>UDP C<br>Virtual<br>VLAN<br>Wait fo<br>Wake<br>Wake | nit Buffers<br>Thecksum Off<br>Thecksum Off<br>Machine Que<br>ID<br>or Link<br>on Link Settii<br>on Magic Pa<br>on Pattern M | iload (IPv<br>iload (IPv<br>eues<br>ngs<br>cket<br>latch | (4)<br>(6)                |                           |                                              |   |

- **4.** HDMクライアントをサーバーの専用ポートに接続し、イメージファイルを再マウントしてから、 OSを再インストールします。
- 5. 問題が解決しない場合は、テクニカルサポートに連絡してください。

## iFIST問題

## サーバー診断中のデバイス情報エラー

症状

サーバーのHDMバージョンが1.30.11より古い場合は、BIOS、HDM、ファン、PSU、温度などの特定のコンポーネントに関するサーバー診断情報が、実際のステータスとは異なります。

### 考えられる原因

サーバー診断情報は、HDMのSDSログから取得されます。HDMのバージョンが1.30.11未満の場合、 診断機能は最新のダウンロードされたSDSログを取得します。ログはリアルタイムで取得されません。

#### ソリューション

この問題を解決するには、次の手順に従います

1. HDMページですべてのSDSログをダウンロードし、デバイス情報をもう一度スキャンします。

- 2. HDMのバージョンを1.30.12以上に更新します。
- 3. 問題が解決しない場合は、テクニカルサポートに連絡してください。

## ハードディスクの問題を診断できない

#### 症状

サーバーは論理ディスクのメンバーディスクを診断できません。

#### 考えられる原因

サーバーは、論理ディスクのメンバーディスクが存在するパスを見つけることができません。

#### ソリューション

この問題を解決するには、次の手順に従います

- 1. 論理ディスクに重要なデータが含まれていることを確認します。
  - 論理ディスクに重要なデータが含まれている場合は、テクニカルサポートに連絡してください。
  - ・論理ディスクに重要なデータが含まれていない場合は、論理ディスクを削除し、サーバー
     ・一診断操作を再起動してから、次の手順に進みます。
- 2. デバイス情報をスキャンし、診断を実行するハードディスクを選択します。
- 3. 問題が解決しない場合は、テクニカルサポートに連絡してください。

## iFISTスタートアップ失敗

#### 症状

iFISTソフトが起動できない。

### 考えられる原因

- BIOSバージョンはiFISTのバージョンと互換性がありません。
- iFISTソフトウェアが正しくインストールされていません。

### ソリューション

この問題を解決するには、次の手順に従います

- 1. iFISTを再起動します。
- BIOSファームウェアのバージョンを更新し、iFISTを再起動します。 iFIST互換BIOSバージョンについては、iFISTのリリースノートにある互換性マトリクスを参照してください。
- 3. iFISTを更新。詳細については、iFISTのユーザーガイドを参照してください。
- 4. 問題が解決しない場合は、テクニカルサポートに連絡してください。

# コンポーネントドライバーとファームウェアの問題

コンポーネントドライバーとファームウェアを入手するときは、関連する制限事項とガイドラインに従ってく ださい。

### ドライバーとファームウェアのバージョン

OS互換性照会ツールを使用して、特定のOSと互換性のあるコンポーネントの推奨ドライバーおよび ファームウェアバージョンを照会します。

#### HDMとファームウェアの互換性

HDMとファームウェアの互換性については、HDMのリリースノートを参照してください。

#### BIOSとファームウェア間の互換性

BIOSとファームウェアの互換性について詳しくは、BIOSリリースノートを参照してください。

表26は、ファームウェアをBIOSに統合するコンポーネントを示しています。コンポーネントのファーム ウェアは、BIOSをアップグレードすることによってのみアップグレードできます。

表26ファームウェアがBIOSに組み込まれているコンポーネント

| コンポーネントタイプ | モデル                 |
|------------|---------------------|
| MLOMアダプター  | NIC-10GE-2P-560F-L2 |
| MLOMアダプター  | NIC-10GE-2P-560T-L2 |
| MLOMアダプター  | NIC-GE-4P-360T-L3   |

# バージョンのアップグレード

バージョンをアップグレードする前に、関連するリリースノートを参照して、ソフトウェアとファームウェア およびドライバーの互換性を確認してください。

ソフトウェア、ファームウェアおよびドライバーをアップグレードすることにより、多くの一般的

な問題を解決できます。サーバー上の次のアイテムをアップグレードできます。

- ホストソフトウェアのファームウェア:HDM、BIOS、およびCPLD。
- 次のコンポーネントのファームウェアおよびドライバー:ハードディスクドライブ、ハードディスクドライブ、ハードディスクドライブ、シードディスクドライブ、シーン、ストレージコントロールカード、NIC、GPU、FC HBA、および電源モジュール。

# アップグレードの関連ドキュメント

HDM、BIOS、FIST、iFISTの関連ドキュメントは、バージョンによって識別されます。アイテムをアップ グレードする場合は、正しいバージョンのガイドとリリースノートを使用してください。 本セクションに記載されたドキュメントは、予告なく変更されることがあります。最新のドキュメントは公式ウ ェブサイトから入手してください。

## HDMとBIOSをアップグレードするための関連文書

## 単一デバイスのアップグレード

- ホストソフトウェアのリリースノート
- ファームウェアアップデートガイド
- サーバーREPOユーザーガイド

### デバイスの一括アップグレード

- ホストソフトウェアのリリースノート
- サーバーREPOユーザーガイド
- FISTユーザーガイド
- FISTインストールガイド
- FISTオンラインヘルプ
- ファームウェアアップデートガイド

## コンポーネントのファームウェアとドライバーをアップグレードす るための関連ドキュメント

単一デバイスのアップグレード

- オプションドライバーおよびファームウェアリリースノート
- サーバーREPOユーザーガイド
- オペレーティングシステムのインストールガイド

### デバイスの一括アップグレード

- オプションドライバーおよびファームウェアリリースノート
- サーバーREPOユーザーガイド
- FISTユーザーガイド
- FISTインストールガイド
- FISTオンラインヘルプ
- ファームウェアアップデートガイド

# 関連文書の内容

## 表27 関連文書の内容

| フィールド                          | 説明                                                                                                    |
|--------------------------------|----------------------------------------------------------------------------------------------------|
| ホストソフトウェアのリリースノート              | <ul> <li>サーバーホストソフトウェア(HDMおよびBIOS)に関する詳細情報を表示します。</li> <li>バージョン情報。</li> <li>サポートされているハードウェアプラットフォーム。</li> <li>ハードウェアとソフトウェアの互換性マトリクス。</li> <li>制限とガイドラインを更新します。</li> </ul>                                                                                                    |
| サーバーREPOユーザーガイド                | 単ーデバイスまたは複数デバイス上のリポジトリ(RePoS)の一括更新に関<br>する情報を提供します。<br>リポジトリ(REPO)は、HDM、BIOS、CPLD、ストレージコントローラーなどの<br>コンポーネントのファームウェアとドライバーの集合です。                                                                                                    |
| ファームウェアアップデートガイド               | HDM、BIOS、CPLD、dm、BIOS、CPLD、およびPSUのファームウェアをア<br>ップデートする手順について説明します。                                                                                                    |
| FISTユーザーガイド                    | <ul> <li>FISTは、ラックサーバー、ブレードサーバー、およびスイッチをまとめて柔軟かつ迅速に設定できるサーバー管理ツールです。</li> <li>FISTでは、次のタスクを実行できます。</li> <li>サーバーを一括管理します。</li> <li>オペレーティングシステムをまとめてインストールします。</li> <li>RAIDを一括構成します。</li> <li>ドライバーとファームウェアを一括更新します。</li> <li>クローニングによるインストール。</li> <li>エンクロージャーとシステムを管理します。</li> </ul> |
| FISTインストールガイド                  | FISTのインストール方法と使用方法について説明します。                                                                                                    |
| FISTオンラインヘルプ                   | Webインターフェースから設定できる機能について説明します。                                                                                                    |
| オプションドライバーとファームウェ<br>ア リリースノート | 各コンポーネントのドライバーとファームウェアのバージョン情報と更新方法<br>について説明します。                                                                                                    |
| オペレーティング システムインスト<br>ール ガイド    | オペレーティングシステム(OS)のインストール方法とインストール手順について説明します。内容は次のとおりです。<br>インストールワークフロー。<br>BIOSによるOSのインストール。<br>FISTによるOSのインストール<br>iFIST経由でOSをインストールする。<br>ドライバーをインストールしています。                                                                                                    |

# ソフトウェアおよび設定ユーティリティ

# ソフトウェアと設定ユーティリティの関係

図163に示すように、ソフトウェアと構成ユーティリティは次のように相互に関連しています。

- 内部では、HDMはBIOS、iFIST、コンポーネント(コンポーネントのファームウェアを含む)と通信して、サーバーを監視および管理します。外部では、HDMは管理ツール、 O&Mシステム、ユーザーと通信します。
- BIOSはOSとiFISTをブートし、さまざまなメッセージをHDMに報告します。
- iFISTでは、RAID構成、OSの自動インストール、ハードウェア診断を実行できます。
- FISTはREPOと連携して、HDM、BIOS、コンポーネントファームウェア、ドライバーをバルクアップグレードすることができる。
- U-CenterとFISTは、HDM、FIST SMS、iFISTをベースにサーバーを一括管理することができます。FIST SMSは、FISTとHDMの一部の機能をサポートするために使用されるOS上のプログラムです。

図163 ソフトウェアと設定ユーティリティの関係

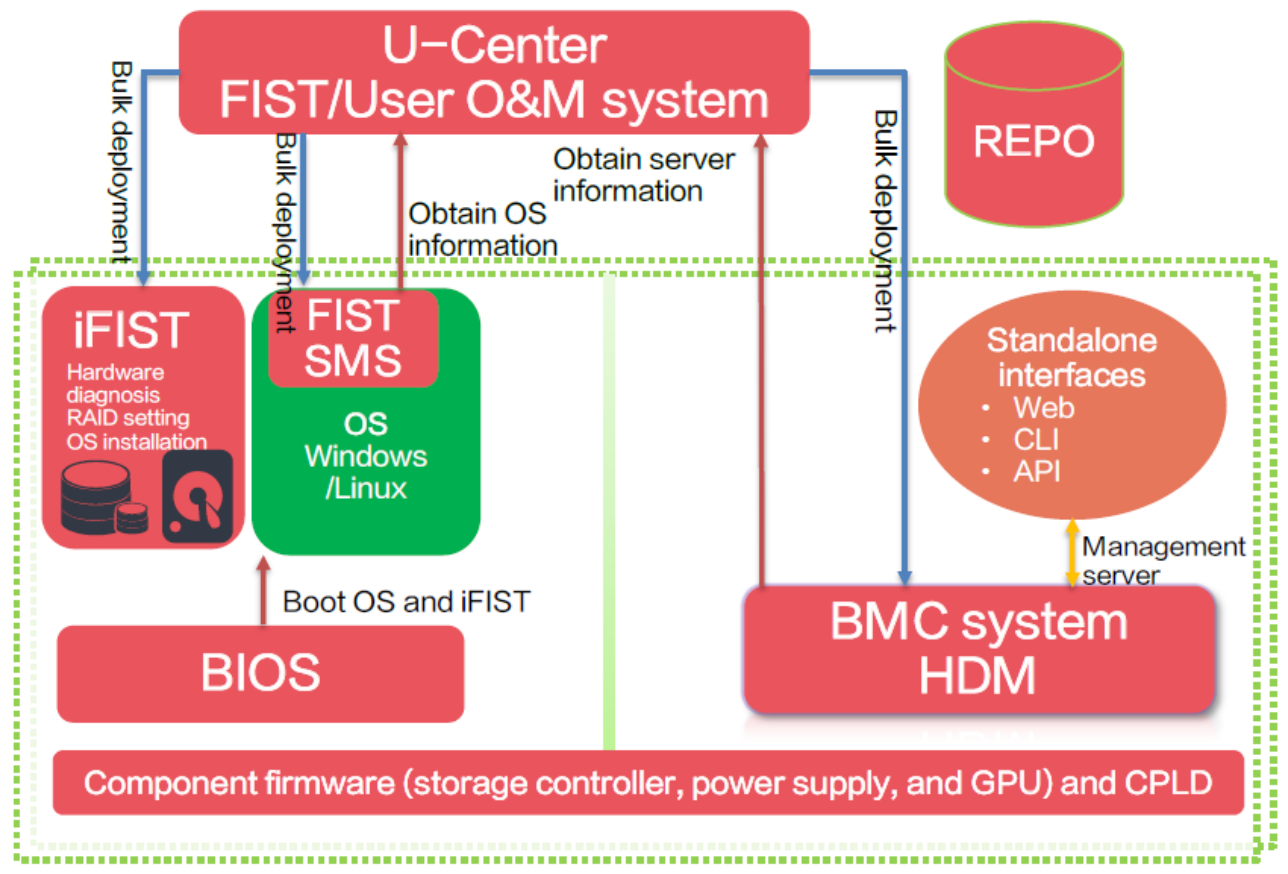

# BIOS

BIOS(Basic Input/Output System)はROMに格納されており、コンピュータのマイクロプロセッサーが コンピュータシステムの起動に使用するプログラムです。BIOSは、コンピュータのオペレーティングシ ステム(OS)とハードウェアコンポーネントの間に配置され、ハードウェアを初期化し、OSを実行するた めの準備を行います。

サーバーに障害が発生した場合は、BIOSを使用して問題をトラブルシューティングできます。

- 起動時に問題が発生した場合は、BIOSからHDMに報告されたPOSTコードを表示し、 HDMユーザーガイドのPOSTコードの説明に従って問題を特定できます。
- BIOSセットアップページで、プロセッサー、メモリー、アクセスデバイスおよび構成オプション に関する情報を表示します。構成オプションは、HDMを使用して表示およびエクスポートでき ます。
- UEFIシェルCLI環境では、BIOSはUEFIネイティブシェルコマンドをサポートしています。 これらのコマンドは、EFIプログラムの実行、EFIドライバーのロード、およびOSのブートに使用できます。
- 問題を解決できない場合は、BIOSログを収集し、テクニカルサポートに連絡してください。
   BIOSログは、BIOSシリアルポートまたはIPMI SOL機能を使用して収集できます。デバッグ モードを使用すると、詳細なログ情報を取得できます。

## POSTコードの表示

POSTコードには、BIOSの起動およびエラーコードのすべての状態に関する情報が含まれています。 BIOSはPOSTコードをHDMに報告します。サーバーの起動中に問題が発生した場合は、図164に示 すようにHDMのPOSTコードを調べて、問題の原因を分析することができます。

• POSTコードの詳細については、HDMユーザーガイドのPOSTコードの項を参照してください。

#### 図164 POSTコード

| POST Codes                 |                                                                                                    |
|----------------------------|----------------------------------------------------------------------------------------------------|
| POST Codes                 |                                                                                                    |
| Power status               | On                                                                                                    |
| POST code of current phase | a9                                                                                                    |
| POST results               | 10 02 01 02 03 04 05 06 19 11 32 31 a1 a3 a3 a3 a3 a3 a7 a9 a7 a7 a7 a7 a9 a9 a9 a8 aa ae af e0 e0 e0 e1 e4 e3 e5 af b5 7e cf 7e cd b0 b0 7e c1 b1 7e c2                |
|                            | 7e 7e b1 b4 7e b8 c5 b2 c6 c7 b3 b6 b6 b6 b7 b6 b6 b7 b7 b7 b7 b7 b7 7e be be 7e 7e d2 d6 7e b9 c7 c7 b7 b8 c9 ba b9 cb 7e bb 7e 7e d0 7e d0 d0 7e d0                   |
|                            | 7e d1 7e d1 7e ca ca b7 d3 7e cc bc ce c6 bf af e6 e7 e9 eb ec ed ee 4f 33 60 61 9a 68 70 79 90 91 92 93 94 93 94 93 94 93 94 93 94 93 94 93 94 93 94 93 94 93 94 93    |
|                            | 94 93 94 93 94 93 94 93 94 93 94 93 94 93 94 93 94 93 94 93 94 93 94 93 94 93 94 93 94 95 96 ef 92 92 92 92 92 92 92 92 92 99 91 92 92 92 92 92 92 92 92 92 92 92 92 92 |
|                            | 97 98 9d 9a 9c b4 b4 98 b4 92 a0 a2 a2 a2 a2 a2 a2 a2 a2 a2 a2 a2 a2 a2                                                                                                 |

## BIOS設定のエクスポート

図165に示すように、HDMはBIOSの現在の設定のエクスポートをサポートしています。

サーバーに障害が発生した場合は、現在のBIOS設定をエクスポートできます。別の通常のサーバーで、同じバージョンのBIOSをインストールし、デフォルトのBIOS設定をエクスポートします。2つの BIOS設定を比較して違いを確認し、障害の原因を特定します。

## 図165 BIOS設定のエクスポート

| Manage Configuration     |                                                                                                    |
|--------------------------|----------------------------------------------------------------------------------------------------|
| G After the HDM settings | are restored, you can access HDM only with the default username and password. Please use this function with caution. |
| Import configuration     |                                                                                                    |
| Select type              |                                                                                                    |
| Select file              | Browse                                                                                                    |
| Import progress          | 0%                                                                                                    |
| Import status            | Not started                                                                                                    |
| Export configuration     |                                                                                                    |
| Select type              |                                                                                                    |
| Export status            | Not started                                                                                                    |
| Restore HDM settings     |                                                                                                    |
| Restore default settings |                                                                                                    |

# BIOSセットアップでのUEFIシェルの起動

1. 図166に示すように、EFI Shell BootをEnabledに設定します。

図166 EFI Shell Bootの設定

| Boot Save & Exit                                                                                                    |                                                        |                                                                                                    |
|----------------------------------------------------------------------------------------------------|--------------------------------------------------------|----------------------------------------------------------------------------------------------------|
| Boot Configuration<br>Bootup NumLock State<br>Hide Logo<br>iFIST Boot                                                                       | [On]<br>[Disabled]<br>[Enabled]                        | Select EFI Shell Boot,Enabled<br>or Disabled, default is<br>disabled                                                                                |
| Boot mode select<br>EFI Shell Boot                                                                                                    | [UEF1]<br>[Enabled]                                    |                                                                                                    |
| Fixed Boot Order Priorities<br>Boot Option #1                                                                                               | [Hard Disk:Oracle                                      |                                                                                                    |
| Boot Option #2                                                                                                    | Disabled<br>Enabled                                    |                                                                                                    |
| -                                                                                                    | 1GbE]                                                  | t↓: Select Item<br>Enter: Select                                                                                                    |
| Boot Option #3<br>Boot Option #4                                                                                                    | [CD/DVD]<br>[Other Device:UEFI:<br>Built-in EFI Shell] | +/-: Change Option<br>ESC: Exit<br>F1: General Help                                                                                                 |
| <ul> <li>UEFI Hard Disk Drive BBS Priorities</li> <li>UEFI Network Drive BBS Priorities</li> <li>UEFI Other Drive BBS Priorities</li> </ul> |                                                        | F2: Previous Values<br>F3: Optimized Defaults<br>F4: Save & Exit Setup<br><k>: Scroll help area upwards<br/><m>: Scroll help area downwards</m></k> |

2. 再起動後、F7を入力してBoot Menuに入り、図167に示すようにUEFI: Built-in EFI Shell を選択します。

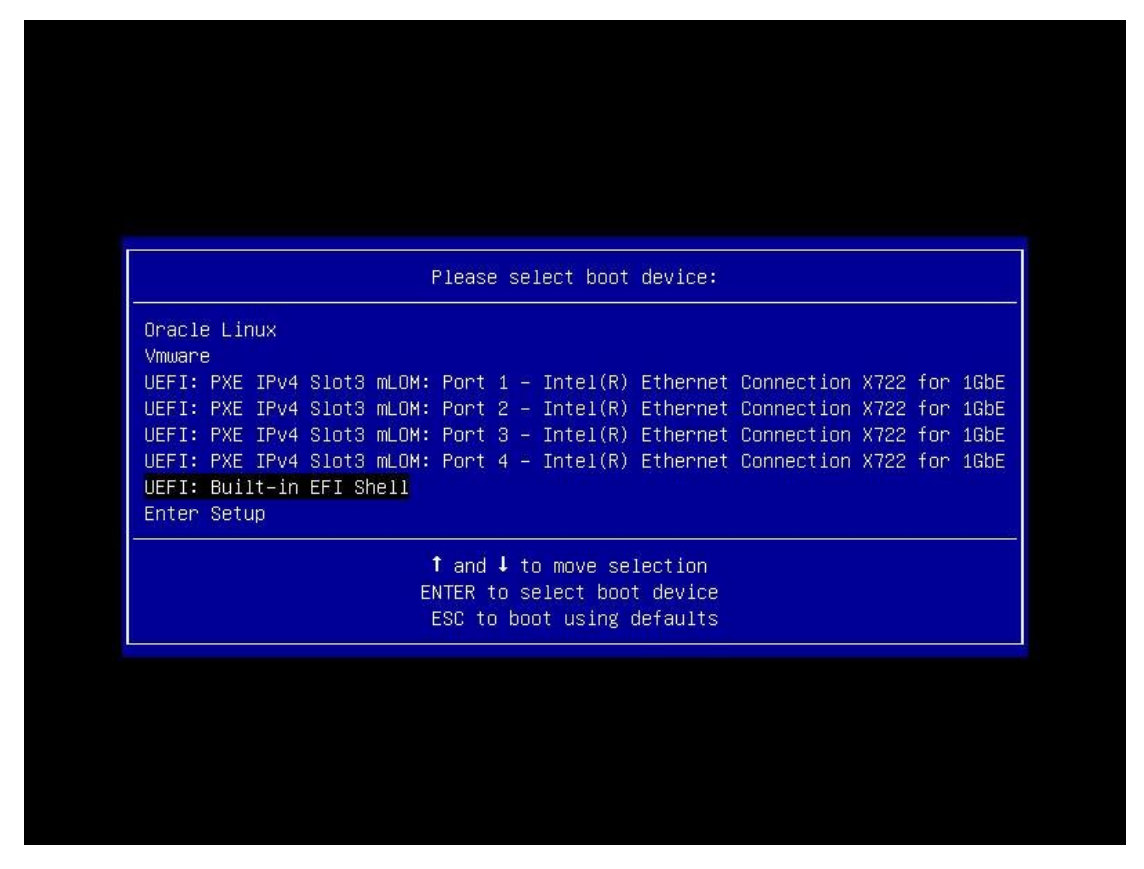

図167 UEFIの選択:組み込みのEFIシェル

3. 図168に示すように、UEFIシェルページが表示されます。helpコマンドを使用すると、サポ ートされているシェルコマンドを取得できます。

#### 図168 UEFI Shellページ

| BLK12: A         | lias(s):<br>iReet(ov1)/Pri(ov0_ov0)/Pri(ov0_ov0)/Ptrl(ov0)/Scri(ov1_ov0)/HD(2_EB                                                         |
|------------------|----------------------------------------------------------------------------------------------------|
| T 30D53449-0     | 10D_4820_8647_200010261968_0v120800_0v200000)                                                                                            |
| RI 13. A         | liec(c)·                                                                                                    |
| DEKIO, H         | IIGS(S).<br>iRoot(Av1)/Pri(AvA_AvA)/Pri(AvA_AvA)/Ctrl(AvA)/Seci(Av1_AvA)/HD(3_CP                                                         |
| T 97FF0088-7     | 184_4060_43ED_D035C3773E8D_0v32C800_0v5CE33000)                                                                                          |
| Press ESC in     | 3 seconds to skin startup nsh or any other key to continue                                                                               |
| Shalls           | S SECONDS TO SKIP Startup. As of any other key to continue.                                                                              |
| Shelly<br>Shells |                                                                                                    |
| Shelly<br>Shells |                                                                                                    |
| Shelly help      |                                                                                                    |
| arcconf          | - Microsemi uniform command line interface                                                                                               |
| ed.              | - Displays or changes the current directory                                                                                              |
| cis              | <ul> <li>Displays of changes the current directory.</li> <li>Clears the console output and ontionally changes the background.</li> </ul> |
| and foregrou     | nd color                                                                                                    |
| exit             | - Exits the UEEI Shell on the current scrint                                                                                             |
| heln             | - Displays the UEFI Shell command list or verbose command help                                                                           |
| ls               | - Lists the contents of a directory or file information.                                                                                 |
| man              | – Displays or defines file system mappings.                                                                                              |
| memmap           | – Displays the memory map maintained by the UEFI environment.                                                                            |
|                  |                                                                                                    |
| reset            | – Resets the system.                                                                                                    |

## BIOSログの取得

## デバッグモードの有効化

デバッグモードを有効にすると、詳細なBIOSログを取得できます。この操作は起動時間を延長し、通常はトラブルシューティングに使用されます。

デバッグモードはデフォルトでは無効になっています。デバッグモードを有効にするには、BIOS Setup > Platform Configuration > Miscellaneous Configurationにアクセスし、図169に示すよ うに、デバッグモードを有効に設定します。

#### 図169 デバッグモードの設定

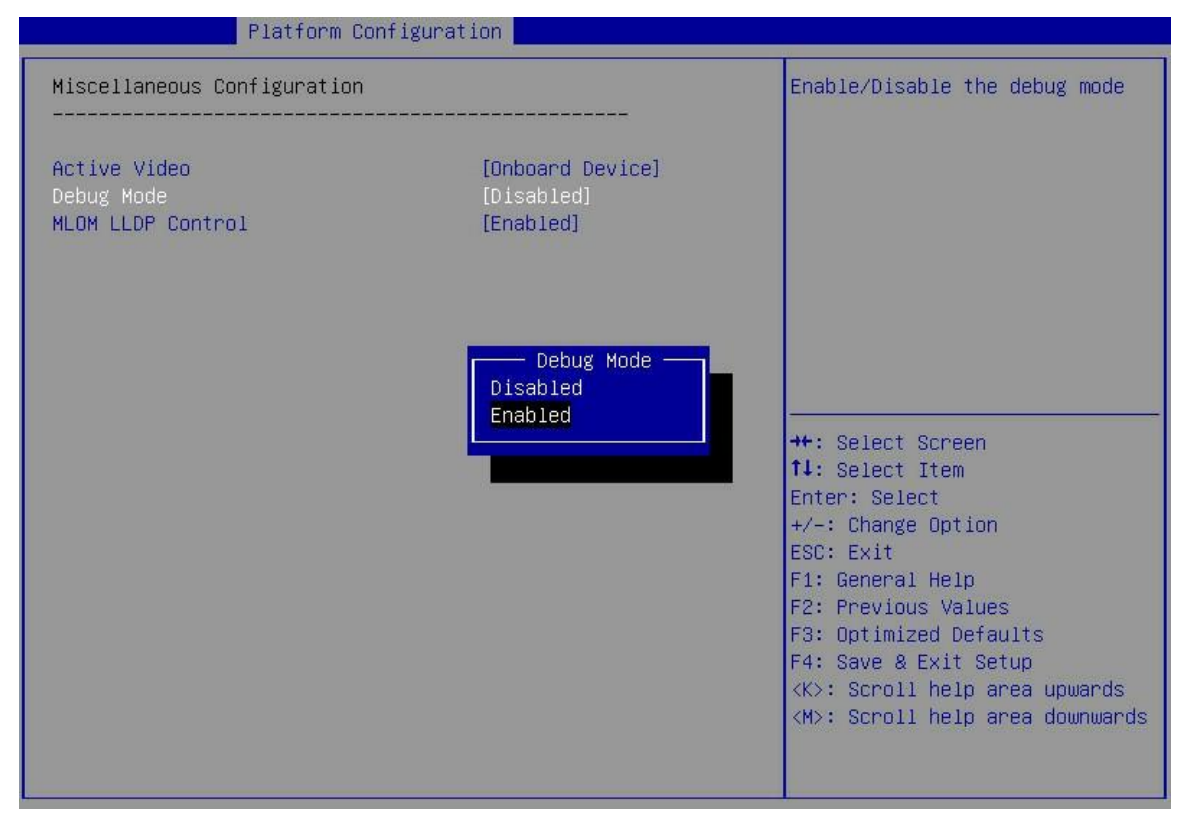

#### BIOSログの収集

BIOSログを収集するには、次の方法を使用できます。

- BIOSシリアルポートを接続し、PuTTYなどのシリアルポートクライアントツールを使用して BIOSシリアルポートを設定し、起動時にBIOSログを保存します。BIOSシリアルポートの位 置については、該当するユーザーガイドをご覧ください。
- 次のコマンドを使用して、BIOSログを保存します:

ipmitool.exe -I lanplus -H { hdm\_ip } -U { username } -P { password } sol activate > debug.txt

#### 注:

Hygonプロセッサーを使用しているサーバーは、BIOSログを収集するためのIPMIコマンドの使用を サポートしていません。

# HDM

## HDMについて

リモートサーバー管理システムとして、Hardware Device Management(HDM)はIPMI、SNMP、および Redfishと互換性があり、次の機能をサポートします。

- キーボード、マウス、ビデオのリダイレクト。
- テキストコンソールリダイレクション。
- シリアルインターフェースリダイレクション。

- リモート仮想メディア。
- 信頼性の高いハードウェア監視と管理。HDMには次のようなメリットがあります。
- 豊富な管理ポート
   IPMI/HTTPS/SNMP/Redfish管理ポートを提供し、多様なシステム統合要件に対応します。
- IPMI1.5/IPMI2.0と互換性あり
   標準管理ポートを提供し、標準管理システムに統合できます。
- Webベースのユーザーインターフェース。
   単純なWeb操作を実行して、セットアップおよび照会タスクを完了できます。
- Redfish管理ポート
   開発の複雑さを軽減し、容易な実装、使いやすさ、拡張性を提供します。
- 障害の監視と診断
   O&M担当者が問題を迅速に解決するように指導し、24時間、週7日、デバイスの確実な動作を 保証します。
- 仮想KVMおよび仮想メディア
   便利なリモートメンテナンス方法を提供します。
- スクリーンキャプチャと記録
   システムクラッシュの原因を迅速に分析できます。
- サポートSDS
   システムクラッシュの原因を迅速に分析できます。
   HDM SDS diagnose System(HDM SDS)はインテリジェント診断システムであり,主要サーバーハードウェアコンポーネントの故障を迅速に診断することができる。
  - DNS/LDAP/ADのサポート サーバー管理ネットワークをシンプル化します。
  - RAIDアウトオブバンド管理

RAID構成の効率と管理機能が向上します。

デュアルイメージバックアップ

HDMはプライマリ/バックアップイメージのスイッチオーバーをサポートしています。スイッチオーバー により、システムがクラッシュした場合にバックアップイメージを使用して起動できるため、システムの 可用性が向上します。

- デバイス資産管理
   Field Replaceable Unit(FRU;フィールド交換可能ユニット)情報を読み取って、サーバーおよび
   関連コンポーネントの固有コードを収集します。
- インテリジェントな電源管理

消費電力上限により、管理者は導入密度を高めることができます。動的な省電力により、管理者は 運用コストを削減できます。

セキュリティ管理

アクセス、アカウント、伝送、ストレージの観点からサーバーのセキュリティを確保します。ブラックリ ストルールとホワイトリストルール、ユーザー管理、インターフェースサービス管理、SSLをサポートし ます。

- 統一された制御
   少数のサーバーの統合管理を実行し、中小規模企業の運用コストを削減します。
- LCDディスプレイ

ー部のラックサーバーには、3.5インチのタッチ可能なLCDディスプレイが搭載されています。これにより、現場でのチェックとメンテナンスが容易になります。

## HDMによるリモートメンテナンス

以下では、HDMを使用してリモートでサーバー障害を処理する方法について説明します。

- HDM Webインターフェースにログインして、デバイスの実行ステータスを確認します。 ホームページには次の情報が表示されます。
  - 。 基本ステータス。
  - 基本情報。
  - 。 サーバーの電源。
- 2. 基本状態が異常の場合は、イベントログが生成されていないか、センサーが異常な状態になっていないかを確認してください。
- 3. ハードウェアのインストールに関する情報が完全に表示されているかどうかを確認します。
- 4. 必要に応じて次の操作を実行します(必要な場合は、テクニカルサポートに連絡してください)。
  - HDMを工場出荷時のデフォルトに戻します。
  - HDMを再起動します。
  - HDM、BIOS、CPLD、およびPSUのファームウェアをアップデートします。
  - HDM、BIOS、およびRAIDの構成をインポートまたはエクスポートします。

# FIST

FIST(Fast Intelligent Scalable Toolkit)は,サーバーを迅速かつ柔軟に構成し,ユーザーにサーバーの使用を指示するためのサーバーコンパニオンツールである。

FISTは、PCまたはサーバー上で実行できます。バルクサーバー管理およびメンテナンスツールとして、FISTは、企業がシステムをより適切に管理、監視、更新し、情報を照会するのに役立ちます。

FISTは、AEモジュールの内蔵ツールとして、ローカルキャビネットの管理だけでなく、ネットワーク内の他のキャビネットサーバー、ラックサーバー、スイッチの管理も行います。FISTは、ハイブリッドITインフラストラクチャとクラスタ管理に適用できます。

FISTには次の機能があります。

- Device Management: デバイスの追加、デバイス情報の表示、その他の一般的なデバイス管理操作など、ラック、サーバー、およびスイッチを一元管理します。
- Template Management: テンプレートを使用して、デバイスをすばやくオンラインにするためのBIOS、HDM、RAID、およびOSパラメーターを設定します。
- Deployment: 一括では、ラックおよびサーバー用の設定テンプレートを適用し、ファームウェ アとドライバーを更新します。
- Monitor and alarm: サーバーのステータスを監視し、迅速なトラブルシューティングのため にアラームを生成します。
- Tool set: サーバーで使用される共通ツールを提供します。
- System setting: FISTサービスエンドのシステム設定と管理機能を提供します。

# iFIST

Integrated Fast Intelligent Scalable Toolkit(iFIST)は、スタンドアロンサーバーのデプロイに使用されるインテリジェントなデプロイツールです。サーバーが起動して初期化が完了したら、iFISTをインストールせずに、プロンプトに従ってSIMにアクセスできます。

iFISTには、RAID設定、OSの自動インストール、サーバー診断、ログダウンロードを完了するための シンプルなインターフェースが用意されています。

iFISTは、スタンドアロンサーバーのローカル管理に適用できます。HDMにリモートでログインできない場合は、ディスプレイ、キーボード、マウスを使用してサーバーに接続し、iFISTを使用してインバンドサーバーを簡単に配置できます。

# HDM Redfish API

Redfish®は、RESTfulに基づいたDMTFの標準です。HTTPとHTTPSの両方をサポートしています。 各Redfish要求はUTF-8でコード化されたJSON形式で送信され、リソース結果を受け取ります。この 標準は、開発の複雑さを軽減し、実装と使用が容易で、スケーラブルであることから、次世代のデータ センター管理標準と見なされています。

HDMは、Redfish APIを介したサーバー管理をサポートしている。Redfish APIを使用すると、サーバー構成の簡略化、サーバーコンポーネント情報の表示、サーバーステータスの監視、サーバーのリモート制御が可能になる。

RedfishとRedfish APIの詳細については、H3CのWebサイトにアクセスしてください。

# HDM IPMI

IPMI(Intelligent Platform Management Interface)は、サーバー管理システムの標準です。プロセッサー、BIOS、およびOSとは独立して、さまざまな種類のサーバーを一元管理できます。

IPMIでは、Baseboard Management Controller(BMC)がコアコントローラーです。IPMIはBMCと相 互作用して管理を行います。

IPMIには、次の帯域外管理およびモニターリング機能があります。

- 資産管理。
- 障害監視。
- ログレコード。
- 回復制御。

HDMでサポートされているIPMIコマンドについては、H3C Webサイトの「H3C HDM IPMI IPMI Basics Command Reference」を参照してください。

## Arcconf

## Arcconfについて

PMCが提供するArcconfコマンドラインユーティリティを使用して、PMCストレージコントローラーに関する 情報を収集できます。

Arcconfコマンドラインユーティリティのインストール方法については、PMC WebサイトにあるArcconf ユーザーガイドを参照してください。インストール方法はOSによって異なります。 Arcconfコマンドラインユーティリティを起動する方法は、OSによって若干異なります。

- Windows OSでは、WIN+Rと入力し、表示されたダイアログボックスにcmdと入力して、arcconf と入力します。
- Windows以外のOSでは、コマンドを入力する必要はなく、Arcconfコマンドラインユーティリティ がデフォルトで起動されます。

CLIプロンプトを入力した後の操作は、Windows OSと非Windows OSでまったく同じです。コマンドの詳細については、PMCのWebサイトにあるArcconfユーザーガイドを参照してください。

## 主な機能

- RAIDを作成および削除します。
- ホットバックアップドライブを作成および削除します。
- 論理ドライブを移行および拡張します。
- ライトでディスクの位置を確認します。
- ストレージコントローラーのファームウェアをアップグレードします。
- ストレージョントローラーのドライバーをアップグレードします。
- ストレージコントローラーのアレイログをアップグレードします。

## ドキュメント

Arcconfユーザーガイドは、次の方法で入手できます。

- テクニカルサポートに連絡してください。
- PMC Webサイトにアクセスします(パスは変更される場合があります。必要に応じてテクニカル サポートに連絡してください)。
  - o https://storage.microsemi.com/en-us/downloads/
  - o https://storage.microsemi.com/en-us/support/raid/sas raid/asr-3154-8i/

# StorCLI

## StorCLIとは

LSIが提供するStorCLIコマンドラインユーティリティを使用して、LSIストレージコントローラーに関する情報を収集できます。

StorCLIコマンドラインユーティリティのインストール方法については、PMC WebサイトのStorCLIユー ザーガイドを参照してください。インストール方法はOSによって異なります。

StorCLIコマンドラインユーティリティの起動方法は、OSによって若干異なります。

- Windows OSの場合は、WIN+Rと入力し、表示されたダイアログボックスでcmdと入力し、 storcliと入力します。
- Windows以外のOSでは、コマンドを入力する必要はなく、StorCLIコマンドラインユーティリティがデフォルトで起動されます。

CLIプロンプトを入力した後の操作は、Windows OSとWindows以外のOSでまったく同じです。コマンドの詳細については、LSIのWebサイトにあるStorCLIユーザーガイドを参照してください。

## 主な機能

- RAIDを作成および削除します。
- ホットバックアップドライブを作成および削除します。
- 論理ドライブを移行および拡張します。
- ライトでディスクの位置を確認します。
- ストレージコントローラーのファームウェアをアップグレードします。
- ストレージコントローラーのドライバーをアップグレードします。
- ストレージコントローラーのアレイログをアップグレードします。

## ドキュメント

StorCLIユーザーガイドは、次の方法で入手できます。

- テクニカルサポートに連絡してください。
- PMC Webサイトにアクセスします(パスは変更される場合があります。必要に応じてテクニカル サポートに連絡してください)。
  - <u>https://docs.broadcom.com/doc/pub-005110</u>
  - o <u>https://www.broadcom.com/products/storage/raidコントローラー/megaraid-9460-8 i</u>

# トラブルシューティングのためのリソース

# 製品情報リソース

製品情報リソースには、機能、サーバーおよびオプションの仕様が含まれます。

これらのリソースを入手するには、H3CのWebサイトで**Products & Technology > Servers**にアクセス してください。

# 製品のインストールリソース

製品インストールリソースには、次のものがあります。

- ユーザーガイド: ハードウェアオプション、仕様、インストール、およびサーバーの交換について説明します。
- 取り外しと取り付けのビデオ:ハードウェアオプションの取り外しと取り付けについて説明します。
- 製品紹介ビデオ:サーバーの概要を説明します。

これらのリソースを入手するには、H3Cウェブサイトの**Support > Resource Center > Technical Document > Servers**にアクセスします。

# 製品コンフィギュレーションリソース

製品コンフィギュレーションリソースには、次のものがあります。

ソフトウェア設定ユーザーガイド:サーバーソフトウェアの機能と設定について説明します。

• ソフトウェア構成ビデオ:サーバーのソフトウェア構成については、ビデオで説明してください。

これらのリソースを入手するには、H3Cウェブサイトの**Support > Resource Center > Technical Document > Servers**にアクセスします。

# 情報照会ユーティリティリソース

情報照会ユーティリティリソースには、次のものがあります。

- OS互換性照会ツール
- サーバーと互換性のあるコンポーネント
- コンポーネントと互換性のあるサーバー
- ・ ネットワーク、メザニンネットワークアダプターおよび相互接続モジュール用のコネクター接続

これらのリソースを入手するには、Support > Resource Center > Technical Document > Servers にアクセスします。

# ログクエリーリソース

ログクエリーリソースには、診断とメンテナンスに使用されるログメッセージ参照が含まれています。

これらのリソースを入手するには、H3CのWebサイトで**Products & Technology > Servers**にアクセスしてください。

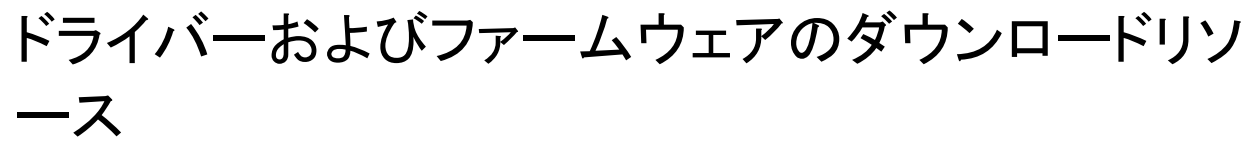

ドライバーおよびファームウェアのダウンロードリソースには次のものがあります。

- HDM、BIOS、CPLD、FIST、iFIST、OM、IST、OM、インターコネクトモジュールなど)
- コンポーネントドライバーとファームウェア、リリースノート(ドライブ、ストレージコントロー ラー、ネットワークアダプター、GPUモジュール、FC HBAモジュールなど)

これらのリソースを入手するには、H3Cのウェブサイトの**Support > Resource Center > Software Download > Servers**にアクセスしてください。